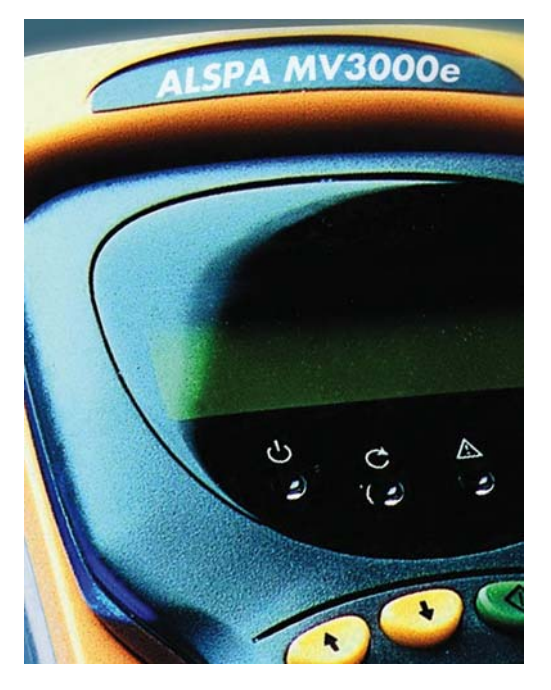

# ALSPA MV3000e

Active Energy Management Drives (MicroCubicle™ Style Products Only)

Publication No. T2002EN Rev. 0006 (06/06)

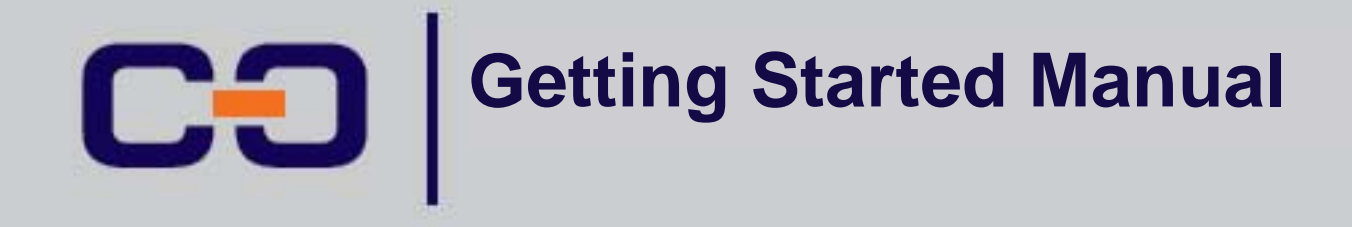

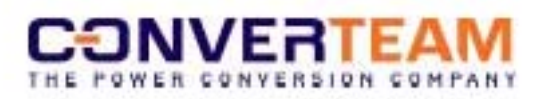

## SAFETY INSTRUCTIONS

Care has been taken with the design of this product to ensure that it is safe. However, in common with all products of this type, misuse can result in injury or death. Therefore, it is very important that the instructions in this manual and on the product are observed during transportation, commissioning, operation, maintenance and disposal.

This technical manual must be regarded as part of the product. It should be stored with the product and must be passed on to any subsequent owner or user.

Local safety laws and regulations must always be observed.

Persons working on the product must be suitably skilled and should have been trained in that work for these products.

The product is a component designed for incorporation in installations, apparatus and machines.

The product must not be used as a single item safety system. In applications where maloperation of the product could cause danger, additional means must be used to prevent danger to persons.

Product approvals and certifications will be invalidated if the product is transported, used or stored outside its ratings or if the instructions in this manual are not observed.

Third party approvals to safety standards UL 508C and CSA C22.2 No 14 are marked on the product.

In the European Union:

- Products within the scope of the Low Voltage Directive, 73/23/EEC as amended are CE marked.
- The product complies with the essential protection requirements of the EMC directive 89/336/EEC as amended, when installed and used as described in this manual. The requirements of the EMC Directive should be established before any installation, apparatus or machine which incorporates the product is taken into service.
- A machine must not be taken into service until the machine has been declared in conformity with the provisions of the Machinery (Safety) Directive, 98/37/EEC.

|                   | CHANGES FROM PREVIOUS EDITION                                                                                                    |
|-------------------|----------------------------------------------------------------------------------------------------|
| Previous edition: | Rev. 0005 (01/03) ratings in Tables 2-1 and 2-2 updated<br>Options in Section 9 updated to include EMC Filters and<br>ferrites, 2 <sup>nd</sup> CAN port and new PROFIBUS module |
| This edition:     | Rev. 0006 (06/06) New Control Diagrams and Company<br>name change. In Section 9 Ethernet Module added and<br>FIP modules deleted.                                                |

#### Acknowledgements

Microsoft Windows is a registered trademark of the Microsoft Corporation.

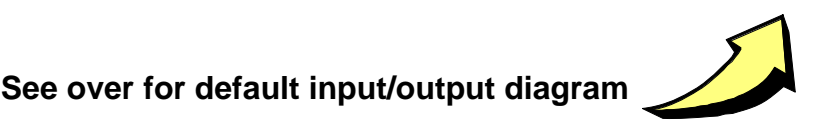

#### MAINS BRIDGE INPUT/OUTPUT DIAGRAM

## MACHINE BRIDGE INPUT/OUTPUT DIAGRAM

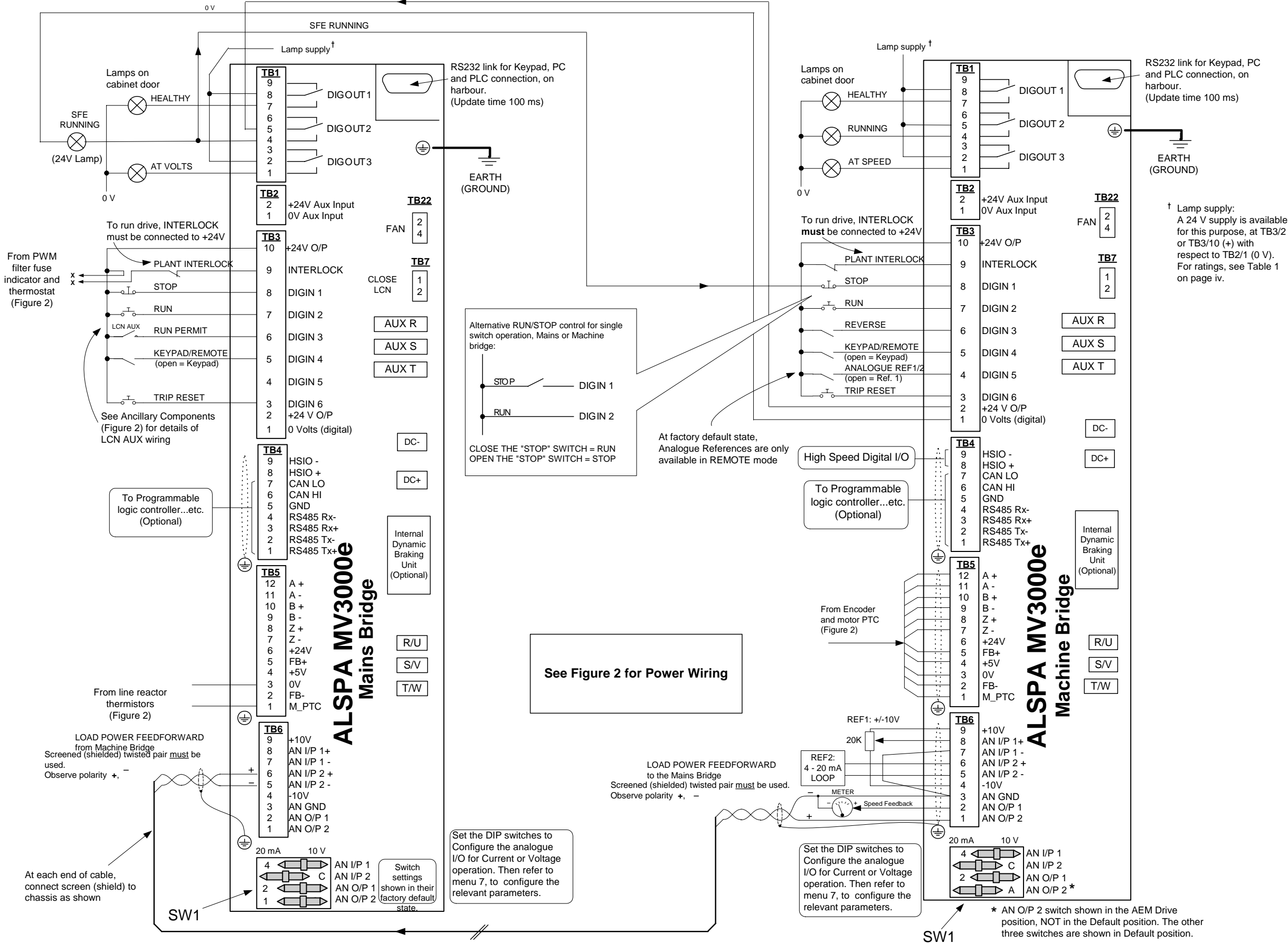

Figure 1 Bi-directional converter input/output diagram (default)

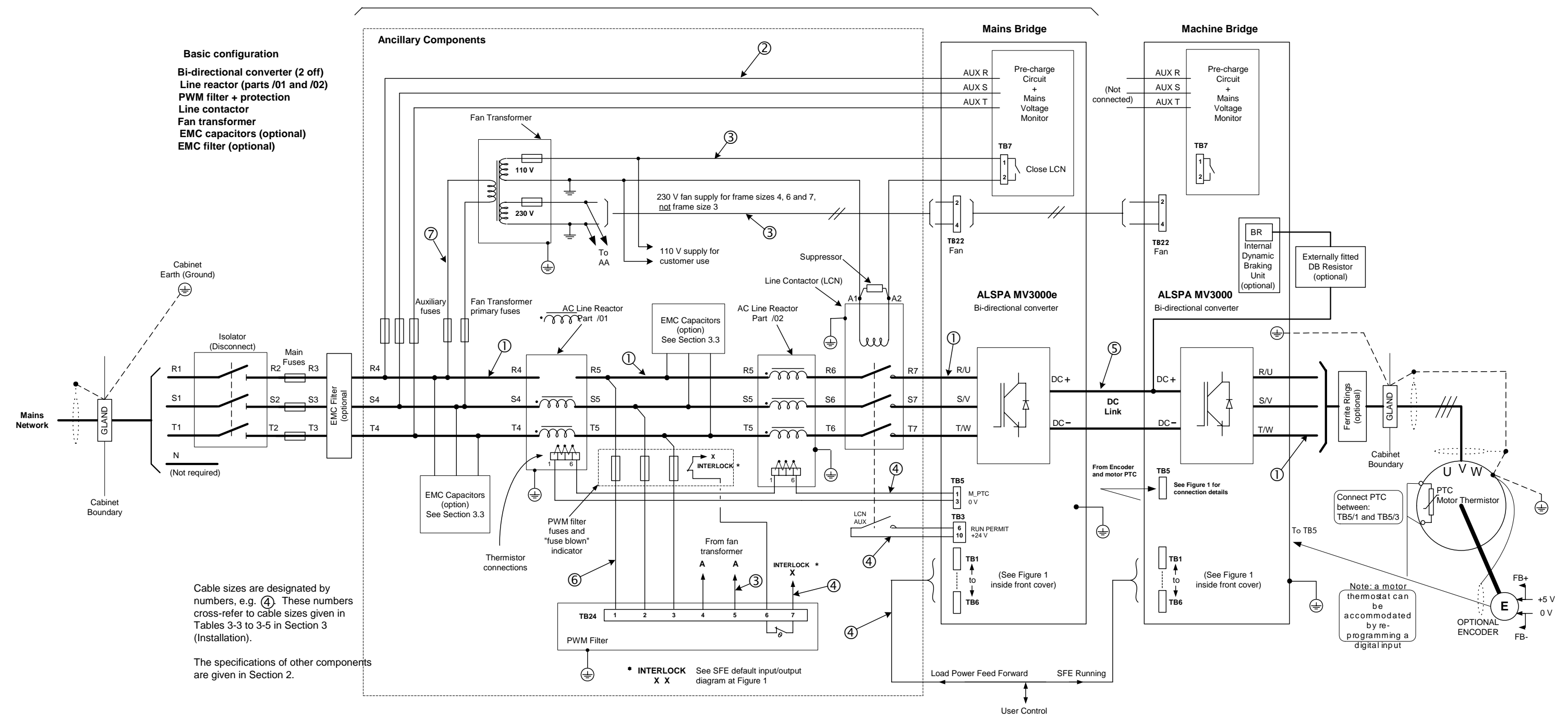

SINUSOIDAL FRONT END (SFE)

Figure 2 Interconnection diagram for an AEM drive

## Table 1 I/O panel, connector specifications

|               | ТВ                   | 1                            | Digital Outputs                                                                                  | Specifications                                                                                                    |
|---------------|----------------------|------------------------------|--------------------------------------------------------------------------------------------------|----------------------------------------------------------------------------------------------------|
| DIGO          | UT 1 to 3            |                              | Volt-free changeover relay outputs                                                               | Max volts : 250 Vac, 30 Vdc                                                                                                    |
|               |                      |                              |                                                                                                  | Max current : 3 A (resistive load)                                                                                                    |
|               | ТВ                   | 2                            | Auxiliary Input Supply                                                                           | Specifications                                                                                                    |
| +24 V         | Aux input            |                              | Allows monitoring and programming with main power switched off.                                  | Current, nominal (Keypad+Controller) : 500 mA<br>Current, max (all versions) : 2.2 A                                                                                                    |
|               | ТВ                   | 3                            | Digital Inputs                                                                                   | Specifications                                                                                                    |
| Pin           | Signal               |                              | Menu 7                                                                                           |                                                                                                    |
| 3 to 8        | DIGIN 1              | I-6                          | For remote control of drive – default functions are shown in the default I/O diagram (Figure 1). | Impedance: $15 \text{ k}\Omega$ Active: $+12 \text{ V}$ to $+50 \text{ V}$ Inactive:Open circuit or < 7 V                                                                                                    |
| 9             | INTEF                | RLOCK                        | Hardware interlock – must be made to enable drive.                                               | Impedance: $15 \text{ k}\Omega$ Healthy: $+12 \text{ V}$ to $+50 \text{ V}$ Unhealthy:Open circuit or < 7 V                                                                                                    |
| 2 & 10        | ) +24 V              | ' O/P                        | User supply for peripheral equipment.                                                            | Volts range:         +22.8 V to +25.3 V           Max load:         500 mA                                                                                                    |
| 1             | 0 V (d               | ligital)                     | 0 V reference of digital inputs.                                                                 | Connected to earth (ground) internally                                                                                                    |
| TB4           | TB4A                 | TB4B                         | Communications                                                                                   | Specifications                                                                                                    |
| Pin I         | Pin Pin              | Signal                       |                                                                                                  |                                                                                                    |
| 1/2<br>3/4    | 1/2<br>3/4           | RS485 Tx +/-<br>RS485 Rx +/- | Differential link for improved noise immunity (Menu 32).                                         | 0 - 2 km range. Update time 10 ms.                                                                                                    |
| 5             | 5/6<br>1             | GND<br>CAN 0 V               | Common ground for communications links.                                                          | Connected to earth (ground) internally.                                                                                                    |
| 6/7           | 4/2<br>3             | CAN HI/LO<br>SCN             | Connection to CANopen or to expanded I/O.                                                        | Future                                                                                                    |
| 8/9           | 7/8                  | HSIO +/-                     | High speed digital link (Menu 20).<br>(Not available in SFE mode)                                | RS422 protocol, $\pm$ signal differential with respect to GND pin. Common mode $\cong$ 15 V                                                                                                    |
|               | ТВ                   | 5                            | Encoder/PTC                                                                                      | Specifications                                                                                                    |
| Pin           | Signa                | I                            | Menu 13                                                                                          |                                                                                                    |
| 1             | M_PT                 | C                            | Input from motor thermistor (machine<br>bridge)<br>Input from line reactor (mains bridge).       | Resistive: Trip: $0 \Omega$ to $10 k\Omega$ (P2.13 motor<br>PTC, P52.19 SFE choke PTC)<br>Reset: (Value in parameter) -0.1 k $\Omega$                                                                                                    |
| 2/5           | FB –/I               | FB+                          | Encoder power supply feedback for accurate setting.                                              |                                                                                                    |
| 4/6           | +5 V/-               | +24 V                        | Power supply outputs for the encoder.                                                            | +5 V: Adjustable, 4.5 - 6.5 V, 350 mA<br>maximum<br>+24 V: Fixed, 350 mA maximum                                                                                                    |
| 3             | 0 V                  |                              | Common return line for encoder power supply and the PTC.                                         | Connected to earth (ground) internally.                                                                                                    |
| 7/8<br>9 - 12 | Z–/Z+<br>B–/B+       | -, A–/A+                     | Marker signal from encoder.<br>Encoder position signals.                                         | EIA RS422A, Max edge freq 1.5 MHz,<br>see Section 3.9                                                                                                    |
|               | TB                   | 6                            | Analogue Inputs/Outputs                                                                          | Specifications                                                                                                    |
| Pin           | Signa                |                              | Menu 7                                                                                           |                                                                                                    |
| 1/2           | ANOP 1               | 1 and 2                      | Analogue outputs 1 and 2, V or I as selected by SW1.                                             | V or I:         (11 bit + sign), ±5% full scale accuracy,           V: $-10$ V to +10 V, $\leq$ 5 mA load           I: $-20$ mA to +20 mA, $\leq$ 500 Ω load                                                                                            |
| 3             | AN GNI               | D                            | Analogue ground (earth) for inputs and outputs.                                                  | Connected to earth (ground) internally.                                                                                                    |
| 4/9           | –10 V/+              | -10 V to                     | Reference supplies for analogue inputs.                                                          | Maximum Load : 5 mA current limited                                                                                                    |
| 5/6<br>7/8    | AN I/P 2<br>AN I/P 2 | 2                            | Differential analogue input 2<br>Differential analogue input 1                                   | <ul> <li>V or I as selected by SW1 (11 bit + sign), ±5% full scale accuracy:</li> <li>V: -10 V to +10 V, 100 kΩ load input impedance.</li> <li>I: -20 mA to +20 mA, 235 Ω load input impedance.</li> <li>Common mode volts = ±2.5 V maximum.</li> </ul> |
|               | TB7 (pre-ch          | arge pcb)                    | Relay Output                                                                                     | Specifications                                                                                                    |
| Pin           | Signa                | l                            |                                                                                                  |                                                                                                    |
| 1/2           | CLOS                 | E LCN                        | Line contactor pilot relay output (volts free)                                                   | D.1.1 Maximum volts : 500 Vac<br>Maximum current : 8 A                                                                                                    |

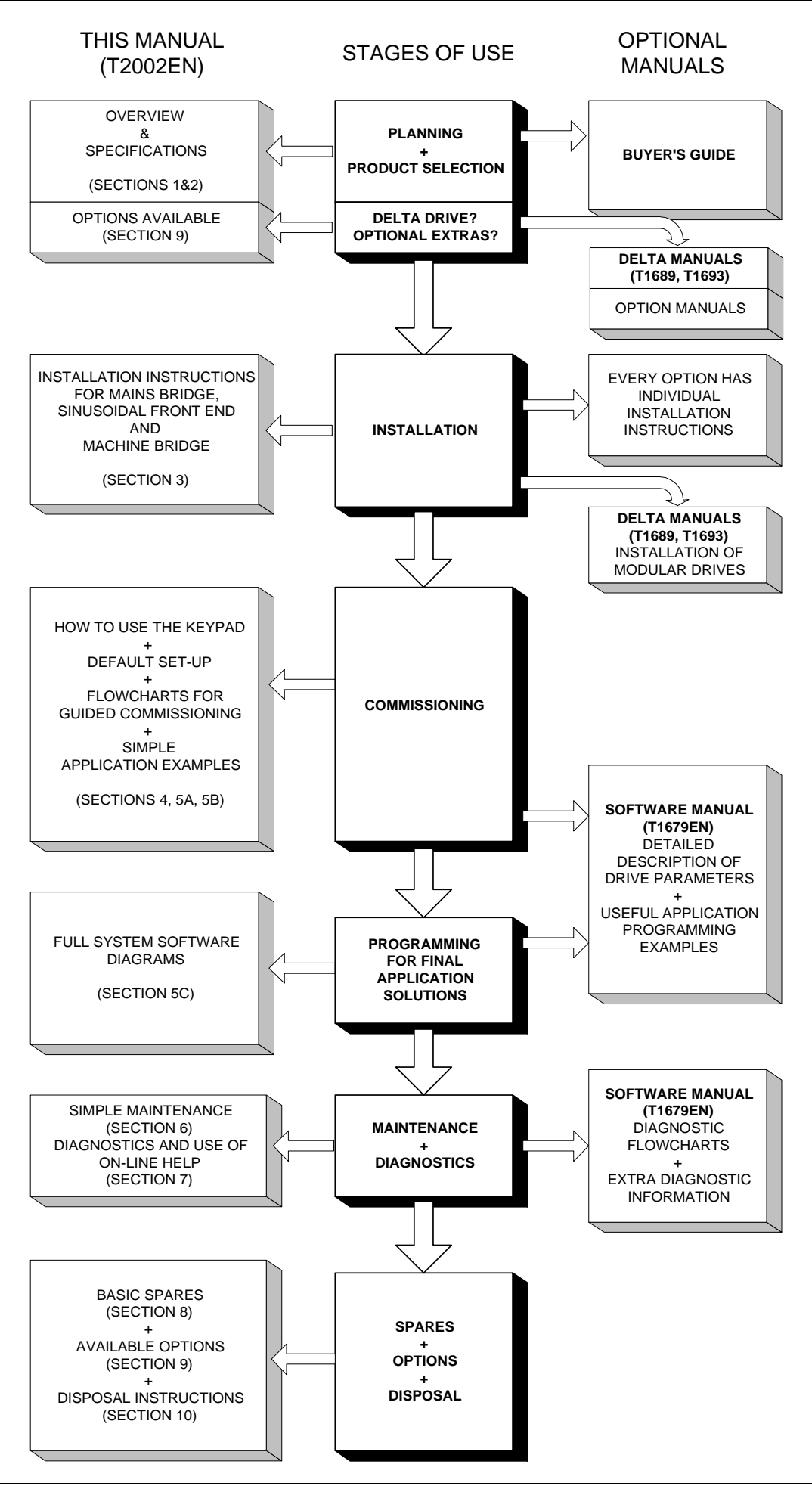

This page intentionally left blank

## OVERVIEW

| Section | Page                                                                                                    |  |  |  |  |  |  |  |
|---------|----------------------------------------------------------------------------------------------------|--|--|--|--|--|--|--|
| 1.      | Introduction 1-1                                                                                                    |  |  |  |  |  |  |  |
|         | Introduces the Getting Started Manual and the concept of Active Energy Management (AEM). Explains the terminology used to describe the components of AEM drives.                                                                                                    |  |  |  |  |  |  |  |
| 2.      | Product Data 2-1                                                                                                    |  |  |  |  |  |  |  |
|         | Lists the complete range of <b>Converteam</b> MicroCubicle <sup>™</sup> bi-directional converters. Provides electrical and mechanical data for the bi-directional converter, configured either as a Mains Bridge in a Sinusoidal Front End (SFE), or as a Machine Bridge; also provides physical dimensions and miscellaneous data common to all the converters, such as derating information.                                         |  |  |  |  |  |  |  |
| 3.      | Installation                                                                                                    |  |  |  |  |  |  |  |
|         | Explains how to properly install a MicroCubicle <sup>™</sup> bi-directional converter, ready for commissioning, either as part of a SFE or as a machine bridge. Mechanical aspects include the illustrated layout of components with regard to ventilation and EMC requirements. Electrical installation instructions include the layout of cables for EMC requirements, segregation, access to drive connectors and cable connection. |  |  |  |  |  |  |  |
| 4.      | Using Menus and Parameters 4-1                                                                                                    |  |  |  |  |  |  |  |
|         | Explains the system of menus and parameters which is used to configure the converter during commissioning. Shows how to use the Drive Data Manager™ to navigate the menus and enter parameter values. Shows how to get on-line help.                                                                                                    |  |  |  |  |  |  |  |
| 5A.     | Commissioning a Mains Bridge5A-1                                                                                                    |  |  |  |  |  |  |  |
|         | Explains how to configure a mains bridge as part of a SFE, to generate a controlled DC voltage, using factory default settings. Explains how to configure the converter in more detail using Guided Commissioning (simple flowcharts) and the Control Block Diagrams supplied in Section 5C.                                                                                                    |  |  |  |  |  |  |  |
| 5B.     | Commissioning a Machine Bridge5B-1                                                                                                    |  |  |  |  |  |  |  |
|         | Explains how to configure a machine bridge to turn a motor, using factory default settings, also how to configure the drive in more detail using Guided Commissioning (simple flowcharts) and shows how to set up the drive for more advanced applications, using the Control Block Diagrams supplied in Section 5C.                                                                                                    |  |  |  |  |  |  |  |
| 5C.     | Control Block Diagrams                                                                                                    |  |  |  |  |  |  |  |
|         | Provides a graphic representation of the converter parameters. Explains how to use these diagrams to design customised applications.                                                                                                    |  |  |  |  |  |  |  |
| 6.      | Preventive Maintenance                                                                                                    |  |  |  |  |  |  |  |
|         | Simple maintenance procedures for keeping MicroCubicle <sup>™</sup> bi-directional converters serviceable.                                                                                                    |  |  |  |  |  |  |  |
| 7.      | Diagnostics                                                                                                    |  |  |  |  |  |  |  |
|         | What to do if the MicroCubicle <sup>™</sup> bi-directional converter displays a WARNING or if it TRIPS.<br>Shows how to display Warning and Trip codes, and tabulates the meaning of these codes.<br>Provides many diagnostic hints to help find possible faults, explains how to reset the<br>converter and how to view a history of any previous incidents which may help with diagnosis.                                            |  |  |  |  |  |  |  |
| 8.      | Spare Parts                                                                                                    |  |  |  |  |  |  |  |
|         |                                                                                                    |  |  |  |  |  |  |  |

Lists spare parts which may be obtained from the MicroCubicle<sup>™</sup> bi-directional converter supplier to replace faulty items. Associated Part Nos. are included.

#### 10. Disposal...... 10-1

Provides disposal instructions for the MicroCubicle<sup>™</sup> bi-directional converter, and advises of any toxic materials and special procedures to dispose of them.

## CONTENTS

| Section | n Page                                                                  |                           |
|---------|-------------------------------------------------------------------------|---------------------------|
|         | Safety Instructions                                                     | i                         |
|         | Bi-directional converter input/output diagram (default)                 | ii                        |
|         | Interconnection diagram for an AEM drive                                | iii                       |
|         | Input/Output panel, connector specifications                            | iv                        |
|         | Documentation Structure                                                 | v                         |
|         | Overview                                                                | vii                       |
|         | Contents                                                                | ix                        |
|         |                                                                         |                           |
| 1.      | Introduction                                                            |                           |
| 1.1     | About this Manual                                                       |                           |
| 1.2     | About ALSPA MV3000e MicroCubicle Bi-directional Converters              |                           |
| 1.1     | Drive Data Manager (Keypad)                                             | 1-2<br>1 0                |
| 1.2     | Explanation of Product Code                                             | ∠-۱۱۰                     |
| 1.3     | Pi directional Converter                                                | ∠-۱۱۰                     |
| 1.3.1   | Di-uirectional Convener                                                 | ∠-۱<br>1_3                |
| 1.2.1   | Maine Bridge                                                            | 1-3<br>1_3                |
| 1.2.2   | Sinusoidal Front End (SEE)                                              | 1-3                       |
| 1.2.3   | Machine Bridge                                                          | 1-3<br>1 <b>-</b> 4       |
| 1.2.7   | Typical Applications Using Bi-directional Converters                    | 1-5                       |
| 1.4     | AFM Drive using two identical Bi-directional Converters                 | 1-5                       |
| 1.4.1   | AEM Drive using a Bi-directional Converter and a Rectifier-fed Drive    | 1-5 1-5                   |
| 12.0    | Common DC Link Scheme with Several Machine Bridges                      | 1-6                       |
| 1.2.0   | Use of Metric Units                                                     | 1-7                       |
| 1.5     | Customer Support and Training                                           |                           |
| 1.6     | Associated Publications                                                 | 1-7                       |
|         |                                                                         |                           |
| 2.      | Product Data                                                            | 2-1                       |
| 2.1     | Rating Data for Bi-directional Converters Configured as Machine Bridges |                           |
| 2.2     | Rating Data for Bi-directional Converters Configured as Mains Bridges   |                           |
| 2.3     | MicroCubicle™ Dimensions                                                |                           |
| 2.4     | AC Line Reactor                                                         |                           |
| 2.4.1   | Physical Dimensions, Inductance and Losses                              |                           |
| 2.4.2   | Fixing Dimensions                                                       |                           |
| 2.5     | PWM Filter                                                              |                           |
| 2.5.1   | Physical Dimensions and Losses                                          |                           |
| 2.5.2   | Fixing Dimensions                                                       |                           |
| 2.0     | Fan Hansionner and Lagage                                               | 2-0                       |
| 2.0.1   | Flysical Dimensions and Losses                                          | 2-0<br>2 0                |
| 2.0.2   | Lipe Contactor I CN                                                     |                           |
| 2.1     | Electrical and Environmental Specifications                             | 2-9<br>2_10               |
| 2.0     | Common Specifications                                                   | 2-10<br>2 <sub>-</sub> 10 |
| 2.0.1   | Specifications for Machine Bridges                                      | 2-10<br>2 <b>-</b> 10     |
| 2.0.2   | Specifications for Sinusoidal Front End (SEE)                           | 2-10<br>2-11              |
| 2.0.0   | Product Performance Data                                                | 2-11                      |
| 291     | Product performance data for Machine Bridges                            | 2-11                      |
| 292     | Product performance data for Sinusoidal Front End                       | 2-12                      |
| 2.9.3   | Mains Impedance                                                         |                           |
| 2.10    | DC Link Overvoltage Trip Levels                                         |                           |
| 2.11    | Acoustic Noise Levels                                                   |                           |
| 2.12    | Standards                                                               |                           |
|         |                                                                         |                           |
| 3.      | Installation                                                            | 3-1                       |
| 3.1     | Introduction                                                            |                           |
| 3.2     | Receipt of Equipment                                                    |                           |
| 3.2.1   | Inspection and Storage                                                  | 3-1                       |
|         |                                                                         |                           |

| 3.2.2                                                                                                    | Handling                                                                                                    | 3-2                                                                                                    |
|----------------------------------------------------------------------------------------------------|----------------------------------------------------------------------------------------------------|----------------------------------------------------------------------------------------------------|
| 3.3                                                                                                    | Harmonic Recommendations                                                                                                    | 3-3                                                                                                    |
| 3.3.1                                                                                                    | AC Line Reactors                                                                                                    | 3-3                                                                                                    |
| 3.3.2                                                                                                    | PWM Filters                                                                                                    | 3-3                                                                                                    |
| 3.4                                                                                                    | EMC Recommendations                                                                                                    | 3-3                                                                                                    |
| 3.4.1                                                                                                    | EMC Filter and Capacitors                                                                                                    | 3-3                                                                                                    |
| 3.4.2                                                                                                    | Cabinet Layout for EMC Compliance                                                                                                    | 3-4                                                                                                    |
| 3.5                                                                                                    | Mechanical Installation                                                                                                    | 3-6                                                                                                    |
| 3.5.1                                                                                                    | Cooling and Environment                                                                                                    |                                                                                                    |
| 3.5.2                                                                                                    | Clearances and Mounting Distances                                                                                                    |                                                                                                    |
| 3.5.3                                                                                                    | Mounting Checklist                                                                                                    |                                                                                                    |
| 3.6                                                                                                    | Electrical Installation - General                                                                                                    |                                                                                                    |
| 3.6.1                                                                                                    | Protection devices                                                                                                    |                                                                                                    |
| 3.6.2                                                                                                    | Cable Lugs and Recommended Torque Settings                                                                                                    |                                                                                                    |
| 3.7                                                                                                    | Cable Selection                                                                                                    |                                                                                                    |
| 371                                                                                                    | AC Power Cable Selection                                                                                                    | 3-10                                                                                                    |
| 372                                                                                                    | DC Link Cable Selection                                                                                                    | 3-11                                                                                                    |
| 373                                                                                                    | DC Link Cable Screening and Segregation                                                                                                    | 3-12                                                                                                    |
| 374                                                                                                    | Ancillary and Control Cable Selection                                                                                                    | 3-12                                                                                                    |
| 375                                                                                                    | Cable Segregation                                                                                                    | 3-13                                                                                                    |
| 3.8                                                                                                    | Suitability of Motors and Cables                                                                                                    | 3-13                                                                                                    |
| 3.9                                                                                                    | Encoders and Encoder Cables                                                                                                    | 3-14                                                                                                    |
| 3 10                                                                                                    | Access to Electrical Connections                                                                                                    | 3-15                                                                                                    |
| 3 11                                                                                                    | Control Connections                                                                                                    | 3-17                                                                                                    |
| 3.12                                                                                                    | Cable Connections - Frame Sizes 3 and 4                                                                                                    | 3-19                                                                                                    |
| 3 12 1                                                                                                    | AC Power and Motor Cables                                                                                                    | 3-19                                                                                                    |
| 3 12 2                                                                                                    | DC Link and Ancillary Cables                                                                                                    |                                                                                                    |
| 3 13                                                                                                    | Cable Connections - Erame Size 6                                                                                                    | 3-23                                                                                                    |
| 3 13 1                                                                                                    | AC Power Motor and DC Link Cables                                                                                                    | 3-23                                                                                                    |
| 3 13 2                                                                                                    | Ancillary Cables                                                                                                    | 3-25                                                                                                    |
| 3 14                                                                                                    | Cable Connections - Frame Size 7                                                                                                    | 3-27                                                                                                    |
|                                                                                                    |                                                                                                    |                                                                                                    |
| 3 14 1                                                                                                    | AC Power Motor and DC Link Cables                                                                                                    | 3-27                                                                                                    |
| 3.14.1                                                                                                    | AC Power, Motor and DC Link Cables                                                                                                    |                                                                                                    |
| 3.14.1<br>3.14.2<br>3.15                                                                                                    | AC Power, Motor and DC Link Cables<br>Ancillary Cables<br>Ancillary Components                                                                                                    |                                                                                                    |
| 3.14.1<br>3.14.2<br>3.15                                                                                                    | AC Power, Motor and DC Link Cables<br>Ancillary Cables<br>Ancillary Components                                                                                                    |                                                                                                    |
| 3.14.1<br>3.14.2<br>3.15<br><b>4</b> .                                                                                                    | AC Power, Motor and DC Link Cables<br>Ancillary Cables<br>Ancillary Components                                                                                                    |                                                                                                    |
| 3.14.1<br>3.14.2<br>3.15<br><b>4.</b><br>4.1                                                                                                    | AC Power, Motor and DC Link Cables<br>Ancillary Cables<br>Ancillary Components<br>Using Menus and Parameters<br>Menu Structure Overview.                                                                                                    |                                                                                                    |
| 3.14.1<br>3.14.2<br>3.15<br><b>4.</b><br>4.1<br>4.1.1                                                                                                    | AC Power, Motor and DC Link Cables<br>Ancillary Cables<br>Ancillary Components<br>Using Menus and Parameters<br>Menu Structure Overview<br>Parameters                                                                                                    |                                                                                                    |
| 3.14.1<br>3.14.2<br>3.15<br><b>4.</b><br>4.1<br>4.1.1<br>4.2                                                                                                    | AC Power, Motor and DC Link Cables<br>Ancillary Cables<br>Ancillary Components<br>Using Menus and Parameters<br>Menu Structure Overview<br>Parameters                                                                                                    |                                                                                                    |
| 3.14.1<br>3.14.2<br>3.15<br><b>4.</b><br>4.1<br>4.1.1<br>4.2<br>4.2.1                                                                                                    | AC Power, Motor and DC Link Cables<br>Ancillary Cables<br>Ancillary Components<br>Using Menus and Parameters<br>Menu Structure Overview<br>Parameters<br>Use of the Drive Data Manager™ (Keypad)<br>Navigation Key                                                                                                    |                                                                                                    |
| 3.14.1<br>3.14.2<br>3.15<br><b>4.</b><br>4.1<br>4.1.1<br>4.2<br>4.2.1<br>4.2.2                                                                                                    | AC Power, Motor and DC Link Cables                                                                                                    | 3-27<br>3-30<br>3-31<br><b>4-1</b><br>4-1<br>4-1<br>4-1<br>4-1<br>4-1<br>4-1<br>4-1                                                                                              |
| 3.14.1<br>3.14.2<br>3.15<br><b>4.</b><br>4.1<br>4.1.1<br>4.2<br>4.2.1<br>4.2.2<br>4.2.3                                                                                                    | AC Power, Motor and DC Link Cables<br>Ancillary Cables<br>Ancillary Components<br>Using Menus and Parameters<br>Menu Structure Overview<br>Parameters<br>Use of the Drive Data Manager™ (Keypad)                                                                                                    | 3-27<br>3-30<br>3-31<br><b>4-1</b><br>4-1<br>4-1<br>4-1<br>4-1<br>4-1<br>4-1<br>4-2<br>4-3                                                                                       |
| 3.14.1<br>3.14.2<br>3.15<br><b>4.</b><br>4.1<br>4.1.1<br>4.2<br>4.2.1<br>4.2.2<br>4.2.3<br>4.2.4                                                                                                    | AC Power, Motor and DC Link Cables<br>Ancillary Cables<br>Ancillary Components<br>Using Menus and Parameters<br>Menu Structure Overview<br>Parameters<br>Use of the Drive Data Manager™ (Keypad)<br>Navigation Key<br>Navigating Menus and Parameters                                                                                                    | 3-27<br>3-30<br>3-31<br>4-1<br>4-1<br>4-1<br>4-1<br>4-1<br>4-1<br>4-2<br>4-3<br>4-5                                                                                              |
| 3.14.1<br>3.14.2<br>3.15<br><b>4.</b><br>4.1<br>4.1.1<br>4.2<br>4.2.1<br>4.2.2<br>4.2.3<br>4.2.4<br>4.2.5                                                                                                    | AC Power, Motor and DC Link Cables<br>Ancillary Cables<br>Ancillary Components                                                                                                    | 3-27<br>3-30<br>3-31<br>4-1<br>4-1<br>4-1<br>4-1<br>4-1<br>4-2<br>4-3<br>4-5<br>4-5                                                                                              |
| 3.14.1<br>3.14.2<br>3.15<br><b>4.</b><br>4.1<br>4.1.1<br>4.2<br>4.2.1<br>4.2.2<br>4.2.3<br>4.2.4<br>4.2.5<br>4.2.6                                                                                                    | AC Power, Motor and DC Link Cables<br>Ancillary Cables<br>Ancillary Components                                                                                                    | 3-27<br>3-30<br>3-31<br>4-1<br>4-1<br>4-1<br>4-1<br>4-1<br>4-1<br>4-2<br>4-3<br>4-5<br>4-5                                                                                       |
| 3.14.1<br>3.14.2<br>3.15<br><b>4.</b><br>4.1<br>4.1.1<br>4.2<br>4.2.1<br>4.2.2<br>4.2.3<br>4.2.4<br>4.2.5<br>4.2.6<br>4.2.7                                                                                                    | AC Power, Motor and DC Link Cables<br>Ancillary Cables<br>Ancillary Components<br>Ancillary Components<br>Using Menus and Parameters<br>Menu Structure Overview.<br>Parameters<br>Use of the Drive Data Manager™ (Keypad)<br>Navigation Key<br>Navigation Key<br>Navigating Menus and Parameters<br>Editing Parameters<br>Using the Keypad HELP (?) Key.<br>SHORTCUT Method of Entering a Parameter Number.<br>Access to Other Menus (P1.31).<br>Keypad Removal                                                                                                    | 3-27<br>3-30<br>3-31<br>4-1<br>4-1<br>4-1<br>4-1<br>4-1<br>4-1<br>4-2<br>4-3<br>4-5<br>4-5<br>4-5<br>4-6                                                                         |
| 3.14.1<br>3.14.2<br>3.15<br><b>4.</b><br>4.1<br>4.1.1<br>4.2<br>4.2.1<br>4.2.2<br>4.2.3<br>4.2.4<br>4.2.5<br>4.2.6<br>4.2.7<br>4.3                                                                                                    | AC Power, Motor and DC Link Cables<br>Ancillary Cables<br>Ancillary Components<br>Using Menus and Parameters                                                                                                    | 3-27<br>3-30<br>3-31<br>4-1<br>4-1<br>4-1<br>4-1<br>4-1<br>4-1<br>4-2<br>4-3<br>4-5<br>4-5<br>4-5<br>4-6<br>4-7                                                                  |
| 3.14.1<br>3.14.2<br>3.15<br><b>4.</b><br>4.1<br>4.1.1<br>4.2<br>4.2.1<br>4.2.2<br>4.2.3<br>4.2.4<br>4.2.5<br>4.2.6<br>4.2.7<br>4.3<br>4.4                                                                                                    | AC Power, Motor and DC Link Cables<br>Ancillary Cables<br>Ancillary Components<br>Ancillary Components<br>Using Menus and Parameters<br>Menu Structure Overview<br>Parameters<br>Use of the Drive Data Manager™ (Keypad)<br>Navigation Key<br>Navigation Key<br>Navigating Menus and Parameters<br>Editing Parameters<br>Using the Keypad HELP (?) Key<br>SHORTCUT Method of Entering a Parameter Number.<br>Access to Other Menus (P1.31)<br>Keypad Removal.<br>Keypad Harbour Status Indicators<br>Application Programming                                                                                                    | 3-27<br>3-30<br>3-31<br>4-1<br>4-1<br>4-1<br>4-1<br>4-1<br>4-1<br>4-2<br>4-3<br>4-5<br>4-5<br>4-5<br>4-5<br>4-6<br>4-7<br>4-8                                                    |
| 3.14.1<br>3.14.2<br>3.15<br><b>4.</b><br>4.1<br>4.1.1<br>4.2<br>4.2.1<br>4.2.2<br>4.2.3<br>4.2.4<br>4.2.5<br>4.2.6<br>4.2.7<br>4.3<br>4.4<br>4.4.1                                                                                                    | AC Power, Motor and DC Link Cables<br>Ancillary Cables<br>Ancillary Components<br>Using Menus and Parameters<br>Menu Structure Overview<br>Parameters<br>Use of the Drive Data Manager™ (Keypad)<br>Navigation Key<br>Navigation Key<br>Navigating Menus and Parameters<br>Editing Parameters<br>Using the Keypad HELP (?) Key<br>SHORTCUT Method of Entering a Parameter Number<br>Access to Other Menus (P1.31)<br>Keypad Removal<br>Keypad Harbour Status Indicators<br>Application Programming                                                                                                    | 3-27<br>3-30<br>3-31<br>4-1<br>4-1<br>4-1<br>4-1<br>4-1<br>4-1<br>4-2<br>4-3<br>4-5<br>4-5<br>4-5<br>4-5<br>4-5<br>4-6<br>4-7<br>4-8<br>4-8                                      |
| 3.14.1<br>3.14.2<br>3.15<br><b>4.</b><br>4.1<br>4.1.1<br>4.2<br>4.2.1<br>4.2.2<br>4.2.3<br>4.2.4<br>4.2.5<br>4.2.6<br>4.2.7<br>4.3<br>4.4<br>4.4.1<br>4.4.2                                                                                                    | AC Power, Motor and DC Link Cables<br>Ancillary Cables<br>Ancillary Components<br>Menu Structure Overview<br>Parameters.<br>Use of the Drive Data Manager™ (Keypad)<br>Navigation Key<br>Navigating Menus and Parameters<br>Editing Parameters<br>Using the Keypad HELP (?) Key<br>SHORTCUT Method of Entering a Parameter Number.<br>Access to Other Menus (P1.31).<br>Keypad Removal.<br>Keypad Harbour Status Indicators<br>Application Programming<br>Control Flags and Status Flags.<br>Programming Digital I/O                                                                                                    | 3-27<br>3-30<br>3-31<br>4-1<br>4-1<br>4-1<br>4-1<br>4-1<br>4-1<br>4-1<br>4-                                                                                                    |
| 3.14.1<br>3.14.2<br>3.15<br><b>4.</b><br>4.1<br>4.1.1<br>4.2<br>4.2.1<br>4.2.2<br>4.2.3<br>4.2.4<br>4.2.5<br>4.2.6<br>4.2.7<br>4.3<br>4.4<br>4.4.1<br>4.4.2<br>4.4.3                                                                                                    | AC Power, Motor and DC Link Cables<br>Ancillary Cables<br>Ancillary Components<br>Using Menus and Parameters<br>Menu Structure Overview<br>Parameters.<br>Use of the Drive Data Manager™ (Keypad)<br>Navigation Key<br>Navigating Menus and Parameters<br>Editing Parameters<br>Using the Keypad HELP (?) Key<br>SHORTCUT Method of Entering a Parameter Number.<br>Access to Other Menus (P1.31)<br>Keypad Removal<br>Keypad Harbour Status Indicators<br>Application Programming<br>Control Flags and Status Flags<br>Programming Digital I/O.<br>Programming Digital I/O.                                                                                                    | 3-27<br>3-30<br>3-31<br>4-1<br>4-1<br>4-1<br>4-1<br>4-1<br>4-2<br>4-3<br>4-5<br>4-5<br>4-5<br>4-5<br>4-5<br>4-5<br>4-5<br>4-5                                                    |
| 3.14.1<br>3.14.2<br>3.15<br><b>4.</b><br>4.1<br>4.1.1<br>4.2.1<br>4.2.2<br>4.2.3<br>4.2.4<br>4.2.5<br>4.2.6<br>4.2.7<br>4.3<br>4.4<br>4.4.1<br>4.4.2<br>4.4.3<br>4.5                                                                                                    | AC Power, Motor and DC Link Cables<br>Ancillary Cables<br>Ancillary Components<br>Using Menus and Parameters<br>Menu Structure Overview<br>Parameters<br>Use of the Drive Data Manager <sup>™</sup> (Keypad)<br>Navigation Key<br>Navigating Menus and Parameters<br>Editing Parameters<br>Using the Keypad HELP (?) Key<br>SHORTCUT Method of Entering a Parameter Number<br>Access to Other Menus (P1.31)<br>Keypad Removal<br>Keypad Harbour Status Indicators<br>Application Programming<br>Control Flags and Status Flags<br>Programming Digital I/O<br>Programming Analogue I/O                                                                                                    | 3-27<br>3-30<br>3-31<br>4-1<br>4-1<br>4-1<br>4-1<br>4-1<br>4-2<br>4-3<br>4-5<br>4-5<br>4-5<br>4-5<br>4-5<br>4-5<br>4-5<br>4-6<br>4-7<br>4-8<br>4-9<br>4-10<br>4-10               |
| 3.14.1<br>3.14.2<br>3.15<br><b>4.</b><br>4.1<br>4.1.1<br>4.2<br>4.2.1<br>4.2.2<br>4.2.3<br>4.2.4<br>4.2.5<br>4.2.6<br>4.2.7<br>4.3<br>4.4<br>4.4.1<br>4.4.2<br>4.4.3<br>4.5<br>4.5,1                                                                                     | AC Power, Motor and DC Link Cables<br>Ancillary Cables<br>Ancillary Components<br>Using Menus and Parameters<br>Menu Structure Overview                                                                                                    | 3-27<br>3-30<br>3-31<br>4-1<br>4-1<br>4-1<br>4-1<br>4-1<br>4-2<br>4-3<br>4-5<br>4-5<br>4-5<br>4-5<br>4-5<br>4-6<br>4-7<br>4-8<br>4-9<br>4-10<br>4-10<br>4-10                     |
| 3.14.1<br>3.14.2<br>3.15<br><b>4.</b><br>4.1<br>4.1.1<br>4.2<br>4.2.1<br>4.2.2<br>4.2.3<br>4.2.4<br>4.2.5<br>4.2.6<br>4.2.7<br>4.3<br>4.4<br>4.4.1<br>4.4.2<br>4.4.3<br>4.5<br>4.5.1<br>4.5.2                                                                            | AC Power, Motor and DC Link Cables<br>Ancillary Cables<br>Ancillary Components<br>Menu Structure Overview<br>Parameters<br>Use of the Drive Data Manager™ (Keypad)<br>Navigation Key<br>Navigating Menus and Parameters<br>Editing Parameters<br>Using the Keypad HELP (?) Key<br>SHORTCUT Method of Entering a Parameter Number<br>Access to Other Menus (P1.31)<br>Keypad Removal<br>Keypad Removal<br>Keypad Harbour Status Indicators<br>Application Programming<br>Control Flags and Status Flags.<br>Programming Digital I/O<br>Programming Analogue I/O<br>Security Attributes and Passwords<br>Attributes<br>Parameter Passwords                                                                                                    | 3-27<br>3-30<br>3-31<br>4-1<br>4-1<br>4-1<br>4-1<br>4-1<br>4-2<br>4-3<br>4-5<br>4-5<br>4-5<br>4-5<br>4-5<br>4-5<br>4-5<br>4-5                                                    |
| 3.14.1<br>3.14.2<br>3.15<br><b>4.</b><br>4.1<br>4.1.1<br>4.2<br>4.2.1<br>4.2.2<br>4.2.3<br>4.2.4<br>4.2.5<br>4.2.6<br>4.2.7<br>4.3<br>4.4<br>4.4.1<br>4.4.2<br>4.4.3<br>4.5<br>4.5.1<br>4.5.2<br>4.6                                                                     | AC Power, Motor and DC Link Cables<br>Ancillary Cables<br>Ancillary Components<br>Menu Structure Overview<br>Parameters<br>Use of the Drive Data Manager™ (Keypad)<br>Navigation Key<br>Navigating Menus and Parameters<br>Editing Parameters<br>Using the Keypad HELP (?) Key<br>SHORTCUT Method of Entering a Parameter Number.<br>Access to Other Menus (P1.31)<br>Keypad Removal<br>Keypad Harbour Status Indicators<br>Application Programming<br>Control Flags and Status Flags.<br>Programming Digital I/O<br>Programming Digital I/O<br>Programming Analogue I/O<br>Security Attributes and Passwords<br>Attributes<br>Parameter Passwords.<br>Control Block Diagrams                                                                                          | 3-27<br>3-30<br>3-31<br>4-1<br>4-1<br>4-1<br>4-1<br>4-1<br>4-2<br>4-3<br>4-5<br>4-5<br>4-5<br>4-5<br>4-5<br>4-5<br>4-5<br>4-5                                                    |
| 3.14.1<br>3.14.2<br>3.15<br><b>4.</b><br>4.1<br>4.1.1<br>4.2<br>4.2.1<br>4.2.2<br>4.2.3<br>4.2.4<br>4.2.5<br>4.2.6<br>4.2.7<br>4.3<br>4.4<br>4.4.1<br>4.4.2<br>4.4.3<br>4.5<br>4.5.1<br>4.5.2<br>4.6                                                                     | AC Power, Motor and DC Link Cables<br>Ancillary Cables<br>Ancillary Components<br>Using Menus and Parameters<br>Menu Structure Overview<br>Parameters<br>Use of the Drive Data Manager™ (Keypad)<br>Navigation Key<br>Navigating Menus and Parameters<br>Editing Parameters<br>Using the Keypad HELP (?) Key<br>SHORTCUT Method of Entering a Parameter Number<br>Access to Other Menus (P1.31)<br>Keypad Removal<br>Keypad Removal<br>Keypad Harbour Status Indicators<br>Application Programming<br>Control Flags and Status Flags.<br>Programming Digital I/O<br>Programming Digital I/O<br>Programming Analogue I/O<br>Security Attributes and Passwords<br>Attributes<br>Parameter Passwords.<br>Control Block Diagrams                                           | 3-27<br>3-30<br>3-31<br>4-1<br>4-1<br>4-1<br>4-1<br>4-1<br>4-2<br>4-3<br>4-5<br>4-5<br>4-5<br>4-5<br>4-5<br>4-5<br>4-5<br>4-5                                                    |
| 3.14.1<br>3.14.2<br>3.15<br><b>4.</b><br>4.1<br>4.1.1<br>4.2<br>4.2.1<br>4.2.2<br>4.2.3<br>4.2.4<br>4.2.5<br>4.2.6<br>4.2.7<br>4.3<br>4.4<br>4.4.1<br>4.4.2<br>4.4.3<br>4.5<br>4.5.1<br>4.5.2<br>4.6<br><b>5A.</b>                                                       | AC Power, Motor and DC Link Cables<br>Ancillary Cables<br>Ancillary Components<br>Using Menus and Parameters<br>Menu Structure Overview<br>Parameters<br>Use of the Drive Data Manager™ (Keypad)<br>Navigation Key<br>Navigating Menus and Parameters<br>Editing Parameters<br>Using the Keypad HELP (?) Key<br>SHORTCUT Method of Entering a Parameter Number<br>Access to Other Menus (P1.31)<br>Keypad Removal<br>Keypad Harbour Status Indicators<br>Application Programming<br>Control Flags and Status Flags.<br>Programming Digital I/O<br>Programming Digital I/O<br>Programming Analogue I/O<br>Security Attributes and Passwords<br>Attributes<br>Parameter Passwords.<br>Control Block Diagrams<br>Commissioning a Mains Bridge.                            | 3-27<br>3-30<br>3-31<br>4-1<br>4-1<br>4-1<br>4-1<br>4-1<br>4-2<br>4-2<br>4-3<br>4-5<br>4-5<br>4-5<br>4-5<br>4-5<br>4-5<br>4-5<br>4-5                                             |
| 3.14.1<br>3.14.2<br>3.15<br><b>4.</b><br>4.1<br>4.1.1<br>4.2<br>4.2.1<br>4.2.2<br>4.2.3<br>4.2.4<br>4.2.5<br>4.2.6<br>4.2.7<br>4.3<br>4.4<br>4.4.1<br>4.4.2<br>4.4.3<br>4.5<br>4.5.1<br>4.5.2<br>4.6<br><b>5A.</b><br>5A.1                                               | AC Power, Motor and DC Link Cables                                                                                                    | 3-27<br>3-30<br>3-31<br>4-1<br>4-1<br>4-1<br>4-1<br>4-1<br>4-2<br>4-3<br>4-5<br>4-5<br>4-5<br>4-5<br>4-5<br>4-5<br>4-6<br>4-7<br>4-8<br>4-9<br>4-10<br>4-10<br>4-11<br>4-11<br>1 |
| 3.14.1<br>3.14.2<br>3.15<br><b>4.</b><br>4.1<br>4.1.1<br>4.2<br>4.2.1<br>4.2.2<br>4.2.3<br>4.2.4<br>4.2.5<br>4.2.6<br>4.2.7<br>4.3<br>4.4<br>4.4.1<br>4.4.2<br>4.4.3<br>4.5<br>4.5.1<br>4.5.2<br>4.6<br><b>5A.</b><br>5A.1<br>5A.2                                       | AC Power, Motor and DC Link Cables<br>Ancillary Cables<br>Ancillary Components<br>Using Menus and Parameters<br>Menu Structure Overview.<br>Parameters<br>Use of the Drive Data Manager™ (Keypad)<br>Navigation Key.<br>Navigating Menus and Parameters<br>Editing Parameters<br>Using the Keypad HELP (?) Key.<br>SHORTCUT Method of Entering a Parameter Number.<br>Access to Other Menus (P1.31).<br>Keypad Removal.<br>Keypad Harbour Status Indicators<br>Application Programming.<br>Control Flags and Status Flags.<br>Programming Digital I/O<br>Programming Analogue I/O<br>Security Attributes and Passwords.<br>Attributes.<br>Parameter Passwords.<br>Control Block Diagrams.<br>Commissioning a Mains Bridge<br>Introduction.<br>Installation Assumptions | 3-27<br>3-30<br>3-31<br>4-1<br>4-1<br>4-1<br>4-1<br>4-1<br>4-2<br>4-3<br>4-5<br>4-5<br>4-5<br>4-5<br>4-5<br>4-5<br>4-5<br>4-5                                                    |
| 3.14.1<br>3.14.2<br>3.15<br><b>4.</b><br>4.1<br>4.1.1<br>4.2.2<br>4.2.3<br>4.2.4<br>4.2.5<br>4.2.6<br>4.2.7<br>4.3<br>4.4<br>4.4.1<br>4.4.2<br>4.4.3<br>4.4<br>4.4.1<br>4.4.2<br>4.4.3<br>4.5<br>4.5.1<br>4.5.2<br>4.6<br><b>5A.</b><br>5A.1<br>5A.2<br>5A.3             | AC Power, Motor and DC Link Cables                                                                                                    | $\begin{array}{c} 3-27\\ 3-30\\ 3-31\\$                                                                                                    |
| 3.14.1<br>3.14.2<br>3.15<br><b>4.</b><br>4.1<br>4.1.1<br>4.2<br>4.2.1<br>4.2.2<br>4.2.3<br>4.2.4<br>4.2.5<br>4.2.6<br>4.2.7<br>4.3<br>4.4<br>4.4.1<br>4.4.2<br>4.4.3<br>4.5<br>4.5<br>4.5<br>4.5<br>1<br>4.5<br>2<br>4.6<br><b>5A.</b><br>5A.1<br>5A.2<br>5A.3<br>5A.3.1 | AC Power, Motor and DC Link Cables                                                                                                    | 3-27<br>3-30<br>3-31<br>4-1<br>4-1<br>4-1<br>4-1<br>4-1<br>4-2<br>4-3<br>4-5<br>4-5<br>4-5<br>4-5<br>4-5<br>4-5<br>4-5<br>4-5                                                    |

| 5A.3.2 | Menu 1                                          | 3   |
|--------|-------------------------------------------------|-----|
| 5A.3.3 | Default Configuration                           | 6   |
| 5A.3.4 | Returning to Factory Default Settings           | 7   |
| 5A.4   | Commissioning Procedure                         | 7   |
| 5A.4.1 | Introduction                                    | 7   |
| 5A.4.2 | Simple Start                                    | 8   |
| 5A.4.3 | Guided Commissioning of a SFE                   | 9   |
| 5A.5   | Application Programming                         | .13 |
| 5B.    | Commissioning a Machine Bridge                  | 1   |
| 5B.1   |                                                 | 1   |
| 5B.2   | Installation Assumptions                        | 2   |
| 5B.3   | Menu Structure Overview                         | 2   |
| 5B.3.1 | Menu Listing                                    | 2   |
| 5B.3.2 | Menu 1                                          | 3   |
| 5B.3.3 | Default Configuration                           | 6   |
| 5B.3.4 | Returning to Factory Default Settings           | 7   |
| 5B.4   | Commissioning Procedure                         | 7   |
| 5B.4.1 | Introduction                                    | 7   |
| 5B.4.2 | Simple Start                                    | 8   |
| 5B.4.3 | Guided Commissioning of a Machine Bridge        | 9   |
| 5B.5   | Application Programming                         | .22 |
| 5C.    | Control Block Diagrams                          | 1   |
| 6.     | Preventive Maintenance                          | 6-1 |
| 6.1    | Tools and Equipment Required                    | 6-1 |
| 6.2    | Maintenance Schedules                           | 6-1 |
| 7.     | Diagnostics                                     | 7-1 |
| 7.1    | LED Indicators                                  | 7-1 |
| 7.1.1  | Fault Indication                                | 7-1 |
| 7.2    | Warnings                                        | 7-1 |
| 7.3    | Trips                                           | 7-1 |
| 7.4    | Viewing Warnings and Trips                      | 7-1 |
| 7.4.1  | Action in the Event of a Warning                | 7-2 |
| 7.4.2  | Action in the event of a Trip                   | 7-2 |
| 7.4.3  | Resetting Trips                                 | 7-2 |
| 7.4.4  | Trip Fault Codes                                | 7-2 |
| 7.5    | Using the HELP Key                              | 7-2 |
| 7.6    | Diagnostic Hints                                | 7-3 |
| 7.6.1  | Changing Pcb's                                  | 7-4 |
| 7.6.2  | Failure of Converter Firmware                   | 7-4 |
| 7.6.3  | Uploading the Converter Memory Contents to a PC | 7-4 |
| 8.     | Spare Parts                                     | 8-1 |
| 8.1    | Pre-charge Fuses                                | 8-1 |
| 8.1.1  | Replacing Pre-charge Fuses                      | 8-1 |
| 8.2    | Spare Parts Listing                             | 8-3 |
| 9.     | Options                                         | 9-1 |
| 9.1    | Optional Hardware                               | 9-1 |
| 9.2    | Optional Manuals                                | 9-2 |
| 10.    | Disposal1                                       | 0-1 |

This page intentionally left blank

## 1. Introduction

## 1.1 About this Manual

This Getting Started Manual provides a competent user trained in electrical installation practice with sufficient information to safely install, commission, operate, maintain and dispose of simple Active Energy Management (AEM) systems, based on the MV3000e series of bi-directional converters.

This manual should be regarded as part of the product. It should be retained for the life of the product and passed on to any subsequent owner or user.

## **1.2** About ALSPA MV3000e MicroCubicle<sup>™</sup> Bi-directional Converters

Active Energy Management systems are based on the MV3000e bi-directional converter, which is a MicroCubicle<sup>™</sup> style product that can be configured by the user as a mains bridge or as a machine bridge:

The mains bridge is combined with ancillary components to form a Sinusoidal Front End (SFE). The SFE accurately controls the bi-directional flow of power between the AC mains supply and a DC bus (normally referred to as the "DC Link"). The current drawn from, or regenerated to, the mains supply is at unity power factor and is substantially free from harmonics.

The machine bridge controls a motor and the bi-directional power flow between the DC bus and the motor or generator.

When a SFE and a machine bridge are connected at their DC terminals, an AEM drive (Active Energy Management Drive) is created, also sometimes referred to as a "4-quadrant AC drive". This is illustrated in Figure 1-1.

For simplicity, in this manual most examples assume a configuration comprising a bidirectional converter configured as a mains bridge, connected via a DC link to an identical bidirectional converter configured as a machine bridge.

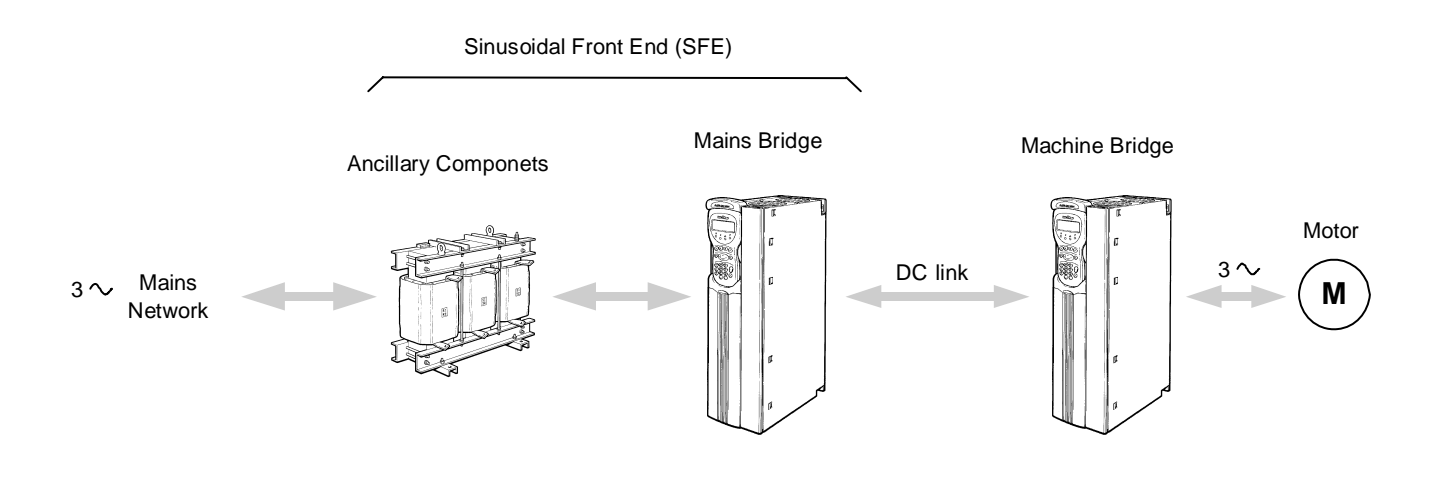

Figure 1-1 AEM Drive arrangement

## **1.1** Drive Data Manager<sup>™</sup> (Keypad)

The converter can be configured for use by means of an optional Drive Data Manager<sup>™</sup> (keypad) and a simple menu system. The keypad can be mounted directly to the front of the converter, or may be panel mounted using an optional mounting kit and connected to the converter via a cable.

## 1.2 Explanation of Product Code

The MicroCubicle<sup>™</sup> bi-directional converters covered by this manual are listed in Tables 2-1 and 2-2 in Section 2. The code used to identify bi-directional converters is illustrated in Figure 1-2, using the code for an ALSPA MV3000e bi-directional converter, rated at 140 A with a nominal supply voltage of 400 V.

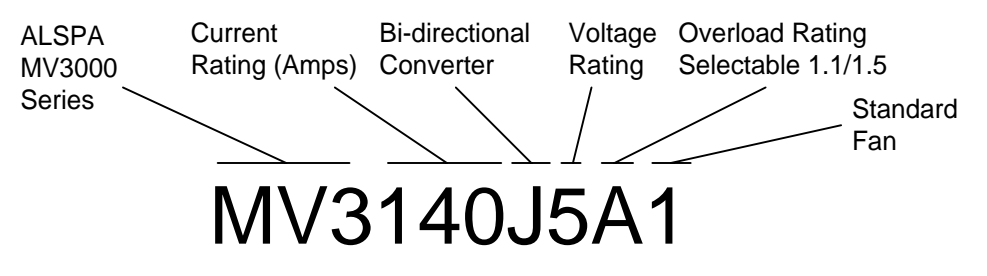

Figure 1-2 ALSPA MV3000eJ bi-directional converter identity code

The voltage and current ratings are given in Section 2, Tables 2-1 and 2-2. Dimensions and weights are provided in Section 2.3.

#### 1.3 Terminology

#### 1.3.1 Bi-directional Converter

A MicroCubicle<sup>™</sup> style product that can be configured (in both hardware and software) to operate as a mains bridge (a component of a SFE) or as a **machine bridge**.

Identifiable by the letter **J** in the part number, e.g. MV3071**J**5A1.

Contains mains voltage monitoring circuits to allow synchronisation to the mains when operating as a mains bridge.

The default software operating mode is **SFE** mode, in which it functions as a mains bridge.

A simplified representation of the bi-directional converter is illustrated in Figure 1-3.

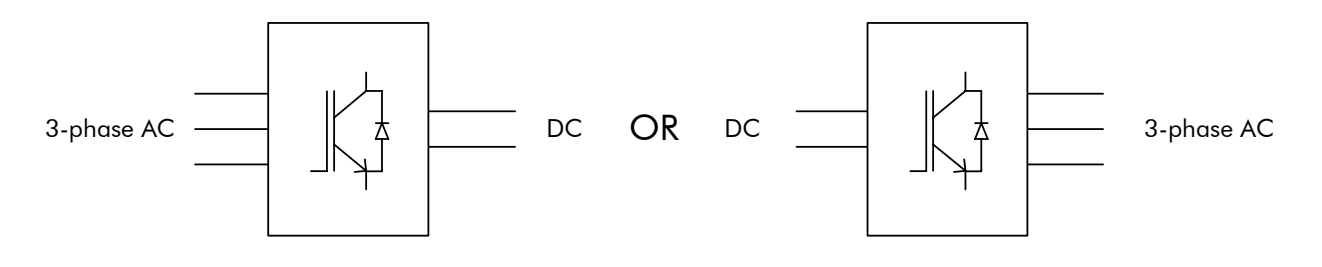

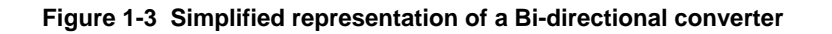

#### 1.2.1 Rectifier-fed Drive

Also sometimes referred to as an "AC in AC out drive" or "AC-fed drive", the Rectifier-fed drive:

Comprises a MicroCubicle<sup>TM</sup> style product which combines the functions of a diode rectifier bridge and a **machine bridge**, as shown in Figure 1-4.

Identifiable by the letter A in the part number, e.g. MV3065A5A1

Typically AC-fed and as such provides unidirectional power flow from the mains to an AC induction motor, but can alternatively be DC-fed to allow bidirectional power flow between DC and an AC induction machine.

Can form part of an AEM drive or a common DC link scheme.

Covered by manual T1676.

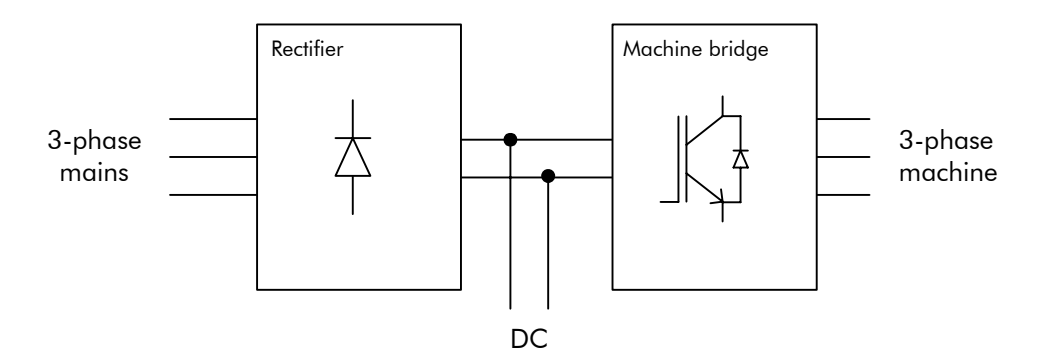

Figure 1-4 Simplified representation of a rectifier-fed drive

#### 1.2.2 Mains Bridge

The mains bridge forms part of the Sinusoidal Front End (SFE), described in Section 1.2.3.

#### 1.2.3 Sinusoidal Front End (SFE)

Also sometimes referred to as a "DC feeder", the SFE:

Converts electrical energy from AC mains to DC, or vice versa. Its primary function is to actively control the voltage at its DC terminals. To achieve this it can sink or source near sinusoidal current to or from the AC mains.

Consists of a **bi-directional converter** configured with software to function as a mains bridge, plus ancillary components as shown in Figure 2 at the front of this manual.

Can form part of an AEM drive or a common DC link scheme, described later.

The DC link is automatically precharged as soon as a voltage is applied to the AUX terminals. If a "Run" signal is not applied, or if the mains bridge is stopped or tripped, the SFE functions as a diode rectifier.

Figure 1-5 shows a simplified block diagram of a SFE.

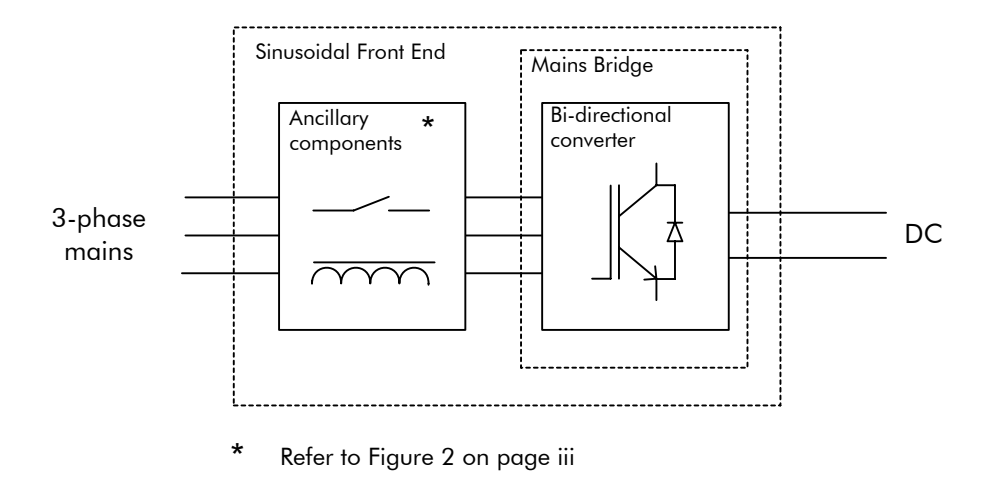

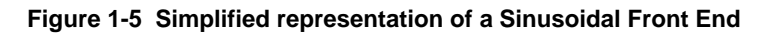

#### 1.2.4 Machine Bridge

Also sometimes referred to as a "DC-fed drive", the machine bridge:

Converts electrical energy from DC into AC, or vice versa. Its primary function is to perform speed or torque control of an AC induction motor or generator.

May consist of a bi-directional converter which has been software configured to operate in one of several possible **drive modes**, including **frequency control (VVVF)**, **vector control** (with or without encoder), or **scalar** control.

Alternatively may consist of a rectifier-fed drive with its rectifier bridge unused.

Can form part of an AEM drive or a common DC link scheme, described later.

Figure 1-6 shows a simplified block diagram of a machine bridge.

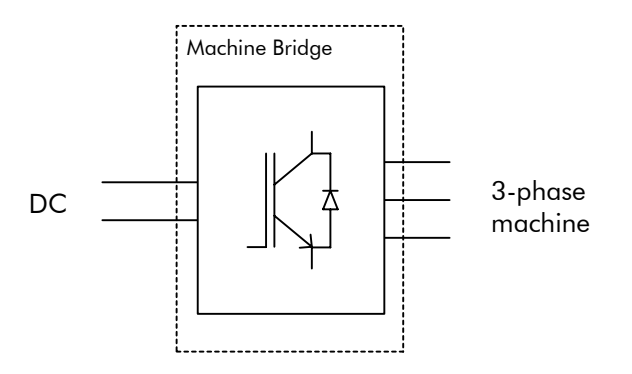

Figure 1-6 Simplified representation of a bi-directional converter configured as a machine bridge

## 1.4 Typical Applications Using Bi-directional Converters

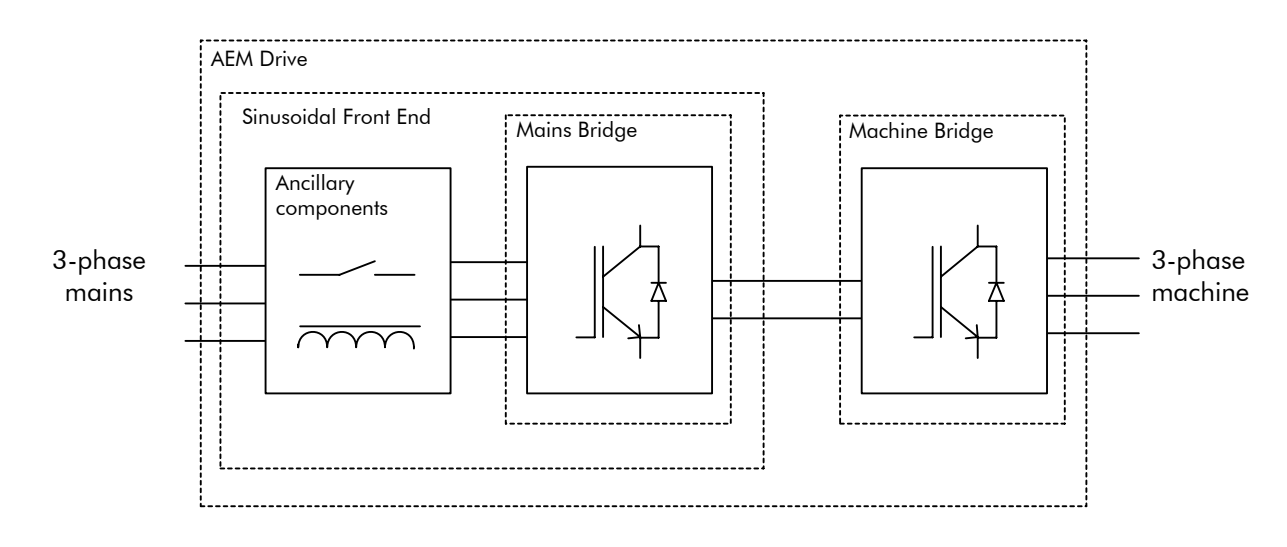

#### 1.4.1 AEM Drive using two identical Bi-directional Converters

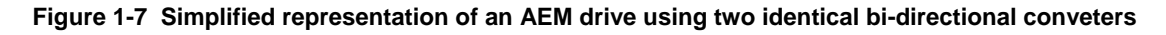

See Section 2 for rating details.

#### 1.2.5 AEM Drive using a Bi-directional Converter and a Rectifier-fed Drive

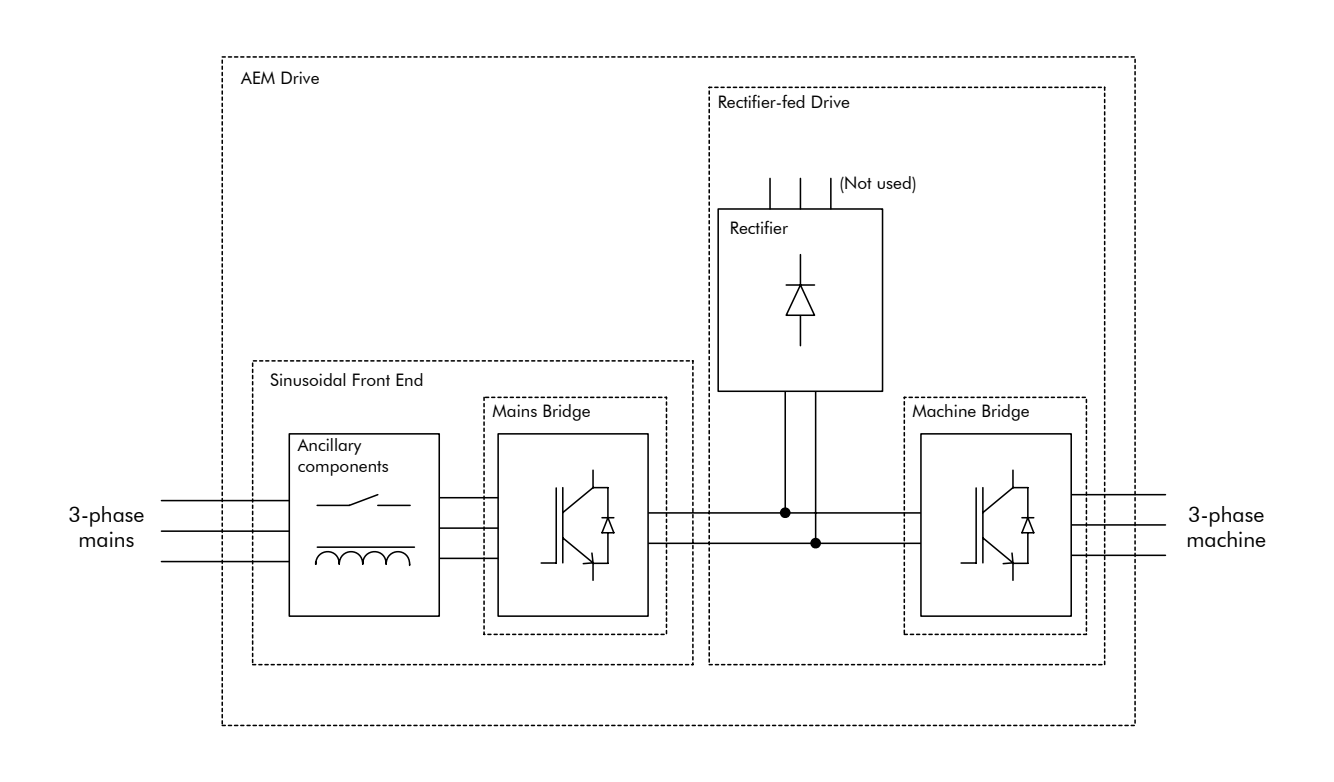

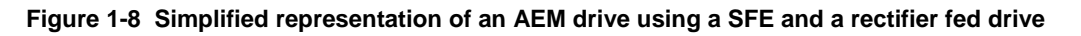

Table 1-1 shows the model numbers of mains bridges and rectifier-fed drives which may be used together to make an AEM drive.

| Mains bridge | Compatible rectifier-fed drives for use as machine bridges * |            |            |            |  |  |  |  |  |
|--------------|--------------------------------------------------------------|------------|------------|------------|--|--|--|--|--|
| MV3071J5A1   | MV3065A5A1                                                   | MV3052A5A1 |            |            |  |  |  |  |  |
| MV3140J5A1   | MV3124A5A1                                                   | MV3096A5A1 | MV3077A5A1 |            |  |  |  |  |  |
| MV3364J5A1   | MV3302A5A1                                                   | MV3240A5A1 | MV3180A5A1 | MV3156A5A1 |  |  |  |  |  |
| MV3566J5A1   | MV3477A5A1                                                   | MV3414A5A1 | MV3361A5A1 |            |  |  |  |  |  |
| MV3099J6A1   | MV3099A6A1                                                   | MV3077A6A1 | MV3062A6A1 |            |  |  |  |  |  |
| MV3242J6A1   | MV3242A6A1                                                   | MV3192A6A1 | MV3144A6A1 | MV3125A6A1 |  |  |  |  |  |
| MV3382J6A1   | MV3382A6A1                                                   | MV3336A6A1 | MV3289A6A1 |            |  |  |  |  |  |

| Table 1-1 | MV3000e | Compatibility | table for | AEM | drive creation | ſ |
|-----------|---------|---------------|-----------|-----|----------------|---|
|-----------|---------|---------------|-----------|-----|----------------|---|

\* Refer to **Converteam** manual T1676 for ratings of MV3000e Rectifier-fed products.

#### 1.2.6 Common DC Link Scheme with Several Machine Bridges

The bi-directional converter can be used in a common DC link scheme in which a SFE and several machine bridges of various ratings drive a number of motors, as shown in Figure 1-9. These motors may draw or regenerate power independently and thereby increase the system efficiency by reducing the current drawn from the mains. Further information may be obtained from the supplier.

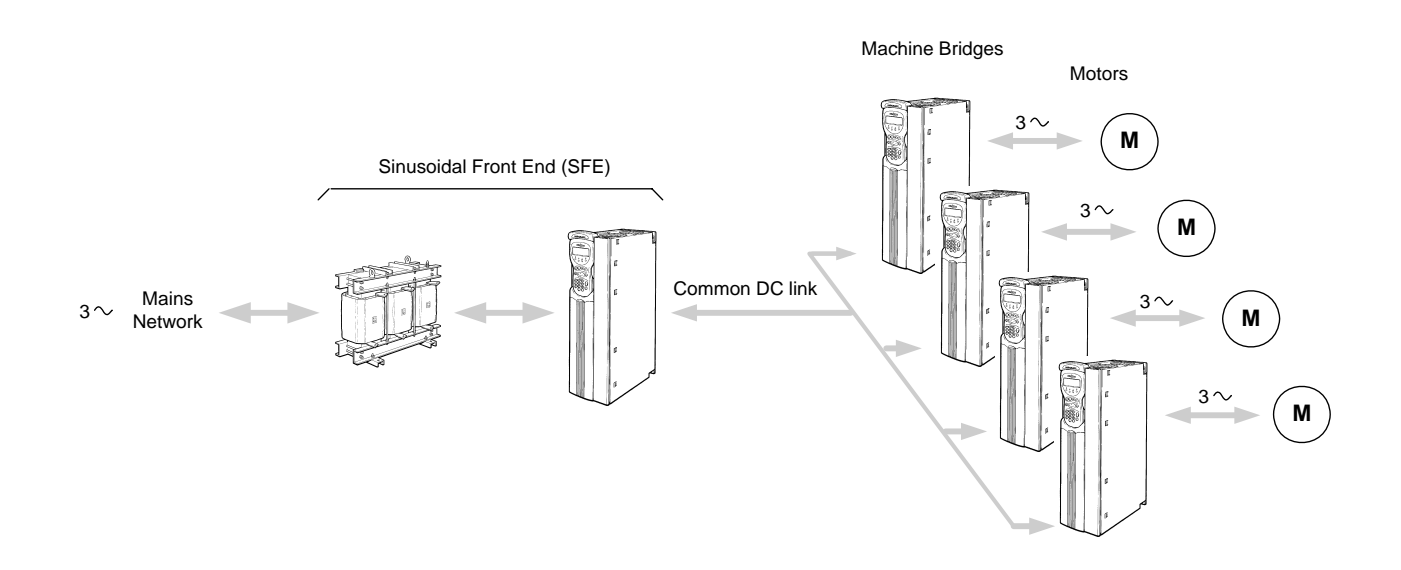

Figure 1-9 Common DC link scheme with several machine bridges

#### **1.3 Use of Metric Units**

The ALSPA MV3000e range of bi-directional converters has been designed to IEC standards using SI units. In this manual approximate values for inches, Ib and hp are also included for convenience.

## 1.5 Customer Support and Training

**Converteam** provides comprehensive telephone technical support, application planning, service and trsaining for customers.

Contact Converteam at the address and telephone numbers shown at the end of this manual.

#### 1.6 Associated Publications

#### 1.6.1.1.1 T1676 ALSPA MV3000e Getting Started Manual for AC-fed Drives

This manual provides a competent user trained in electrical installation practice with sufficient information to safely install, commission, operate, maintain and dispose of a simple AC-fed drive installation.

#### 1.3.1.1.1 T1679 ALSPA MV3000e Software Technical Manual

This manual includes full descriptions of the menu structure and parameters and also the serial communications systems.

#### 1.3.1.1.2 T1684 ALSPA MV3000e Dynamic Braking Units

Comprehensive instructions are provided to allow a competent user to install, commission, maintain the MV3DB series DB Units, and to select and install the associated braking resistors.

#### 1.3.1.1.3 T2013 ALSPA MV3000e CANopen Fieldbus Facility Technical Manual

This manual enables a competent user trained in drives to use the on-board CANopen facility to add input/output functions (extended I/O) and to configure communication between two or more drives, using the CANopen Fieldbus.

## 1.3.1.1.4T1689ALSPA MV DELTA, Technical Manual for MV3000e DELTAT1693ALSPA MV DELTA Liquid Cooled Drive System

These manuals include specifications and instructions to allow a competent user trained in drives to safely install the components of ALSPA MV3000e DELTA systems to construct DELTA drives.

DELTA drives are a unique system of modular based drive units,150 kW to 1.8 MW in air-cooled versions, 600 kW to 3.6 MW in liquid cooled versions.

#### 1.3.1.1.5 T1933 ALSPA MV3000e MicroPEC Application Processor

This instruction sheet enables a competent user trained in drives to install the MicroPEC facility and use it to add complex processor-based functions to the simple logic functions provided as standard with the drive.

This page intentionally left blank

## 2. Product Data

#### 2.1 Rating Data for Bi-directional Converters Configured as Machine Bridges

**Note:** The data in Table 2-1 is correct for a PWM switching frequency of 1.25 kHz. For data at other switching frequencies refer to **Converteam**.

| Converter  |                  |               | DC Link      |                             | Motor Rating             |               |               |               | Drive Output Current |                       | Heat Losses                                                       | to Cabinet <sup>†</sup> | Ventilation                             |                                    | AEM Drive                               |                         |            |         |                   |  |
|------------|------------------|---------------|--------------|-----------------------------|--------------------------|---------------|---------------|---------------|----------------------|-----------------------|-------------------------------------------------------------------|-------------------------|-----------------------------------------|------------------------------------|-----------------------------------------|-------------------------|------------|---------|-------------------|--|
|            | G                |               |              |                             | Nominal                  | Nomina        | al Power      | Nomin         | al Power             | Continuou<br>(Maximum | Continuous Current<br>(Maximum Current)<br>1.1 O/L 1.5 O/L<br>A A |                         | Continuous Current<br>(Maximum Current) |                                    | Continuous Current<br>(Maximum Current) |                         | mum Losses | Ainflow | no autino al lett |  |
| Model      | r<br>a<br>d<br>e | Frame<br>Size | Voltage<br>V | Current<br>1.1/1.5 O/L<br>A | Voltage                  | 1.1 O/L<br>kW | 1.5 O/L<br>kW | 1.1 O/L<br>HP | 1.5 O/L<br>HP        | 1.1 O/L<br>A          |                                                                   |                         | With Dirty<br>Air Kit Fitted<br>W       | Airfiow<br>ca<br>m <sup>3</sup> /h | ibinet<br>cu ft/min                     | produce an<br>AEM Drive |            |         |                   |  |
| MV3071J5A1 |                  | 3             | 450 - 850    | 88/72                       | 400                      | 37            | 30            | 50            | 40                   | 71 (78)               | 58 (87)                                                           | 1.1                     | 200                                     | 140                                | 85                                      | MV3071J5A1              |            |         |                   |  |
| MV3140J5A1 | S<br>T           | 4             | 450 - 850    | 176/130                     | @ 50 Hz<br>(380 V        | 75            | 55            | 101           | 74                   | 140 (154)             | 105 (158)                                                         | 1.6                     | 260                                     | 255                                | 150                                     | MV3140J5A1              |            |         |                   |  |
| MV3364J5A1 | D                | 6             | 450 - 850    | 462/370                     | to<br>440 V)             | 200           | 160           | 268           | 214                  | 364 (401)             | 292 (438)                                                         | 3.3                     | 440                                     | 680                                | 400                                     | MV3364J5A1              |            |         |                   |  |
| MV3566J5A1 |                  | 7             | 450 - 850    | 672/552                     |                          | 309           | 248           | 413           | 330                  | 524 (576)             | 407 (611)                                                         | 5.1                     | 580                                     | 850                                | 500                                     | MV3566J5A1              |            |         |                   |  |
| MV3071J5A1 |                  | 3             | 450 - 850    | 81/65                       | 480                      | 37            | 30            | 50            | 40                   | 65 (72)               | 52 (78)                                                           | 1.1                     | 200                                     | 140                                | 85                                      | MV3071J5A1              |            |         |                   |  |
| MV3140J5A1 | A<br>L           | 4             | 450 - 850    | 159/120                     | @ 60 Hz<br>(460 V        | 75            | 56            | 100           | 75                   | 124 (137)             | 96 (144)                                                          | 1.6                     | 260                                     | 255                                | 150                                     | MV3140J5A1              |            |         |                   |  |
| MV3364J5A1 | Т                | 6             | 450 - 850    | 391/314                     | to<br>525 V)             | 187           | 149           | 250           | 200                  | 302 (332)             | 240 (360)                                                         | 3.3                     | 440                                     | 680                                | 400                                     | MV3364J5A1              |            |         |                   |  |
| MV3566J5A1 |                  | 7             | 450 - 850    | 673/526                     |                          | 364           | 291           | 486           | 388                  | 516 (568)             | 400 (601)                                                         | 5.1                     | 580                                     | 850                                | 500                                     | MV3566J5A1              |            |         |                   |  |
| MV3099J6A1 | s                | 4             | 600 - 1100   | 127/96                      | 600<br>@ 60 Hz           | 75            | 56            | 100           | 75                   | 99 (109)              | 77 (116)                                                          | 1.6                     | 260                                     | 255                                | 150                                     | MV3099J6A1              |            |         |                   |  |
| MV3242J6A1 | T<br>D           | 6             | 600 - 1100   | 314/252                     | (500 V<br>to             | 187           | 149           | 250           | 200                  | 242 (266)             | 192 (288)                                                         | 3.3                     | 440                                     | 680                                | 400                                     | MV3242J6A1              |            |         |                   |  |
| MV3382J6A1 |                  | 7             | 600 - 1100   | 460/369                     | 690 V)                   | 309           | 249           | 412           | 332                  | 352 (387)             | 284 (425)                                                         | 5.1                     | 580                                     | 850                                | 500                                     | MV3382J6A1              |            |         |                   |  |
| MV3099J6A1 | Α                | 4             | 600 - 1140   | 122/102                     | 690<br>@ 50 Hz           | 90            | 75            | 121           | 101                  | 98 (108)              | 82 (123)                                                          | 1.6                     | 260                                     | 255                                | 150                                     | MV3099J6A1              |            |         |                   |  |
| MV3242J6A1 | L<br>T           | 6             | 600 - 1140   | 268/215                     | (data valid<br>for 690 V | 200           | 160           | 268           | 214                  | 211 (232)             | 170 (255)                                                         | 3.3                     | 440                                     | 680                                | 400                                     | MV3242J6A1              |            |         |                   |  |
| MV3382J6A1 |                  | 7             | 600 - 1140   | 435/400                     | only)                    | 342           | 276           | 456           | 368                  | 339 (373)             | 273 (410)                                                         | 5.1                     | 580                                     | 850                                | 500                                     | MV3382J6A1              |            |         |                   |  |

 Table 2-1
 Rating data for bi-directional converters configured as machine bridges

#### .<sup>8</sup>AC Voltage Grade - Selectable by parameter P99.11

**STD** = Standard AC Voltage Grade (P99.11 = 0) **ALT =** Alternate AC Voltage Grade (P99.11 = 1)

#### .Overload (O/L) ratings - Selectable by parameter P99.02 (P1.29)

1.1 rating = 1.1 overload, i.e.  $1.1 \times \text{full load current}$  (P99.02 = 1)

1.5 rating = 1.5 overload, i.e.  $1.5 \times \text{full load current}$  (P99.02 = 0)

Section 2.8 gives maximum permitted overload repetition rate.

## t These are heat losses from the bi-directional converter. Losses from other components are given

#### **OUTPUT DE-RATING**

ALTITUDE: Nominal 0 to 1000 m, above 1000 m de-rate 7.3% per 1000 m to a maximum of 2000 m. **TEMPERATURE:** Nominal 0° C to 40° C, above 40° C de-rate 2.5% per ° C to a maximum of 50° C.

with the component data elsewhere in Section 2.

#### 2.2 Rating Data for Bi-directional Converters Configured as Mains Bridges

Note: The data in Table 2-2 is correct for a PWM switching frequency of 2.5 kHz. For data at other switching frequencies refer to Converteam.

#### Table 2-2 Fusing and rating data for bi-directional converters configured as mains bridges

| Conv       | Converter Mains Rating |               |                        | Input<br>Line Reactor         | PWM Filter                    | PWM Filter<br>Fuses           |                        | DC Link      | Heat Losses in Cabinet <sup>†</sup> |             | Ventilation           |                               | Fan<br>Transformer ⊮              | Fan Transformer<br>Primary Fuses |                      | Auxiliary Fuses |            |             |            |             |
|------------|------------------------|---------------|------------------------|-------------------------------|-------------------------------|-------------------------------|------------------------|--------------|-------------------------------------|-------------|-----------------------|-------------------------------|-----------------------------------|----------------------------------|----------------------|-----------------|------------|-------------|------------|-------------|
|            | G <sup>δ</sup><br>r    |               | Nominal                | Mains                         | IEC Rated                     | UL Rated                      | Model Number           |              | Rati                                | ng **       | DC Link *             | Approx. Max                   | timum Losses                      | Airflow required                 |                      |                 | Rating *** |             | Rating **  |             |
| Model      | a<br>d<br>e            | Frame<br>Size | Voltage<br>V           | Current<br>(1.1/1.5 O/L)<br>A | Fuse **<br>(1.1/1.5 O/L)<br>A | Fuse **<br>(1.1/1.5 O/L)<br>A | (Parts<br>/01 and /02) | Model Number | IEC<br>A                            | UL/CSA<br>A | Voltage<br>V          | Clean Air<br>Configured<br>kW | With Dirty<br>Air Kit Fitted<br>W | by<br>m <sup>3</sup> /h          | cabinet<br>cu ft/min | Model No.       | IEC<br>A   | UL/CSA<br>A | IEC U<br>A | UL/CSA<br>A |
| MV3071J5A1 |                        | 3             |                        | 71/58                         | 80/63                         | 90/80                         | MV3SRL037A5            | MV3PWM071A5  | 16                                  | 12          |                       | 1.1                           | 200                               | 140                              | 85                   | MV3FTX0350A4    | 4          | 3.5         | 10         | 8           |
| MV3140J5A1 | s                      | 4             | <b>400</b><br>@ 50 Hz  | 140/105                       | 160/125                       | 175/150                       | MV3SRL075A5            | MV3PWM140A5  | 20                                  | 20          | Range<br>550 - 850    | 1.6                           | 260                               | 255                              | 150                  | MV3FTX0350A4    | 4          | 3.5         | 10         | 8           |
| MV3364J5A1 | T<br>D                 | 6             | (380 V<br>to           | 364/292                       | 400/315                       | 500/400                       | MV3SRL200A5            | MV3PWM364A5  | 40                                  | 40          | Default<br>710        | 3.3                           | 440                               | 680                              | 400                  | MV3FTX0750A4    | 10         | 6.25        | 16         | 12          |
| MV3566J5A1 |                        | 7             | 440 V)                 | 475/374                       | 630/500                       | 750/600                       | MV3SRL315A5            | MV3PWM566A5  | 80                                  | 70          |                       | 5.1                           | 580                               | 850                              | 500                  | MV3FTX1306A4    | 10         | 10          | 16         | 12          |
| MV3071J5A1 |                        | 3             | 400                    | 65/52                         | 80/63                         | 90/70                         | MV3SRL037A5            | MV3PWM071A5  | 16                                  | 12          |                       | 1.1                           | 200                               | 140                              | 85                   | MV3FTX0350A4    | 4          | 3.5         | 10         | 8           |
| MV3140J5A1 | A                      | 4             | 480<br>@ 60 Hz         | 124/96                        | 125/100                       | 175/125                       | MV3SRL075A5            | MV3PWM140A5  | 20                                  | 20          | Range<br>550 - 850    | 1.6                           | 260                               | 255                              | 150                  | MV3FTX0350A4    | 4          | 3.5         | 10         | 8           |
| MV3364J5A1 | Ť                      | 6             | (440 V<br>to<br>480 V) | 302/240                       | 315/250                       | 400/300                       | MV3SRL200A5            | MV3PWM364A5  | 40                                  | 40          | Default<br>780        | 3.3                           | 440                               | 680                              | 400                  | MV3FTX0750A4    | 10         | 6.25        | 16         | 12          |
| MV3566J5A1 |                        | 7             | 400 1)                 | 460/365                       | 500/500                       | 600/600                       | MV3SRL315A5            | MV3PWM566A5  | 80                                  | 70          |                       | 5.1                           | 580                               | 850                              | 500                  | MV3FTX1306A4    | 10         | 10          | 16         | 12          |
| MV3099J6A1 |                        | 4             | 600                    | 99/77                         | 100/80                        | 125/100                       | MV3SRL090A7            | MV3PWM099A6  | 10                                  | 10          | Pango                 | 1.6                           | 260                               | 255                              | 150                  | MV3FTX0350A6    | 4          | 3           | 10         | 8           |
| MV3242J6A1 | S<br>T                 | 6             | @ 60 Hz<br>(500 V      | 242/192                       | 250/200                       | 350/250                       | MV3SRL200A7            | MV3PWM242A6  | 32                                  | 35          | 700 - 1100<br>Default | 3.3                           | 440                               | 680                              | 400                  | MV3FTX0750A6    | 6          | 5           | 16         | 12          |
| MV3382J6A1 | D                      | 7             | to<br>600 V)           | 289/234                       | 400/400                       | 500/450                       | MV3SRL315A7            | MV3PWM382A6  | 50                                  | 50          | 1000                  | 5.1                           | 580                               | 850                              | 500                  | MV3FTX1306A6    | 10         | 8           | 16         | 12          |
| MV3099J6A1 |                        | 4             | 690                    | 98/82                         | 100/100                       | 125/110                       | MV3SRL090A7            | MV3PWM099A6  | 10                                  | 10          | Denge                 | 1.6                           | 260                               | 255                              | 150                  | MV3FTX0350A6    | 4          | 3           | 10         | 8           |
| MV3242J6A1 | A<br>L                 | 6             | @ 50 Hz<br>(500 V      | 211/170                       | 250/200                       | 300/225                       | MV3SRL200A7            | MV3PWM242A6  | 32                                  | 35          | 700 - 1140            | 3.3                           | 440                               | 680                              | 400                  | MV3FTX0750A6    | 6          | 5           | 16         | 12          |
| MV3382J6A1 | Т                      | 7             | to<br>690 V)           | 272/221                       | 400/315                       | 450/400                       | MV3SRL315A7            | MV3PWM382A6  | 50                                  | 50          | 1100                  | 5.1                           | 580                               | 850                              | 500                  | MV3FTX1306A6    | 10         | 8           | 16         | 12          |

#### .<sup>6</sup>AC Voltage Grade - Selectable by parameter P99.11 (P1.28)

**STD** = Standard AC Voltage Grade (P99.11 = 0) **ALT** = Alternate AC Voltage Grade (P99.11 = 1)

#### .Overload (O/L) ratings - Selectable by parameter P99.02 (P1.29)

1.1 rating = 1.1 overload, i.e.  $1.1 \times \text{full load current}$  (P99.02 = 1) 1.5 rating = 1.5 overload, i.e.  $1.5 \times \text{full load current}$  (P99.02 = 0)

Section 2.8 gives maximum permitted overload repetition rate.

- DC link volts configured by user and must be \* greater than  $\sqrt{2}$  x ac mains voltage. UL/CSA approval only up to 1100 V.
- \*\* For fuse type see Section 3.6.1. These fuses may not prevent damage to the pre-charge circuit in the event of short circuits on the DC link and other components.
- \*\*\* Fuse type as in Section 3.6.1.

- ✤ For secondary fuse ratings, refer to Section 2.6.2.

#### **OUTPUT DE-RATING**

ALTITUDE: Nominal 0 to 1000 m, above 1000 m de-rate 7.3% per 1000 m to a maximum of 2000 m. **TEMPERATURE:** Nominal 0° C to 40° C, above 40° C de-rate 2.5% per °C to a maximum of 50° C.

t These are heat losses from the bi-directional converter. Losses from other components are given with the component data elsewhere in Section 2.

## 2.3 MicroCubicle<sup>™</sup> Dimensions

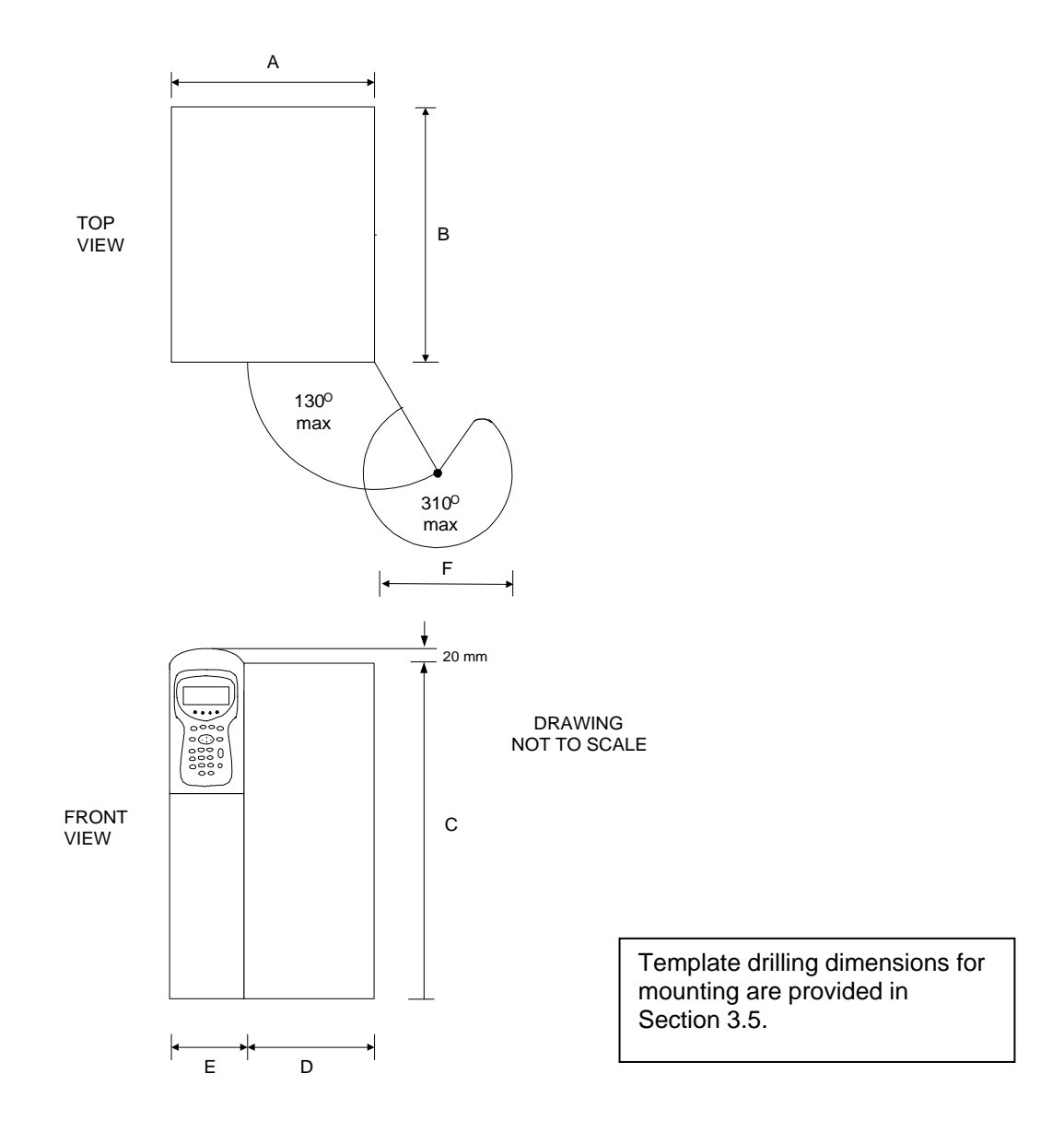

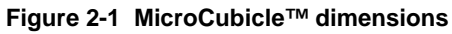

| Table 2-3 | MicroCubicle™ | physical | dimensions |
|-----------|---------------|----------|------------|
|-----------|---------------|----------|------------|

| Frame | Dimensions           Frame         mm (in) |            |              |            |            |            |            |  |  |  |
|-------|--------------------------------------------|------------|--------------|------------|------------|------------|------------|--|--|--|
| Size  | Α                                          | В          | С            | D          | Е          | F (max)    | kg (lb)    |  |  |  |
| 3     | 170 (6.7)                                  | 350 (13.8) | 600 (23.7)   | 60 (2.37)  | 110 (4.33) | 149 (5.9)  | 27(60)     |  |  |  |
| 4     | 255 (10.0)                                 | 370 (14.6) | 789 (31.2)   | 145 (5.7)  | 110 (4.33) | 204 (8.0)  | 45.5 (100) |  |  |  |
| 6     | 430 (17.0)                                 | 420 (16.6) | 873 (34.4)   | 320 (12.6) | 110 (4.33) | 316 (12.4) | 100 (220)  |  |  |  |
| 7     | 485 (19.1)                                 | 450 (17.8) | 1155 (45.5)* | 372 (14.7) | 110 (4.33) | 350 (13.8) | 155 (342)  |  |  |  |

\* Overall height, including keypad harbour overhang

#### 2.4 AC Line Reactor

**Note:** This is a required ancillary item as shown in Figure 2, page iii.

The AC line reactor is constructed in two parts to allow the PWM filter to be connected between them. These parts are designated /01 and /02, and are typically as shown in Figure 2-2. Part /02 is considerably larger than part /01. Physical dimensions are given in Tables 2-4 and 2-5, fixing dimensions are given in Table 2-6.

## 2.4.1 Physical Dimensions, Inductance and Losses (See Figure 2-2)

| Reactor                 | 0                                                          | verall Dimensio | ns          | Cable Fixing<br>Hole Dia. | Earth Stud<br>Lug | Weight    | Inductance | Losses |
|-------------------------|------------------------------------------------------------|-----------------|-------------|---------------------------|-------------------|-----------|------------|--------|
| Part No.                | Part No. Height A Width B Length C mm (in) mm (in) mm (in) |                 | mm (in)     | mm (in)                   | kg (lb)           | μΗ        | w          |        |
| 400 V @ 50 Hz / 480 V @ | @ 60 Hz                                                    |                 |             |                           |                   |           |            |        |
| MV3SRL037A5/01          | 245 (9.65)                                                 | 174 (6.85)*     | 240 (9.45)  | Flying Leads              | M6 (1/4)          | 22 (49)   | 583        | 170    |
| MV3SRL075A5/01          | 295 (11.8)                                                 | 180 (7.1)*      | 300 (11.8)  | Flying Leads              | M8 (5/16)         | 36 (79)   | 318        | 270    |
| MV3SRL200A5/01          | 455 (17.9)                                                 | 200 (7.9)       | 420 (16.5)  | 11 (0.43)                 | M8 (5/16)         | 110 (242) | 126        | 450    |
| MV3SRL315A5/01          | 465 (18.3)                                                 | 210 (8.3)       | 390 (15.35) | 13 (0.5)                  | M8 (5/16)         | 130 (286) | 74         | 490    |
| 600 V @ 60 Hz / 690 V   | @ 50 Hz                                                    |                 |             |                           |                   |           |            |        |
| MV3SRL090A7/01          | 295 (11.6)                                                 | 190 (7.48)*     | 300 (11.8)  | Flying Leads              | M8 (5/16)         | 36 (79)   | 638        | 280    |
| MV3SRL200A7/01          | 455 (17.9)                                                 | 200 (7.87)      | 420 (16.5)  | 11 (0.43)                 | M8 (5/16)         | 110 (242) | 308        | 480    |
| MV3SRL315A7/01          | 485 (19.1)                                                 | 230 (9.1)       | 480 (18.9)  | 11 (0.43)                 | M8 (5/16)         | 160 (352) | 180        | 540    |

#### Table 2-4 AC Line reactor (part /01) dimensions, inductance and losses

\* Includes 30 mm for flying leads

#### Table 2-5 AC Line reactor (part /02) dimensions, inductance and losses

| Reactor                 | 0                                                            | verall Dimension | าร                  | Cable Fixing<br>Hole Dia. | Earth Stud<br>Lug | Weight     | Inductance | Losses |
|-------------------------|--------------------------------------------------------------|------------------|---------------------|---------------------------|-------------------|------------|------------|--------|
| Part No.                | Part No.<br>Height A Width B Lengtl<br>mm (in) mm (in) mm (i |                  | Length C<br>mm (in) | mm (in)                   | mm (in)           | kg (lb)    | μΗ         | w      |
| 400 V @ 50 Hz / 480 V ( | @ 60 Hz                                                      |                  |                     |                           |                   |            |            |        |
| MV3SRL037A5/02          | 400 (15.8)                                                   | 300 (11.8)*      | 360 (14.2)          | Flying Leads              | M10 (3/8)         | 78 (172)   | 1,749      | 335    |
| MV3SRL075A5/02          | 515 (20.3)                                                   | 310 (12.2)*      | 480 (18.9)          | Flying Leads              | M10 (3/8)         | 130 (286)  | 953        | 850    |
| MV3SRL200A5/02          | 660 (26.0)                                                   | 316 (12.5)       | 660 (26.0)          | 11 (0.43)                 | M12 (1/2)         | 280 (616)  | 379        | 2,400  |
| MV3SRL315A5/02          | 765 (30.1)                                                   | 362 (14.3)       | 720 (28.4)          | 13 (0.5)                  | M12 (1/2)         | 410 (902)  | 223        | 2,800  |
| 600 V @ 60 Hz / 690 V ( | @ 50 Hz                                                      |                  |                     |                           |                   |            |            |        |
| MV3SRL090A7/02          | 515 (20.3)                                                   | 380 (15.0)*      | 480 (18.9)          | Flying Leads              | M10 (3/8)         | 135 (297)  | 1,914      | 1,050  |
| MV3SRL200A7/02          | 660 (26.0)                                                   | 316 (12.5)       | 660 (26.0)          | 11 (0.43)                 | M12 (1/2)         | 280 (616)  | 923        | 2,050  |
| MV3SRL315A7/02          | 755 (30.0)                                                   | 362 (14.3)       | 720 (28.4)          | 11 (0.43)                 | M12 (1/2)         | 460 (1014) | 537        | 3,200  |

\* Includes 30 mm (1.2 in) for flying leads

**Note:** Flying leads are 1,000 mm (39 in) long.

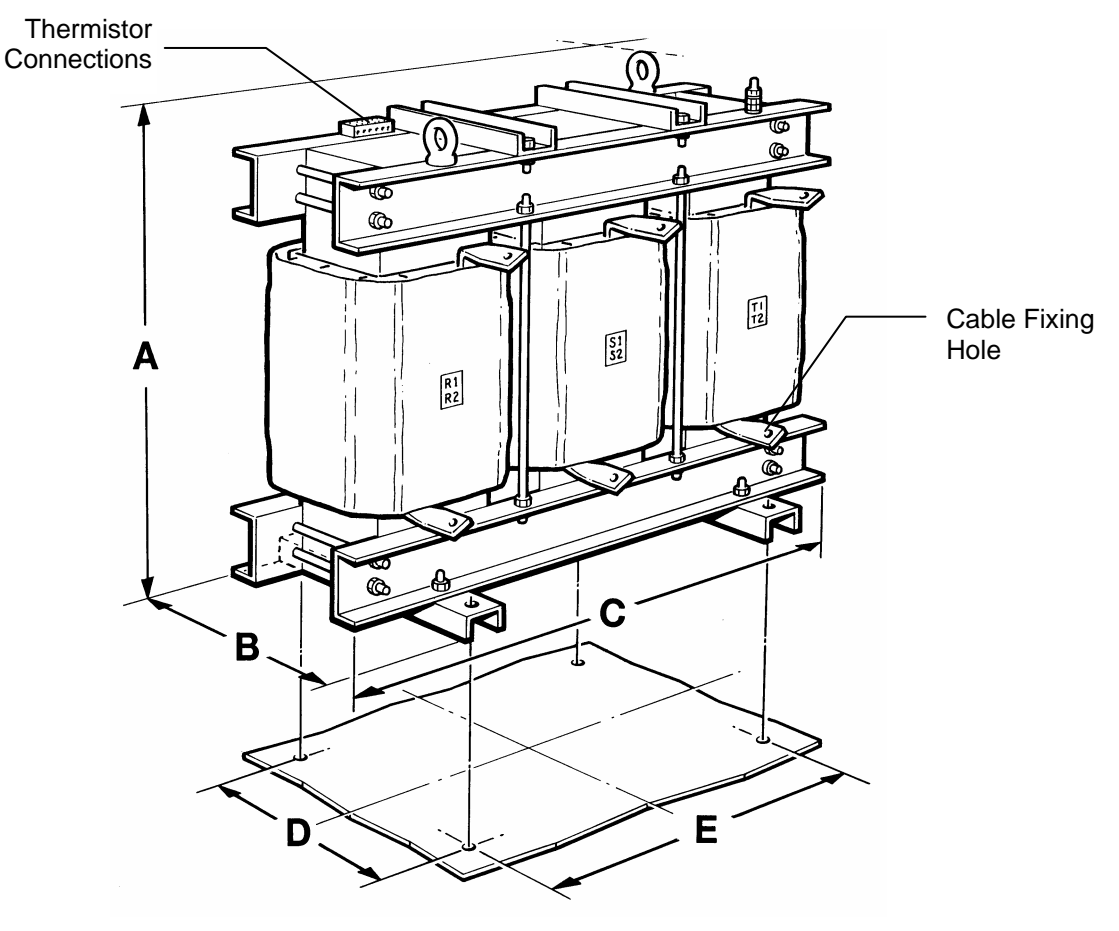

Figure 2-2 Line reactor (typical)

2.4.2 Fixing Dimensions (See Figure 2-2)

Table 2-6 Line reactor fixing dimensions (between centres)

|             |                    | Part /01            |                      | Part /02           |                     |                      |  |
|-------------|--------------------|---------------------|----------------------|--------------------|---------------------|----------------------|--|
| Model No.   | Width D<br>mm (in) | Length E<br>mm (in) | Hole dia.<br>mm (in) | Width D<br>mm (in) | Length E<br>mm (in) | Hole dia.<br>mm (in) |  |
| MV3SRL037A5 | 114 (4.5)          | 200 (7.9)           | 10 (0.4)*            | 230 (9.1)          | 120 (4.75)          | 11 (0.5)             |  |
| MV3SRL075A5 | 120 (4.8)          | 204 (8.0)           | 10 (0.4)*            | 230 (9.1)          | 160 (6.3)           | 14 (0.6)             |  |
| MV3SRL200A5 | 170 (6.7)          | 270 (10.7)          | 12 (0.5)             | 266 (10.5)         | 440 (17.4)          | 14 (0.6)             |  |
| MV3SRL315A5 | 180 (7.1)          | 300 (11.8)          | 12 (0.5)             | 312 (12.3)         | 480 (18.9)          | 14 (0.6)             |  |
| MV3SRL090A7 | 130 (5.2)          | 204 (8.0)           | 10 (0.4)*            | 300 (11.8)         | 160 (6.3)           | 14 (0.6)             |  |
| MV3SRL200A7 | 170 (6.7)          | 270 (10.7)          | 12 (0.5)             | 266 (10.5)         | 440 (17.4)          | 14 (0.6)             |  |
| MV3SRL315A7 | 190 (7.5)          | 320 (12.6)          | 14 (0.6)             | 312 (12.3)         | 480 (18.9)          | 14 (0.6)             |  |

\* Slot width

## 2.5 **PWM Filter**

**Note:** This is a required ancillary item as shown in Figure 2, page iii.

The PWM filter for frame sizes 3 and 4 is shown in Figure 2-3. The filters for frame sizes 6 and 7 are shown in Figure 2-4.

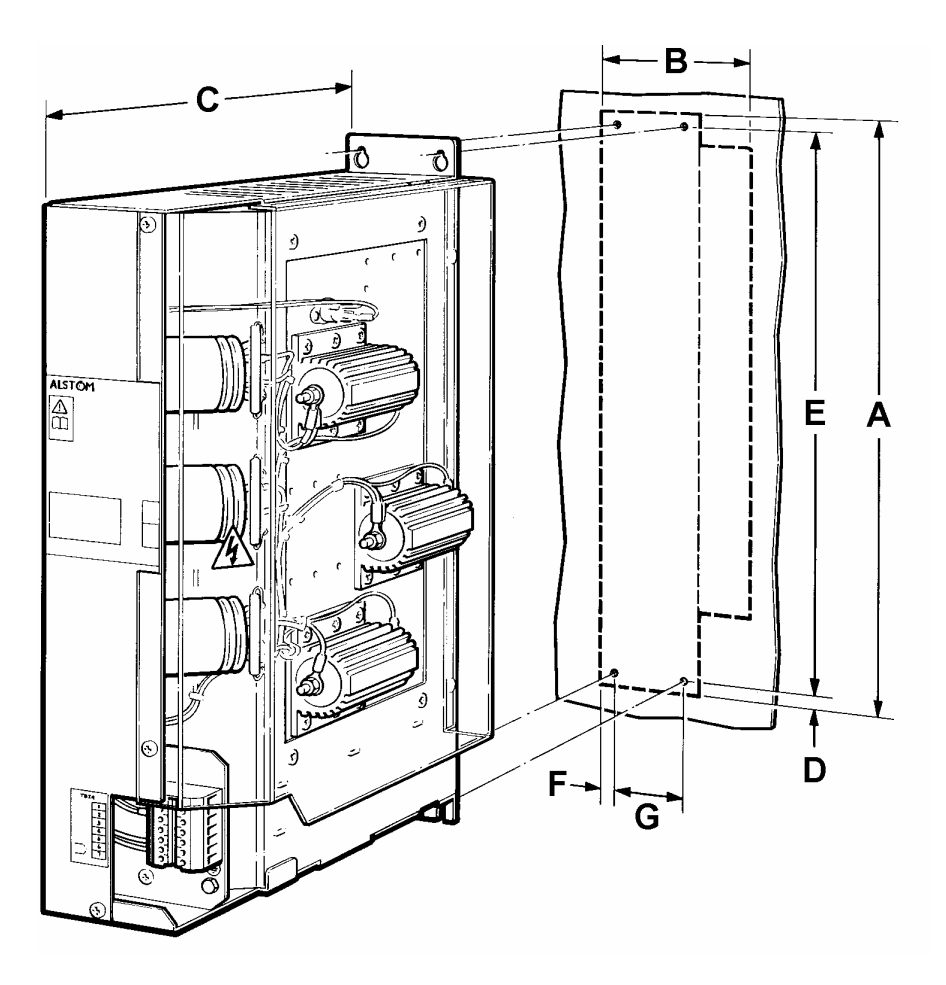

Figure 2-3 PWM filter for frame sizes 3 and 4

## 2.5.1 Physical Dimensions and Losses

(See Figures 2-3 and 2-4)

Table 2-7 PWM filter, overall dimensions, weights and losses

|             | for           | 0                   | verall Dimensior   | Weight             | Los      | ses          |              |
|-------------|---------------|---------------------|--------------------|--------------------|----------|--------------|--------------|
| Model       | Frame<br>Size | Height A<br>mm (in) | Width B<br>mm (in) | Depth C<br>mm (in) | Kg (lb)  | Typical<br>W | Maximum<br>W |
| MV3PWM071A5 | 3             | 487.4 (19.2)        | 133.4 (5.3)        | 399.6 (15.8)       | 15 (33)  | 56           | 115          |
| MV3PWM140A5 | 4             | 487.4 (19.2)        | 133.4 (5.3)        | 399.6 (15.8)       | 16 (36)  | 108          | 188          |
| MV3PWM099A6 | 4             | 487.4 (19.2)        | 133.4 (5.3)        | 399.6 (15.8)       | 16 (36)  | 114          | 121          |
| MV3PWM242A6 | 6             | 539.1 (21.3)        | 311.0 (12.3)       | 305.6 (12.0)       | 36 (84)  | 128          | 468          |
| MV3PWM364A5 | 6             | 539.1 (21.3)        | 311.0 (12.3)       | 305.6 (12.0)       | 36 (84)  | 333          | 613          |
| MV3PWM382A6 | 7             | 539.1 (21.3)        | 601.3 (23.7)       | 305.6 (12.0)       | 54 (119) | 485          | 1018         |
| MV3PWM566A5 | 7             | 539.1 (21.3)        | 601.3 (23.7)       | 305.6 (12.0)       | 54 (119) | 520          | 1167         |

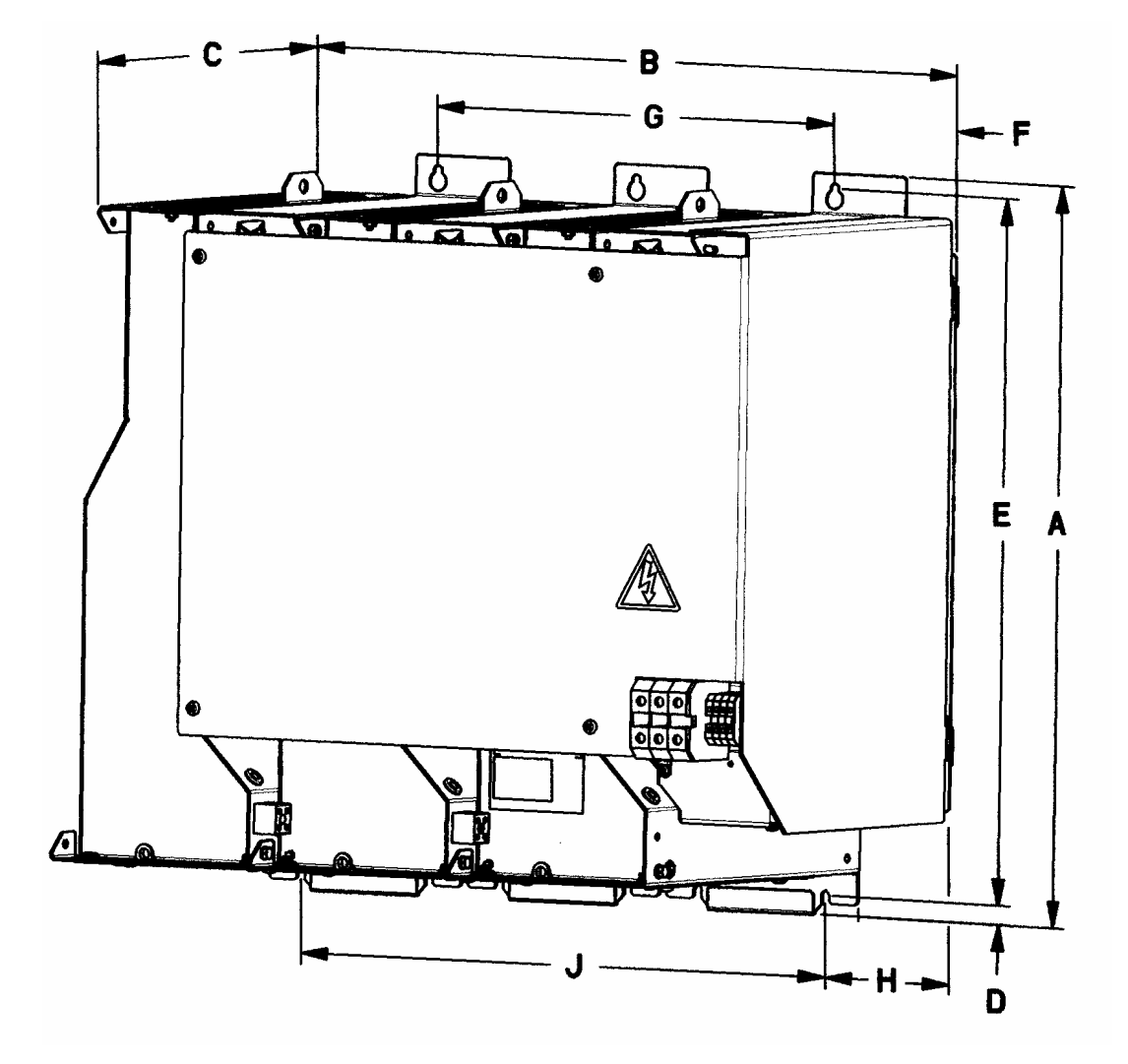

Figure 2-4 PWM filter for frame size 6 or 7 (size 7 shown)

## 2.5.2

Fixing Dimensions (See Figures 2-3 and 2-4)

|             | for           | Fixing Dimensions |              |              |              |              |              |                       |  |  |  |
|-------------|---------------|-------------------|--------------|--------------|--------------|--------------|--------------|-----------------------|--|--|--|
| Model       | Frame<br>Size | D<br>mm (in)      | E<br>mm (in) | F<br>mm (in) | G<br>mm (in) | H<br>mm (in) | J<br>mm (in) | Slot Width<br>mm (in) |  |  |  |
| MV3PWM071A5 | 3             | 13.0 (0.51)       | 464.4 (18.3) | 16.4 (0.65)  | 55.0 (2.2)   | -            | -            | 6.0 (0.24)            |  |  |  |
| MV3PWM140A5 | 4             | 13.0 (0.51)       | 464.4 (18.3) | 16.4 (0.65)  | 55.0 (2.2)   | -            | -            | 6.0 (0.24)            |  |  |  |
| MV3PWM099A6 | 4             | 13.0 (0.51)       | 464.4 (18.3) | 16.4 (0.65)  | 55.0 (2.2)   | -            | -            | 6.0 (0.24)            |  |  |  |
| MV3PWM242A6 | 6             | 13.7 (0.54)       | 514.4 (20.3) | 119.6 (4.7)  | 170.8 (6.7)  | 119.6 (4.7)  | 280.8 (11.1) | 7.0 (0.28)            |  |  |  |
| MV3PWM364A5 | 6             | 13.7 (0.54)       | 514.4 (20.3) | 119.6 (4.7)  | 170.8 (6.7)  | 119.6 (4.7)  | 280.8 (11.1) | 7.0 (0.28)            |  |  |  |
| MV3PWM382A6 | 7             | 13.7 (0.54)       | 514.4 (20.3) | 119.6 (4.7)  | 341.6 (13.5) | 119.6 (4.7)  | 451.6 (17.8) | 7.0 (0.28)            |  |  |  |
| MV3PWM566A5 | 7             | 13.7 (0.54)       | 514.4 (20.3) | 119.6 (4.7)  | 341.6 (13.5) | 119.6 (4.7)  | 451.6 (17.8) | 7.0 (0.28)            |  |  |  |

## 2.6 Fan Transformer

**Note:** This is a required ancillary item as shown in Figure 2, page iii.

2.6.1 Physical Dimensions and Losses (See Figure 2-5)

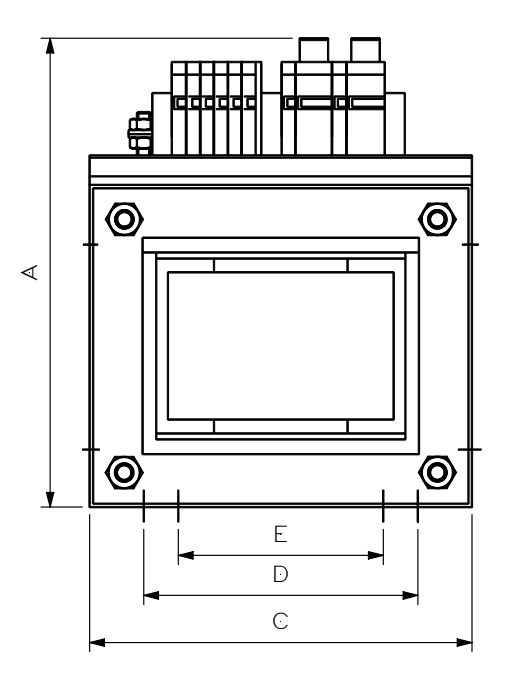

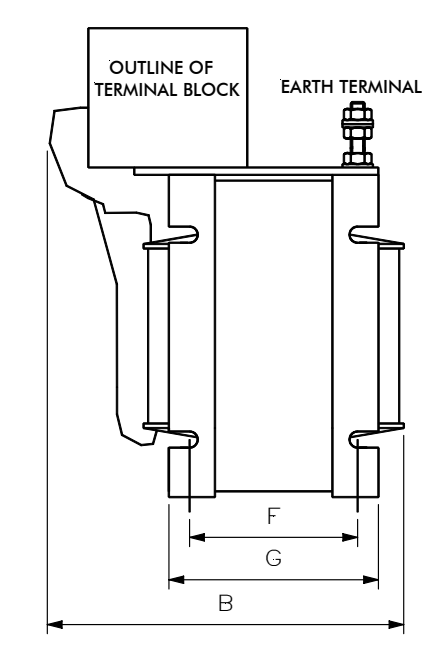

Figure 2-5 Fan transformer dimensions

|              | 0                   | verall Dimensi     | ons                 | Weights   | Losses |
|--------------|---------------------|--------------------|---------------------|-----------|--------|
| Model        | Height A<br>mm (in) | Width B<br>mm (in) | Length C<br>mm (in) | kg (lb)   | W      |
| MV3FTX0350A4 | 210 (8.3)           | 170 (6.7)          | 170 (6.7)           | 13 (5.9)  | 40     |
| MV3FTX0750A4 | 210 (8.3)           | 220 (8.7)          | 170 (6.7)           | 21 (9.5)  | 60     |
| MV3FTX1306A4 | 250 (9.9)           | 200 (7.9)          | 220 (8.7)           | 23 (10.5) | 90     |
| MV3FTX0350A6 | 210 (8.3)           | 170 (6.7)          | 170 (6.7)           | 13 (5.9)  | 40     |
| MV3FTX0750A6 | 210 (8.3)           | 220 (8.7)          | 170 (6.7)           | 21 (9.5)  | 60     |
| MV3FTX1306A6 | 250 (9.9)           | 200 (7.9)          | 220 (8.7)           | 23 (10.5) | 90     |

Table 2-9 Fan transformer overall dimensions and losses

| Table 2-10 | Fan | transformer | fixing | dimensions |
|------------|-----|-------------|--------|------------|
|------------|-----|-------------|--------|------------|

| Model        | Centres<br>D<br>mm (in) | Centres E<br>mm (in) | Centres F<br>mm (in) | G<br>mm (in) | Slot Width<br>mm (in) |
|--------------|-------------------------|----------------------|----------------------|--------------|-----------------------|
| MV3FTX0350A4 | 119 (4.7)               | 89 (3.5)             | 75 (3.0)             | 91 (3.6)     | 7.0 (0.28)            |
| MV3FTX0750A4 | 119 (4.7)               | 89 (3.5)             | 125 (4.9)            | 141 (5.6)    | 7.0 (0.28)            |
| MV3FTX1306A4 | -                       | 114 (4.5)            | 100 (3.9)            | 127 (5.0)    | 9.5 (0.37)            |
| MV3FTX0350A6 | 119 (4.7)               | 89 (3.5)             | 75 (3.0)             | 91 (3.6)     | 7.0 (0.28)            |
| MV3FTX0750A6 | 119 (4.7)               | 89 (3.5)             | 125 (4.9)            | 141 (5.6)    | 7.0 (0.28)            |
| MV3FTX1306A6 | _                       | 114 (4.5)            | 100 (3.9)            | 127 (5.0)    | 9.5 (0.37)            |

#### 2.6.2 Electrical Data for Fan Transformer

|              | Seconda             | ry Fuses **               | Continuous VA Ratings |            |  |
|--------------|---------------------|---------------------------|-----------------------|------------|--|
| Model        | Fan<br>(230 V)<br>A | Auxiliary<br>(110 V)<br>A | @<br>230 V            | @<br>110 V |  |
| MV3FTX0350A4 | 1                   | 6                         | 172.5                 | 177.5      |  |
| MV3FTX0750A4 | 2                   | 10                        | 460                   | 290        |  |
| MV3FTX1306A4 | 7                   | 12.5                      | 920                   | 386        |  |
| MV3FTX0350A6 | 1                   | 6                         | 172.5                 | 177.5      |  |
| MV3FTX0750A6 | 2                   | 10                        | 460                   | 290        |  |
| MV3FTX1306A6 | 7                   | 12.5                      | 920                   | 386        |  |

 Table 2-11
 Fan transformer electrical data \*

A4 products have primary tappings at 380 - 400 - 415 - 440 - 480 V

A6 products have primary tappings at 500 - 525 - 600 - 660 - 690 V

- \* For primary fuse ratings see Section 2.2, for fuse types see Section 3.6.1.
- \*\* Supplied fitted internally, type T fuses, 32 mm x 6.35 mm (1¼ in x ¼ in).

## 2.7 Line Contactor LCN

The main contacts of LCN should be rated for the mains current for the relevant voltage grade shown in Table 2-2 against each mains bridge type.

To use the standard fan transformer, the LCN coil must be rated for 110 VAC and must be within the VA rating of the 110 V winding of the fan transformer, refer to Table 2-11 above.

As an example, part numbers for suitable Telemecanique contactors are given in Table 2-12.

|               |                            |                                   | Part N     | lumber                             | s for Telemecc         | ınique (examp         | le contactor)            |                        |                      |
|---------------|----------------------------|-----------------------------------|------------|------------------------------------|------------------------|-----------------------|--------------------------|------------------------|----------------------|
| Converter     | Contactor<br>type          | Contactor Rating<br>type Standard |            | nting AC1<br>Rating (A)<br>55°C UL |                        | Auxiliary<br>contacts | RC<br>Suppressor         | Suppressor<br>bracket  | Set of 6<br>shrouds  |
| MV3071J5A1 {  | LC1-D5011F7<br>LC1-D6511F7 | IEC<br>UL/CSA                     | 80<br>80   | 70<br>80                           |                        |                       | LA4-DA2G<br>LA4-DA2G     |                        | -<br>-               |
| MV3140J5A1 {  | LC1-D11500F7<br>LC1-F115   | iec<br>Ul/CSA                     | 200        | 175                                | -<br>LX1-FF110         | LA1D<br>LA1-DN11      | LA4-DA<br>LA9-F980       | _<br>LA-D09981         | _<br>LA9-F701        |
| MV3364J5A1 {  | LC1-F400<br>LC1-F400       | IEC<br>UL/CSA                     | 430<br>430 | 420<br>420                         | LX1-FJ110<br>LX1-FJ110 | LA1-DN11<br>LA1-DN11  | LA9-D09980<br>LA9-D09980 | LA-D09981<br>LA-DO9981 | LA9-F703<br>LA9-F703 |
| MV3566J5A1 {  | LC1-F500<br>LC1-F500       | IEC<br>UL/CSA                     | 580<br>580 | 700<br>700                         | LX1-FK110<br>LX1-FK110 | LA1-DN11<br>LA1-DN11  | LA9-D09980<br>LA9-D09980 | LA-D09981<br>LA-D09981 | LA9-F703<br>LA9-F703 |
| MV3099J6A1 {  | LC1-D8011F7<br>LC1-D8011F7 | IEC<br>UL/CSA                     | 125<br>125 | 110<br>110                         | -                      |                       | LA4-DA2G<br>LA4-DA2G     |                        | -<br>-               |
| MV3242J6A1 {  | LC1-F185<br>LC1-F265       | IEC<br>UL/CSA                     | 275<br>300 | 200<br>285                         | LX1-FG110<br>LX1-FJ110 | LA1-DN11<br>LA1-DN11  | LA9-F980<br>LA9-F980     | LA-D09981<br>LA-D09981 | LA9-F702<br>LA9-F703 |
| MV3382J6A1 -{ | LC1-F400<br>LC1-F400       | IEC<br>UL/CSA                     | 430<br>430 | 420<br>420                         | LX1-FJ110<br>LX1-FJ110 | LA1-DN11<br>LA1-DN11  | LA9-D09980<br>LA9-D09980 | LA-D09981<br>LA-D09981 | LA9-F703<br>LA9-F703 |

Table 2-12 Line Contactor LCN – rating of main contacts and suitable example

## 2.8 Electrical and Environmental Specifications

## 2.8.1 Common Specifications

## Table 2-13 Environmental data

| Storage     | -       | Temperature range                   | -25° C to +55° C (-13° F to +130° F)                                                                                                    |
|-------------|---------|-------------------------------------|----------------------------------------------------------------------------------------------------|
|             | -       | Relative humidity                   | 5% to 95%, non-condensing                                                                                                    |
|             | -       | Altitude                            | Not critical below 40 ° C (104° F)                                                                                                    |
| Transport   | _       | Temperature range                   | -25° C to +70° C (-13° F to +158° F)                                                                                                    |
|             | -       | Relative humidity                   | $\leq$ 95%, non-condensing                                                                                                    |
|             | _       | Altitude                            | Not critical below 40 ° C (104° F)                                                                                                    |
|             | -       | Vibration, drop                     | IEC 60721-3-2 Class 2M1                                                                                                    |
| Operating   | -       | Altitude (max.)                     | 1000 m, 1000 m to 2000 m with derating, Refer to Section 2.1                                                                                                    |
|             | -       | Temperature range                   | $0^{\circ}$ C to $40^{\circ}$ C (+32° F to +104° F); $40^{\circ}$ C to $50^{\circ}$ C (+104° F to +122° F) with derating, Refer to Sections 2.1 and 2.2                                                                                                    |
|             | _       | Relative humidity                   | 5% to 95%, non-condensing                                                                                                    |
|             | _       | Vibration                           | IEC 60721-3-3 Class 3M1 & EN50178                                                                                                    |
|             | -       | Cooling air<br>(pollution and dust) | Pollution Degree 2 (IEC 60664-1, UL 840, CSA C22.2 No. 0.2-<br>93) i.e. clean, free from dust, condensation and conductive or<br>corrosive gases. If optional dirty air kit is fitted, the main<br>heatsink can be exposed to unfiltered air that does not contain<br>corrosive, conductive or explosive dust or gases. |
| Ingress pro | otectio | n                                   | IP20, (NEMA 1). Ancillary items are IP00 (unprotected)<br>IP21 with Drip Option                                                                                                    |

#### 2.8.2 Specifications for Machine Bridges

| Table 2-14 | Electrical | data for | Machine | Bridges |
|------------|------------|----------|---------|---------|
|------------|------------|----------|---------|---------|

| Supply     | _      | Voltage range *  | 450 V – 850 VDC, for 400 V 50 Hz or 480 V 60 Hz nominal outputs<br>600 V – 1100 VDC, for 600 V 60 Hz nominal output<br>600 V – 1140 VDC, for 690 V 50 Hz nominal output                                                                              |
|------------|--------|------------------|----------------------------------------------------------------------------------------------------|
| Insulation | _      |                  | UL 840, CSA C22-2 No. 0.2, EN 50178:<br>TN or TT network: Overvoltage Category III<br>IT network: Overvoltage Category II<br>For full compliance with UL 508C, transient suppressors complying<br>with UL 1449 must be fitted external to the drive. |
| Switching  | freque | ency (default)   | 1.25 kHz for all Machine Bridges.                                                                                                    |
| Output     | -      | Overload current | 50% or 10% for one minute, as selected, with a maximum of six equally spaced overloads in any hour.                                                                                                    |

\* These DC supply voltages are absolute limits. If there is ripple on the supply, it must not cause excursions outside these limits.

#### 2.8.3 Specifications for Sinusoidal Front End (SFE)

#### Table 2-15 Electrical data for SFE

| Supply              | - | Standard voltage range (as selected)    | 380 V – 440 V (400 V nominal), 50 Hz<br>500 V – 690 V (690 V nominal), 50 Hz<br>440 V – 480 V (480 V nominal), 60 Hz<br>500 V – 600 V (600 V nominal), 60 Hz                                                                                         |
|---------------------|---|-----------------------------------------|----------------------------------------------------------------------------------------------------|
|                     | _ | Voltage variation<br>(on voltage range) | $\pm 10\%$ long term, $\pm 15\%$ for 0.5 to 30 cycles with loss of performance but no trip                                                                                                    |
|                     | - | Voltage unbalance                       | Negative sequence voltage 3%                                                                                                    |
|                     | _ | Frequency<br>(optimised)                | 50 Hz, 60 Hz, as selected                                                                                                    |
|                     | _ | Operational<br>frequency range          | 45 Hz to 63 Hz.                                                                                                    |
|                     | - | Network type                            | TN or TT (earthed/grounded neutral).<br>Can also be connected to IT network (i.e. isolated neutral) if IT<br>network is separated from public mains supply by an isolating<br>transformer.                                                           |
|                     | - | Notching<br>immunity                    | Immunity to commutation notches up to 40% as defined by IEC 60164-1-1                                                                                                    |
| Insulation          | _ |                                         | UL 840, CSA C22-2 No. 0.2, EN 50178:<br>TN or TT network: Overvoltage Category III<br>IT network: Overvoltage Category II<br>For full compliance with UL 508C, transient suppressors<br>complying with UL 1449 must be fitted external to the drive. |
| Switching frequency | - | Default                                 | 2.5 kHz for all SFE.                                                                                                    |
| Output              | _ | Overload current                        | 50% or 10% for one minute, as selected, with a maximum of six equally spaced overloads in any hour.                                                                                                    |

## 2.9 Product Performance Data

#### 2.9.1 Product performance data for Machine Bridges

Table 2-16 Product performance data for Machine Bridges

| Frequency                               | / -     | Resolution       |         | 0.01%     |                            |                             |  |
|-----------------------------------------|---------|------------------|---------|-----------|----------------------------|-----------------------------|--|
|                                         | _       | Control accuracy | /       | 0.1%      |                            |                             |  |
| Speed – Resolution                      |         | 0.01%            |         |           |                            |                             |  |
| <ul> <li>Accuracy (absolute)</li> </ul> |         | 0.01%            |         |           |                            |                             |  |
|                                         |         |                  |         | VVVF      | ENCODERLESS<br>FLUX VECTOR | FLUX VECTOR<br>WITH ENCODER |  |
| Speed Co                                | ntrol F | Range            |         | 50 : 1    | 50 : 1                     | >1000 : 1                   |  |
| Speed Co                                | ntrol E | Bandwidth        |         | N/A       | 20 Rad/s                   | 100 Rad/s                   |  |
| Torque Co                               | ontrol  | Bandwidth        |         | < 1 Rad/s | > 500 Rad/s                | > 500 Rad/s                 |  |
| Torque Control Accuracy                 |         | ≅ <b>10 %</b>    | ≅ 10 %  | ≅ 5 %     |                            |                             |  |
| Speed Control Accuracy                  |         | ≅ 1 %            | ≅ 0.5 % | ≅ 0.02 %  |                            |                             |  |

#### 2.9.2 Product performance data for Sinusoidal Front End

| DC link voltage control | _ | Resolution | 1 V                 |
|-------------------------|---|------------|---------------------|
|                         | _ | Accuracy   | ±1%                 |
|                         | _ | Bandwidth  | 200 rad/s           |
| AC current control      | _ | Resolution | 0.01% rated current |
|                         | _ | Accuracy   | ±1%                 |
|                         | - | Bandwidth  | >500 rad/s          |

#### Table 2-17 Performance data for Sinusoidal Front End

#### 2.9.3 Mains Impedance

The SFE produces currents at the switching frequency and its harmonics. The PWM filters listed in Section 2.5 are used to reduce the switching frequency currents injected into the mains supply and thus prevent damage to other equipment.

The PWM filter is designed to enable the SFE to comply with voltage harmonic performance limits (class 3 supplies) of 1% of fundamental for any individual frequency and 1.5% for the rms sum of individual frequencies in any 200 Hz band at the in-plant point of common coupling. This is achieved when the SFE is operated with a mains supply having a fault level equal to or greater than the value shown in Table 2-18 for each product.

| MV3000e<br>Product | Minimum Fault Levels<br>for compliance with<br>Voltage Distortion Specification<br>MVA |
|--------------------|----------------------------------------------------------------------------------------|
| MV3071J5A1         | 13                                                                                     |
| MV3140J5A1         | 25                                                                                     |
| MV3364J5A1         | 13                                                                                     |
| MV3566J5A1         | 20                                                                                     |
| MV3099J6A1         | 26                                                                                     |
| MV3242J6A1         | 13                                                                                     |
| MV3382J6A1         | 20                                                                                     |

#### Table 2-18 Mains supply minimum fault levels

## 2.10 DC Link Overvoltage Trip Levels

The SFE will attempt to maintain accurate control of the DC link voltage under all conditions. However, a shock load to the motor can cause a disturbance of the DC voltage. The DC link overvoltage trip levels for the J5 and J6 series products covered by this manual are shown in Table 2-19.

Table 2-19 DC link overvoltage trip levels

|                             | Nominal AC Voltage       |                          |
|-----------------------------|--------------------------|--------------------------|
|                             | J5 series<br>400 V/480 V | J6 series<br>600 V/690 V |
| Overvoltage<br>Trip Setting | 868 V – 891 V            | 1155 V – 1184 V          |

## 2.11 Acoustic Noise Levels

The maximum acoustic noise levels generated by the products covered in this manual are shown in Table 2-20 and 2-21.

| Table 2-20 | Acoustic noise generated by bi-directional converters |
|------------|-------------------------------------------------------|
|------------|-------------------------------------------------------|

| Frame size | Maximum noise level 1.0 m (39.4 in) in<br>any direction from converter<br>dBA |
|------------|-------------------------------------------------------------------------------|
| 3          | 70 *                                                                          |
| 4          | 66                                                                            |
| 6          | 73 *                                                                          |
| 7          | 80 *                                                                          |

\* Refer to WARNING in Sections 3.5, 5A and 5B.

Table 2-21 Acoustic noise generated by PWM filter fans

| PWM filter  | Maximum noise level 1.0 m (39.4 in)<br>in any direction from PWM filter<br>dBA |
|-------------|--------------------------------------------------------------------------------|
| MV3PWM071A5 |                                                                                |
| MV3PWM140A5 | 30                                                                             |
| MV3PWM099A6 |                                                                                |
| MV3PWM242A6 | 61                                                                             |
| MV3PWM364A5 | 61                                                                             |
| MV3PWM382A6 | <u></u>                                                                        |
| MV3PWM566A5 | 62.5                                                                           |

#### 2.12 **Standards** The ALSPA MV3000e AEM product complies with the standards listed below. Safety EN 50178 Electronic equipment for use in power installations. ANSI / UL508C Power conversion equipment. CAN / CSA C22.2-14 Industrial control equipment, industrial products. Electromagnetic Compatibility (EMC) EN 61800-3 Adjustable speed electrical power drive systems: (IEC 61800-3) Part 3 – EMC product standard including specific test methods. In particular, this includes the following immunity requirements: IEC 61000-4-2 Electrostatic discharge 6 kV contact discharge 8 kV air discharge IEC 61000-4-3 Electromagnetic field 20 MHz - 1 GHz, 10 V/m IEC 61000-4-4 Electrical fast 2 kV transient/burst IEC 61000-4-5 1 kV line-line Surge 2 kV line-earth Ratings/Performance EN 61800-2 Adjustable speed electrical power drive (IEC 61800-2) systems: Part 2 - General requirements - Rating specifications for low voltage adjustable frequency power drive systems. Semiconductor converters. General requirements EN 60146-1-1

(IEC 60146-1-1)

and line commutated converters.

## 3. Installation

## 3.1 Introduction

This section covers everything which should be considered for the successful installation of a basic ALSPA MV3000e AEM drive, to ensure long and trouble-free operation. The AEM drive considered here is a Sinusoidal Front End (SFE), comprising a bi-directional converter used as a mains bridge, feeding an identical bi-directional converter connected as a machine bridge. The procedures given here will also enable the easy installation of other configurations.

Figure 3-1 gives a simple overview of the installation procedure.

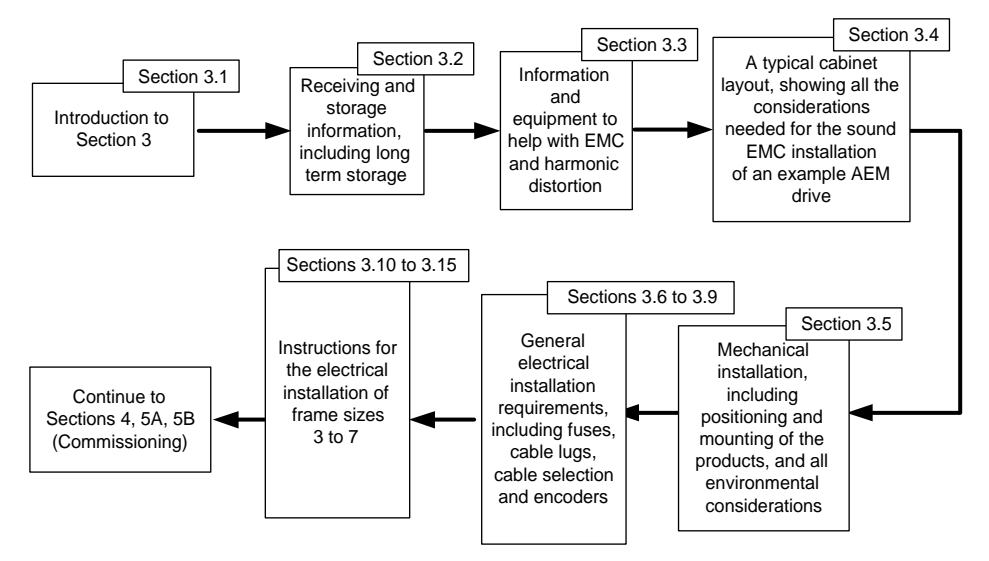

Figure 3-1 Installation overview

## 3.2 Receipt of Equipment

#### 3.2.1 Inspection and Storage

Check the contents of the complete consignment against the Delivery Note for any damage, shortages or loss in transit. If any item is found to be damaged or missing, contact **Converteam** at the address/telephone number shown at the end of this manual, quoting the following details:

- List of damaged or missing items with names and part numbers.
- Description of damage.
- Delivery Note numbers and dates, and order and item numbers.

If the product is not to be installed immediately:

- Re-pack it in its original packaging material. If this is not possible it should be enclosed in polythene sheet to protect it from the ingress of dust.
- Store it in a clean, dry atmosphere, preferably at room temperature, ensuring that the storage environment meets the requirements of Section 2.8.
- The product can be stored indefinitely at normal room temperature without the need to reform the DC link capacitors before use.
- If the product is unpacked in a warm environment condensation may occur. Should condensation be seen, the converter should not be used until its temperature has stabilised to that of the working environment.
**Note:** PWM filter modules MV3PWM071A5, MV3PWM140A5 and MV3PWM099A6 should not be left unsupported in an upright position. When not in use, they should be laid on their left hand face (when viewed from the front).

## 3.2.2 Handling

Lifting points incorporating holes for shackles are fitted to the top of each MicroCubicle<sup>™</sup>. The lifting points are flush with the case and pull out when required.

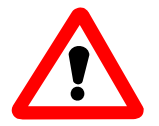

## WARNING

Items marked with weights greater than 20 kg should only be moved with lifting apparatus.

Frame size 7 converters are fitted with extra lifting points underneath, so they can be lifted with the doors facing upwards.

A suggested method of lifting is shown in Figure 3-2; use shackles which are suitable for the weight of the MicroCubicle<sup>™</sup> (see Section 2.3).

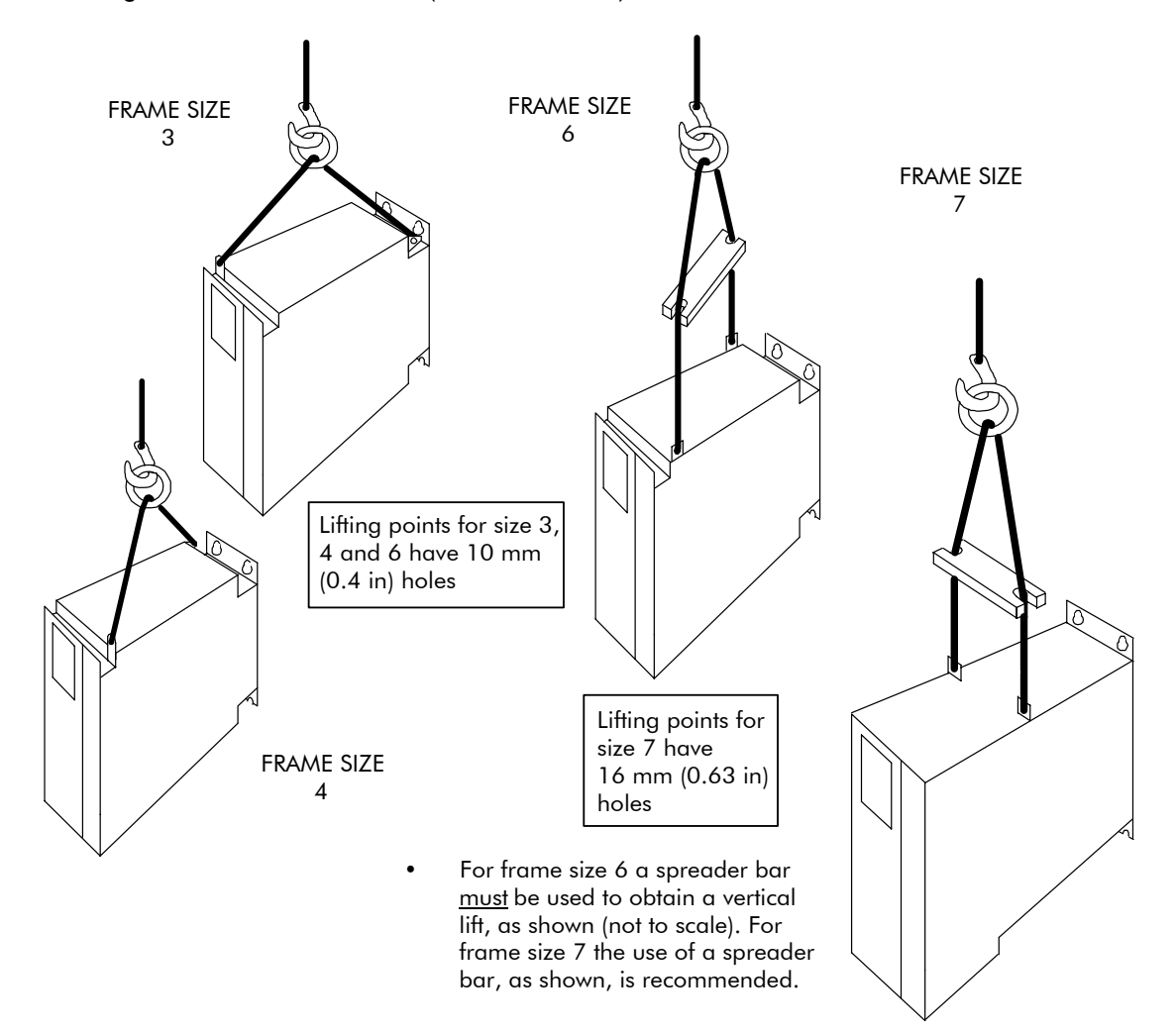

Figure 3-2 Lifting a MicroCubicle<sup>™</sup>

# 3.3 Harmonic Recommendations

## 3.3.1 AC Line Reactors

When the bi-directional converter is configured as a mains bridge, it must be used with ancillary components to form a Sinusoidal Front End, as shown in Figure 2 at the front of this manual. The input AC line reactors (part /01 and part /02) are mandatory functional elements and must be fitted. In conjunction with the PWM filter they reduce the harmonics generated by the SFE. Types and specifications are given in Section 2.

The line reactors are fitted with thermistors to protect them against overheating in the event of malfunction. The thermistors in reactors part /01 and /02 should be wired in series as shown in Figure 2 and connected to the converter PTC input.

#### 3.3.2 PWM Filters

The 3-phase PWM filter functions in conjunction with the AC line reactor to prevent the MV3000e PWM switching frequency and its harmonics from being impressed on the mains supply. The PWM filter must not be used for any other purpose.

The PWM filter is required to achieve compliance with the distortion specification in Section 2.9.3. It is connected as shown in Figure 2 on Page iii at the front of this manual. The filter is enclosed and is force-cooled to prevent overheating.

The filter connections are fused to protect the filter and cables in the event of filter malfunction. The fuse indicator switch is wired back into the interlock circuit to shut down the converter.

Note: The various units have slightly different circuit configurations of resistors and capacitors. Failure of a component within a unit may or may not blow fuses. In the cases where a component failure does not cause fuses to blow, the filter would provide some filtering depending on which component had failed. In some cases there would still be a degree of filtering between all three phases, while in others there would be filtering only between one pair of phases.

The result would be that more PWM ripple than normal could be imposed on the mains supply. See Section 6 for details of monthly protective maintenance checks on PWM filters.

A thermostat is fitted within the PWM filter to protect against excessive overheating. This is wired to the converter interlock in series with the PWM filter fuse indicator switch, so that if the filter temperature is excessive the converter will shut down to prevent damage. The thermostat is rated at 240 V, 10 Amps AC.

Mechanical and electrical data for the PWM filters is given in Section 2.5. Details of typical fuse holders with integral "fuse blown" indicators are provided in Section 3.6.

## 3.4 EMC Recommendations

The ALSPA MV3000e AEM drive products comply with the requirements of IEC 61800-3 (EN 61800-3), EMC product standard for power drive systems, provided that they are installed and used in accordance with the instructions in this manual.

EMC filters are not normally required for use in the industrial environment ("second environment" according to IEC 61800-3).

For compliance with the limits of EN 50081-2 or the Class A limits of CISPR 11 or the "first environment" limits of IEC 61800-3, an EMC filter is fitted between the mains network and the AC line reactor part /01, as shown in Figure 2 at the front of this manual.

## 3.4.1 EMC Filter and Capacitors

EMC capacitors and an EMC filter may optionally be fitted.

EMC filtering will be required if the mains bridge is installed on a public low voltage supply which also supplies domestic premises ("first environment" according to IEC 61800-3). Filtering will also be required if other items connected to the same supply are sensitive to radio frequency interference or would normally be used in domestic environments.

EMC filtering may only be used if the supply neutral is connected to earth (ground) at the source of the supply (also known as TN or TT network).

If EMC filters are to be used and there are also thyristor converters (e.g. DC drives) on the same network, any commutation notches from these converters must not exceed 40% depth.

Refer to the AEM MicroCubicle<sup>™</sup> buyers' guide for details.

#### 3.4.2 Cabinet Layout for EMC Compliance

The layout for a typical cabinet installation of an AEM drive, for EMC compliance, is shown in Figure 3-3. Wiring should obey the following segregation rules where possible:

- 1. Power input and output wiring must be separated by  $\geq$  300 mm (12 in).
- 2. Control and power wiring must be separated by  $\geq$ 300 mm (12 in) except when crossing, which must be at 90°.
- 3. If an EMC filter is fitted, cables on the input side of the filter must be separated from cables and components on the drive side of the filter (e.g. AC line reactor from input cables).

The mains bridge, ancillary components and machine bridge must be mounted in the same metallic enclosure. If, due to size constraints this is not possible, the enclosures should be metallically bonded to each other or connected via screened cable or conduit.

If an EMC filter is fitted, it must be in direct metallic contact with the panel on which the bidirectional converters are mounted. The gland for the motor cable screen must also have a direct metallic contact to this panel.

**Note:** Figure 3-3 is a mechanical representation. Refer to Figure 2 at the front of this manual for the electrical interconnection diagram, including motor earthing (grounding) and bonding etc.

The layout shown in Figure 3-3 is suitable for smaller size systems, with only the line reactor (part /02) floor mounted. Larger systems have other large auxiliary components which may also require floor mounting.

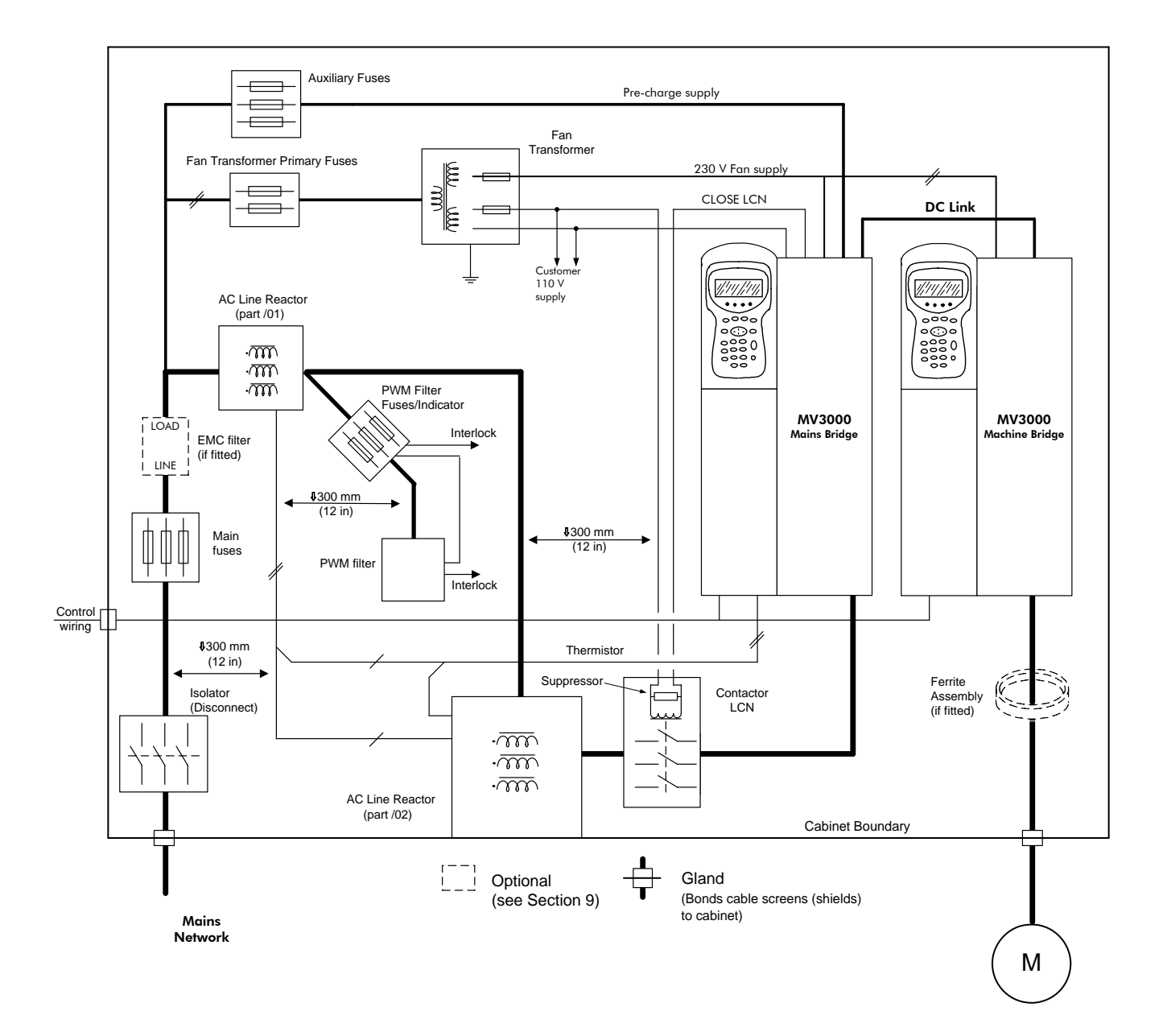

Figure 3-3 Typical cabinet layout for EMC compliance

# 3.5 Mechanical Installation

WARNING

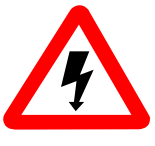

All items exposing high voltage must be placed in a suitable enclosure with restricted access.

Note:

A list of ancillary items exposing high voltage is given in Section 3.15.

# WARNING

- Air used to cool the product is unfiltered. Air ejected from the product may contain foreign particles. Air outlets should deflect the air away from the eyes.
- The combined audible noise emitted by fans in an installation can be greater than 70 dB(A), dependent on the air flow path.
   Measure the audible noise level in the installation.
   When the audible noise level exceeds 70 dB(A), appropriate warning notices should be displayed.
- Items marked with weights greater than 20 kg should only be moved with lifting apparatus.

## 3.5.1 Cooling and Environment

## Cooling

The heat loss under 1.1/1.5 overload conditions, and typical airflow requirement for each product, including the associated AC line reactors, are shown in Section 2. The effect of these losses must be considered when choosing a location for the drive or when selecting a cabinet. A typical airflow arrangement is shown in Figure 3-4.

If optional equipment is installed, heat losses for these items must also be considered; these losses can be found in the associated manuals.

All converters comply with the requirements for Pollution Degree 2 according to IEC 60664-1, UL 840 and CSA C22.2 No. 0.2-93. Therefore the cooling air must comply with the requirements of Section 2.8, which includes requirements where a dirty air kit is to be fitted.

## Environment

All bi-directional converters comply with IP20 and NEMA 1. They must be protected from dripping liquids either by use of a suitable enclosure or by the use of a protective canopy available from **Converteam**.

The operating environment must comply with the requirements in Section 2.8.

If conductive pollution or condensation are expected (Pollution Degree 3), the drive must be placed in an enclosure which achieves Pollution Degree 2 by:

- Excluding the conductive pollution e.g. by the use of filtered air
- Preventing condensation e.g. by the use of anticondensation heaters.

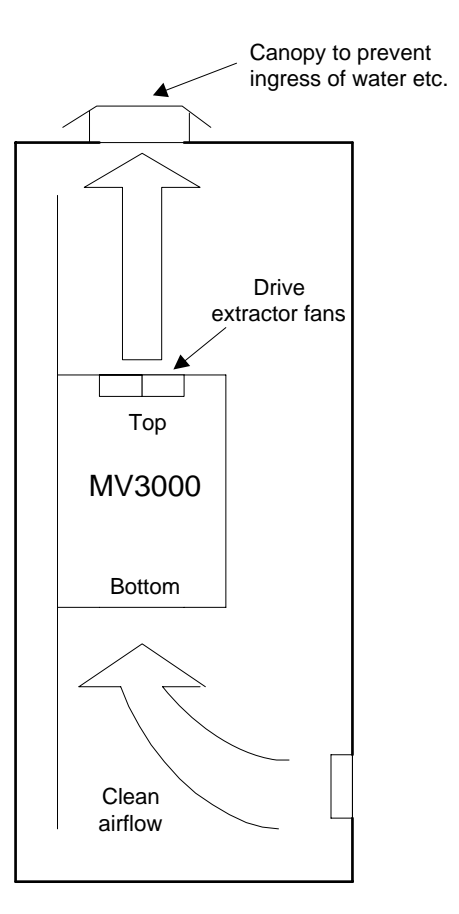

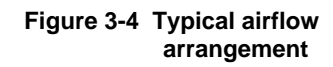

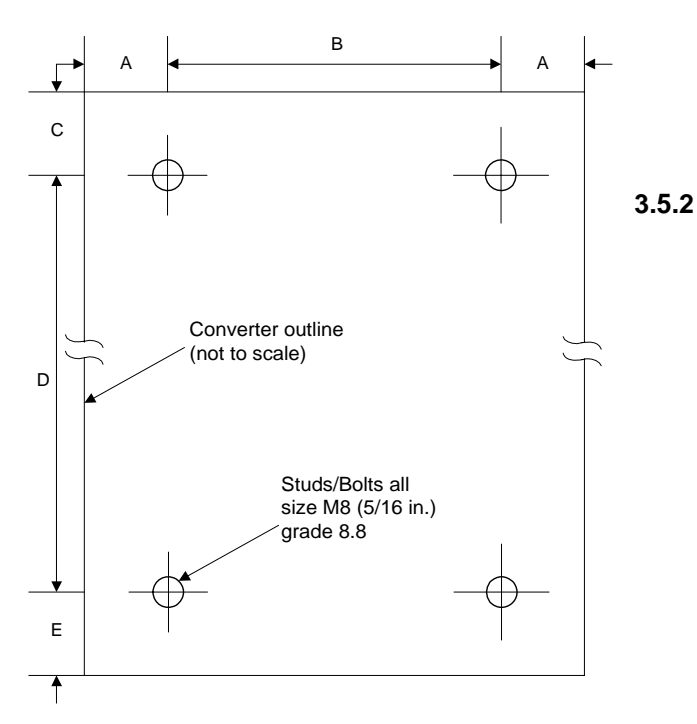

Figure 3-6 Bolt/stud locations for mounting the converter on a panel

ventilation are shown in Figure 3-5.

Note: The 75 mm (3 in) clearance from the left hand side of the cabinet allows for easy access to control wiring, however as the control connections are 2-part and can be separated to

#### **Noise Levels**

The maximum acoustic noise levels generated by ALSPA MV3000e converters are shown in Section 2.11.

#### Clearances and Mounting Distances

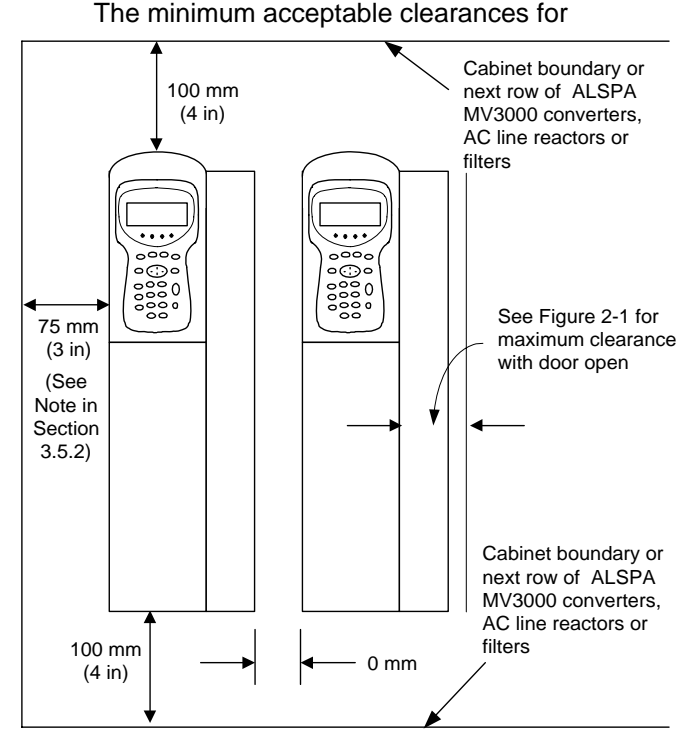

facilitate connection of wiring, then this clearance can be reduced to zero.

#### 3.5.3 Mounting Checklist

Figure 3-5 Minimum recommended clearances

When mounting the product the following five items should be considered, in the order shown:

- 1. The position of mounting studs/bolts for all converter frame sizes are shown in Figure 3-6 and Table 3-1. If "dirty air" ventilation is to be used with cabinet mounting, allow space for ducting cut-outs in the panel, above and below the converter. See step (2).
- 2. The size, weight and fixing dimensions of auxiliary components are given in Section 2. Most of these components can be mounted on a metal component panel with the converter. For larger frame sizes the line reactor (part /02) may be more suited to floor mounting, due to its weight.
- 3. If a dirty air kit is to be installed for high IP grades (e.g. IP54), read the instructions provided with the kit before mounting the converter.
- 4. Install any required options that fit inside the MicroCubicle<sup>™</sup>. Installation instructions are provided in the associated publications refer to Section 9 for available options
- 5. Mount the converter and ancillary components in the cabinet.

# 3.6 Electrical Installation - General

This section contains details on connecting an AEM drive, comprising a SFE connected to a machine bridge, for a basic application. Details include:

- Fuse ratings, cable sizes and selection.
- Power wiring, mains network and DC link wiring, torque settings.
- Control wiring, for control and monitoring.

Maximum length of studs protruding from mounting panel is 25.4 mm (1 in)

| Dimension | Frame Size |        |        |        |  |  |  |
|-----------|------------|--------|--------|--------|--|--|--|
| mm (in)   | 3          | 4      | 6      | 7      |  |  |  |
| A         | 35         | 40     | 38     | 47     |  |  |  |
|           | (1.4)      | (1.6)  | (1.5)  | (1.85) |  |  |  |
| В         | 100        | 175    | 354    | 390    |  |  |  |
|           | (3.9)      | (6.8)  | (13.9) | (15.4) |  |  |  |
| С         | 12         | 12     | 20     | 12     |  |  |  |
|           | (0.47)     | (0.47) | (0.8)  | (0.47) |  |  |  |
| D         | 578        | 766    | 838    | 1124   |  |  |  |
|           | (22.8)     | (30)   | (33.0) | (44.3) |  |  |  |
| E         | 10         | 11     | 15     | 15     |  |  |  |
|           | (0.4)      | (0.4)  | (0.6)  | (0.6)  |  |  |  |

Table 3-1 Position of mounting studs/bolts

he front of this manual a simple wiring diagram (Figure 1) and a brief description of input/output (I/O) (Table 1) are located, together with the interconnection diagram of a typical AEM drive (Figure 2).

#### 3.6.1 Protection devices

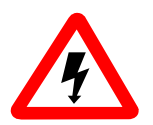

# WARNING

High leakage current

This equipment and the driven motor(s) must be earthed (grounded).

## CAUTION

Ensure that all conductors connected to this equipment are mechanically restrained.

#### **Product Isolation**

#### The AEM drive must be connected to the mains network via an isolator (disconnect).

The isolator should be rated to carry full load input current, and 1.1 or 1.5 x full load input current (as selected) for 60 seconds, (see Section 2.2).

If auxiliary supplies (digital outputs, fan supplies) are not fed from this isolator, the isolator for these supplies must be clearly identified.

#### **Recommended Fuses**

Section 2.2 gives the current rating of fuses recommended to protect the power and auxiliary cables connected to the mains network. Section 2.6.2 gives the current rating of fuses recommended to protect the cables connected to the primary of the fan transformer. The fuses are shown in two utilisation categories:-

| IEC rating - Use general purpose fuses                                    | Examples- GE Redspot to BS88                       |
|---------------------------------------------------------------------------|----------------------------------------------------|
| class gG or gL according to                                               | <ul> <li>Bussmann gG to BS88</li> </ul>            |
| IEC 60269 and European standards                                          | - Bussmann with part numbers<br>NHG                |
| <u>UL rating</u> - Use general purpose class<br>RK1 fuses according to UL | Examples - Bussmann LPS_RK_SP<br>- Bussmann LPJ_SP |

248-12, or class J fuses according to UL 248-8

These fuses may not prevent damage to the inverter in the event of short circuits on the DC link and other components.

When choosing fuses for a specific application, the user must also comply with local safety regulations.

## **PWM Filter Fuses**

The PWM filter fuses protect the filter under fault conditions. Ratings for the fuses are given in Section 2, Table 2-2.

While these fuses have the utilisation categories given above, they must be monitored by a normally closed blown fuse indicator wired into the mains bridge interlock line (see Section 3.3.2). This may be achieved by either:

• striker pin fuses in a special fuseholder.

Example: Ferraz Shawmut "French ferrule" gG fuse with striker in a Ferraz Shawmut CMS fuse block with trip indicator;

#### OR

• by connecting a fuse monitoring breaker across the fuses.

Example: Siemens 3RV3611-0BD10 fuse monitoring breaker.

#### 3.6.2 Cable Lugs and Recommended Torque Settings

Copper or plated copper cable lugs may be used. Table 3-2 shows the size of suitable studs for each frame size, and gives recommended cable lug sizes and torque settings.

| Frame Size | Stud Size  | Use Lug Size   | Torque | Settings |
|------------|------------|----------------|--------|----------|
|            | 01000 0120 | 000g 00        | Nm     | lbf in   |
| 3          | M6         | M6 or 1/4 in.  | 8      | 70       |
| 4          | M8         | M8 or 5/16 in. | 15     | 130      |
| 6          | M10        | M10 or 3/8 in. | 30     | 265      |
| 7          | M12        | M12 or 1/2 in. | 45     | 400      |

#### Table 3-2 Suitable stud sizes, cable lugs and torque settings

## 3.7 Cable Selection

All cables must have copper conductors.

Cable sizes must comply with local safety regulations.

Power cables are annotated ① and ⑤ in the interconnection diagram Figure 2, at the front of this manual. Cables rated 70°C (158°F) to 120°C (248°F) can be used. Converters rated below 100 A mains or motor current (frame size 3 and some in frame size 4) can also accept cables rated at 60°C (140°F).

Cables annotated 2 to 4, 6 and 7 in Figure 2 can be rated 60°C (140°F) to 90°C (194°F). However, the PWM filter can also accept cables rated 120°C (248°F).

## 3.7.1 AC Power Cable Selection

AC power cables are annotated 0 on the interconnection diagram Figure 2.

Table 3-3 shows the maximum permitted and typical cable sizes for each converter. In the table, converters are grouped by voltage grade as given in Sections 2.1 and 2.2. The cable data shown for each voltage grade is valid for that voltage grade only. The typical cable sizes are based on the following conditions:

- Metric cable sizes for single core or multicore copper cable with 70°C (158°F) PVC insulation, clipped to a surface in air, in a 30°C (86°F) ambient, based on IEC 60364-5-523. These sizes are also suitable for steel wire-armoured cable according to BS 7671, or NYCWY cable according to VDE 0276-603 installed in the same conditions.
- USA/Canadian cable sizes for copper conductors with 75°C (167°F) insulation in a raceway or cable in a 30°C (86°F) ambient, based on NFPA 70-1999.

|            |               | Max. Pe<br>(Physic | Max. Permitted Cable<br>Sizes<br>(Physical Limitation) |               |                 | Typical Sizes<br>(1.1 overload duty) |               |                 | Typical Sizes<br>(1.5 overload duty) |              |  |
|------------|---------------|--------------------|--------------------------------------------------------|---------------|-----------------|--------------------------------------|---------------|-----------------|--------------------------------------|--------------|--|
| Drive      | Frame<br>Size | Metric<br>Sizes    | AWG<br>Si                                              | 6/MCM<br>izes | Metric<br>Sizes | AWO                                  | G/MCM<br>izes | Metric<br>Sizes | AWG<br>Si                            | ;/MCM<br>zes |  |
|            |               | mm²                | AWG                                                    | мсм           | mm²             | AWG                                  | МСМ           | mm²             | AWG                                  | МСМ          |  |
| 400 V      |               |                    |                                                        |               |                 |                                      |               |                 |                                      |              |  |
| MV3071J5A1 | 3             | 50                 | 1                                                      | -             | 25              | 3                                    | -             | 16              | 4                                    | -            |  |
| MV3140J5A1 | 4             | 95                 | 4/0                                                    | -             | 70              | 2/0                                  | -             | 50              | 1/0                                  | -            |  |
| MV3364J5A1 | 6             | 2x240              | -                                                      | 2x500         | 240             | -                                    | 2x300         | 185             | -                                    | 500          |  |
| MV3566J5A1 | 7 (Note 1)    | 2x300              | -                                                      | 2x600         | 2x240           | (No                                  | ote 2)        | 2x185           | -                                    | 2x500        |  |
| 480 V      |               |                    |                                                        |               |                 |                                      |               |                 |                                      |              |  |
| MV3071J5A1 | 3             | 50                 | 1                                                      | -             | 25              | 4                                    | -             | 16              | 6                                    | -            |  |
| MV3140J5A1 | 4             | 95                 | 4/0                                                    | -             | 50              | 2/0                                  | -             | 35              | 1                                    | -            |  |
| MV3364J5A1 | 6             | 2x240              | -                                                      | 2x500         | 185             | -                                    | 500           | 120             | -                                    | 350          |  |
| MV3566J5A1 | 7             | 2x300              | -                                                      | 2x600         | 2x185           | -                                    | 2x500         | 2x185           | -                                    | 2x400        |  |
| 600 V      |               |                    |                                                        |               |                 |                                      |               |                 |                                      |              |  |
| MV3099J6A1 | 4             | 95                 | 4/0                                                    | -             | 35              | 1                                    | -             | 25              | 3                                    | -            |  |
| MV3242J6A1 | 6             | 2x240              | -                                                      | 2x500         | 120             | -                                    | 350           | 95              | -                                    | 250          |  |
| MV3382J6A1 | 7             | 2x300              | -                                                      | 2x600         | 240             | -                                    | 2x350         | 240             | -                                    | 2x300        |  |

| Table 3-3 AC Power cable sizes for SFE power wiring and for motor connection to machine bridge | Table 3-3 | AC Power | cable sizes | for SFE powe | r wiring and f | or motor conr | nection to ma | achine bridges |
|------------------------------------------------------------------------------------------------|-----------|----------|-------------|--------------|----------------|---------------|---------------|----------------|
|------------------------------------------------------------------------------------------------|-----------|----------|-------------|--------------|----------------|---------------|---------------|----------------|

(continued)

| 690 V      |   |       |     |       |     |   |       |     |     |     |
|------------|---|-------|-----|-------|-----|---|-------|-----|-----|-----|
| MV3099J6A1 | 4 | 95    | 4/0 | -     | 35  | 1 | -     | 35  | 2   |     |
| MV3242J6A1 | 6 | 2x240 | -   | 2x500 | 120 |   | 300   | 95  | 4/0 |     |
| MV3382J6A1 | 7 | 2x300 | -   | 2x600 | 240 |   | 2x300 | 185 |     | 500 |

|         |                                                                                                    | Max. Pe<br>(Physic                                                                                                   | Max. Permitted Cable<br>Sizes<br>(Physical Limitation)<br>Typical Sizes<br>(1.1 overload duty)<br>(1.5 overload |  |                 |                  |  |                 |           |             | Permitted CableTypical SizesTypical SizesSizes(1.1 overload duty)(1.5 overload |  | s Typical Sizes<br>uty) (1.5 overload duty) |  | s<br>uty) |
|---------|----------------------------------------------------------------------------------------------------|----------------------------------------------------------------------------------------------------|----------------------------------------------------------------------------------------------------|--|-----------------|------------------|--|-----------------|-----------|-------------|--------------------------------------------------------------------------------|--|---------------------------------------------|--|-----------|
| Drive   | Frame<br>Size                                                                                                    | Metric<br>Sizes                                                                                                    | AWG/MCM<br>Sizes                                                                                                |  | Metric<br>Sizes | AWG/MCM<br>Sizes |  | Metric<br>Sizes | AWG<br>Si | /MCM<br>zes |                                                                                |  |                                             |  |           |
|         |                                                                                                    | mm²                                                                                                    | 1m <sup>2</sup> AWG MCM mm <sup>2</sup> AWG MCM mm <sup>2</sup> AWG MCM                                         |  |                 |                  |  |                 |           |             |                                                                                |  |                                             |  |           |
| Note 1: | Alternatively, busbars may be connected to frame size 7 drives. The maximum permitted busbar sizes are:         AC connections:       51 mm x 6.4 mm (2" x ¼")         DC connections:       76 mm x 6.4 mm (3" x ¼")         When busbars are used the fingerguard must be removed and the installer must provide alternative protection against contact with live parts. |                                                                                                    |                                                                                                    |  |                 |                  |  |                 |           |             |                                                                                |  |                                             |  |           |
| Note 2: | Cables rate<br>or busbars.                                                                                                    | Cables rated according to the above rules are too large for this connection. Use high temperature cables or busbars. |                                                                                                    |  |                 |                  |  |                 |           |             |                                                                                |  |                                             |  |           |

## 3.7.2 DC Link Cable Selection

DC link cables are annotated (5) on the interconnection diagram, Figure 2 (Page iii).

**Note:** To minimise circuit inductance and radiated noise, the DC+ and DC– cables must be bound together.

Table 3-4 shows maximum permitted and typical DC link cable sizes for each converter. In the table, converters are grouped by order of AC voltage grade as given in Sections 2.1 and 2.2. The cable data shown for each voltage grade is valid for that voltage grade only.

The cable rating conditions are the same as detailed for AC power cable selection in Section 3.7.1.

|            |               | Max. Permitted Cable<br>Sizes<br>(Physical Limitation) |           |               | Typical Sizes<br>(1.1 overload duty) |          |               | Typical Sizes<br>(1.5 overload duty) |          |               |
|------------|---------------|--------------------------------------------------------|-----------|---------------|--------------------------------------|----------|---------------|--------------------------------------|----------|---------------|
| Drive      | Frame<br>Size | Metric<br>Sizes                                        | AW0<br>Si | 6/MCM<br>izes | Metric<br>Sizes                      | AW0<br>S | G/MCM<br>izes | Metric<br>Sizes                      | AW0<br>S | G/MCM<br>izes |
|            |               | mm²                                                    | AWG       | мсм           | mm²                                  | AWG      | мсм           | mm²                                  | AWG      | мсм           |
| 400 V      |               |                                                        |           |               |                                      |          |               |                                      |          |               |
| MV3071J5A1 | 3             | 50                                                     | 1         | -             | 25                                   | 2        | -             | 16                                   | 3        | -             |
| MV3140J5A1 | 4             | 95                                                     | 4/0       | -             | 70                                   | 4/0      | -             | 35                                   | 2/0      | -             |
| MV3364J5A1 | 6             | 2x240                                                  | -         | 2x500         | 2x120                                | -        | 2x500         | 185                                  | -        | 2x350         |
| MV3566J5A1 | 7 (Note 1)    | 2x300                                                  | -         | 2x600         | 2x240                                | (No      | ote 2)        | 2x150                                | (Ne      | ote 2)        |
| 480 V      |               |                                                        |           |               |                                      |          |               |                                      |          |               |
| MV3071J5A1 | 3             | 50                                                     | 1         | -             | 16                                   | 2        | -             | 16                                   | 4        | -             |
| MV3140J5A1 | 4             | 95                                                     | 4/0       | -             | 50                                   | 3/0      | -             | 35                                   | 1/0      | -             |
| MV3364J5A1 | 6             | 2x240                                                  | -         | 2x500         | 185                                  | -        | 2x350         | 150                                  | -        | 2x250         |
| MV3566J5A1 | 7             | 2x300                                                  | -         | 2x600         | 2x185                                | (No      | ote 2)        | 2x150                                | (Ne      | ote 2)        |

#### Table 3-4 DC link cable sizes

(continued)

| 600 V      |   |       |     |       |       |     |       |     | ÷ |       |
|------------|---|-------|-----|-------|-------|-----|-------|-----|---|-------|
| MV3099J6A1 | 4 | 95    | 4/0 | -     | 35    | 2/0 | -     | 25  | 1 | -     |
| MV3242J6A1 | 6 | 2x240 | -   | 2x500 | 150   | -   | 2x250 | 95  | - | 400   |
| MV3382J6A1 | 7 | 2x300 | -   | 2x600 | 2x120 | -   | 2x600 | 240 | - | 2x500 |
| 690 V      |   |       |     |       |       |     |       | -   |   |       |

|               |                                                | Max. Permitted Cable<br>Sizes<br>(Physical Limitation) |           | Тур<br>(1.1 ov | Typical Sizes<br>(1.1 overload duty) |           |              | Typical Sizes<br>(1.5 overload duty) |           |              |  |
|---------------|------------------------------------------------|--------------------------------------------------------|-----------|----------------|--------------------------------------|-----------|--------------|--------------------------------------|-----------|--------------|--|
| Drive         | Frame<br>Size                                  | Metric<br>Sizes                                        | AWC<br>Si | G/MCM<br>izes  | Metric<br>Sizes                      | AW0<br>Si | G/MCM<br>zes | Metric<br>Sizes                      | AWG<br>Si | G/MCM<br>zes |  |
|               |                                                | mm²                                                    | AWG       | мсм            | mm²                                  | AWG       | мсм          | mm²                                  | AWG       | мсм          |  |
| MV3099J6A1    | 4                                              | 95                                                     | 4/0       | -              | 35                                   | 2/0       | -            | 25                                   | 1         |              |  |
| MV3242J6A1    | 6                                              | 2x240                                                  | -         | 2x500          | 120                                  | -         | 400          | 95                                   | -         | 300          |  |
| MV3382J6A1    | 7                                              | 2x300                                                  | -         | 2x600          | 240                                  | -         | 2x400        | 185                                  | -         | 2x350        |  |
| Notes 1 and 2 | Notes 1 and 2: See Notes 1 and 2 to Table 3-3. |                                                        |           |                |                                      |           |              |                                      |           |              |  |

## 3.7.3 DC Link Cable Screening and Segregation

Inside the MicroCubicle<sup>™</sup> the DC link cables need not be screened.

Outside the MicroCubicle<sup>™</sup>, to avoid EMC problems, the DC link cables should be screened (e.g. NYCWY according to VDE 0276 or steel wire armoured) or fully enclosed in metallic trunking. The screen or metallic trunking must be continuous throughout its length and be connected directly to both the AEM cabinet and the converters.

Outside the MicroCubicle<sup>TM</sup> the DC link cables must be segregated from other cables by at least 300 mm (12 in).

## 3.7.4 Ancillary and Control Cable Selection

The size of ancillary and control cables is shown in Table 3-5, which gives typical sizes and the range of sizes that will fit into the terminals. The typical sizes are for metric sizes rated 70°C (158°F) and AWG sizes rated 75°C (167°F). The symbols ② to ④, ⑥ and ⑦ cross-refer to annotations on the interconnection diagram Figure 2.

Table 3-5 Ancillary and control cable sizes

|                  |                     |                |                         | Cab             | le Size     |       |           |
|------------------|---------------------|----------------|-------------------------|-----------------|-------------|-------|-----------|
| Cable            | Function            |                | Terminal                | Capabilit       | у           | Тур   | oical     |
|                  |                     | Rang<br>from * | e mm <sup>2</sup><br>to | Range<br>from * | e AWG<br>to | mm²   | AWG       |
| Auxiliary Supply | Frame size 3 and 4  |                | +                       |                 | +           |       | 1<br>14   |
| Frame size       | e 6 and 7           |                | 0.5<br>2.5              |                 | 22<br>12    |       | 2.5<br>14 |
| Control wiring   |                     |                | 0.5<br>2.5              |                 | 20<br>14    |       | 1<br>16   |
| PWM filter 6 tor | MV3PWM071A5         | 0.5            | 4                       | 22              | 12          | 2.5   | 14        |
|                  | MV3PWM140A5         | 1.5            | 4                       | 22              | 8           | 2.5   | 10        |
|                  | MV3PWM364A5         | 2.5            | 35                      | 12              | 2           | 10    | 8         |
|                  | MV3PWM566A5         | 2.5            | 35                      | 12              | 2           | 25    | 4         |
|                  | MV3PWM099A6         | 0.5            | 4                       | 22              | 12          | 1     | 14        |
|                  | MV3PWM242A6         | 2.5            | 35                      | 12              | 2           | 6     | 8         |
|                  | MV3PWM382A6         | 2.5            | 35                      | 12              | 2           | 16    | 6         |
| Fan transformer  | ⑦ Primary winding   | 0              | 4                       | 22              | 10          | 1     | 14        |
|                  | ③ Secondary (110 V) | 1              | 2.5                     | 18              | 14          |       | 14        |
|                  | ③ Secondary (230 V) | 1              | 4                       | 18              | 10          | 5 1.5 | 14        |

+ Size limits depend on crimps used for Auxiliary terminals AUX R, AUX S and AUX T. See Table 3-2.

\* While the minimum sizes quoted will fit in the terminal, cable rating conditions will usually dictate a larger size.

The length of cable between the filter and R5, S5 and T5 (see page iii) should not exceed 4 m (13 ft).

The earth (ground) cable should be the same size as one of the filter input cables unless local regulations state that a larger size must be used.

## 3.7.5 Cable Segregation

Control and encoder cables must be segregated from power cables as shown in Section 3.4.2.

# 3.8 Suitability of Motors and Cables

To avoid EMC problems, the motor cable should be screened (e.g. NYCWY according to VDE 0276 or steel wire armoured) or fully enclosed in metallic trunking. The screen or metallic trunking must be continuous throughout its length and be connected directly to both the drive cabinet and the motor.

Outside the drive cabinet the motor cable must be segregated from other cables by at least 300 mm (12 in).

The DC link voltage in a MV3000e AEM drive is higher than the DC link in a diode rectifier-fed drive. For the default DC link voltage, motors with Insulation Peak Voltage Withstand ratings of

1420 V (400 V motors), 1560 V (480 V motors), 2000 V (600 V motors) and 2250 V (690 V motors) can be operated with ALSPA MV3000e AEM drives without risk to the motor winding insulation, for cable lengths up to 500 m (1640 ft). Such motors are available from reputable manufacturers, as standard motors up to 415 V and with an enhanced insulation system for voltages greater than 415 V up to 690 V. For lower quality motors a dv/dt filter will be required.

**Note:** If a high control bandwidth (Vector control) is required from the ALSPA MV3000e, dv/dt filters cannot be used. Cable the motor directly to the drive.

If (outside the drive enclosure) parallel motor cables or parallel motors are used, or if the cable size is greater than the maximum permitted value detailed in Table 3-3, output inductors should be used. Contact **Converteam** for details.

# 3.9 Encoders and Encoder Cables

#### **Encoder Selection**

Only RS422A type encoders can be used (a marker pulse is only required when using the drive's position controller). The ALSPA MV3000e is equipped with two power supplies to power various encoders which may be used. There are two acceptable types of encoder:

1. Encoders requiring +5 V supply and producing RS422 output.

For these encoders use TB5/4 (+5 V) to supply them and in cases where long cable runs cause supply volts drop to the encoder, parameter P13.06 will allow this supply voltage to be adjusted between +4.5 V to +6.5 V. Refer to the guided commissioning charts in Section 5B.4 for details. If the sense wires are connected (FB+ and FB–) at the encoder end of the cable, the ALSPA MV3000e will automatically adjust the encoder supply accordingly.

2. Encoders requiring +24 V supply and producing RS422 output. For these encoders use TB5/6 (+24 V).

Encoders requiring +24 V supply and producing 24 V differential output are NOT compatible with the ALSPA MV3000e, the pulse train must be RS422.

## **Encoder Resolution**

For accurate speed control, especially at low speeds, a resolution ("line count") of no less than 1024 pulses per revolution is suggested.

There are two limits on the maximum line count for the chosen encoder. The line count must comply with both of the following conditions:

- 1. The line count must be less than or equal to 64 000 pulses per revolution (due to the drive software).
- 2. The time delay between an edge on encoder channel A and an edge on channel B must be greater than 333 ns at the required top speed of the motor.

Due to imperfections in encoder manufacture, the edges are not equally spaced. Some encoder manufacturers quote the minimum edge separation in electrical degrees. This is 90° for a perfect encoder but can be as low as 40°.

For a given required top speed and encoder minimum edge separation, the line count must not exceed:

 $Max\_Line\_Count = \frac{500 \times 10^3 \times (Min\_Edge\_Separation)}{Required\_Top\_Speed}$ 

where :

Min\_Edge\_Separation is in electrical degrees Required\_Top\_Speed is in rev/min.

If the encoder manufacturer quotes a "scribing error" in electrical degrees, then Min\_Edge\_Separation = 90 - Scribing\_Error.

If the encoder manufacturer quotes a symmetry of  $180^\circ \pm x^\circ$  and a quadrature phase shift of  $90^\circ \pm y^\circ$ , then

Min\_Edge\_Separation = 90 - x - y.

#### **Encoder Mounting**

For vector control mode, the mechanical coupling between motor and encoder is critical and any eccentricity in the mechanical coupling will impair performance. The best solution is a motor built with an integral shaft encoder, otherwise accurate alignment of encoder with motor shaft is very important.

An encoder may be used to perform position control. For position control in frequency control or encoderless vector control modes, an encoder or linear scale may be mounted on the controlled plant.

#### **Encoder Screening**

The encoder wires, including the encoder power supply wires, must be contained in a screened cable and the screen must be connected to the M4 screw adjacent to connector TB5. The screen must be continuous throughout its length and must be earthed (grounded) at both ends, as shown in Figure 1 inside the front cover.

# 3.10 Access to Electrical Connections

(Refer to Error! Reference source not found.)

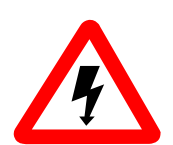

## WARNING

- Wait at least 5 minutes after isolating supplies and check that voltage between DC+ and DC- has reduced to a safe level before working on this equipment.
- This equipment may be connected to more than one live circuit. Disconnect all supplies before working on the equipment.

# CAUTION

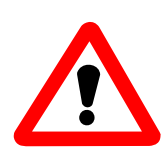

- Where nuts, bolts and washers are supplied fitted to the terminal busbar, remove these fasteners, place the user's crimp (or busbar) directly against the terminal busbar of the unit and re-fit the fasteners. This is to prevent large currents flowing through steel fasteners and causing overheating.
- Ensure that all conductors connected to this equipment are mechanically restrained.

**Note:** The equipment can remain energised by the motor after supplies have been removed. The installer should place a label, carrying the following warning, adjacent to the enclosure isolator (disconnect switch):

#### WARNING

Wait at least 5 minutes after isolating supplies and check that the voltage between DC+ and DC- has reduced to a safe level before working on this equipment.

The location (typical) of electrical connectors is shown in Figure 3-7. All converters have two doors, for accessing control and power connections. A left-hand yellow "control" door gives access to the control connections and a right-hand grey "power" door gives access to the power connections.

Sections 3.11 and onwards show how to connect control and power wiring to the mains and machine bridges.

#### **Access to Control Connections**

Open the "control" door under the keypad harbour by carefully pulling the bottom of the door and the depression at the top.

#### Access to Power Cable Connections

- 1. Open the control door as above.
- 2. Release the two screws "A" securing the "power" door. Swing the door open.

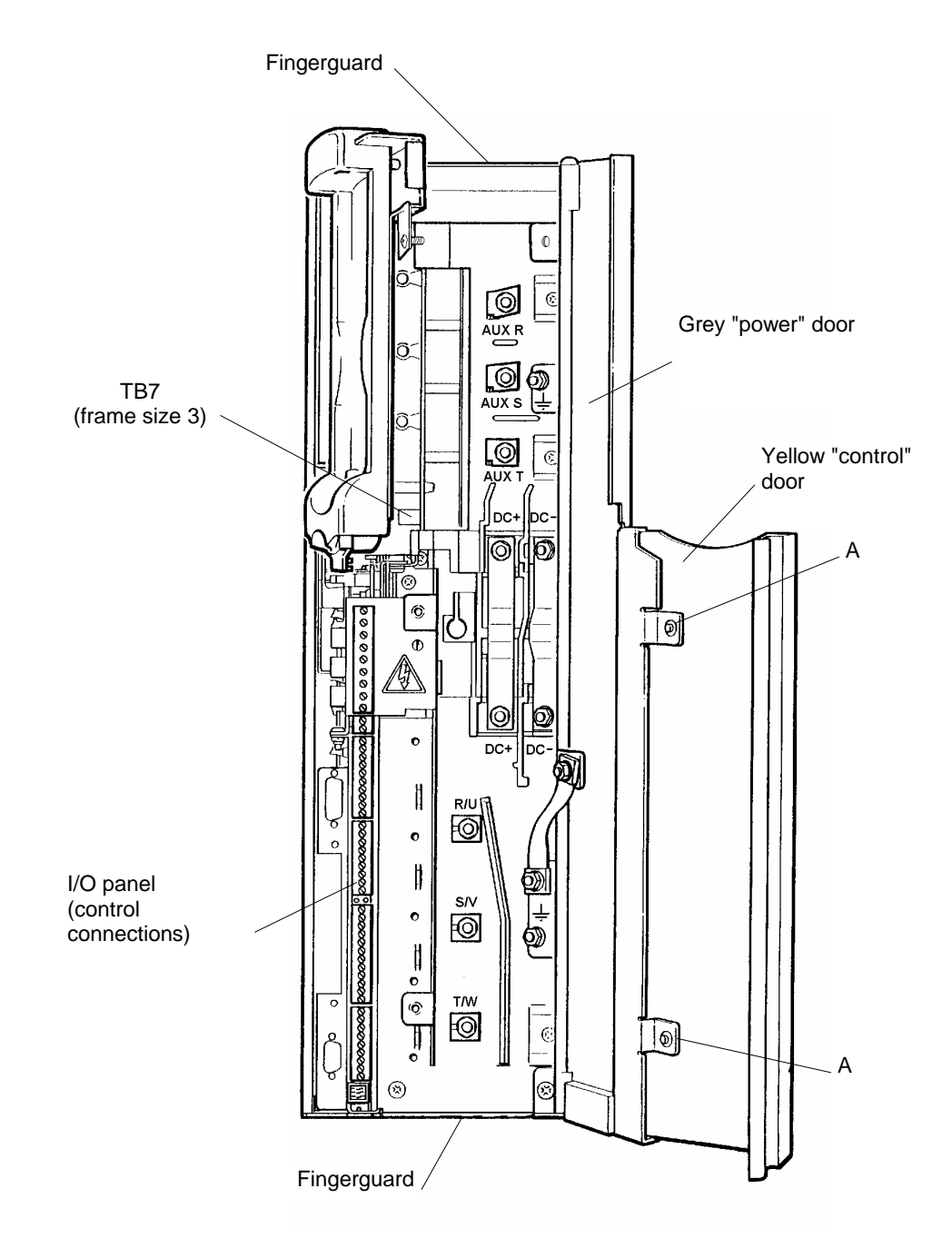

Figure 3-7 Typical front view with doors open, showing electrical connectors (frame size 3 shown)

## 3.11 Control Connections (Refer to Figure 3-8)

**Note:** Use wiring size as specified in Section 3.7.4.

|       | Mains and Machine Bridges                                                                                                    |
|-------|----------------------------------------------------------------------------------------------------|
| 1.    | Refer to Figure 3-8 for the I/O panel layout, and to the default wiring diagrams and I/O table at the front of this manual for specific connections. Connect control cables to the I/O panels of both bridges as required. Multicore screened cables should always be used, except for TB1, TB2 and TB3, where screened cable is not mandatory. |
| 2.    | For each screened cable, crimp the braid to an M4 (No. 8 or 3/16 in) ring crimp and secure it to the chassis with the M4 screw provided.                                                                                                    |
| Note: | The cable screen must always be connected to the MV3000e. The other end of the cable screen should also normally be earthed (grounded) at the associated equipment. If the other equipment does not provide galvanic isolation, the cable screen <u>must</u> be earthed at both ends.                                                           |
| 3.    | Use cable ties to secure all cables to cable saddles.                                                                                                    |
| 4.    | Secure the plastic access cover over TB1 using the screw provided.                                                                                                    |
| 5.    | The control door cannot be locked. However, the user may connect voltages in excess of 42.4 V d.c. to TB3. If this is done and compliance with UL508C or CSA C22.2 No. 14 is required, the MicroCubicle <sup>™</sup> must be installed in a suitable enclosure with restricted access.                                                          |
| 6.    | External cables must be secured as close as possible to the MicroCubicle™.                                                                                                    |

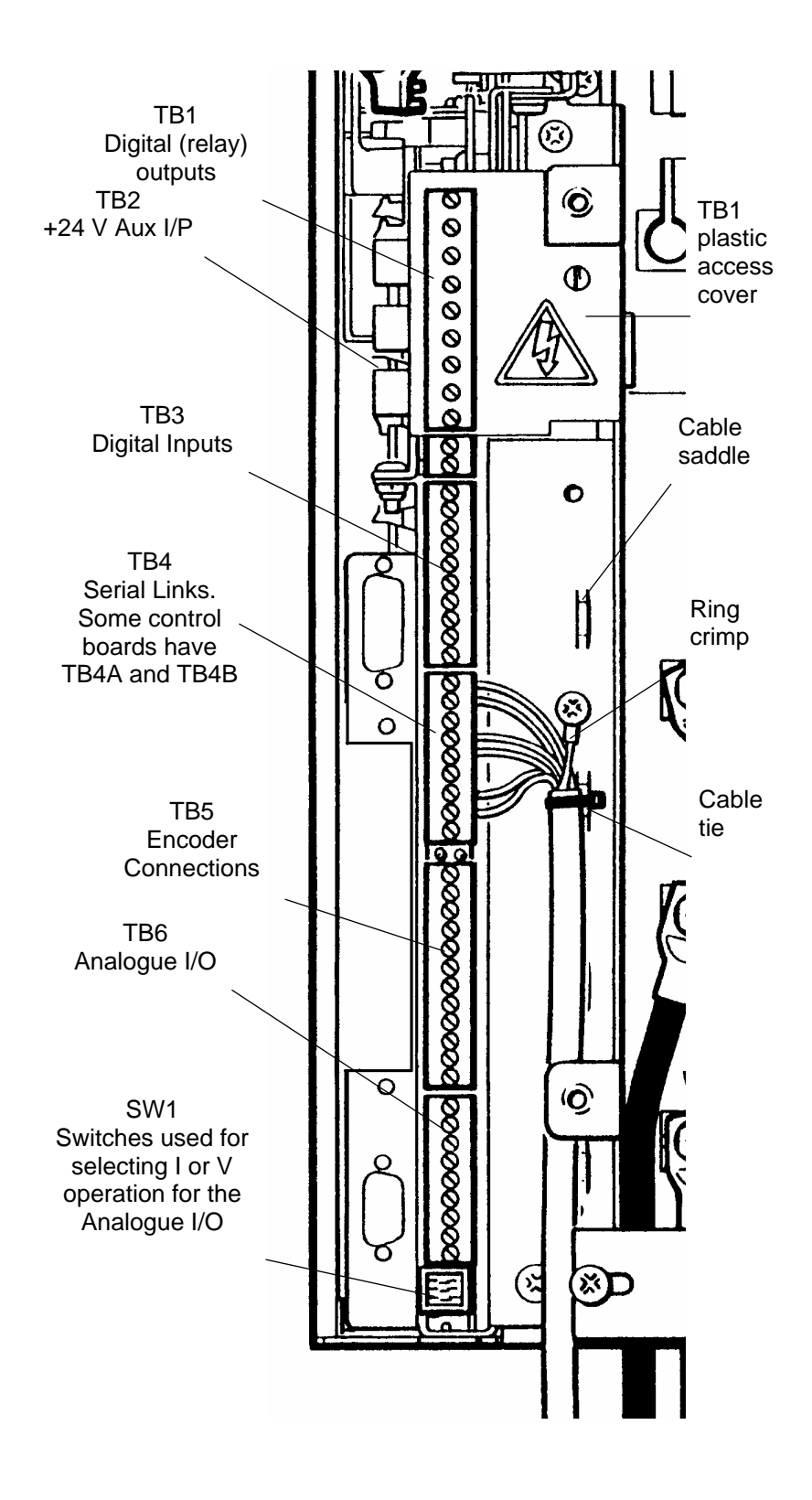

Figure 3-8 Control connections

# 3.12 Cable Connections - Frame Sizes 3 and 4

Frame sizes 3 and 4 have a similar connector layout. Figures 3-9 and 3-10 show details for frame size 4.

- **Notes:** 1. For cable sizes refer to Tables 3-3 to 3-5, and to Figure 2 at the front of this manual.
  - 2. External cables must be secured as close as possible to the MicroCubicle<sup>™</sup>; for frame size 4 this includes the fan supply cable.
- 3.12.1 AC Power and Motor Cables (See Figure 3-9)

|        | Mains Bridge                                                                                                    |    | Machine Bridge                                                                                                    |
|--------|----------------------------------------------------------------------------------------------------|----|----------------------------------------------------------------------------------------------------|
| AC Pow | AC Power Cables                                                                                                    |    | Cables                                                                                                    |
| 1.     | If the cable from the line contactor LCN is screened or armoured, terminate the screen at a gland where the cable enters the MicroCubicle <sup>TM</sup> .                                                                                                    | 1. | Connect the motor cables, via the bottom fingerguard, to terminals R/U, S/V and T/W on the bridge.                                                                                                    |
| 2.     | Connect the cable from the line contactor<br>LCN terminals R7, S7 and T7, via the<br>bottom fingerguard, to terminals R/U, S/V<br>and T/W on the bridge. Take great care to<br>maintain correct phasing.                                                                                          | 2. | Terminate the motor cable screen or conduit at at the gland where the cable exits the cabinet.                                                                                                    |
| 3.     | Connect a cable from the bridge earth<br>(ground) terminal marked (), via the<br>bottom fingerguard, to a convenient point<br>on the metal component panel. The earth<br>cable must be the same size as one<br>phase of the power cable unless local<br>safety regulations require a larger size. | 3. | Connect a cable from the bridge earth<br>(ground) terminal marked () via the<br>bottom fingerguard, to a convenient point<br>on the metal component panel. The earth<br>cable must be the same size as one phase<br>of the motor cable unless local safety<br>regulations require a larger size. |
| 4.     | Tighten the connections to the torque value given in Table 3-2 (page 3-9) for the appropriate bridge size.                                                                                                    | 4. | Tighten the connections to the torque value given in Table 3-2 (page 3-9) for the appropriate bridge size.                                                                                                    |
| 5.     | Restrain external cables as close as possible to the MicroCubicle™.                                                                                                    | 5. | Restrain external cables as close as possible to the MicroCubicle™.                                                                                                    |

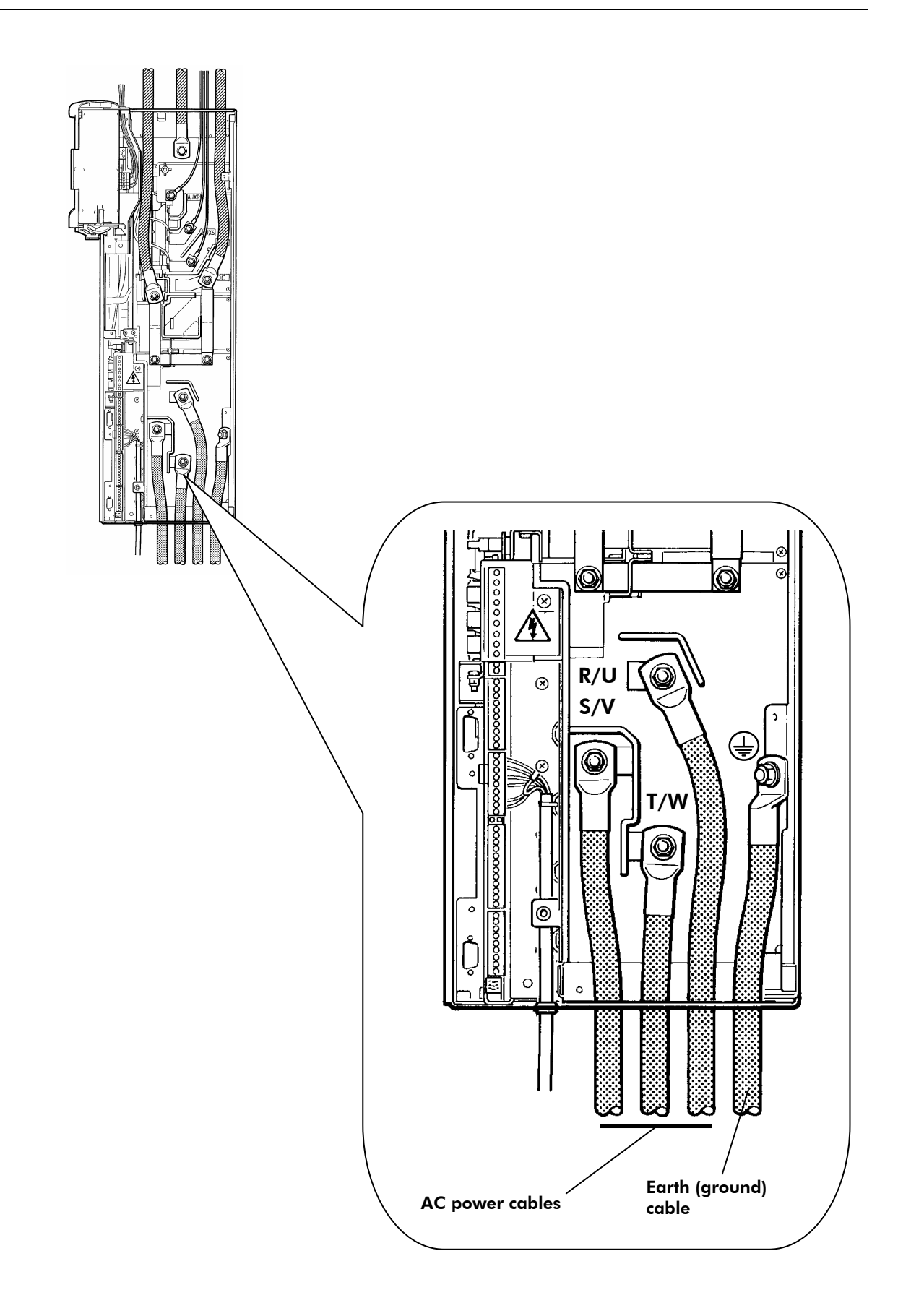

Figure 3-9 Power connections to frame sizes 3 and 4 (frame size 4 shown)

# **3.12.2 DC Link and Ancillary Cables** (See Figure 3-10)

|         | Mains Bridge                                                                                                    | Machine Bridge                                                                                                    |
|---------|----------------------------------------------------------------------------------------------------|----------------------------------------------------------------------------------------------------|
| DC Link | < Cables                                                                                                    |                                                                                                    |
| 1.      | Connect the DC link cables between the DC<br>on the machine bridge, and between the DC<br>on the machine bridge. Run the cables out v<br>Run the DC+ and DC– cables together.                                                                                                    | + terminal on the mains bridge and the DC+ terminal<br>- terminal on the mains bridge and the DC- terminal<br>ria the plastic fingerguard at the top of the chassis. |
| 2.      | Tighten the connections to the torque value                                                                                                    | shown in Table 3-2 (Page 3-9).                                                                                                    |
| Auxilia | ry Supply Cables                                                                                                    |                                                                                                    |
| 1.      | On frame size 3 products only, loosen the captive screw "B" securing the keypad harbour to floating nut "C". Swing the harbour out to gain access to the auxiliary supply connectors.                                                                                                    |                                                                                                    |
| 2.      | Refer to Figure 3-10 and connect the<br>fused auxiliary supply cables to terminals<br>AUX R, AUX S and AUX T, via the top<br>fingerguard to allow cable access. It is<br>very important to maintain correct phasing<br>such that mains network phase R is<br>connected through to AUX R etc. |                                                                                                    |
| 3.      | Connect the auxiliary supply earth<br>(ground) terminal arked to a<br>convenient point on the metal component<br>panel. The earth cable must be the same<br>size as one phase of the power cable<br>unless local safety regulations require a<br>larger size.                                |                                                                                                    |
| 4.      | Torque the connections to the values shown in Table 3-2 (Page 3-9).                                                                                                    |                                                                                                    |
| Contac  | tor LCN Wiring                                                                                                    |                                                                                                    |
| 1.      | Using suitable wire (see Section 3.7.4),<br>connect the fan transformer 110 V to TB7<br>pin 1 on the pre-charge pcb and connect<br>the contactor coil to TB7 pin 2. Route the<br>wiring up via the bottom of the chassis,<br>alongside the control wiring.                                   |                                                                                                    |
| 2.      | Use cable ties to secure wiring to the DB panel (size 4) and to the control wiring cable saddles (Figure 3-8).                                                                                                    |                                                                                                    |

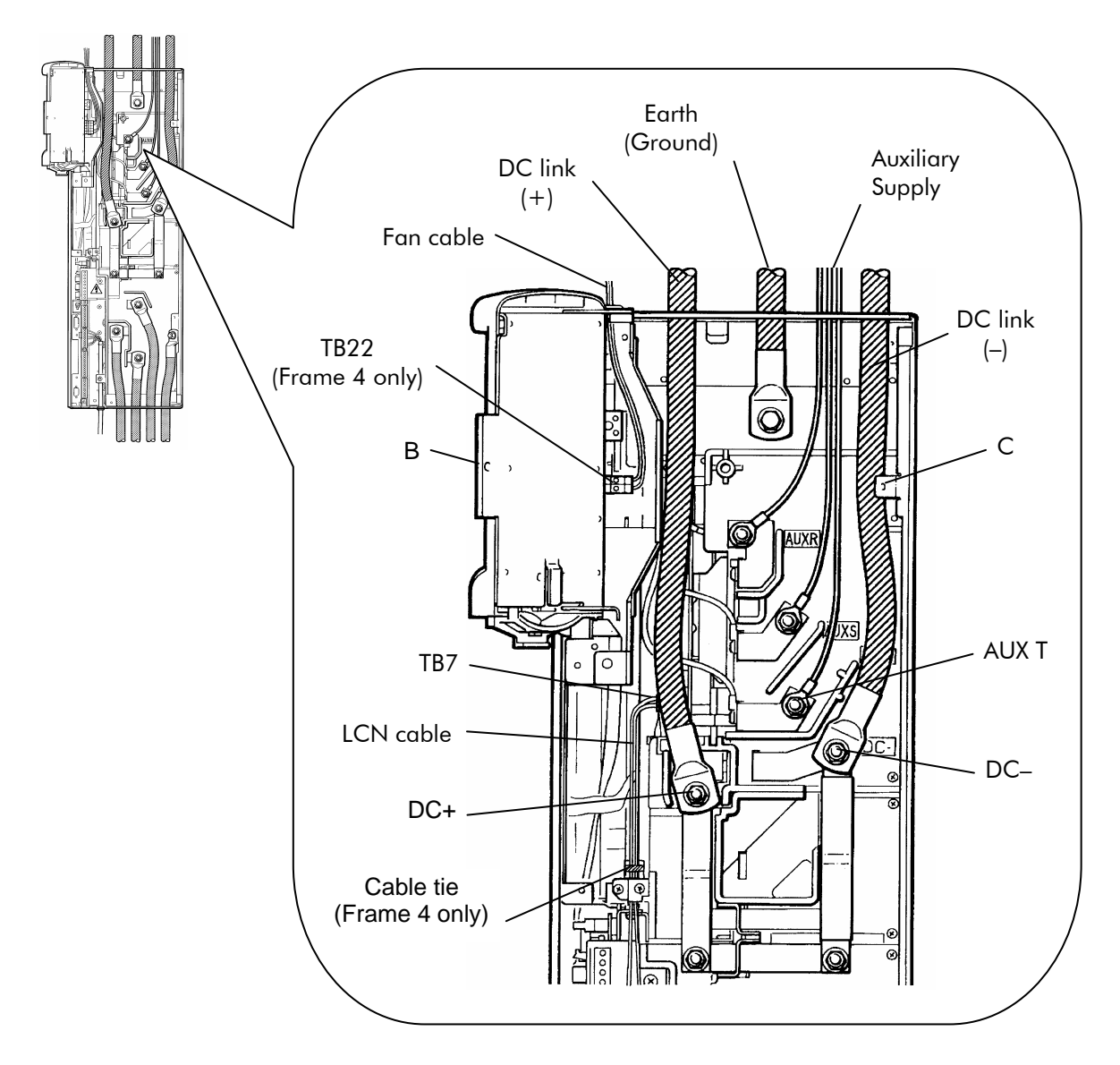

Figure 3-10 Ancillary wiring for frame sizes 3 and 4 (frame size 4 shown)

## Mains and Machine Bridges

## Fan Supply Cable (frame size 4 only)

- 1. Loosen the captive screw "B" securing the keypad harbour to floating nut "C". Swing the harbour out to gain access to fan connector TB22.
- 2. Connect the fused 230 V AC fan supply from the fan transformer, through the grommet at the top of the chassis, to TB22 terminals 2 and 4.
- **Note:** The fused 230 V AC from the fan transformer can supply the fans of two converters which have identical ratings.
- 3. Swing the keypad harbour into position and secure with the captive screw.

Referring to Figure 3-7, close the power door and secure with screws "A". Close the control door.

Restrain external cables as close as possible to the MicroCubicle<sup>™</sup> chassis, this includes the fan supply cables for frame size 4 converters.

# 3.13 Cable Connections - Frame Size 6

Note: External cables must be secured as close as possible to the MicroCubicle<sup>™</sup> chassis.

## 3.13.1 AC Power, Motor and DC Link Cables

(See Figure 3-11)

**Note:** Where parallel connections are made (see Figure 3-13) with smaller cable sizes, copper spacers have been provided to space the crimps off the busbars, as shown in Figure 3-14. Where sizes above 2 x 300 mm<sup>2</sup> are required (2 x 600 MCM), insulated busbars may be connected directly to the terminals.

|                 | Mains Bridge                                                                                                    |              | Machine Bridge                                                                                                    |
|-----------------|----------------------------------------------------------------------------------------------------|--------------|----------------------------------------------------------------------------------------------------|
| AC Power Cables |                                                                                                    | Motor Cables |                                                                                                    |
| 1.              | Connect the AC power cables from<br>terminals R7, S7 and T7 on line contactor<br>LCN, via the bottom plastic fingerguard, to<br>terminals R/U, S/V and T/W on the<br>converter chassis, taking care to maintain<br>correct phasing.              | 1.           | Connect the motor cables via the bottom plastic fingerguard, to terminals R/U, S/V and T/W on the bridge.                                                                                                    |
| 2.              | If the cable from line contactor LCN is screened or armoured, terminate the screen at a gland where the cable enters the cabinet.                                                                                                    | 2.           | Terminate the motor cable screen or conduit at at the gland where the cable exits the cabinet.                                                                                                    |
| 3.              | Connect the chassis earth (ground)<br>terminal marked () to a convenient point<br>on the metal component panel. The earth<br>cable must be the same size as one of the<br>power cables unless local safety<br>regulations require a larger size. | 3.           | Connect the chassis earth (ground)<br>terminal marked () to a convenient point<br>on the metal component panel. The earth<br>cable must be the same size as one of the<br>motor cables unless local safety<br>regulations require a larger size. |
| 4.              | Tighten the connections to the torque value given in Table 3-2.                                                                                                    | 4.           | Tighten the connections to the torque value given in Table 3-2.                                                                                                    |
| 5.              | If the mains network cable is screened or<br>armoured, terminate the screen at a gland<br>where the cable enters the cabinet.                                                                                                    |              |                                                                                                    |
| DC Link Cables  |                                                                                                    |              |                                                                                                    |

The DC link cables can enter the converter chassis from either the top or the base, though top entry is preferred so as to give greater segregation from AC power cables.

- 1. Route the DC link cables from the SFE into the machine bridge via the top fingerguard.
- 2. Connect the DC link cables between the DC+ terminals on the mains and machine bridges, and between the DC- terminals on each bridge. Run the DC+ and DC- cables together.
- 3. Tighten the connections to the torque value shown in Table 3-2 (page 3-9).

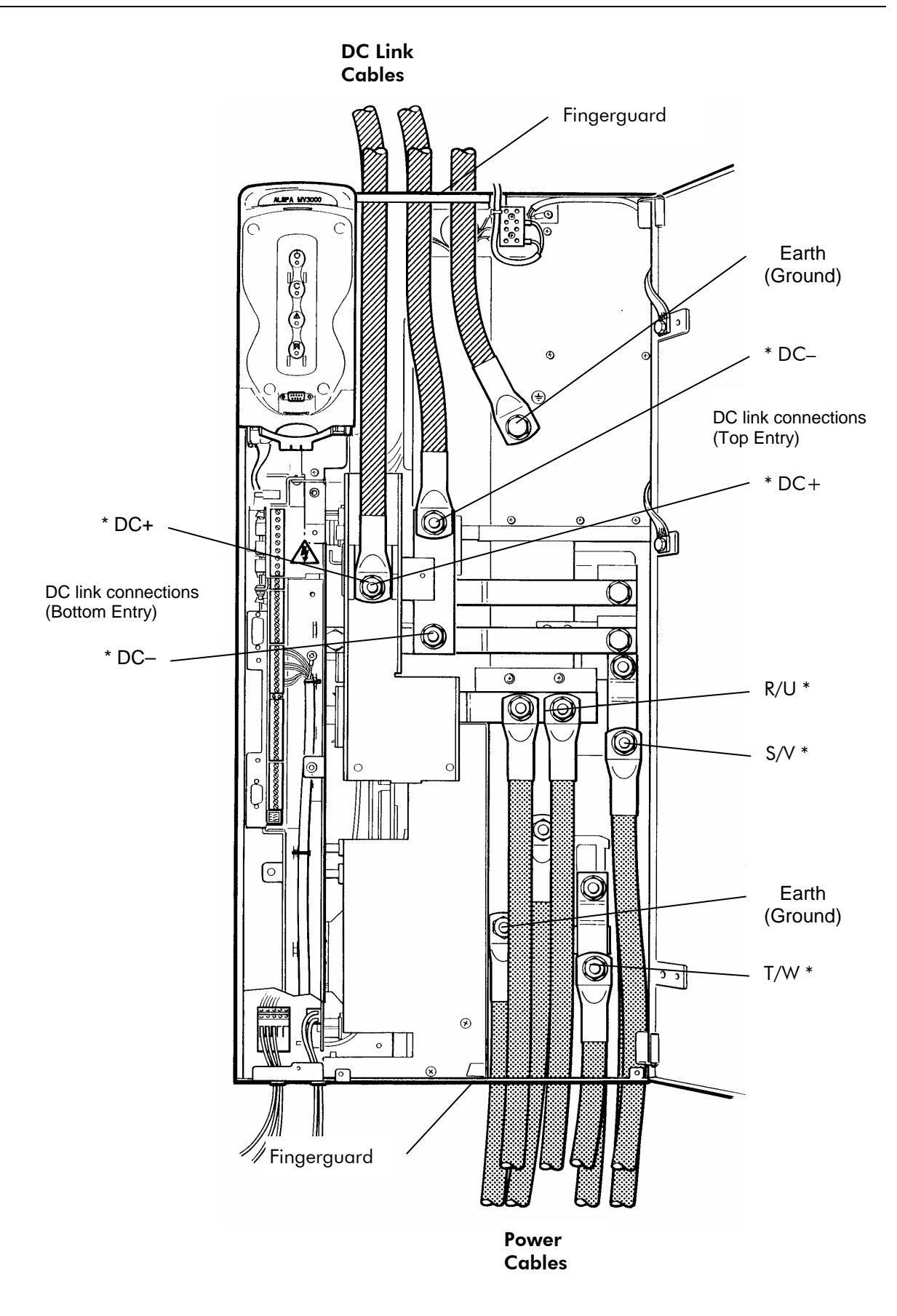

\* Where two cables are to be connected to one stud, see Figure 3-14 Figure 3-11 Power connections for frame size 6, showing parallel cabling

## 3.13.2 Ancillary Cables

(See Figure 3-12)

**Note:** Two grommets are packed separately and must be fitted in the positions shown.

|                                                                                                    | Mains Bridge                                                                                                    | Machine Bridge                                                                                                    |
|----------------------------------------------------------------------------------------------------|----------------------------------------------------------------------------------------------------|----------------------------------------------------------------------------------------------------|
| Auxilia                                                                                                    | ry Supply Cable                                                                                                    |                                                                                                    |
| Pusl<br>the I<br>and<br>AUX                                                                                                    | h the 3-phase auxiliary supply cable through<br>left-hand grommet at the base of the chassis<br>connect the cable to TB20 terminals AUX R,<br>( S and AUX T.                                           |                                                                                                    |
| It is that<br>to A<br>Figu                                                                                                    | very important to maintain correct phasing, so<br>mains network phase R is connected through<br>UX R etc. Refer to the interconnection diagram,<br>ire 2 on Page iii.                                  |                                                                                                    |
| Contac                                                                                                    | tor LCN Wiring                                                                                                    |                                                                                                    |
| 1.                                                                                                    | Remove the M5 taptite screw (X) securing the plastic shroud to the fuse cover plate.                                                                                                    |                                                                                                    |
| 2.                                                                                                    | Withdraw the fuse cover plate by removing M5 taptite screws (Y) and (Z).                                                                                                    |                                                                                                    |
| 3.                                                                                                    | Using suitable wire (see Section 3.7.4),<br>connect the fan transformer 110 V to TB7 pin<br>1 on the pre-charge pcb. Route the wiring up<br>through the grommet on the converter base,<br>beneath TB7. |                                                                                                    |
| 4.                                                                                                    | Connect a similar wire from the contactor coil, up through the same grommet, to TB7 pin 2 on the pre-charge pcb.                                                                                       |                                                                                                    |
| 5.                                                                                                    | Re-fit the fuse cover plate and plastic shroud using the three M5 taptite screws (X), (Y) and (Z).                                                                                                    |                                                                                                    |
| Fan Su                                                                                                    | ipply Cable                                                                                                    | Fan Supply Cable                                                                                                    |
| Connect the fused 230 V AC fan supply from the fan transformer, via fingerguard at the top of the chassis, to fan connector TB22, terminals 2 and 4. |                                                                                                    | Connect a fused 230 V AC fan supply via fingerguard at the top of the chassis, to fan connector TB22, terminals 2 and 4. Note that this supply can be taken from the SFE fan transformer 230 V output, which is fused for fans in two MicroCubicles <sup>™</sup> of the same rating. |

Referring to Figure 3-7, close the power door and secure with screws "A". Close the control door.

Restrain external cables as close as possible to the MicroCubicle<sup>™</sup> chassis.

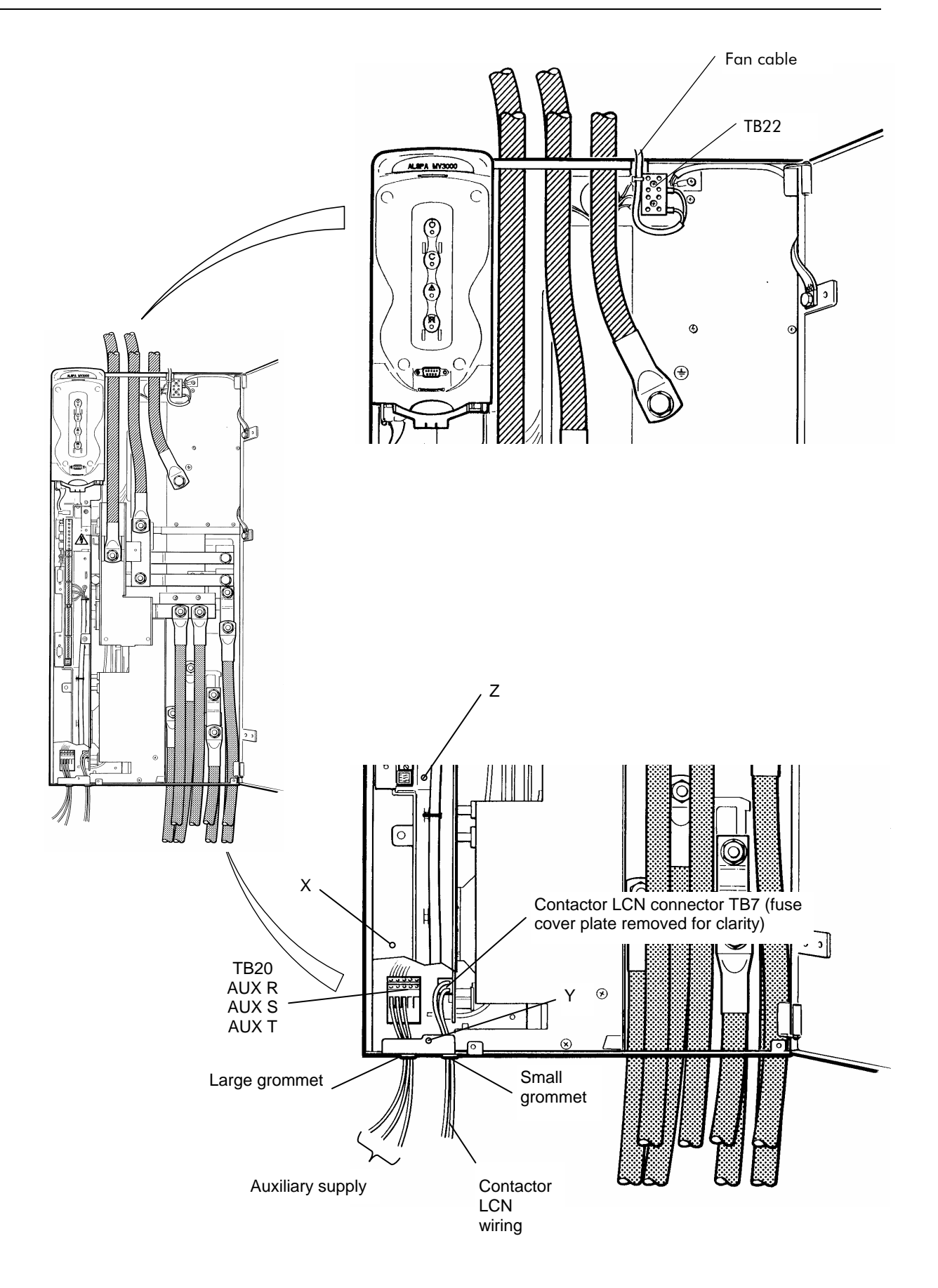

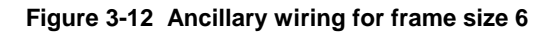

# 3.14 Cable Connections - Frame Size 7

**Note:** External cables must be secured as close as possible to the Microcubicle<sup>™</sup> chassis.

#### 3.14.1 AC Power, Motor and DC Link Cables

(See Figure 3-13)

**Note:** Where parallel connections are made (see Figure 3-13) with smaller cable sizes, copper spacers have been provided to space the crimps off the busbars, as shown in Figure 3-14. Where sizes above 2 x 300 mm<sup>2</sup> are required (2 x 600 MCM), insulated busbars may be connected directly to the terminals.

|                 | Mains Bridge                                                                                                    |              | Machine Bridge                                                                                                    |
|-----------------|----------------------------------------------------------------------------------------------------|--------------|----------------------------------------------------------------------------------------------------|
| AC Power Cables |                                                                                                    | Motor Cables |                                                                                                    |
| 1.              | Connect the AC power cables from<br>terminals R7, S7 and T7 on the line<br>contactor LCN, through the bottom<br>fingerguard, to terminals R/U, S/V and<br>T/W on the converter chassis. Take care<br>to maintain correct phasing.                | 1.           | Connect the motor cables, via the bottom fingerguard, to terminals R/U, S/V and T/W on the chassis.                                                                                                    |
| 2.              | If the cable from line contactor LCN is screened or armoured, terminate the screen at a gland where the cable enters the cabinet.                                                                                                    | 2.           | Terminate the motor cable screen or conduit at at the gland where the cable exits the cabinet.                                                                                                    |
| 3.              | Connect the chassis earth (ground)<br>terminal marked () to a convenient point<br>on the metal component panel. The earth<br>cable must be the same size as one of the<br>power cables unless local safety<br>regulations require a larger size. | 3.           | Connect the chassis earth (ground)<br>terminal marked () to a convenient point<br>on the metal component panel. The earth<br>cable must be the same size as one of the<br>motor cables unless local safety<br>regulations require a larger size. |
| 4.              | Tighten the connections to the torque value given in Table 3-2.                                                                                                    | 4.           | Tighten the connections to the torque value given in Table 3-2.                                                                                                    |
| 5.              | If the mains network cable is screened or<br>armoured, terminate the screen at a gland<br>where the cable enters the cabinet.                                                                                                    | 5.           | Terminate the motor cable screen or conduit at at the gland where the cable exits the cabinet.                                                                                                    |

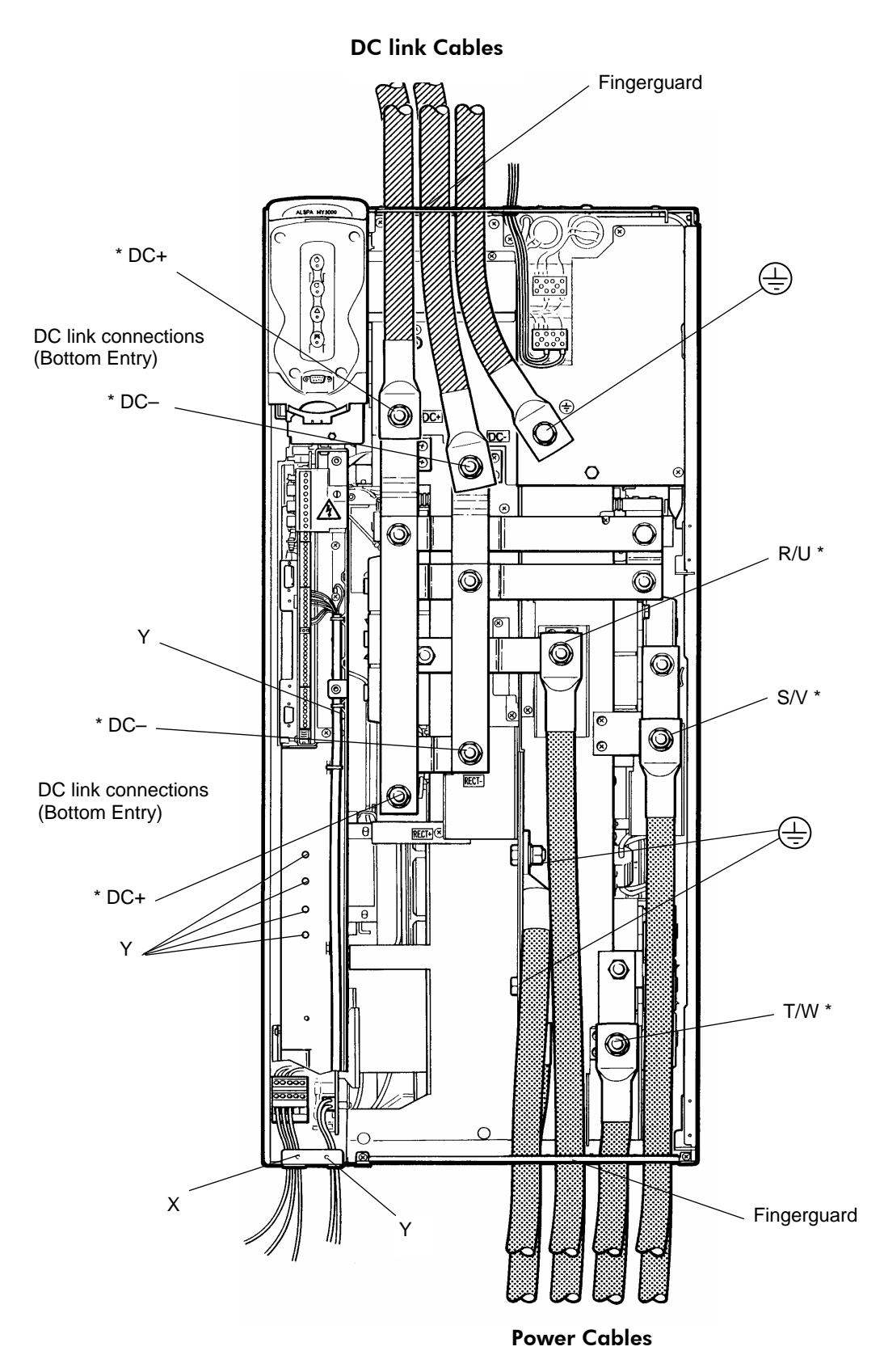

\* Where two cables are to be connected to one stud, see Figure 3-14

Figure 3-13 Power connections for frame size 7, showing parallel cabling

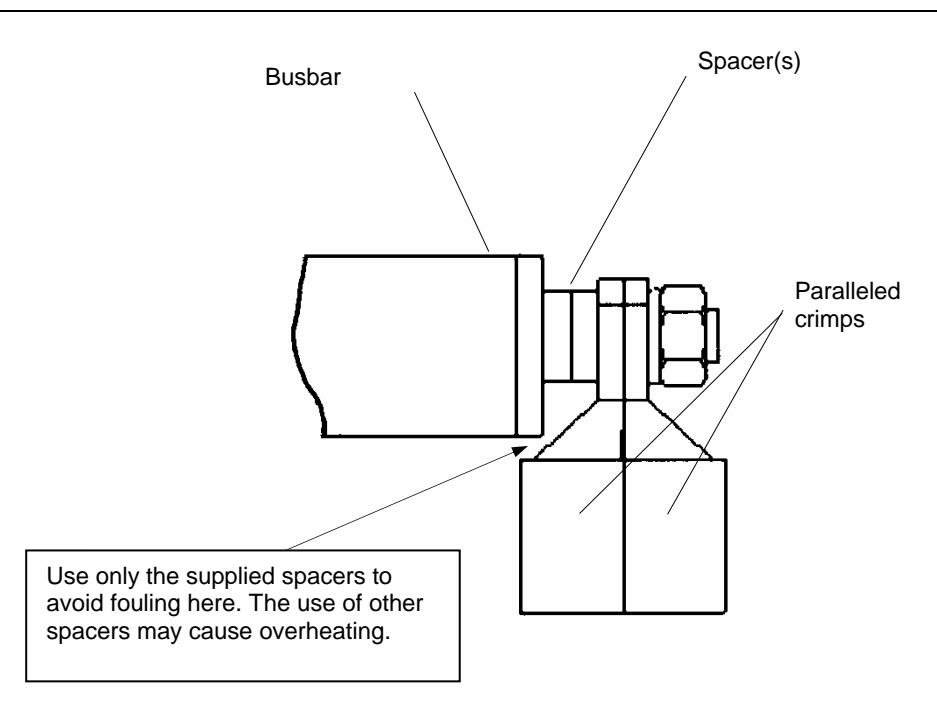

Figure 3-14 Use of spacers to avoid fouling busbar

|                                                                                                    | Mains Bridge                                                                                                    | Machine Bridge                 |  |
|----------------------------------------------------------------------------------------------------|----------------------------------------------------------------------------------------------------|--------------------------------|--|
| DC Link Cable<br>(See Figure                                                                                                    | <b>s</b><br>3-13)                                                                                                    |                                |  |
| The DC link cables can enter the converter chassis from either the top or the base, though top entry is preferred so as to give greater segregation from AC power cables.                            |                                                                                                    |                                |  |
| <b>Note:</b> DC link cables should exit/enter the mains and machine bridges by the same route, i.e. if the cables exit the mains bridge at the top, they should enter the machine bridge at the top. |                                                                                                    |                                |  |
| 1. Route<br>finger                                                                                                    | Route the DC link cables from the mains bridge and into the machine bridge via the top fingerguard. Run the DC+ and DC– cables together. |                                |  |
| 2. Conn<br>betwe                                                                                                    | 2. Connect the DC link cables between the DC+ terminals on the mains and machine bridges, and between the DC– terminals on each bridge.  |                                |  |
| 3. Tighte                                                                                                    | en the connections to the torque value                                                                                                   | shown in Table 3-2 (page 3-9). |  |

# Ancillary Cables (See Figure 3-15) 3.14.2

Two grommets are packed separately and must be fitted in the positions shown. Note:

|         | Mains Bridge                                                                                                    | Machine Bridge |
|---------|----------------------------------------------------------------------------------------------------|----------------|
| Auxilia | ry Supply Cable                                                                                                    |                |
| 1.      | Release the screw (A) securing the plastic<br>shroud over connector TB20, rotate the<br>shroud upwards and clip it behind dowel<br>(B).                                                                                                    |                |
| 2.      | Push the 3-phase auxiliary supply cable<br>through the left-hand grommet at the base<br>of the chassis and connect the cable to<br>TB20 terminals AUX R, AUX S and AUX<br>T. It is very important to maintain correct<br>phasing, so that mains network phase R is<br>connected through to AUX R etc. Refer to<br>the interconnection diagram, Figure 2, on<br>Page iii. |                |
| 3.      | Close and secure the plastic shroud.                                                                                                    |                |
| Contac  | tor LCN Wiring                                                                                                    |                |
| 1.      | Refer to Figure 3-13. Remove the M5 taptite screw (X) securing the plastic shroud to the chassis.                                                                                                    |                |
| 2.      | Remove the six M5 taptite screws (Y) securing the fuse plate cover and withdraw the cover, complete with the plastic shroud.                                                                                                    |                |
| 3.      | Refer to Figure 3-15. Using suitable wire<br>(see Section 3.7.4), connect the fan<br>transformer to TB7 pin 1 on the pre-<br>charge pcb. Route the wiring up through<br>the grommet on the converter base,<br>beneath TB7.                                                                                                    |                |
| 4.      | Connect a similar wire from the contactor<br>coil, up through the same grommet, to<br>TB7 pin 2 on the pre-charge pcb.                                                                                                    |                |
| 5.      | Refer to Figure 3-13. Re-fit the fuse cover<br>plate and plastic shroud using the seven<br>M5 taptite screws (X) and (Y).                                                                                                    |                |

| Fan Supply Cable                                                                                                    | Fan Supply Cable                                                                                                    |
|----------------------------------------------------------------------------------------------------|----------------------------------------------------------------------------------------------------|
| Connect the fused 230 V AC fan supply from the fan transformer, via fingerguard at the top of the chassis, to fan connector TB22, terminals 2 and 4. | Connect a fused 230 V AC fan supply via<br>fingerguard at the top of the chassis, to fan<br>connector TB22, terminals 2 and 4. Note that this<br>supply can be taken from the AEM fan<br>transformer 230 V output, which is fused for fans<br>in two MicroCubicles <sup>™</sup> of the same rating. |

Referring to Figure 3-7, close the power door and secure with screws "A". Close the control door.

Restrain external cables as close as possible to the MicroCubicle<sup>™</sup> chassis.

## 3.15 Ancillary Components

(See Figure 2 on Page iii)

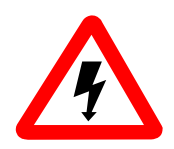

## WARNING

Fit suitable shrouds to items exposing high voltage to allow safe working within the enclosure.

Use cables as specified in Table 3-3 and 3-5 to interconnect the ancillary components of the SFE as shown in Figure 2 (at the front of this manual).

These components are:

- 1. AC Line reactor, parts /01 and /02 (See Note)
- 2. Line contactor (LCN)
- 3. PWM filter
- 4. PWM filter fuseholder assembly
- 5. Fan transformer
- 6. EMC capacitors (optional)
- 7. EMC filter(s) (optional)

Ensure that the specified fuses are fitted to the fan transformer and to the PWM filter fuseholder assembly.

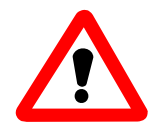

#### WARNING

Items marked with weights greater than 20 kg should only be moved with lifting apparatus.

**Note:** The fixing dimensions for the AC line reactors, given in Section 2, are intended for fixing the reactors to a cabinet floor or to a component panel. However, the reactors are designed to allow part /01 items to be stacked on top of part /02 items if desired. This is illustrated in Figure 3-16; the transformer frames are pre-drilled to facilitate stacking.

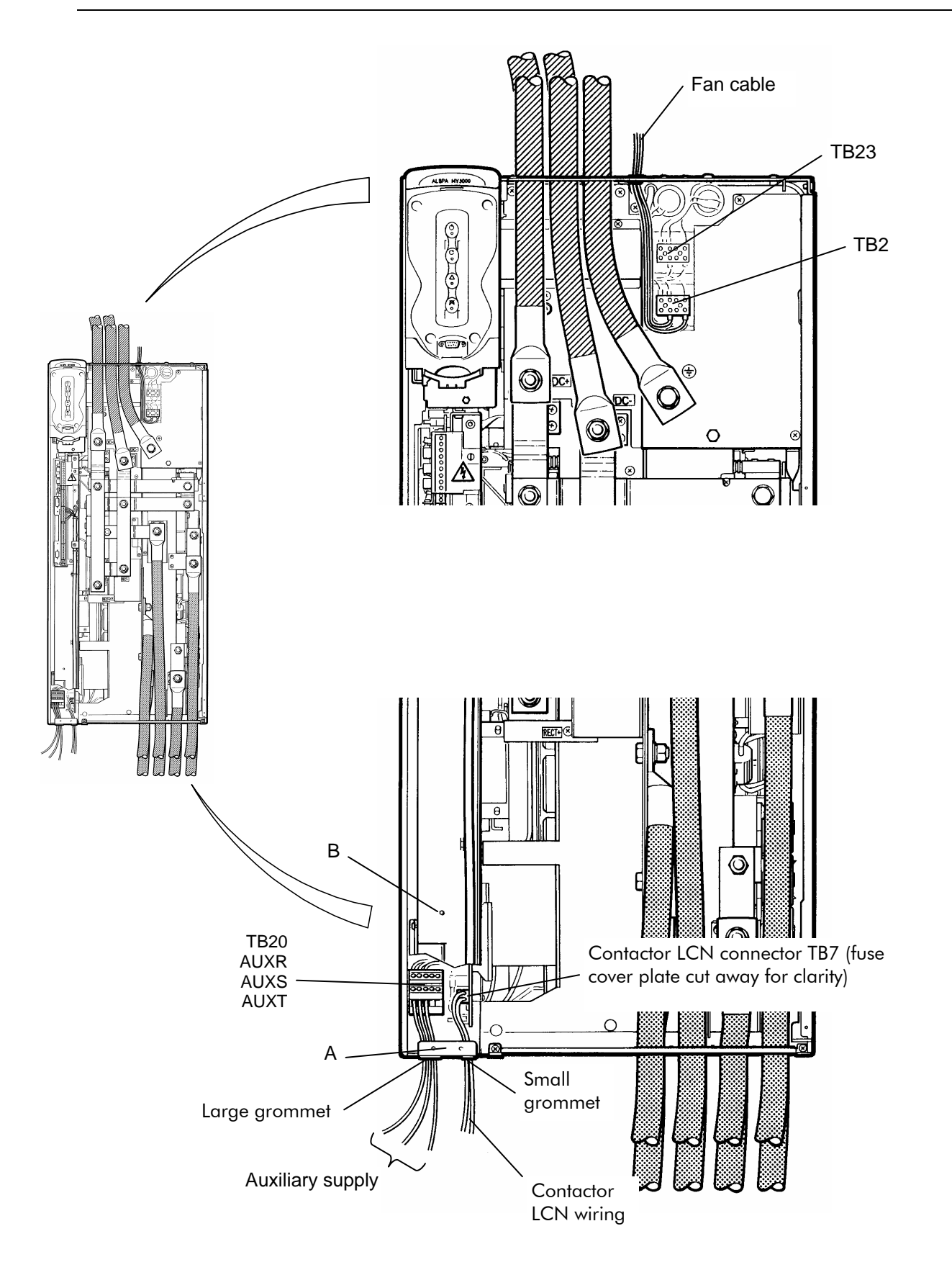

Figure 3-15 Ancillary wiring for frame size 7

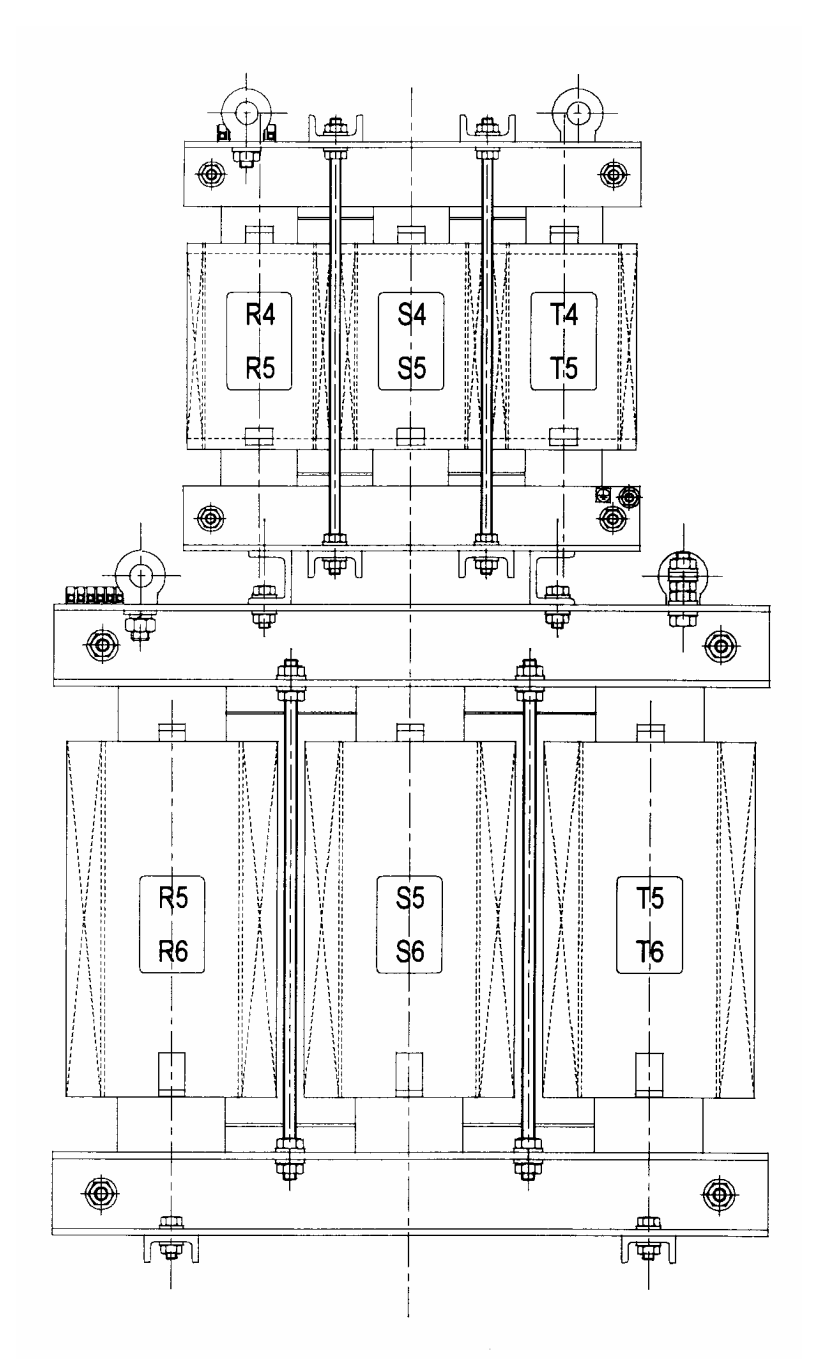

Figure 3-16 Illustration of stacked AC line reactors

This page intentionally left blank

# 4. Using Menus and Parameters

# 4.1 Menu Structure Overview

#### 4.1.1 Parameters

The ALSPA MV3000e software uses system constants, scaling factors and other data (collectively referred to as PARAMETERS), which are arranged into MENUS for ease of use. Menus group parameters by like function e.g. Menu 6 is Ramp Settings. Menus for the mains and machine bridges are similar, however the menu listing for mains bridges include four additional menus required for the active control of DC voltages. Complete menu listings are shown in Section 5A, Table 5A-1 for mains bridges and in Section 5B, Table 5B-1 for machine bridges. Menus and parameters are fully described in the optional Software Technical Manual T1679.

Every parameter has a Parameter Number comprising a designator (prefix) P, followed by the menu number and the number of the parameter, separated by a decimal point. For example the MOTOR FULL LOAD CURRENT parameter in Menu 2 has the Parameter Number P2.02. See below.

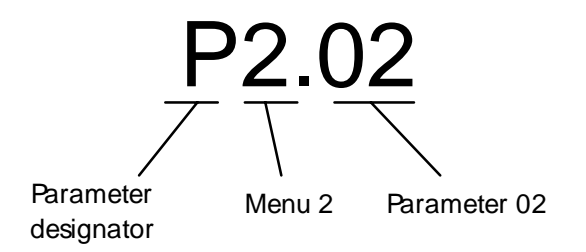

# 4.2 Use of the Drive Data Manager<sup>™</sup> (Keypad)

The Drive Data Manager<sup>™</sup> provides keypad functionality to configure the converter, in addition to providing diagnostic functions and motor control for machine bridges.

Keypad functions are illustrated on the back cover of this manual.

## 4.2.1 Navigation Key

The 4-way Navigation key is used to navigate menus and parameters, and to edit parameter values. Navigation key functions are illustrated in Figure 4-1.

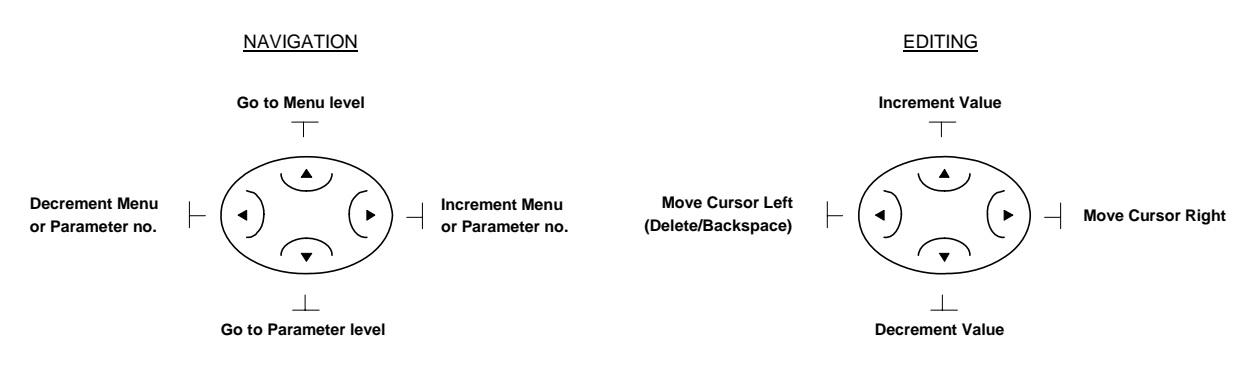

Figure 4-1 Drive Data Manager™ navigation key

#### 4.2.2 Navigating Menus and Parameters

Figure 4-2 shows how to navigate the menus and parameters to find any parameter. Menu 1 and its parameters are illustrated as an example, other menus are treated in exactly the same way. To access menus other than Menu 1, edit parameter P1.31 as shown in Section 4.2.6.

The example given in Figure 4-2 is the start-up screen, shown shaded, which displays the default value for P1.00.

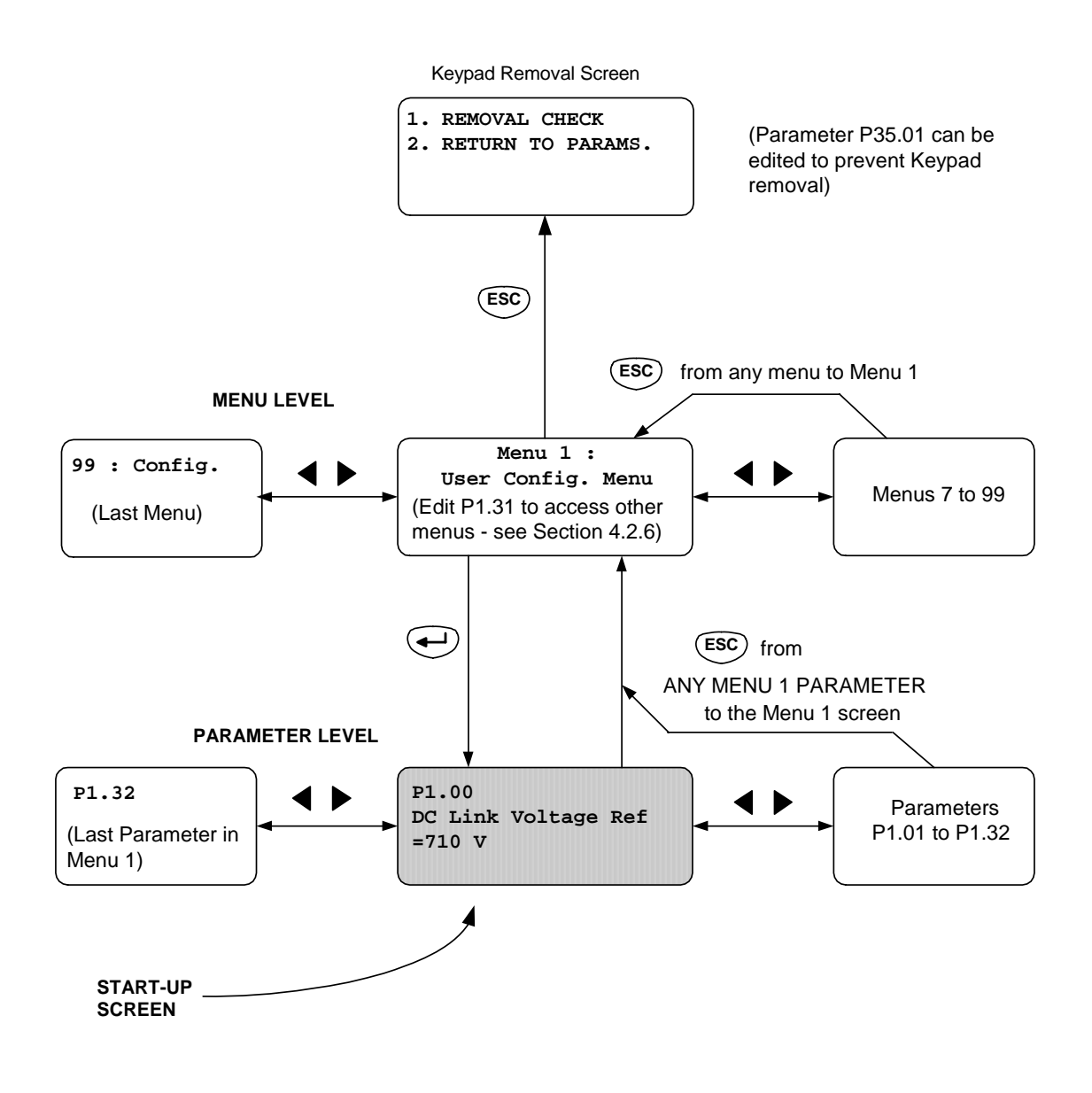

Figure 4-2 Navigating menus and parameters (example shows mains bridge)

#### 4.2.3 Editing Parameters

Two types of parameter may be edited:

NUMERICAL parameters - to change the value

LIST parameters – to choose from a list

#### **NUMERICAL** parameter

As an example of editing "numerical" parameters, Figure 4-3 shows how to edit the value of the Motor Base Frequency parameter P2.00.

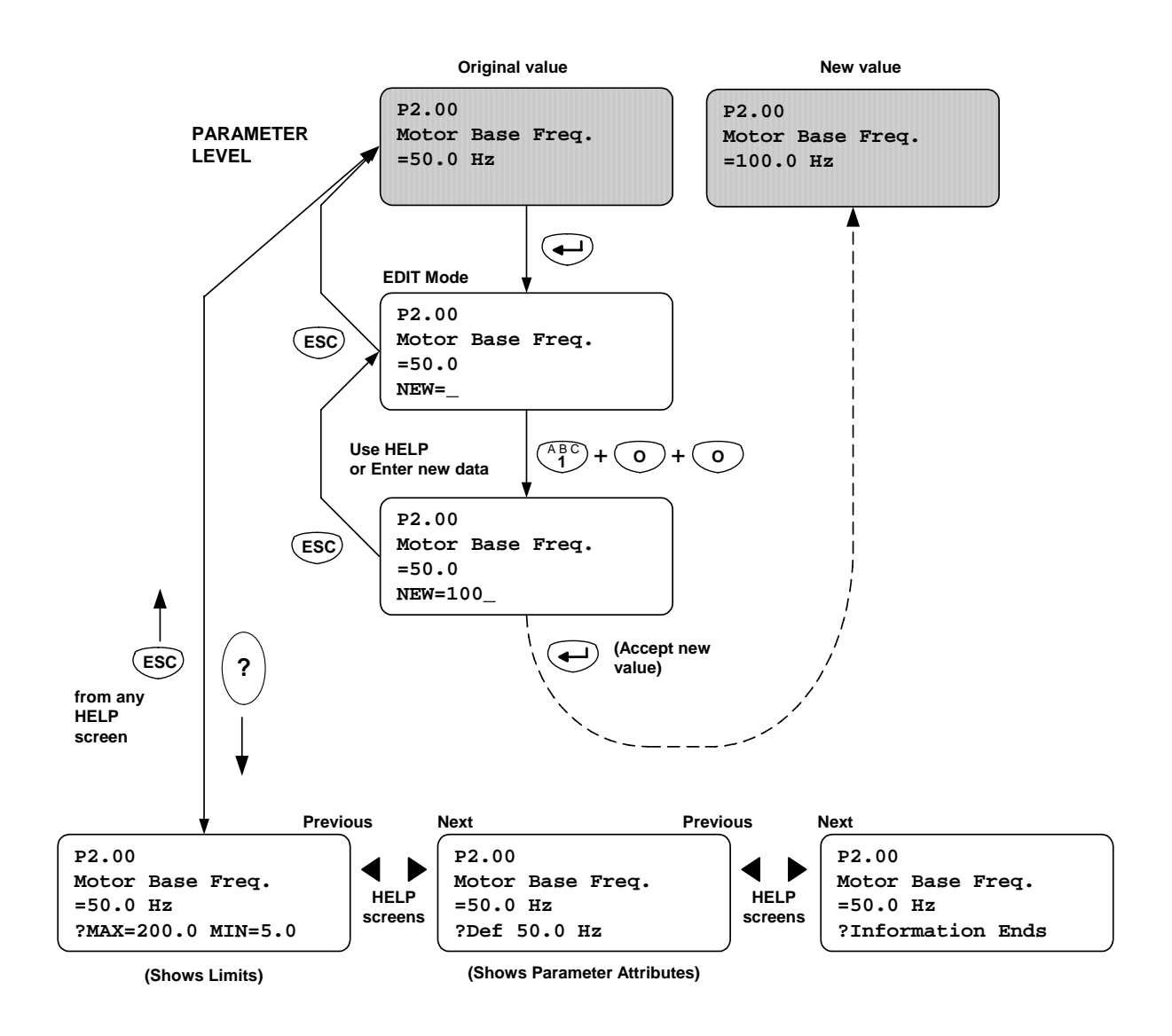

Figure 4-3 Editing a "numerical" parameter (example shows machine bridge)
## LIST parameter

This type of parameter contains a list of sources, items etc. Figure 4-4 shows how to select from a "list" parameter, using the Speed Reference 1 Source parameter P5.01 as an example.

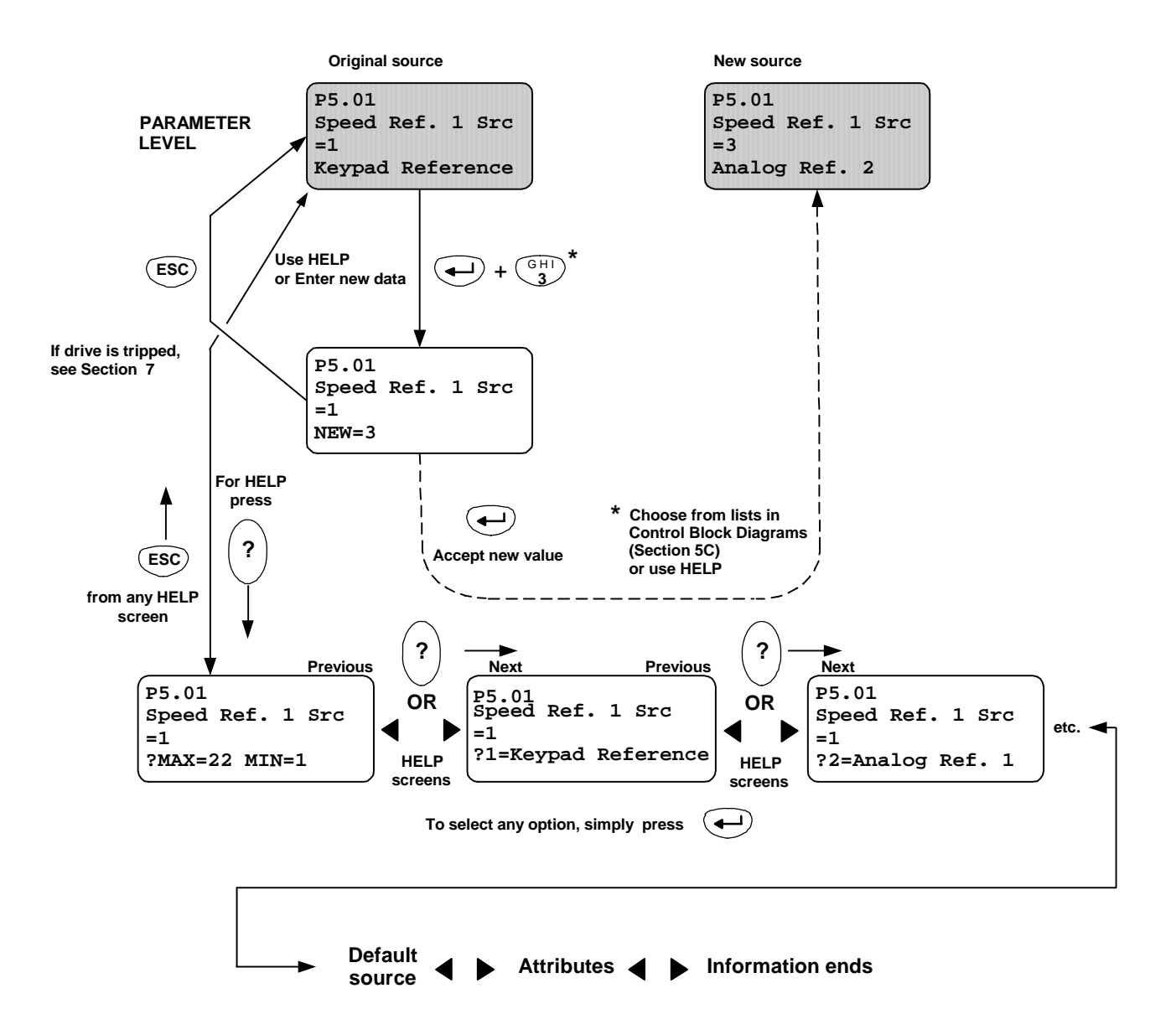

Figure 4-4 Editing a "list" parameter

# 4.2.4 Using the Keypad HELP (?) Key

The (?) key can provide diagnostic help or parameter help, this help function is context sensitive. Section 7 describes in detail the use of the (?) key during diagnostics, and Figures 4-3 and 4-4 (Numerical and List parameters) show examples of how to get Parameter help.

## 4.2.5 SHORTCUT Method of Entering a Parameter Number

If the parameter number is known, it can be entered directly from the Menu or Parameter level, using a shortcut method.

For example, the key sequence to shortcut to P1.00 (the Speed Reference) is :

## 4.2.6 Access to Other Menus (P1.31)

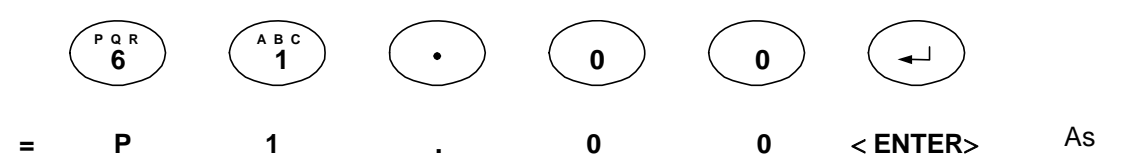

shipped, only Menu 1 is accessible. Access to other menus is controlled by the value entered into parameter P1.31, which determines the menus that can be displayed by the keypad. Three levels of access are provided:

| P1.31 value | Access level                                                                                           |
|-------------|----------------------------------------------------------------------------------------------------|
| 0           | Show Menu 1 only (by default, only Menu 1 is shown).                                                   |
| 1           | As specified by Menu 98 (can choose which individual menus are open by setting parameters in Menu 98). |
| 2           | All menus open.                                                                                        |

**Note:** The Engineer password must be set in P1.32 before P1.31 can be edited. Refer to Section 4.5.2.

#### 4.2.7 Keypad Removal

**Note:** To allow the converter to make the necessary safety checks, this removal procedure should always be followed. A trip may result if this procedure is not followed.

The converter checks if keypad removal is allowed as the keypad may have Start/Stop control, or the keypad Speed Reference may be active (except in SFE mode).

To remove the keypad, continue as shown in Table 4-1.

**Note:** CF = control flag, described in Section 4.4.

#### Table 4-1 How to remove the keypad

|   | Do What?                                                                                                 | How?                                                                                                    |
|---|----------------------------------------------------------------------------------------------------|----------------------------------------------------------------------------------------------------|
| 1 | Ensure the keypad is neither in control<br>of the Start/Stop nor the keypad<br>Speed Reference is active | <ul> <li>AT DEFAULT:<br/>Simply close DIGIN4, this will select<br/>Remote.</li> <li>ELSE:<br/>Gain the necessary authorisation<br/>before continuing.</li> <li>a) Make P34.16 = 1, to set CF116 ON, this<br/>removes the Start/Stop control from the<br/>keypad.</li> <li>b) If a machine bridge, the keypad must<br/><u>not</u> be either the <u>active</u> reference<br/>source or the <u>backup</u> reference source.<br/>The reference sources are held in<br/>P5.01 to P5.05 and are made active by<br/>CF4 to CF7 (P5.07 to P5.10)<br/>respectively.</li> </ul> |
| 2 | Access the keypad removal screen<br>1. REMOVAL CHECK<br>2. RETURN TO PARAMS.                             | Press the " <b>esc</b> " key repeatedly.                                                                                                    |
| 3 | Select "REMOVAL CHECK"                                                                                   | Press the "1" key on the keypad<br>The converter checks to see if the keypad is<br>allowed to be removed. As well as the above<br>control and reference checks, P35.01 (Allow<br>keypad Removal) is also checked.                                                                                                    |
| 4 | Remove keypad if the screen allows:                                                                      | A message may be flashed disallowing<br>removal because the keypad is either still in<br>control, still has active/backup reference<br>(see step 1 above) or if it is simply disallowed<br>(see step 3 above).                                                                                                    |

# 4.3 Keypad Harbour Status Indicators

When the keypad is fitted to a converter, the status of that converter is indicated by four LEDs as shown on the back cover of this manual. If the keypad is <u>not</u> fitted, four LEDs on the keypad harbour indicate the converter status as shown in Figure 4-5 below. These LEDs duplicate the functions of the LEDs on the keypad.

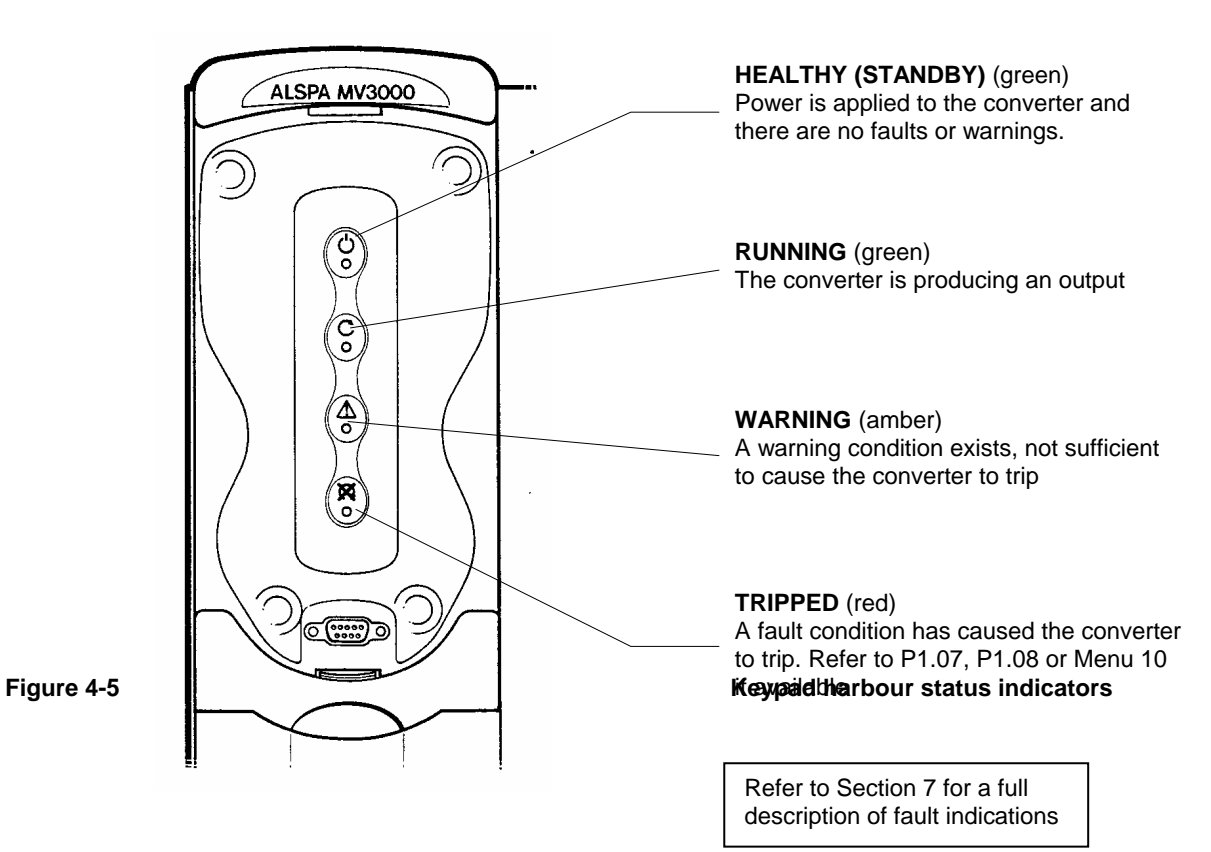

# 4.4 Application Programming

Once the basic commissioning procedure has been completed, the user may find the need to customise the ALSPA MV3000e parameters to accurately satisfy all the needs of the application.

The ALSPA MV3000e software contains a large number of pre-defined special functions and a range of freely connectable logic, which, when combined, will allow the user to solve many application problems and generally enhance the final application solution.

For machine bridges, special functions such as speed and torque monitors can be used to generate conditional outputs to allow brake control or duty standby pump control. A full position controller is included and a function called Load Fault Detection, which will allow the converter to "condition monitor" the application so that preventive maintenance can take place.

The following sections provide hints about how to achieve this. Detailed parameter descriptions are contained within the optional Software Technical Manual T1679.

## 4.4.1 Control Flags and Status Flags

The ALSPA MV3000e system employs two kinds of flags. These flags either allow the user to CONTROL a function (Control Flag), e.g. Enable Jogging, or the converter can report the STATUS of a function (Status Flag), e.g. Overspeed. In this manual these flags are shown as below, where xx represents the flag number.

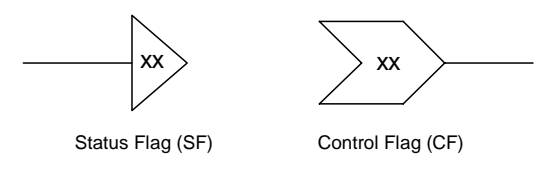

The flags can be combined together to form elegant application solutions or simply passed to digital outputs or serial links to gain status information about the converter's condition. The most used flags are connected up already by the factory default conditions. The Default conditions are clearly marked on the control block diagrams.

The Control flags have parameters which allow the user to "patch" them to other parts of the converter system. The control flag parameters appear in two logical places:

- 1. In the menus local to the function associated with the flag, e.g. the START flag is available in Menu 4 ,Starting and Stopping, and is parameter P4.04.
- 2. In the control flag menus, Menu 33 and 34, where all the flags are grouped together for easy location, e.g. the Start flag (CF1) is also P33.01, see the "rules" below.

The Status flags have no parameters associated with them, as they are simply possible connection sources for the Control flags etc.

#### Rules for use

- 1. Refer to the control block diagram to determine the control flag required. The diagram actually has the "Local" menu parameter number printed next to it.
- 2. Alternatively determine the control flag parameter number thus:

P33.xx, where xx is the control flag number CF1 =P33.01 CF9 =P33.09 etc. CF116 = P34.16 (the hundreds are in Menu 34) 3. Edit a value into the control flag parameter, this value will determine what the flag is connected to. Table 4-2 summarises the possible choices:

| Table 4-2 | Control flag | and digital | I/O connections |
|-----------|--------------|-------------|-----------------|
|-----------|--------------|-------------|-----------------|

| Value                          | Control Flag (CF) or Digital Output is connected to: |
|--------------------------------|------------------------------------------------------|
| 0.000 or 0                     | OFF                                                  |
| 0.001 or 1                     | ON                                                   |
| 1.001 to 1.006                 | DIGITAL INPUT 1 to 6                                 |
| 2.000 to 2.110                 | STATUS FLAGS 0 to 110                                |
| 3.000 to 3.015, 3.100 to 3.115 | RS485 CONTROL WORDS 0 and 1, BITS 0 to 15            |
| 4.000 to 4.015, 4.100 to 4.115 | RS232 CONTROL WORDS 0 and 1, BITS 0 to 15            |
| 5.100 to 5.115, 5.200 to 5.215 | FIELD BUS CONTROL WORDS 1 and 2, BITS 0 to 15        |
| 6.000 to 6.031                 | APPLICATION CODE BITS 0 to 31                        |
| 7.000 to 7.031                 | CAN CONTROL BITS 0 to 31                             |

- **Note:** Any of the signals above can be inverted without the need to "waste" logic gates by simply preceding the value with a "-" sign. Thus if:
  - P33.01 = 1.002, then control flag 1 will be connected to digital input 2
  - or if P33.01 = -1.002, then control flag 1 will be connected to the INV of input 2.

#### Example 1: How the Start Flag is connected

At default the drive has the START flag connected to digital input 2, this example shows the software connections and the required edits, by way of a control flag programming example:

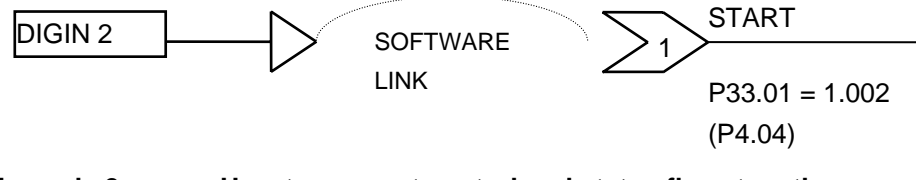

# Example 2: How to connect control and status flags together

This example shows a simple connection which might be made to the logic blocks

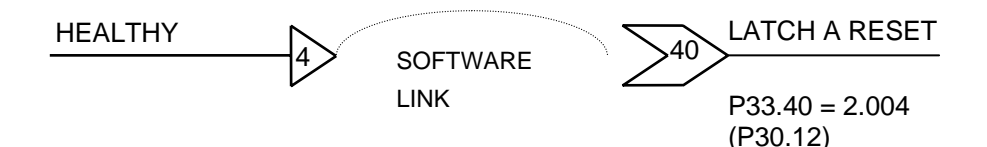

## 4.4.2 Programming Digital I/O

The digital I/O is programmed and used in exactly the same way as the control and status flags. The digital inputs are used like status flags, and appear in the list of possible values which can be edited into the control flag parameters (see Table 4-2).

The Digital Outputs have parameters and are programmed like control flags, having access to all of the same connections (see Table 4-2). The control block diagram plant I/O page shows the digital I/O.

#### Example :

How the "O/P Running" output is connected

| O/P RUNNING |              |                  |                         |
|-------------|--------------|------------------|-------------------------|
|             | $\neg \circ$ | SOFTWARE         |                         |
|             |              | LINK             | P7.28 = 2.008           |
| ALSPA       | MV3000       | e Getting Starte | d Manual for AEM Drives |

# 4.4.3 Programming Analogue I/O

Sheet 6 of the control block diagrams shows the parameters associated with the analogue I/O.

## **Analogue Inputs**

The two inputs AN I/P 1 and AN I/P 2 can be put into either current or voltage mode. The mode is chosen by combining the mode parameter with the 4-pole 2-way analogue DIP switch SW1. If a voltage mode is chosen the relevant switch must be in its voltage position. The analogue input option in all of the reference parameter lists can then be used. Alternatively, the analogue voltage can be picked as a source for the comparator logic or a pointer. Additionally, for AEM drive applications, it is possible to configure either analogue input channel to perform a specific "load power feedforward" function. Refer to Table 5A-2 (page 5A-4) and to Figure 1 on page ii.

# Scaling and Offsets

If a minimum speed is programmed, and the full range of the analogue input is required to span minimum speed to maximum speed, then the scaling and offset values must be set, for example as follows :

| P5.15 = Maximum speed forward | = 1500 r/min |
|-------------------------------|--------------|
| P5.17 = Minimum speed forward | = 150 r/min  |

Then set :

P7.01 = 
$$\frac{150}{1500} \times 100$$
 = 10% offset P7.02 =  $\frac{1500 - 150}{1500}$  = 0.9 gain

# **Analogue Outputs**

The two outputs AN O/P 1 and AN O/P 2 can be put into either current or voltage mode. The mode is chosen by combining the mode parameter with the 4-pole 2-way analogue DIP switch SW1. If a voltage mode is chosen the relevant switch must be in its voltage position. Any parameter within the ALSPA MV3000e software can then be output via an analogue output and either displayed on a meter or passed to another converter.

# **Scaling and Polarity**

Once a parameter has been chosen for output, the relevant scaling and polarity must be applied so that a sensible value appears. The scaling parameter will automatically acquire the units of the parameter being output, then simply edit the scaling to be the value that is required to represent full scale deflection of the analogue output.

For example:

P7.17 = 11.03 (Parameter P11.03, DC link volts)

P7.19 = 0 (monopolar)

P7.20 = 560 (at 560 V the analogue output will show full scale)

# 4.5 Security Attributes and Passwords

# 4.5.1 Attributes

All parameters have attributes which specify how they may be accessed. Attributes are determined by the parameter function, e.g. security level password requirement, or the type of parameter, e.g. a List. The keypad will display these attributes when the (?) key is pressed. The types of attribute are described below.

| <ul> <li>E Engineer accessible - only accessible if the engineering password has been entered in P99.06 or P1.32, see Section 4.5.2.</li> <li>L List parameter, value selected from a pre-defined list.</li> <li>N ( • Nerror ) has to be pressed to update.</li> <li>O Operator accessible - only accessible if the operator password has been entered in P99.06 or P1.32, see Section 4.5.2.</li> <li>R Read only (monitoring parameters).</li> <li>S Stop to edit, the output must be stopped to allow editing.</li> </ul> | Attribute | Security Level /Type                                              |
|----------------------------------------------------------------------------------------------------|-----------|-------------------------------------------------------------------|
| <ul> <li>has been entered in P99.06 or P1.32, see Section 4.5.2.</li> <li>L List parameter, value selected from a pre-defined list.</li> <li>N (eNter) has to be pressed to update.</li> <li>O Operator accessible - only accessible if the operator password has been entered in P99.06 or P1.32, see Section 4.5.2.</li> <li>R Read only (monitoring parameters).</li> <li>S Stop to edit, the output must be stopped to allow editing.</li> </ul>                                                                          | Е         | Engineer accessible - only accessible if the engineering password |
| LList parameter, value selected from a pre-defined list.N(eNter) has to be pressed to update.OOperator accessible - only accessible if the operator passwordhas been entered in P99.06 or P1.32, see Section 4.5.2.RRead only (monitoring parameters).SStop to edit, the output must be stopped to allow editing.                                                                                                    |           | has been entered in P99.06 or P1.32, see Section 4.5.2.           |
| <ul> <li>N (eNter) has to be pressed to update.</li> <li>O Operator accessible - only accessible if the operator password has been entered in P99.06 or P1.32, see Section 4.5.2.</li> <li>R Read only (monitoring parameters).</li> <li>S Stop to edit, the output must be stopped to allow editing.</li> </ul>                                                                                                    | L         | List parameter, value selected from a pre-defined list.           |
| <ul> <li>O Operator accessible - only accessible if the operator password has been entered in P99.06 or P1.32, see Section 4.5.2.</li> <li>R Read only (monitoring parameters).</li> <li>S Stop to edit, the output must be stopped to allow editing.</li> </ul>                                                                                                    | Ν         | ( eNter) has to be pressed to update.                             |
| <ul> <li>has been entered in P99.06 or P1.32, see Section 4.5.2.</li> <li>R Read only (monitoring parameters).</li> <li>S Stop to edit, the output must be stopped to allow editing.</li> </ul>                                                                                                    | 0         | Operator accessible - only accessible if the operator password    |
| RRead only (monitoring parameters).SStop to edit, the output must be stopped to allow editing.                                                                                                    |           | has been entered in P99.06 or P1.32, see Section 4.5.2.           |
| S <b>S</b> top to edit, the output must be stopped to allow editing.                                                                                                    | R         | Read only (monitoring parameters).                                |
|                                                                                                    | S         | Stop to edit, the output must be stopped to allow editing.        |

# 4.5.2 Parameter Passwords

A simple system of passwords allows control of access to parameters. Two levels of access are provided:

| Access Level | Default Password | Default Status |
|--------------|------------------|----------------|
| Operator     | 0                | Unlocked       |
| Engineer     | 0                | Unlocked       |

## Using the passwords

- 1. The Engineer's password is stored in P99.08 (a 4-digit code).
- 2. The Operator's password is stored in P99.07 (a 4-digit code).
- 3. Enter the "key" code into P99.06 (or P1.32, it's duplicate). If the key matches either the Engineer's or the Operator's code, then that relevant level is unlocked, and parameters with those attributes can be edited.
- 4. Once unlocked, new passwords can be edited into P99.08 or P99.07.

# 4.6 Control Block Diagrams

Control Block Diagrams for the ALSPA MV3000e are provided in Section 5C. These diagrams graphically represent most of the parameters of the mains and machine bridges. They are designed to show the inter-relationship of the functions and features of the mains and machine bridges, and form a set of sheets which will allow the user to completely design customised application solutions. This section shows how to use the diagrams to configure the equipment for specific applications.

Functions within the converters either output a value, which can be the source for an analogue output or for another function, or they output status information (Status Flags), e.g. Overspeed. The functions also accept control inputs (Control Flags), e.g. Enable Jog, or Freeze Ramps etc. The diagrams clearly show this information by easily recognised symbols. The symbols are shown in a key which is featured on each of the diagram pages. Sheets 1 and 2 are an overview of the menus and the other sheets, and can be used as a reference sheet.

Figure 4-6 shows how to use the control block diagrams to assist in configuring the drive for an application.

For a full description of drive parameters and their functions, refer to the optional Software Technical Manual T1679.

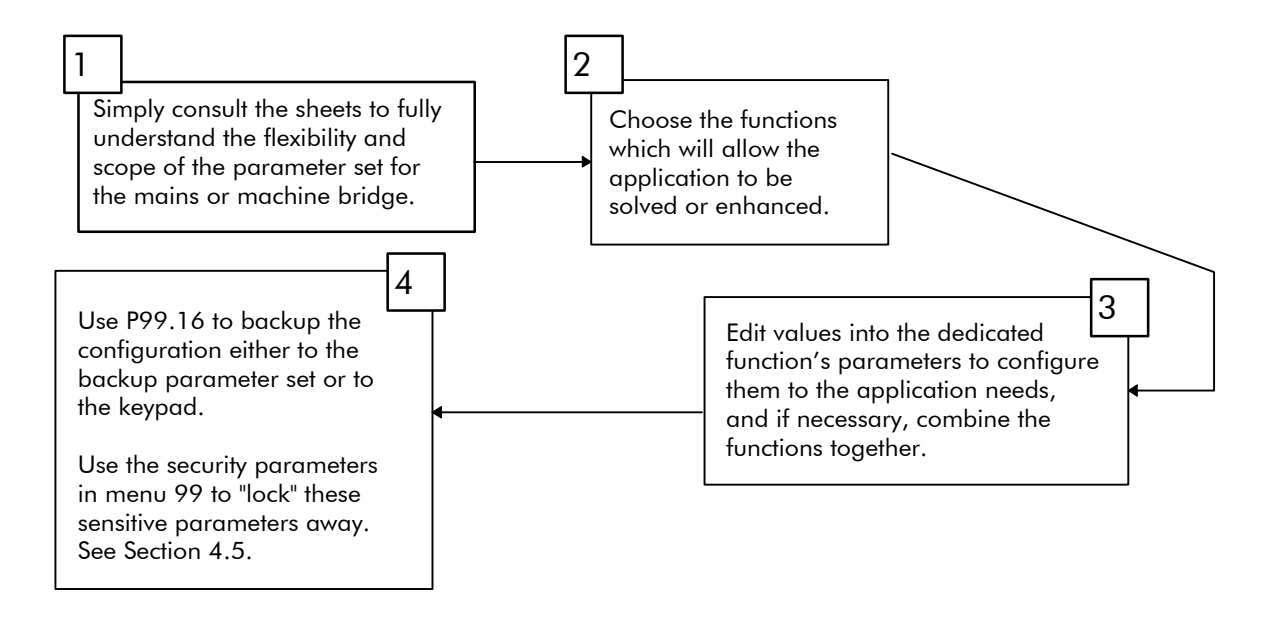

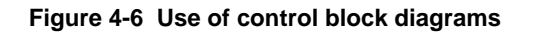

# 5A. Commissioning a Mains Bridge

# WARNING

- Wait at least 5 minutes after isolating supplies and check that voltage between DC+ and DC- has reduced to a safe level before working on this equipment.
- All items exposing high voltage must be placed in a suitable enclosure with restricted access.

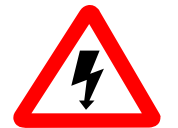

- This equipment may be connected to more than one live circuit. Disconnect all supplies before working on the equipment.
- Do not use mobile phones or walkie talkies within 2 metres (6 feet) of the equipment.
- The combined audible noise emitted by fans in an installation can be greater than 70 dB(A), dependent on the air flow path. Measure the audible noise level in the installation. When the audible noise level exceeds 70 dB(A), appropriate warning notices should be displayed.

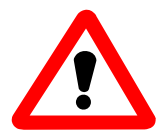

# CAUTION

High voltage insulation tests can damage this equipment. Cables/external components to be insulation tested must be disconnected from this equipment.

# 5A.1 Introduction

Section 5A shows how to commission a bi-directional converter as a mains bridge for a basic application. This section should be read in conjunction with Section 4 which explains how to use the menus, parameters, passwords and keypad which are required for commissioning. The flowchart in Figure 5A-1 shows how commissioning is carried out in simple steps.

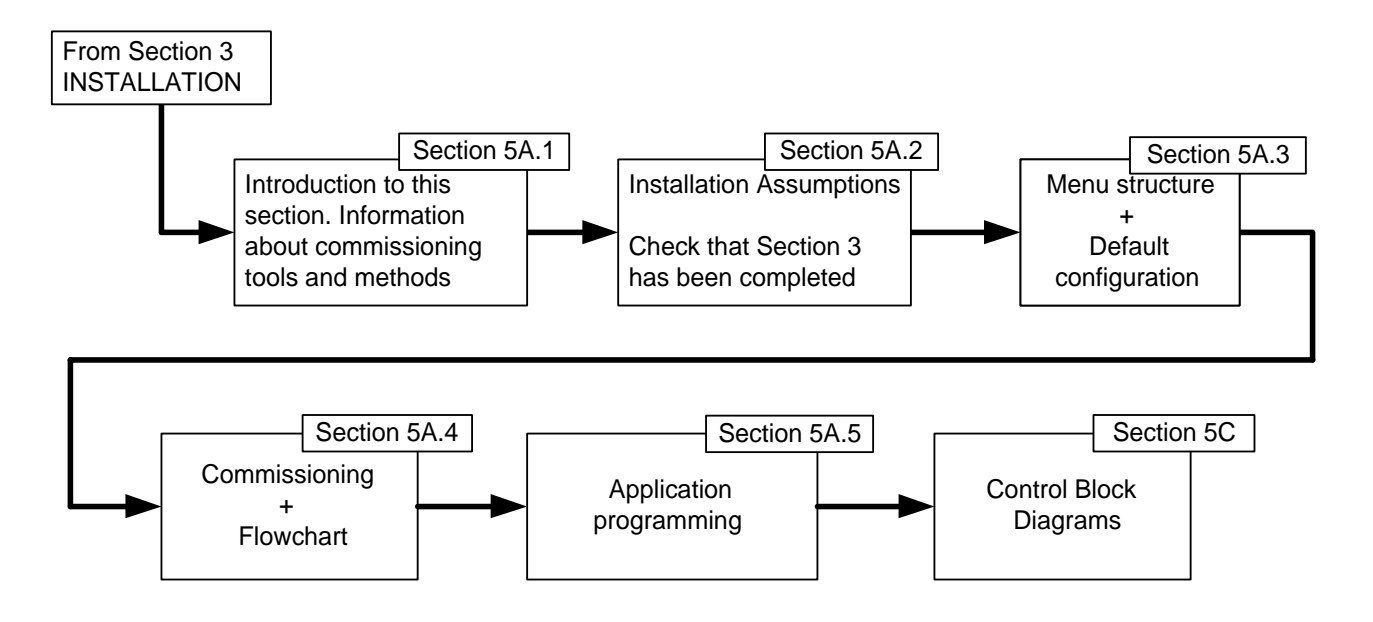

Figure 5A-1 Overview of commissioning procedure

When the converter leaves the factory it is programmed with sensible default values for all parameters, for use either as a mains bridge or as a machine bridge (in one of four motor control modes). When power is first applied the converter defaults to mains bridge configuration and, during commissioning, the user is given the opportunity to adjust the values of some of the parameters to enable it to function in specific applications. Because the mains

bridge is normally connected to ancillary components (e.g. line reactors, contactor etc.) to form a Sinusoidal Front End (SFE), the relevant parameters are called SFE parameters.

#### **Commissioning Tools**

In this manual, commissioning is carried out using the Drive Data Manager<sup>™</sup>, which provides keypad functionality to enter values for various parameters – the user is guided through the process, simply following the procedures given in Section 5A.4. Once basic commissioning is complete, further application-specific parameters may require setting. Section 5A.5 explains how to customise the drive.

PC based software tools are available to allow easy programming of the converter via a serial link. Refer to Section 9 (Options).

#### **Commissioning Methods**

To commission the converter, either of two methods can be used:

- 1. For a simple application, follow the "Simple Start" instructions in Section 5A.4.2 and press RUN from the digital I/O the converter will safely generate a default DC voltage suitable for most simple applications. Refer to Sections 5A.3.2 and 5A.3.3 for details of the default settings.
- 2. For a complex application, follow the "Guided Commissioning" flowcharts in Section 5A.4.3 and adjust parameter values to obtain a precisely controlled voltage at the DC terminals.

When these simple procedures have been completed the user can commission for specific applications using the control diagrams provided in Section 5C.

# 5A.2 Installation Assumptions

The commissioning procedure assumes that the converter has been correctly installed as described in Section 3. Check against the flowchart in Section 3.1.

# 5A.3 Menu Structure Overview

# 5A.3.1 Menu Listing

The menus that are visible if P1.31 = 2 (see Section 4.2.6) are shown in Table 5A-1. When SFE mode is enabled (P99.01 = 4), the remaining menus are <u>not</u> visible for a SFE.

| Table 5A-1 | Menus relevant to a | converter | operating as | a SFE |
|------------|---------------------|-----------|--------------|-------|
|------------|---------------------|-----------|--------------|-------|

| Menu | Description                              | Menu | Description                              |
|------|------------------------------------------|------|------------------------------------------|
| 1    | User configured menu                     | 41   | Programmable status word settings        |
| 7    | Plant I/O settings                       | 42   | Pointer source settings                  |
| 10   | Trips and warnings                       | 45   | Drive temperature monitoring             |
| 11   | Advanced drive monitoring                | 50   | Basic SFE setup                          |
| 16   | PID controller settings                  | 51   | SFE monitoring                           |
| 17   | Reference sequencer settings             | 52   | Advanced SFE setup                       |
| 18   | Motorised potentiometer settings         | 53   | SFE reference setup                      |
| 19   | Trim reference settings                  | 59   | CANopen Extended I/O settings            |
| 21   | Fixed reference settings                 | 60   | CANopen scaling parameters               |
| 23   | Dynamic brake control settings           | 61   | CDC CAN port                             |
| 26   | History log settings                     | 62   | CDC CANopen                              |
| 27   | History log playback settings            | 63   | CDC DeviceNet                            |
| 28   | Auto-reset settings                      | 75   | PROFIBUS                                 |
| 30   | Logic block settings                     | 78   | MicroPEC                                 |
| 31   | Status flag generator settings           | 80   | Fieldbus - Configuration and status data |
| 32   | Serial links settings                    | 83   | Fieldbus - Fast produced VCOMs           |
| 33   | Control flag 0 to 99 source settings     | 84   | Fieldbus - Fast consumed VCOMs           |
| 34   | Control flag 100 to 127 source settings  | 85   | Fieldbus - Slow VCOMs and FIP refs.      |
| 35   | Miscellaneous features settings          | 89   | Fieldbus - Data spy module               |
| 39   | User configurable menu (Menu 1) settings | 98   | Menu enable selection settings           |
| 40   | Summing nodes settings                   | 99   | Configuration settings                   |

# 5A.3.2 Menu 1

This is a special menu containing a selection of parameters copied from the complete parameter list of the converter. Menu 1 can be configured via Menu 39 to hold the most useful parameters in any application. Table 5A-2 shows the default parameters copied into Menu 1, together with their factory default values. The table also shows the identity of the source parameters.

| Table 5A-2 | Menu | 1 – user | configured | menu |
|------------|------|----------|------------|------|
|------------|------|----------|------------|------|

| Parameter | Source                   | Function                         | Default       | Range                                                                                                    | Attribute                 |
|-----------|--------------------------|----------------------------------|---------------|----------------------------------------------------------------------------------------------------|---------------------------|
| NO.       | Configured by<br>Menu 39 |                                  |               |                                                                                                    | (Refer to<br>Section 4.5) |
| P1.00     | P50.00                   | DC Link Voltage Reference        | As drive size | 550 V to 850 V or<br>700 V to 1100 V or<br>700 V to 1140 V                                                     | E/R                       |
| P1.01     | P51.00                   | DC Link Voltage                  | 0             | 0 V to 30 000 V                                                                                                | R                         |
| P1.02     | P51.01                   | Mains Current                    | 0.0           | 0.0 A to 9999.0 A                                                                                              | R                         |
| P1.03     | P51.03                   | Mains Frequency                  | 0             | +40.00 Hz to +70.00 Hz<br>-40.00 Hz to -70.00 Hz                                                               | R                         |
| P1.04     | P51.04                   | Measured Mains Voltage           | 0             | 0 V to 1000 Vrms                                                                                               | R                         |
| P1.05     | P51.06                   | Power from Mains                 | 0             | –999.0 kW to +999.0 kW                                                                                         | R                         |
| P1.06     | P10.00                   | Warning No. 1                    | 0             | 100 to 137                                                                                                    | R                         |
| P1.07     | P10.10                   | Trip No. 1                       | 0             | 0 to 199                                                                                                    | R                         |
| P1.08     | P10.11                   | Trip No. 2                       | 0             | 0 to 199                                                                                                    | R                         |
| P1.09     | P99.10                   | User Text Language               | 1             | 1 = English<br>2 = Français<br>3 = Portuguese<br>4 = German                                                    | 0                         |
| P1.10     | P50.01                   | Line Choke Inductance            | As drive size | 30 to 12 000 µH per phase                                                                                      | E                         |
| P1.11     | P50.02                   | DC-fed Drives Rating             | 100%          | 0 to 10 000 % SFE Rating                                                                                       | E                         |
| P1.12     | P50.03                   | Active Current Positive Limit    | 110.00%       | 0.00 to 150.00 % SFE<br>Nominal Current                                                                        | E/R                       |
| P1.13     | P50.04                   | Active Current Negative<br>Limit | 110.00%       | 0.00 to 150.00 % SFE<br>Nominal Current                                                                        | E/R                       |
| P1.14     | P52.08                   | Mains Underfrequency Trip        | 45.00 Hz      | 40.00 to 70.00 Hz                                                                                              | E                         |
| P1.15     | P52.09                   | Mains Underfrequency<br>Warning  | 45.00 Hz      | 40.00 to 70.00 Hz                                                                                              | E                         |
| P1.16     | P52.10                   | Mains Overfrequency<br>Warning   | 63.00 Hz      | 40.00 to 70.00 Hz                                                                                              | E                         |
| P1.17     | P52.11                   | Mains Overfrequency Trip         | 63.00 Hz      | 40.00 to 70.00 Hz                                                                                              | E                         |
| P1.18     | P53.03                   | Load Power Feedforward<br>Source | 4             | 0 = None<br>1 = Current sensor ch1<br>2 = Current sensor ch2<br>3 = Fast analogue ch1<br>4 = Fast analogue ch2 | S.E.N.L                   |

(continued)

| Parameter | Source                                                | Function                                                                    | Default             | Range                                                                                           | Attribute                 |  |
|-----------|-------------------------------------------------------|-----------------------------------------------------------------------------|---------------------|-------------------------------------------------------------------------------------------------|---------------------------|--|
| NO.       | Configured by<br>Menu 39                              |                                                                             |                     |                                                                                                 | (Refer to<br>Section 4.5) |  |
| P1.19     | P51.10                                                | Feedforward Current<br>Demand                                               | 0                   | -9999.0 to +9999.0 A                                                                            | R                         |  |
| P1.20     | P51.13                                                | Active Current                                                              | 0                   | -150 % to +150 %                                                                                | R                         |  |
| P1.21     | P7.27                                                 | Digital Output 1 Signal –2.005 See Table 4-2 in<br>(Healthy) Section 4.4    |                     | See Table 4-2 in<br>Section 4.4                                                                 | E.N                       |  |
| P1.22     | P7.28                                                 | Digital Output 2 Signal 2.008 See Table 4-2 in<br>(SFE Running) Section 4.4 |                     | E.N                                                                                             |                           |  |
| P1.23     | P7.29                                                 | Digital Output 3 Signal                                                     | 2.100<br>(At Volts) | See Table 4-2 in<br>Section 4.4                                                                 | E.N                       |  |
| P1.24     | P33.00                                                | Normal Stop                                                                 | 1.001               | 1.001 to 1.006 (Digin 1-6)                                                                      |                           |  |
| P1.25     | P33.01                                                | Start                                                                       | 1.002               | 1.001 to 1.006 (Digin 1-6)                                                                      |                           |  |
| P1.26     | P34.16                                                | Keypad / Remote                                                             | 1.004               | 1.001 to 1.006 (Digin 1-6)                                                                      |                           |  |
| P1.27     | P99.05                                                | Drive Nominal Current                                                       | As drive size       | As drive size                                                                                   | R                         |  |
| P1.28     | P99.11                                                | Drive Voltage Grade. Note!<br>Keypad goes off-line briefly<br>when edited.  | 0                   | 0 = Standard voltage grade<br>1 = Alternate voltage grade                                       | E                         |  |
| P1.29     | P99.02                                                | Overload Duty.<br>Note! Keypad goes off-line<br>briefly when edited.        | 1                   | 0 = 150 % Overload<br>1 = 110 % overload                                                        | S.E.N.L                   |  |
| P1.30     | P99.00                                                | Number of DELTA's                                                           | 0                   | 0 = MicroCubicle™                                                                               | R                         |  |
|           |                                                       |                                                                             | 1 - 6               | Number of DELTA's in system                                                                     |                           |  |
| The       | The following parameters are ALWAYS present in Menu 1 |                                                                             |                     |                                                                                                 |                           |  |
| P1.31     | None                                                  | Advanced Menus                                                              | 0                   | 0 = None (Menu 1 only)                                                                          | E.N.L                     |  |
|           | Always a Menu<br>Parameter                            | (Controls which menus are open)                                             |                     | 1 = As Menu 98 choices<br>2 = All Menus Open, subject<br>to control mode selection in<br>P99.01 |                           |  |
| P1.32     | P99.06<br>Always a Menu<br>Parameter                  | Security Code                                                               | 0                   | 0 to 9999                                                                                       | 0                         |  |

# 5A.3.3 Default Configuration

When the converter leaves the factory, all the parameters are pre-loaded with default values which allow it to safely generate a DC voltage when connected as an SFE.

Table 5A-3 will provide help in understanding the default settings for Start/Stop control. The table should be read in conjunction with the control block diagrams (see Section 5C) and the explanation of Control Flags (CF) and Status Flags (SF) in Section 4.4.

# Table 5A-3 Start/Stop selection of active voltage control at default

|                                                    | LOCAL CONTROL                                                                                                    |  |
|----------------------------------------------------|----------------------------------------------------------------------------------------------------|--|
| WHEN                                               | DIGIN4                                                                                                    |  |
|                                                    | (Local/Remote)                                                                                                    |  |
| IS                                                 | OPEN                                                                                                    |  |
| IT SELECTS                                         | Keypad Control                                                                                                    |  |
| BECAUSE                                            | CF116 is set OFF, as it is connected to DIGIN4                                                                                                    |  |
|                                                    | (P1.26 = P34.16)                                                                                                    |  |
| WHICH MEANS                                        | Keypad has Start/Stop Control                                                                                                    |  |
| NOTE                                               | All other Start/Stops are inactive                                                                                                    |  |
|                                                    |                                                                                                    |  |
|                                                    | REMOTE CONTROL                                                                                                    |  |
| WHEN                                               | REMOTE CONTROL<br>DIGIN4                                                                                                    |  |
| WHEN                                               | REMOTE CONTROL<br>DIGIN4<br>(Local/Remote)                                                                                                    |  |
| WHEN<br>IS                                         | CLOSED                                                                                                    |  |
| WHEN<br>IS<br>IT SELECTS                           | REMOTE CONTROL         DIGIN4         (Local/Remote)         CLOSED         Remote Control                                                                                                    |  |
| WHEN<br>IS<br>IT SELECTS<br>BECAUSE                | DIGIN4         (Local/Remote)         CLOSED         Remote Control         CF116 is set ON, as it is connected to DIGIN4                                                                                                    |  |
| WHEN<br>IS<br>IT SELECTS<br>BECAUSE                | REMOTE CONTROL         DIGIN4         (Local/Remote)         CLOSED         Remote Control         CF116 is set ON, as it is connected to DIGIN4         (P34.16 = P1.26)                                                                                    |  |
| WHEN<br>IS<br>IT SELECTS<br>BECAUSE<br>WHICH MEANS | REMOTE CONTROL         DIGIN4         (Local/Remote)         CLOSED         Remote Control         CF116 is set ON, as it is connected to DIGIN4         (P34.16 = P1.26)         Remote Start/Stop connections become active (DIGIN1 and DIGIN2 at default) |  |

## 5A.3.4 Returning to Factory Default Settings

If for any reason the commissioning procedure results in an unworkable system, it is possible to restore the factory default values and re-commission the SFE:

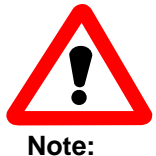

# CAUTION

When the product is reset to factory default, all customised parameter settings will be lost. Record customised parameter settings before the product is reset. They can be reentered when required.

Record the settings in "Edit Review Mode" (set P35.03 = 1).

- 1. Set parameter P1.31 = 2.
- 2. Navigate to P35.03 and edit its value to 1, to set up a review of edits.
- 3. Press **b** to scroll through the current user edits; note these values.
- 4. When P35.03 re-appears all user edits have been displayed. Change P35.03 back to 0.
- 5. Navigate to P99.06 and enter the password for engineer access (see Section 4.5).
- 6. Set P99.17 = 1 and press

The SFE will now be at default settings.

When commissioning is complete the user may duplicate (using menu 39) up to 31 parameters from any menu into the User Menu 1 and close other menus. This allows the chosen parameters to be edited without navigating the menu structure.

# 5A.4 Commissioning Procedure

**Note:** Various hazards exist whilst commissioning the converter. Before commencing work ensure you have read the various safety instructions in Section 3 and Section 5A.

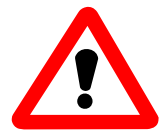

#### CAUTION

Excessive switching of the AC supply can cause internal protection circuits to operate. Do not switch the supply on and off more frequently than 3 times in any 10 minutes and not more than 10 times in one hour.

#### 5A.4.1 Introduction

Commissioning the SFE is simple. Just choose the required commissioning level from the two alternatives:

| 1. SIMPLE START | Basic wiring and press RUN! |
|-----------------|-----------------------------|
|                 | (See Section 5A.4.2)        |

2. GUIDED COMMISSIONING Follow the Flowcharts in Section 5A.4.3

Then fully configure the SFE for:

# THE APPLICATION

(Use the Control Block Diagrams in Section 5C)

#### 5A.4.2 Simple Start

Using this simple method the SFE will generate a controlled DC voltage at the DC terminals, with no parameter edits.

- Install the SFE (Section 3)
- Connect the SFE as shown on the front cover diagram
- Switch on the main AC supply to the SFE. This will now function as a diode rectifier, generating a DC link voltage
- Check that the fans are running

#### To control the DC voltage :

By using the keypad -

- Open the switch on DIGIN 4 (= keypad control) and check that the green "Standby" LED is lit on the keypad.
- Start the active control of DC voltage by pressing
- Stop the active control of DC voltage by pressing

By using digital I/O connected as in Figure 1 at the front of this manual -

- Close the switch on DIGIN 4 (= remote control) and check that the green "Standby" LED is lit on the keypad harbour.
- Switch on the active control of DC voltage by closing DIGIN 2
- Switch off the active control of DC voltage by opening DIGIN 1

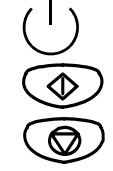

## 5A.4.3 Guided Commissioning of a SFE

Start here and follow the flowcharts for a simple commissioning procedure.

Note: This flowchart is for MicroCubicle<sup>™</sup> systems only, it is not suitable for DELTA systems.

# 5A.4.3.1 SFE Quick Start

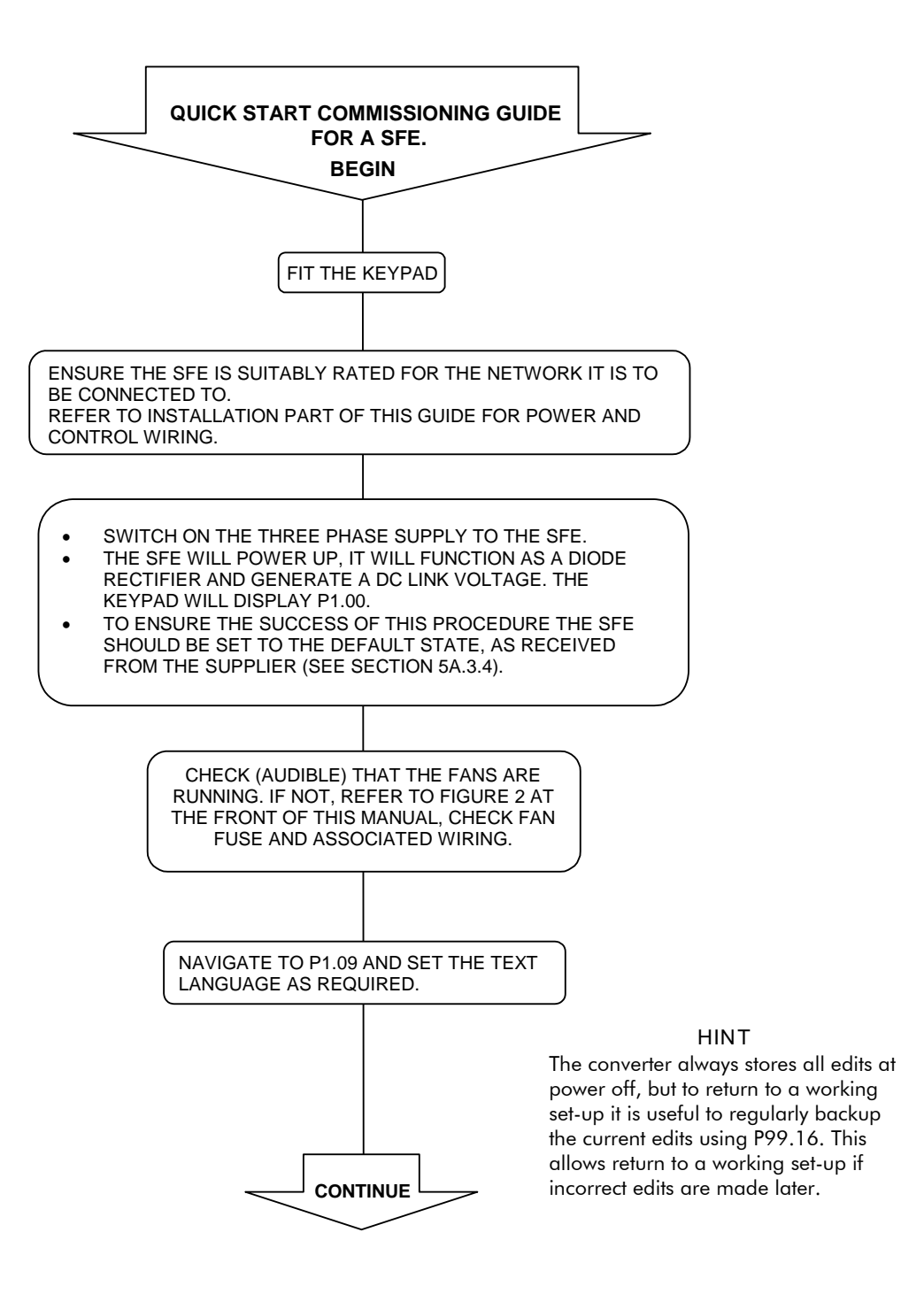

SFE Quick Start (continued)

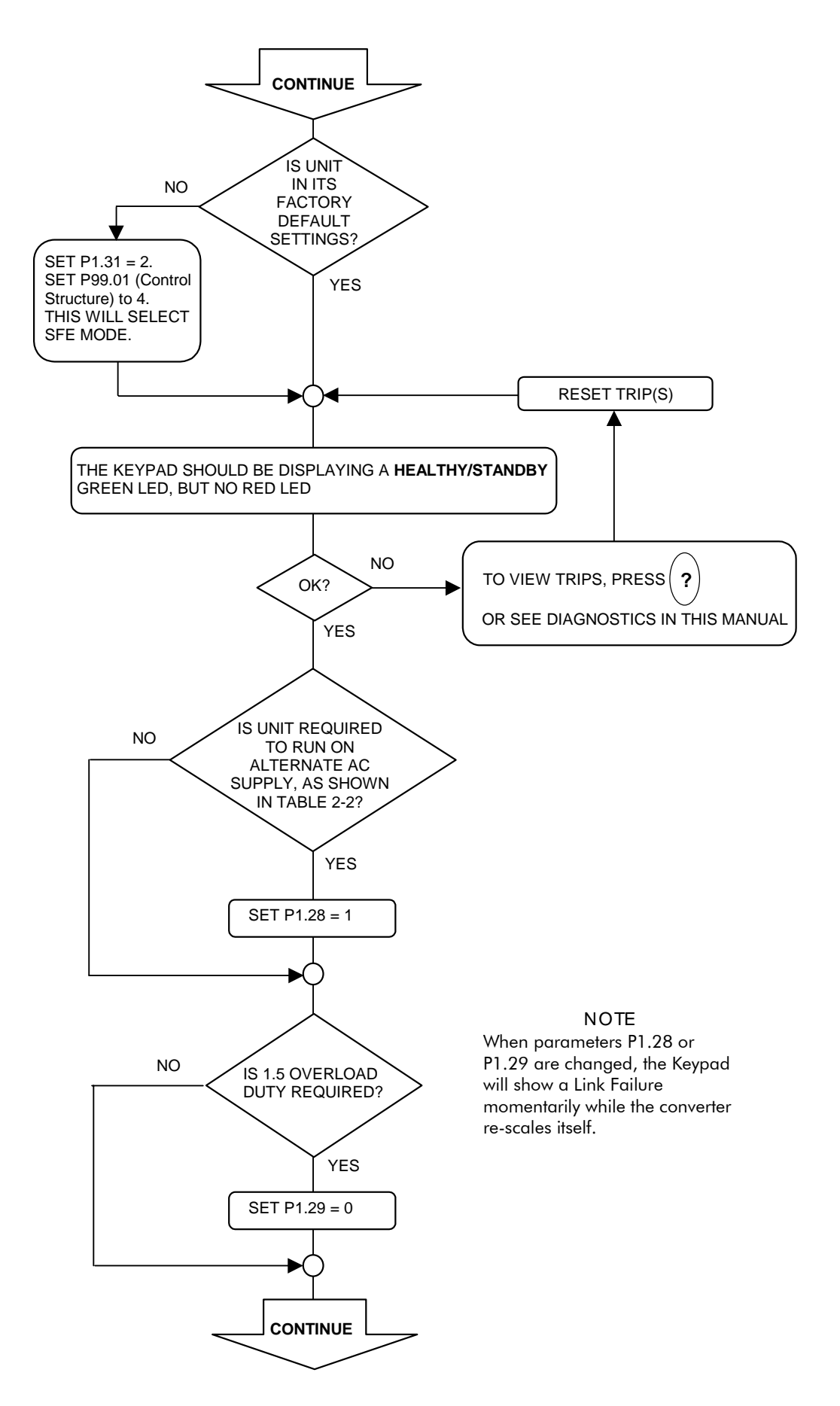

SFE Quick Start (continued)

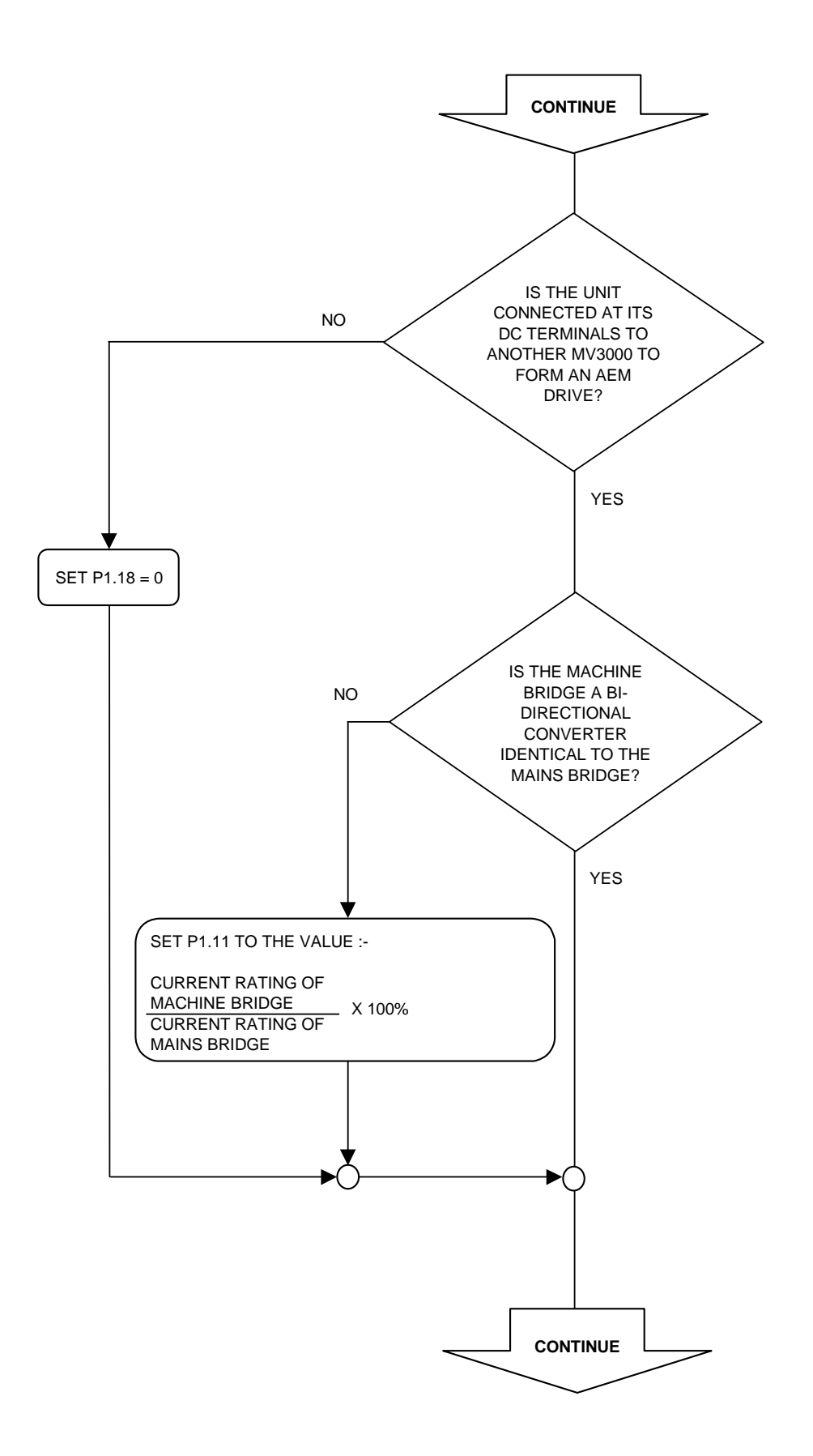

# SFE Quick Start (continued)

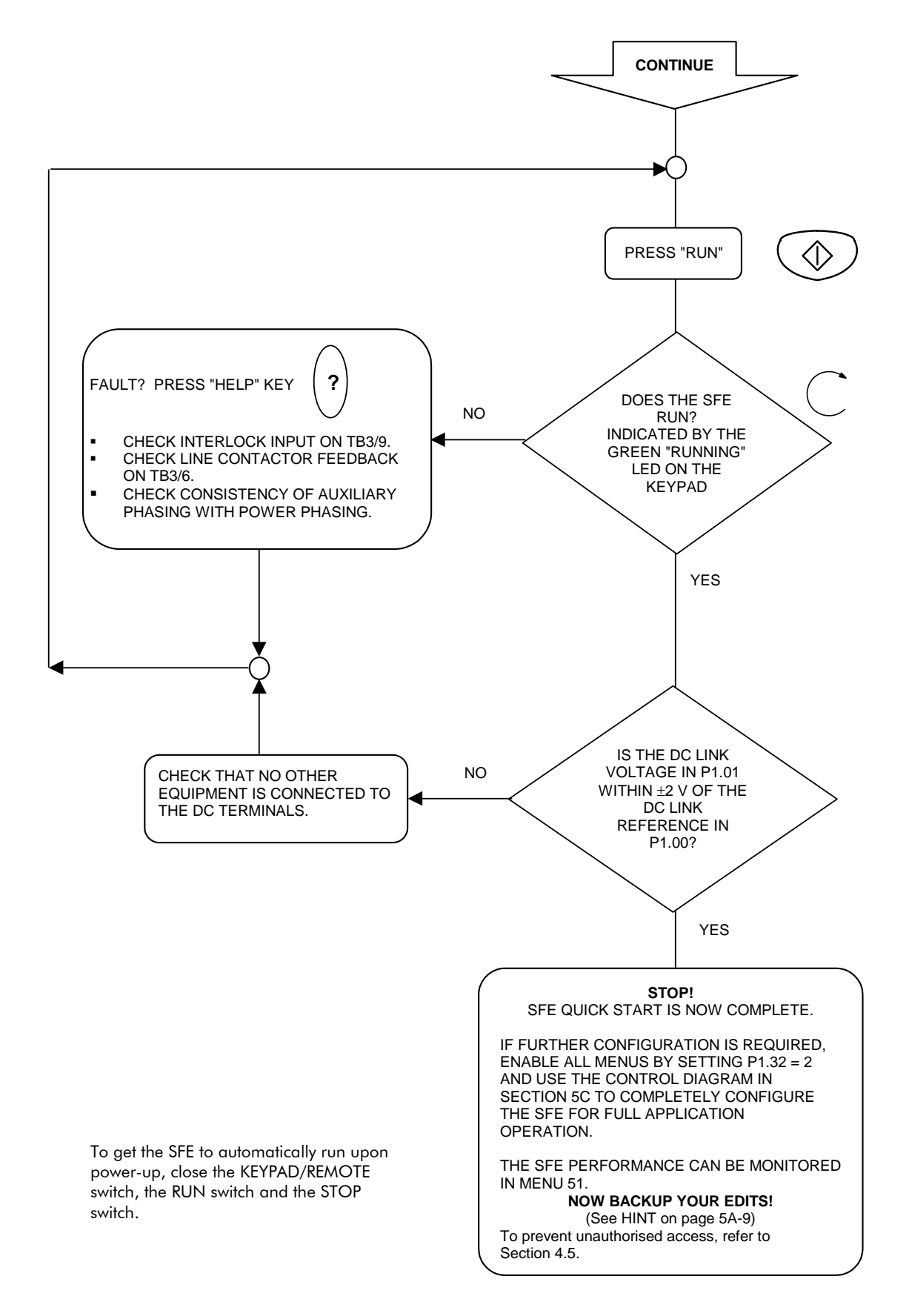

# 5A.5 Application Programming

Once the basic commissioning procedure has been completed, the user may find the need to customise the SFE parameters to accurately satisfy all the needs of the application. Practical advice, with hints and worked examples, is given in Section 4.4. Together with the Control Block Diagrams provided in Section 5C, this will enable the user to design systems for almost any application.

This page intentionally left blank

# 5B. Commissioning a Machine Bridge

# WARNING

- Wait at least 5 minutes after isolating supplies and check that voltage between DC+ and DC- has reduced to a safe level before working on this equipment.
- All items exposing high voltage must be placed in a suitable enclosure with restricted access.
- This equipment may be connected to more than one live circuit. Disconnect all supplies before working on the equipment.
  - Do not use mobile phones or walkie talkies within 2 meters (6feet) of the equipment.
  - The combined audible noise emitted by fans in an installation can be greater than 70dB(A), dependent on the air flow path.
     When the audible noise exceeds 70dB(A), appropriate warning notices should be displayed.

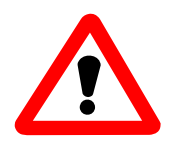

# CAUTION

High voltage insulation tests can damage this equipment. Cables/external components to be insulation tested must be disconnected from this equipment.

# 5B.1 Introduction

Section 5B shows how to commission a bi-directional converter as a machine bridge for a basic application. The commissioning procedure may easily be applied to any required system configuration where one or more machine bridges are used. This section should be read in conjunction with Section 4 which explains how to use the menus, parameters, passwords and keypad which are required for commissioning. The flowchart in Figure 5B-5-1 shows how commissioning is carried out in simple steps:

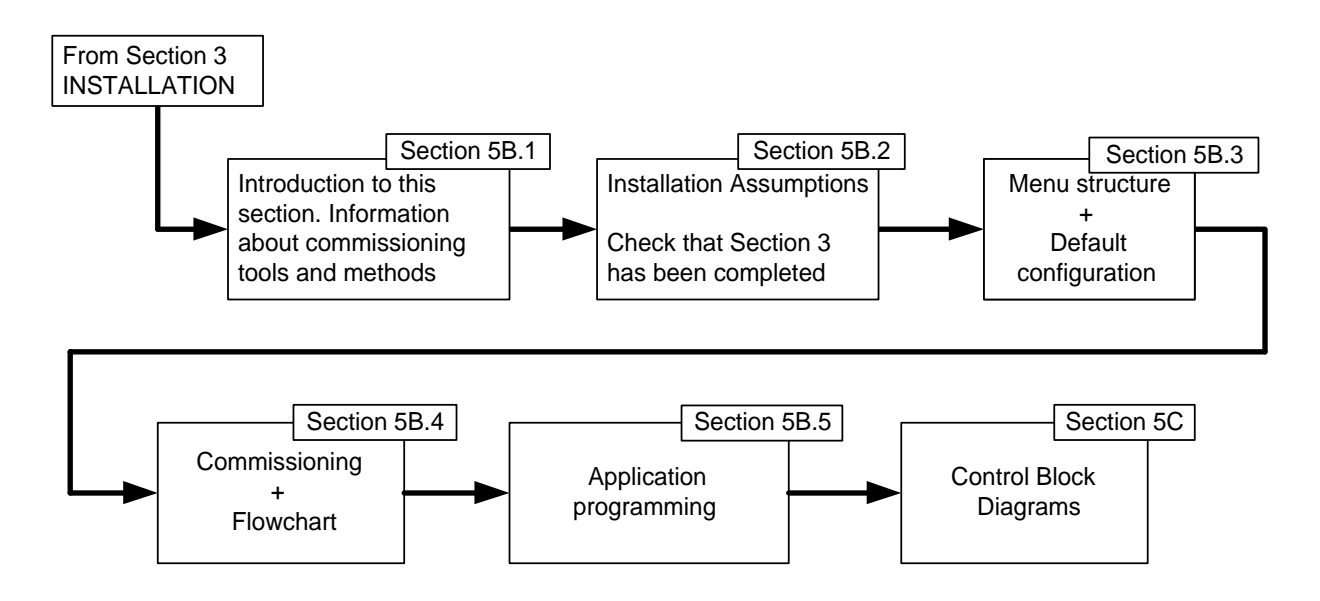

Figure 5B-5-1 Overview of commissioning procedure

When the converter leaves the factory it is programmed with sensible default values for all parameters, for use either as an SFE or as a machine bridge . When power is first applied the converter defaults to SFE configuration. During commissioning the machine bridge is configured into one of four motor control modes, each with its own set of default parameters – frequency control (VVVF), vector control with encoder, vector control without encoder or scalar mode. The user is then given the opportunity to adjust the values of some of these parameters to enable the converter to function as a machine bridge in specific applications. Note that Scalar mode is very specialised, it is not included in Guided Commissioning (flowcharts) but is included in the Control Block Diagrams in Section 5C.

## **Commissioning Tools**

In this manual, commissioning is carried out using the Drive Data Manager<sup>™</sup>, which provides keypad functionality to enter values for various parameters – the user is guided through the process, simply following the procedures given in Section 5B.4. Once basic commissioning is complete, further application-specific parameters may require setting. Section 5B.5 explains how to customise the machine bridge.

PC based software tools are available to allow easy programming of the machine bridge via a serial link. Refer to Section 9 (Options).

## **Commissioning Methods**

To commission the drive, either of two methods can be used:

- 1. For a simple application, follow the "Simple Start" instructions in Section 5B.4.2 –the converter will safely turn a 400 V 50 Hz induction motor in frequency control mode. Refer to Sections 5B.3.2 and 5B.3.3 for details of the default settings.
- 2. For a complex application, follow the "Guided Commissioning" flowcharts in Section 5B.4.3 and adjust parameter values to drive an induction motor in any of four control modes, see above.

When these simple procedures have been completed the user can commission for specific applications using the control diagrams provided in Section 5C.

# 5B.2 Installation Assumptions

The commissioning procedure assumes that the machine bridge has been correctly installed as described in Section 3. Check against the flowchart in Section 3.1.

# 5B.3 Menu Structure Overview

#### 5B.3.1 Menu Listing

Menus relevant to a machine bridge are shown in Table 5B-1. The remaining menus may be selected but are not effective for a machine bridge.

| Menu | Description                             | Menu | Description                                 |
|------|-----------------------------------------|------|---------------------------------------------|
| 1    | User configured menu                    | 31   | Status flag generator settings              |
| 2    | Basic motor settings                    | 32   | Serial links settings                       |
| 3    | Frequency control settings              | 33   | Control flag 0 to 99 source settings        |
| 4    | Start and stop control                  | 34   | Control flag 100 to 127 source settings     |
| 5    | Speed reference settings                | 35   | Miscellaneous features settings             |
| 6    | Ramp settings                           | 36   | Position controller settings (encoder only) |
| 7    | Plant I/O settings                      | 37   | Position reference settings (encoder only)  |
| 8    | Torque limit settings                   | 38   | Position controller monitor (encoder only)  |
| 9    | Basic drive monitoring                  | 39   | User configurable menu (Menu 1) settings    |
| 10   | Trips and warnings                      | 40   | Summing nodes settings                      |
| 11   | Advanced drive monitoring               | 41   | Programmable status word settings           |
| 12   | Motor advanced settings (vector only)   | 42   | Pointer source settings                     |
| 13   | Speed feedback settings (vector only)   | 43   | Load fault detection window settings        |
| 14   | Speed loop settings (vector only)       | 44   | Reference shaper settings                   |
| 15   | Torque reference settings (vector only) | 45   | Drive temperature monitoring                |
| 16   | PID controller settings                 | 59   | CANopen Extended I/O settings               |
| 17   | Reference sequencer settings            | 60   | CANopen scaling parameters                  |
| 18   | Motorised potentiometer settings        | 61   | CDC CAN port                                |
| 19   | Trim reference settings                 | 62   | CDC CANopen                                 |
| 20   | High speed digital I/O settings         | 63   | CDC DeviceNet                               |
| 21   | Fixed reference settings                | 75   | Profibus                                    |
| 22   | Skip speed settings                     | 78   | MicroPEC                                    |
| 23   | Dynamic brake control settings          | 80   | Fieldbus - Configuration and status data    |
| 24   | Speed trim settings                     | 83   | Fieldbus - Fast produced VCOMs              |
| 25   | Inertia compensation settings           | 84   | Fieldbus - Fast consumed VCOMs              |
| 26   | History log settings                    | 85   | Fieldbus - Slow VCOMs and FIP refs.         |
| 27   | History log playback settings           | 89   | Fieldbus Data spy module                    |
| 28   | Auto-reset settings                     | 98   | Menu enable selection settings              |
| 29   | Speed and torque monitor settings       | 99   | Configuration settings                      |
| 30   | Logic block settings                    |      |                                             |

| Table 5B-1 | Menus relevant to | a converter | operating as | a machine bridge |
|------------|-------------------|-------------|--------------|------------------|
|            |                   |             |              |                  |

## 5B.3.2 Menu 1

This is a special menu containing a selection of parameters copied from the complete parameter list of the converter. Menu 1 can be configured via Menu 39 to hold the most useful parameters in any application. Table 5B-2 shows the default parameters and their factory default values copied into Menu 1, when one of the machine control modes has been selected. The table also shows the identity of the source parameters.

| Parameter | Source                                | Function                                                             | Default       | Range                                                                                                    | Attribute                 |
|-----------|---------------------------------------|----------------------------------------------------------------------|---------------|----------------------------------------------------------------------------------------------------|---------------------------|
| No.       | Parameter<br>Configured by<br>Menu 39 |                                                                      |               |                                                                                                    | (Refer to<br>Section 4.5) |
| P1.00     | P9.00                                 | Speed Reference 0.00 -100.00 % Max. Speed to +100.00 % Max. Speed to |               | 0                                                                                                    |                           |
| P1.01     | P9.01                                 | Speed Feedback                                                       | 0.00          | -300.00 % Max. Speed to 300.00 % Max. Speed                                                                         | R                         |
| P1.02     | P9.05                                 | Motor Current                                                        | 0.0           | 0.0 A to 9999.0 A                                                                                                   | R                         |
| P1.03     | P9.09                                 | Frequency Feedback                                                   | 0.00          | -200.00 Hz to +200.00 Hz                                                                                            | R                         |
| P1.04     | P9.07                                 | Motor Volts                                                          | 0             | 0 to 999 Vrms                                                                                                    | R                         |
| P1.05     | P9.08                                 | Motor Power                                                          | 0.0           | -999.0 kW to +999.9 kW                                                                                              | R                         |
| P1.06     | P10.00                                | Warning No. 1                                                        | 0             | 100 to 199                                                                                                    | R                         |
| P1.07     | P10.10                                | Trip No. 1                                                           | 0             | 0 to 99                                                                                                    | R                         |
| P1.08     | P10.11                                | Trip No. 2                                                           | 0             | 0 to 99                                                                                                    | R                         |
| P1.09     | P99.10                                | User Text Language                                                   | 1             | 1 = English<br>2 = Français<br>3 = Portuguese<br>4 = German                                                         | 0                         |
| P1.10     | P2.01                                 | Motor Base Voltage As drive size 25 V to 1000 V(rms)                 |               | S.E.N                                                                                                    |                           |
| P1.11     | P2.00                                 | Motor Base Frequency 50.00 5.00 Hz to 200.00 Hz                      |               | S.E                                                                                                    |                           |
| P1.12     | P2.02                                 | Motor Full Load Current                                              | As P99.05     | 0.125 x P99.05 to<br>1.5 x P99.05 A (rms)                                                                           | S.E.N                     |
| P1.13     | P2.04                                 | Motor Nominal Speed                                                  | As drive size | 100 r/min to 9999 r/min                                                                                             | S.E.N                     |
| P1.14     | P2.05                                 | Motor Full Load Power<br>Factor                                      | As drive size | Drive size dependent                                                                                                | S.E                       |
| P1.15     | P5.15                                 | Maximum Speed Forward                                                | 1500          | 10 r/min to 6000 r/min                                                                                              | E                         |
| P1.16     | P5.16                                 | Maximum Speed Reverse                                                | 1500          | 0 r/min to 6000 r/min                                                                                               | E                         |
| P1.17     | P5.17                                 | Minimum Speed Forward                                                | 0             | 0 r/min to P5.15                                                                                                    | E                         |
| P1.18     | P5.18                                 | Minimum Speed Reverse                                                | 0             | 0 r/min to P5.15                                                                                                    | E                         |
| P1.19     | P3.00                                 | Fluxing Control                                                      | 1             | 1 = Linear V to F<br>2 = Quadratic V to F<br>(Fan curve)<br>3 = Economy flux mode                                   | S.E.N.L                   |
|           |                                       | (co                                                                  | ontinued)     |                                                                                                    |                           |
| P1.20     | P3.01                                 | Fixed Volts Boost                                                    | 0             | 0 V to 50 V                                                                                                    | E                         |
| P1.21     | P3.31                                 | Economy Factor<br>(Economy Flux Mode)                                | 0             | 0 % to 50 % Nominal Flux                                                                                            | E                         |
| P1.22     | P6.00                                 | Acceleration Rate Forward                                            | 10            | 0.1 %/s to 3000 %/s                                                                                                 | E                         |
| P1.23     | P6.02                                 | Deceleration Rate Forward                                            | 10            | 0.1 %/s to 3000 %/s                                                                                                 | E                         |
| P1.24     | P4.00                                 | Start Mode                                                           | 1             | 1 = Normal start<br>2 = Synchrostart                                                                                | S.E.L                     |
| P1.25     | P4.07                                 | Normal Stop Mode                                                     | 1             | 1 = Disable and Coast<br>2 = Ramp to Stop<br>3 = Torque limit 1 Stop<br>4 = Torque limit 2 Stop<br>5 = DC Injection | S.E.N.L                   |

## Table 5B-2 Menu 1 – user configured menu

P3.05

Fixed Current Limit

P1.26

150 % when P1.29 = 0

110 % when

P1.29 = 1

Е

10 % to 150 % when

10 % to 110 % when

P1.29 = 0

P1.29 = 1

| Parameter | Source<br>Parameter                | Function                                                             | Default         | Range                                                       | Attribute                 |
|-----------|------------------------------------|----------------------------------------------------------------------|-----------------|-------------------------------------------------------------|---------------------------|
| 110.      | Configured by<br>Menu 39           |                                                                      |                 |                                                             | (Refer to<br>Section 4.5) |
| P1.27     | P99.05                             | Drive Nominal Current                                                | As drive size   | As drive size                                               | R                         |
| P1.28     | P4.12                              | Motor Regenerative kW                                                | Drive size      | –0.1 kW to 3000.0 kW                                        | E                         |
|           |                                    | Limit                                                                | dependent       | –0.1 means NO LIMIT,<br>energy to be absorbed from<br>motor |                           |
| P1.29     | P99.02                             | Overload Duty.<br>Note! Keypad goes off-line<br>briefly when edited. | 1               | 0 = 150% Overload                                           | S.E.N.L                   |
|           |                                    |                                                                      |                 | 1 = 110% overload                                           |                           |
| P1.30     | P99.00                             | Number of DELTAs                                                     | 0               | 0 = MicroCubicle™                                           | R                         |
|           |                                    |                                                                      | 1 - 6           | Number of DELTAs in system                                  |                           |
|           |                                    | The following parameters                                             | are ALWAYS pres | sent in Menu 1                                              |                           |
| P1.31     | None                               | Advanced Menus                                                       | 0               | 0 = None (Menu 1 only)                                      | E.N.L                     |
|           | Always a Menu<br>Parameter         | (Controls which menus are open)                                      |                 | 1 = As Menu 98 choices<br>2 = All Menus Open                |                           |
| P1.32     | None<br>Always a Menu<br>Parameter | Security Code<br>(P99.06)                                            | As P99.06       |                                                             | 0                         |

# 5B.3.3 Default Configuration

When the converter leaves the factory, all the machine bridge parameters are pre-loaded with default values which allow it to drive a motor safely and in a sensible manner when it is set to one of the three DRIVE modes. Table 5B-3 will provide help in understanding the default settings for Start/Stop control and Speed reference selection. The table should be read in conjunction with the control block diagrams (Section 5C) and the explanation of Control Flags (CF) and Status Flags (SF) in Section 4.4.

#### Table 5B-3 Start/Stop and reference selecting at default

| WHEN           | DIGIN4                                                                                                    |                                                                                       |                                                                                                    |                                                                                                    |  |
|----------------|----------------------------------------------------------------------------------------------------|---------------------------------------------------------------------------------------|----------------------------------------------------------------------------------------------------|----------------------------------------------------------------------------------------------------|--|
|                | (Local/Remote)                                                                                               |                                                                                       |                                                                                                    |                                                                                                    |  |
| IS             |                                                                                                    | OP                                                                                    | EN                                                                                                    |                                                                                                    |  |
| IT<br>SELECTS  | К                                                                                                    | eypad Control                                                                         | Reference Selection                                                                                            | Reference Selection #1                                                                                         |  |
| BECAUSE        | CF116 is set OFF,<br>DI                                                                                      | as it is connected to GIN4                                                            | CF4 is set ON, as it is connected to the INV of <b>DIGIN4</b>                                                  |                                                                                                    |  |
|                | (P4.09 = 1.004)                                                                                              |                                                                                       | (P5.07 = -1.004)                                                                                               |                                                                                                    |  |
| WHICH<br>MEANS | Keypad has Start/Stop Control                                                                                |                                                                                       | The reference chosen by P5.01 is active, the default for which is Keypad.                                      |                                                                                                    |  |
| ·<br>          |                                                                                                    |                                                                                       | (P5.0                                                                                                    | 1 = 1)                                                                                                    |  |
| NOTE           | All other Start/S                                                                                            | Stops are inactive                                                                    | Lowest Control Flag reference selector<br>takes priority, thus when CF4 is ON, CF5<br>CF6 and CF7 are ignored. |                                                                                                    |  |
|                | REMOTE CONTROL                                                                                               |                                                                                       |                                                                                                    |                                                                                                    |  |
| WHEN           | DIGIN4                                                                                                    |                                                                                       | DIGIN5                                                                                                    |                                                                                                    |  |
|                | (Local/Remote)                                                                                               |                                                                                       | (Remote Reference 1/2 selection)                                                                               |                                                                                                    |  |
| IS             | CLOSED                                                                                                    |                                                                                       | OPEN                                                                                                    | CLOSED                                                                                                    |  |
| IT<br>SELECTS  | Remote Control & The next priority<br>reference selection<br>becomes active                                  |                                                                                       | Reference<br>selection #2 (if<br><b>DIGIN4</b> closed)                                                         | Reference<br>selection #3 (if<br><b>DIGIN4</b> closed)                                                         |  |
| BECAUSE        | CF116 is set<br>ON, as it is<br>connected to<br><b>DIGIN4</b>                                                | CF4 is now OFF<br>(INV <b>DIGIN 4</b> ),<br>thus CF5, CF6<br>and CF7 become<br>active | CF5 is ON, as it<br>is connected to<br>the INV of<br><b>DIGIN5</b>                                             | CF5 is OFF, and<br>CF6 is ON as it<br>is connected<br>directly to<br><b>DIGIN5</b>                             |  |
|                | (P4.09 = 1.004)                                                                                              | (P5.08 to P5.10)                                                                      | (P5.08 = -1.005)                                                                                               | (P5.09 = 1.005)                                                                                                |  |
| WHICH<br>MEANS | Remote<br>Start/Stop<br>connections<br>become active<br>( <b>DIGIN1</b> and<br><b>DIGIN 2</b> at<br>default) | DIGIN5 becomes<br>able to select<br>between<br>reference<br>selections #2 and<br>#3   | The reference<br>chosen by P5.02<br>is active, the<br>default for which<br>is Analogue I/P<br>1<br>(P5.02 = 2) | The reference<br>chosen by P5.03<br>is active, the<br>default for which<br>is Analogue I/P<br>2<br>(P5.03 = 3) |  |
| NOTE           | Keypad<br>Start/Stops are<br>inactive                                                                        | Lowest control<br>flag still has<br>priority, thus CF5<br>has priority over<br>CF6    | Menu 7 and the<br>DIP switches<br>configure<br>analogue inputs                                                 | Menu 7 and the<br>DIP switches<br>configure<br>analogue inputs                                                 |  |

# 5B.3.4 Returning to Factory Default Settings

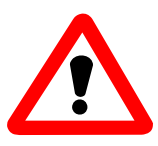

# CAUTION

When the product is reset to factory default, all customised parameter settings will be lost. Record customised parameter settings before the product is reset. They can be re-entered when required.

If for any reason the commissioning procedure results in an unworkable system, it is possible to restore the factory default values and re-commission the converter:

**Note:** Record the settings in "Edit Review Mode" (set P35.03 = 1).

- 1. Set parameter P1.31 = 2.
- 2. Navigate to P35.03 and edit its value to 1, to set up a review of edits.
- 3. Press to scroll through the current user edits; note these values.
- 4. When P35.03 re-appears all user edits have been displayed. Change P35.03 back to 0.
- 5. Navigate to P99.06 and enter the password for engineer access (see Section 4.5).
- 6. Set P99.17 = 1 and press (

The converter will now be at default settings.

**Note:** For a bi-directional converter, the default operation mode is SFE mode, which is not a machine control mode. In order to select a machine control mode, follow Sections 5B.4.2 or 5B.4.3.

When commissioning is complete the user may duplicate (using Menu 39) up to 30 parameters from any menu into the User Menu 1 and close other menus. This allows the chosen parameters to be edited without navigating the menu structure.

# 5B.4 Commissioning Procedure

**Note:** Various hazards exist whilst commissioning this equipment. Before commencing work ensure you have read the various safety instructions in Section 3.

#### 5B.4.1 Introduction

Commissioning the converter is simple. Just choose the required commissioning level from the two alternatives:

| 1. SIMPLE START         | Basic wiring and procedures (See Section 5B.4.2) |  |  |
|-------------------------|--------------------------------------------------|--|--|
| 2. GUIDED COMMISSIONING | Follow the Flowcharts in Section 5B.4.3          |  |  |

Then fully configure the converter for:

#### THE APPLICATION

(Use the Control Block Diagrams in Section 5C)

#### 5B.4.2 Simple Start

Using this simple method the machine bridge will turn a 400 V 50 Hz motor with the drive current matching the nameplate current, in Frequency Control (VVVF) mode.

- Install the machine bridge (Section 3)
- Connect the machine bridge as shown in Figures 1 and 2 at the front of the manual. Connect the keypad
- Start the SFE, to supply power to the machine bridge
- Check that the fans on the machine bridge are running (audible check). If they are not running, refer to Figure 2 at the front of the manual, check the fan fuse and associated wiring
- If the bridge is a bi-directional converter the keypad will indicate a warning (amber <u>LED</u>). In this case:
  - Enable all menus by setting P1.31 = 2
  - Select VVVF motor control by setting P99.01 = 1. The warning will reset and the keypad will indicate "Standby" (green LED)

#### To control the motor :

• By using the keypad –

•

- Select "Keypad Control" by opening the switch on DIGIN 4. If the converter trips, reset the trip as shown in Section 7.4.3
- Start the motor by pressing
  - Stop the motor by pressing
- Raise/Lower the speed using

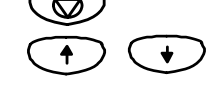

- By using digital I/O connected as in Figure 1 at the front of this manual -
  - Select "Remote Control" by closing the switch on DIGIN 4
  - Start the motor by closing the switch on DIGIN 2
  - Stop the motor by opening the switch on DIGIN 1
  - Raise/Lower the motor speed using Analogue Inputs 1 or 2, depending on the position of DIGIN 5

#### 5B.4.3 Guided Commissioning of a Machine Bridge

Start here and follow the flowcharts for a simple commissioning procedure.

**Note:** This procedure is applicable to a single machine bridge fed from a single mains bridge in an AEM drive. For more complex systems, additional commissioning steps may be required. In this case, your supplier should be consulted.

#### 5B.4.3.1 Initial Conditions

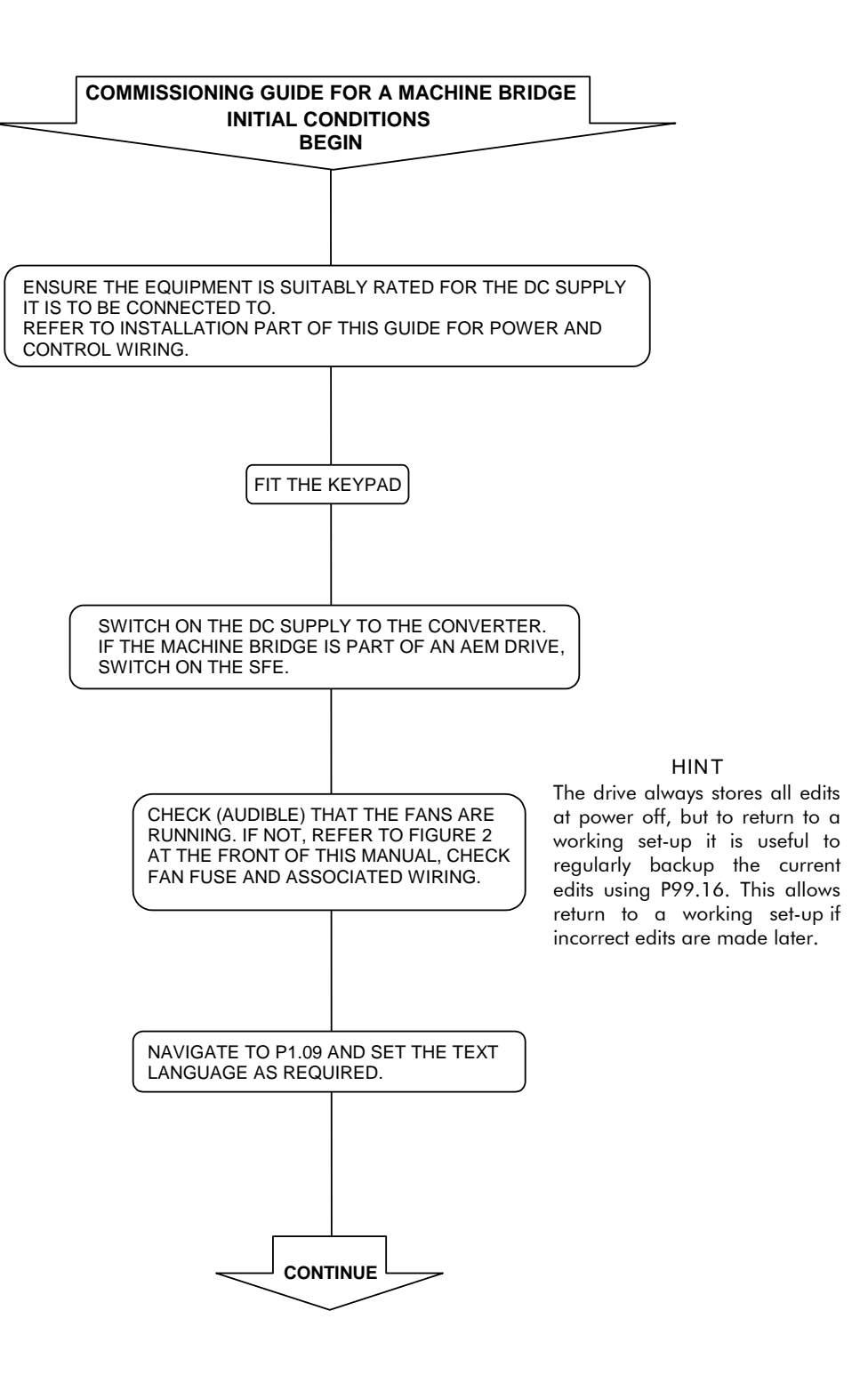

**Initial Conditions (continued)** 

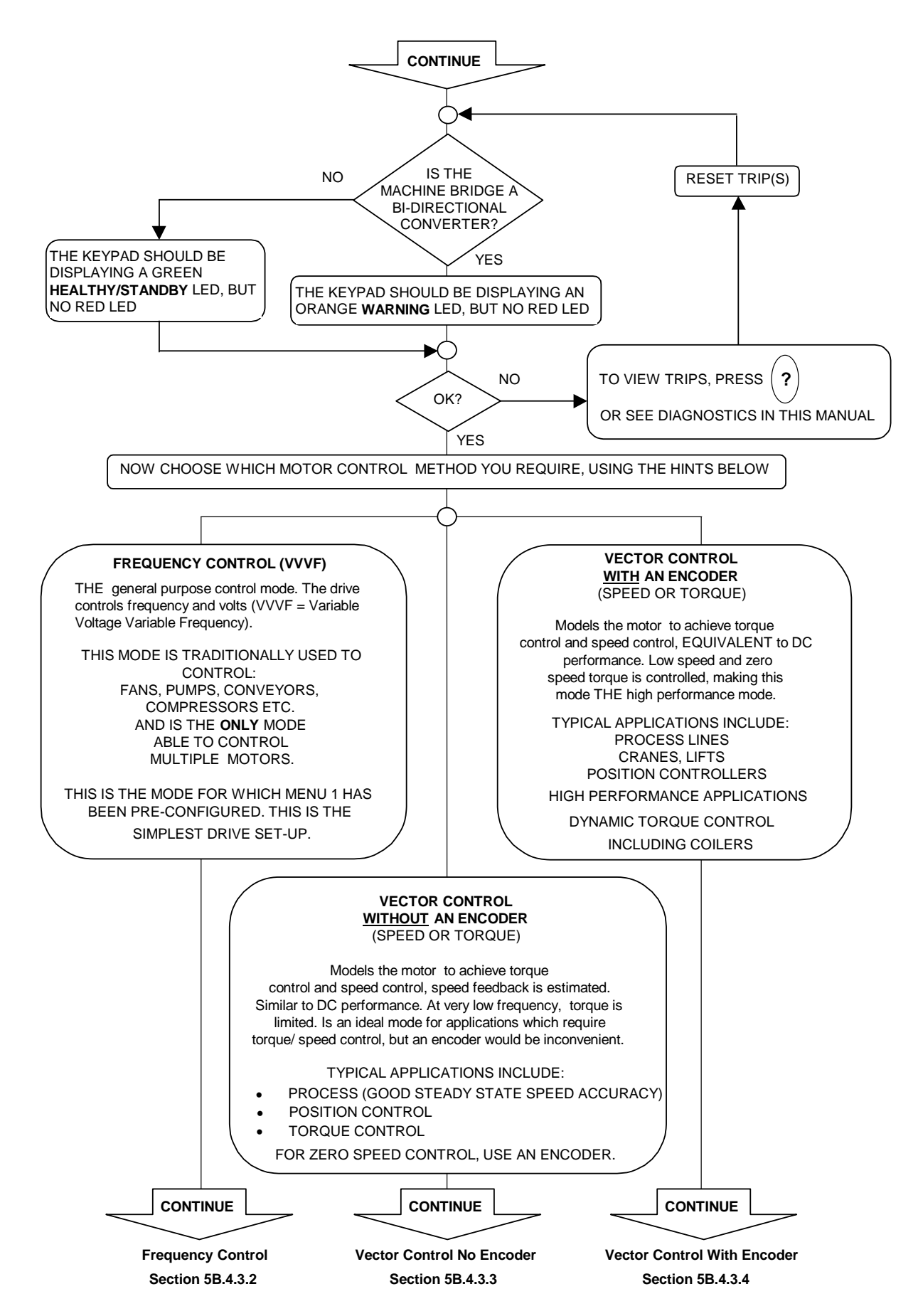

# 5B.4.3.2 Frequency Control (VVVF) Mode

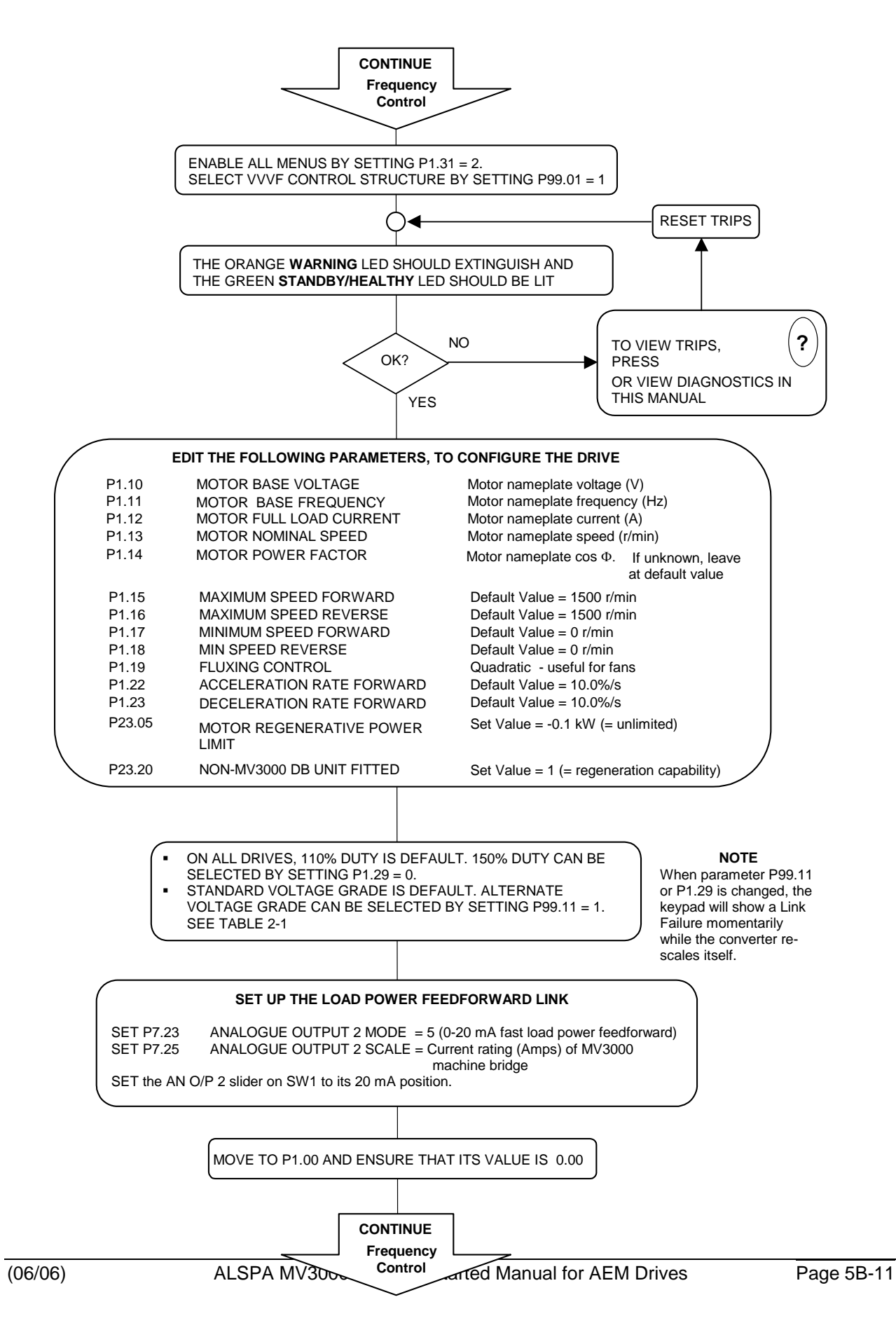

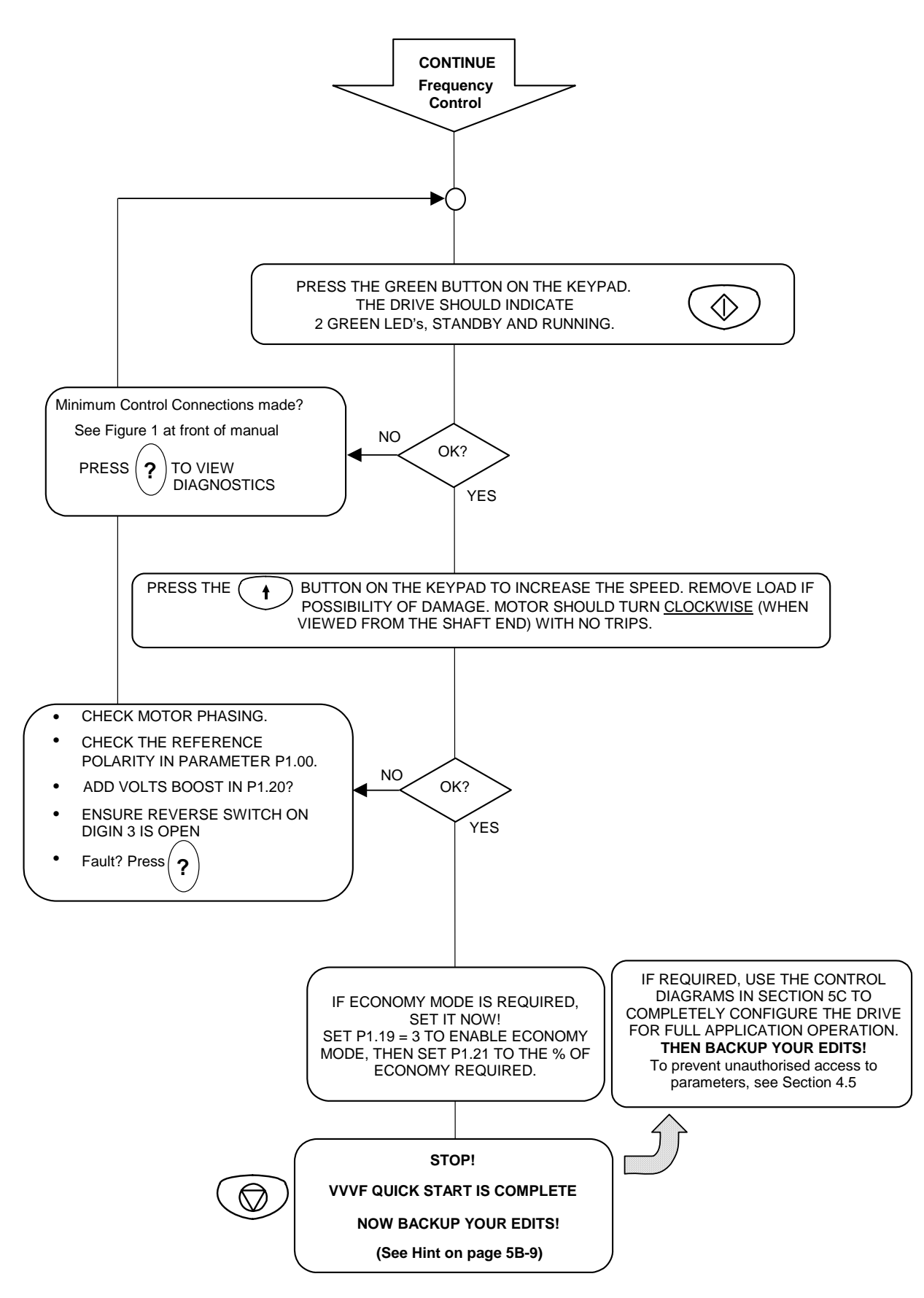

# Frequency Control (VVVF) Mode (continued)

#### 5B.4.3.3 Vector Control, No Encoder

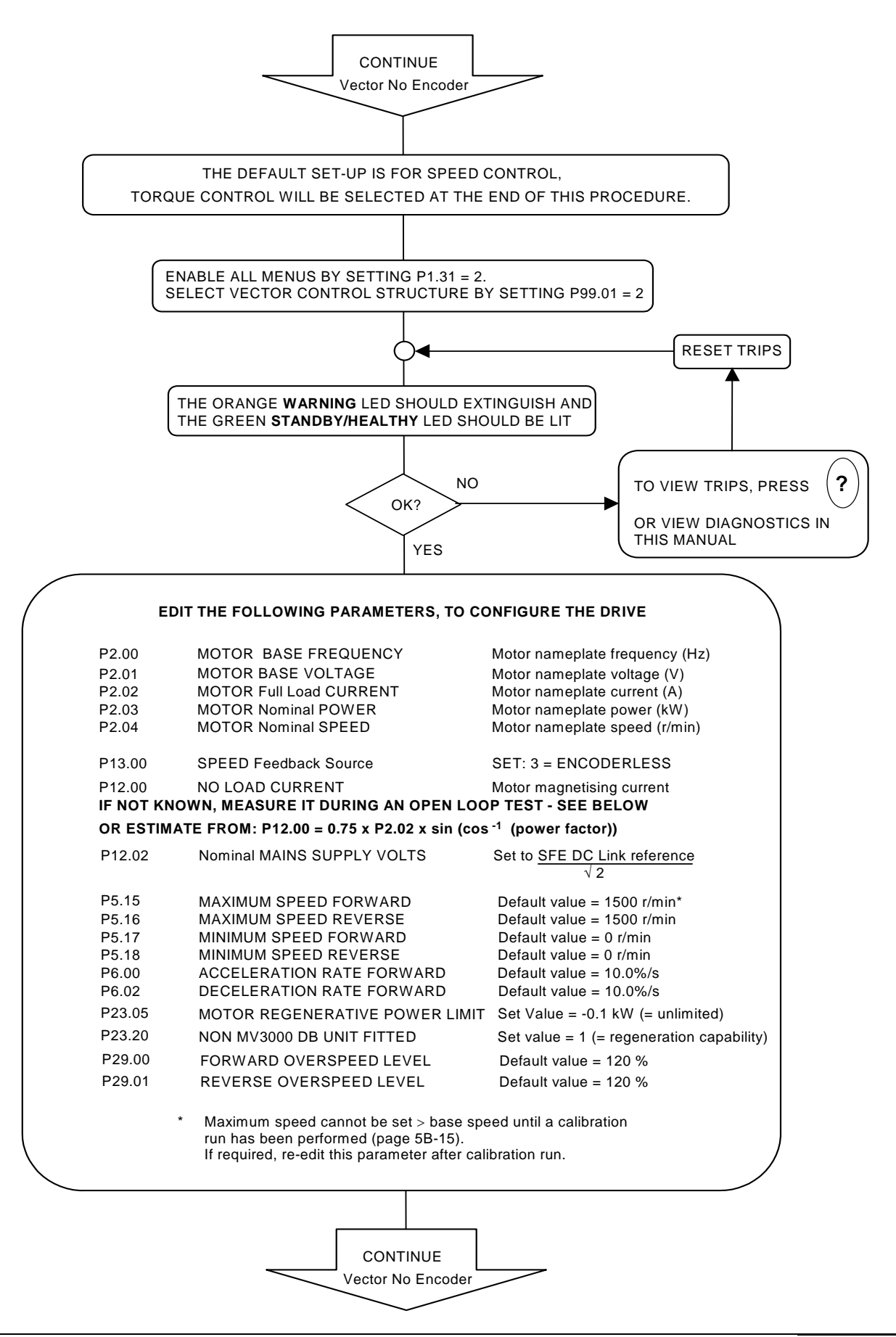
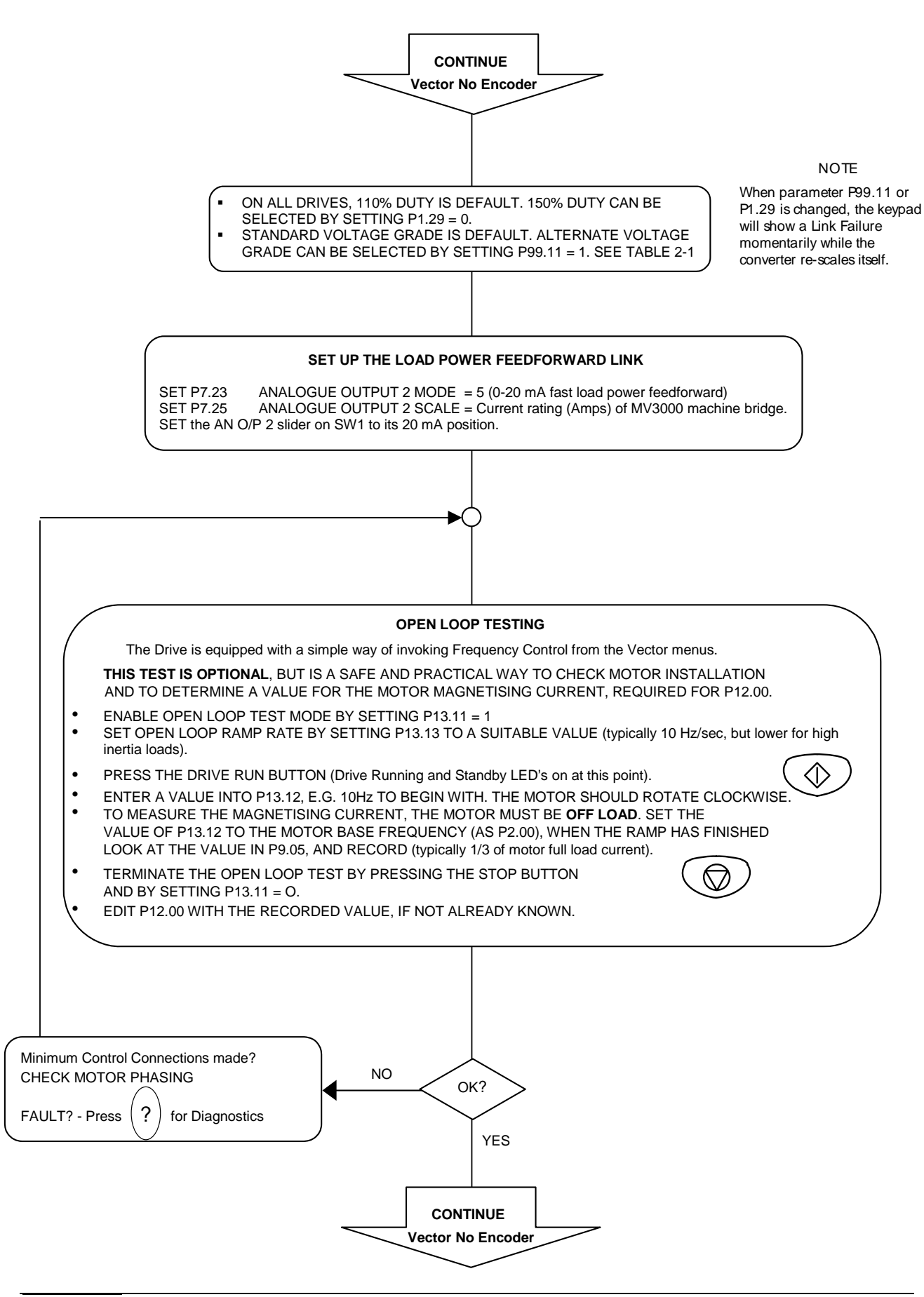

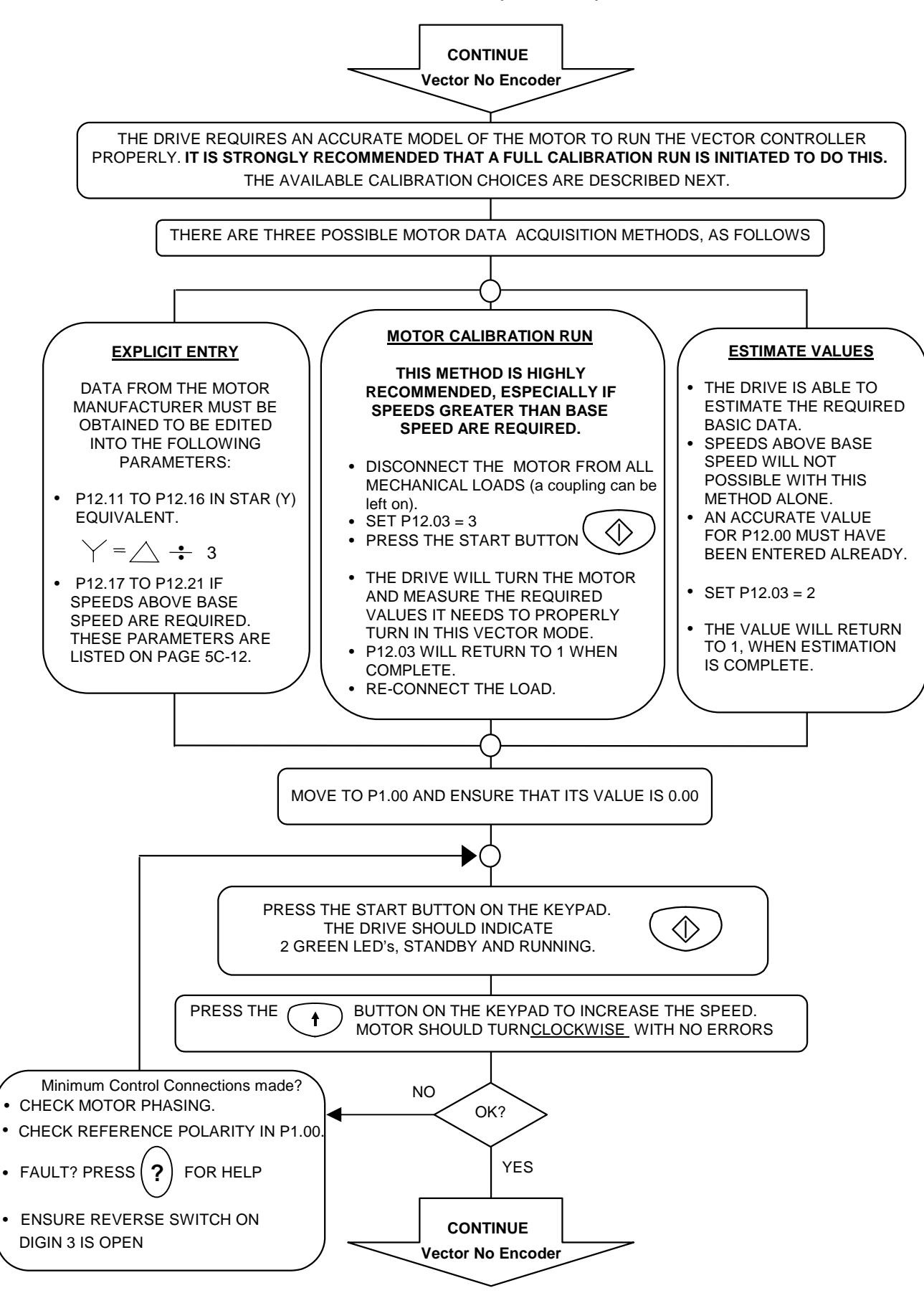

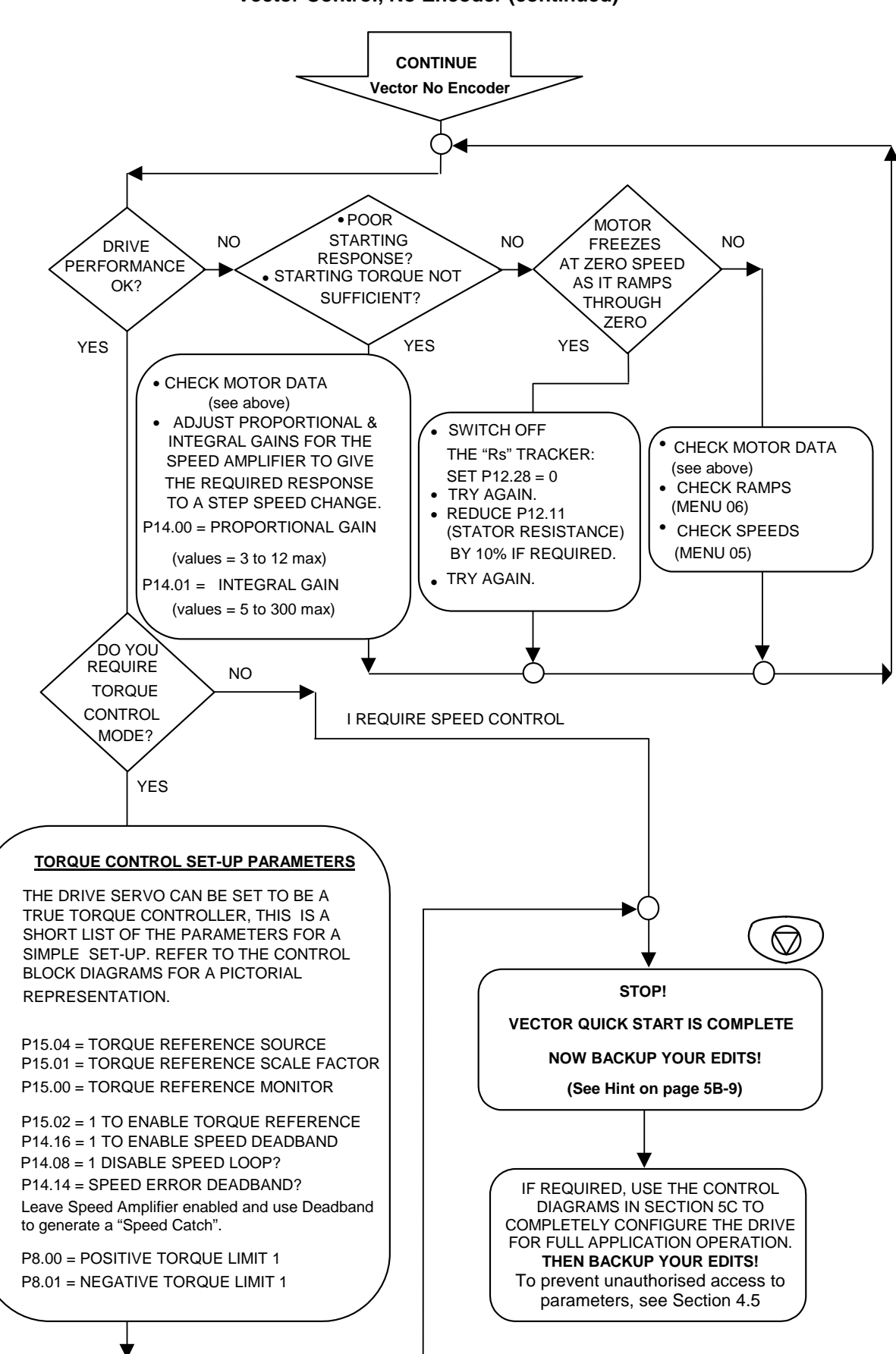

#### 5B.4.3.4 Vector Control with Encoder

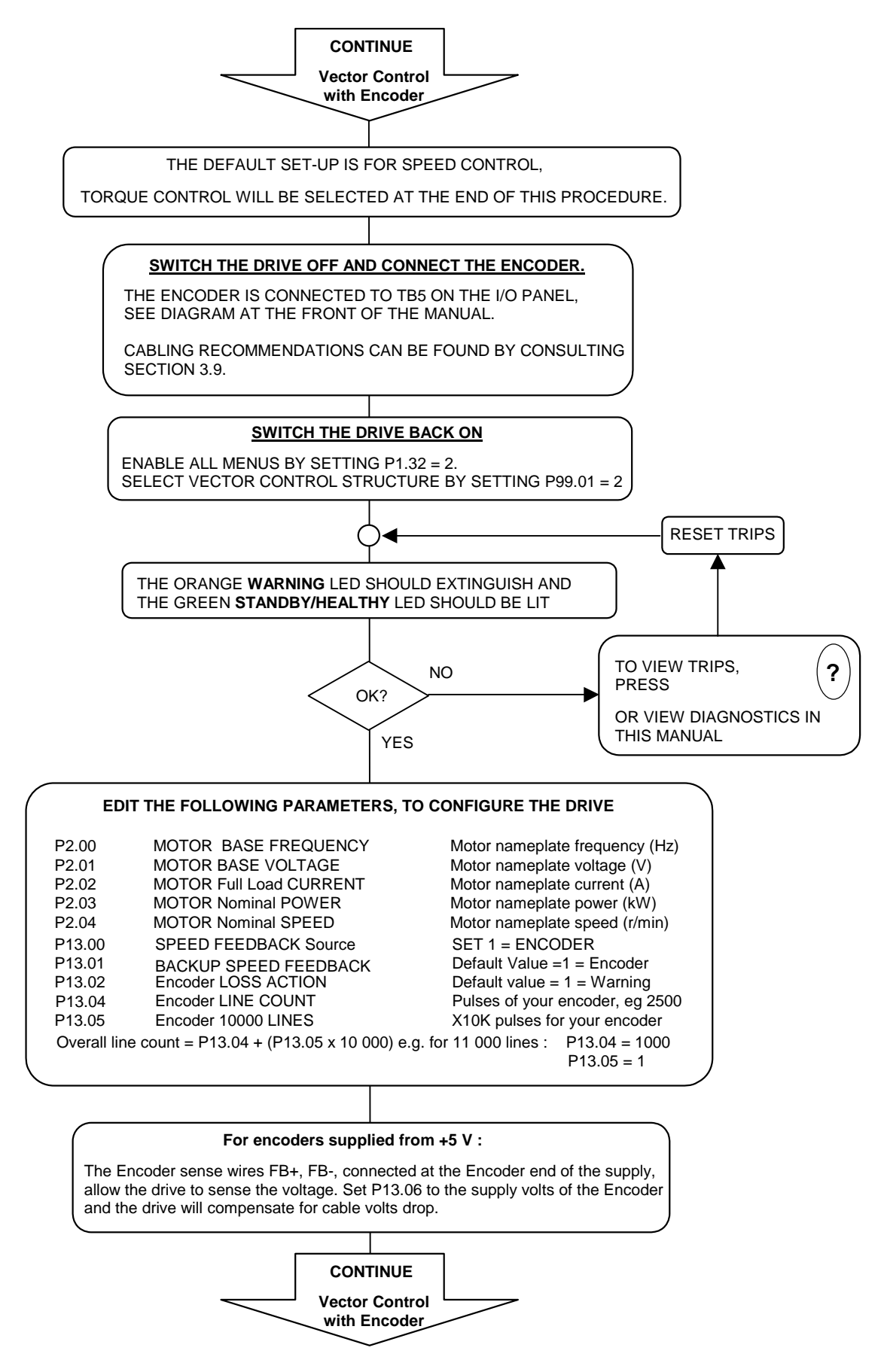

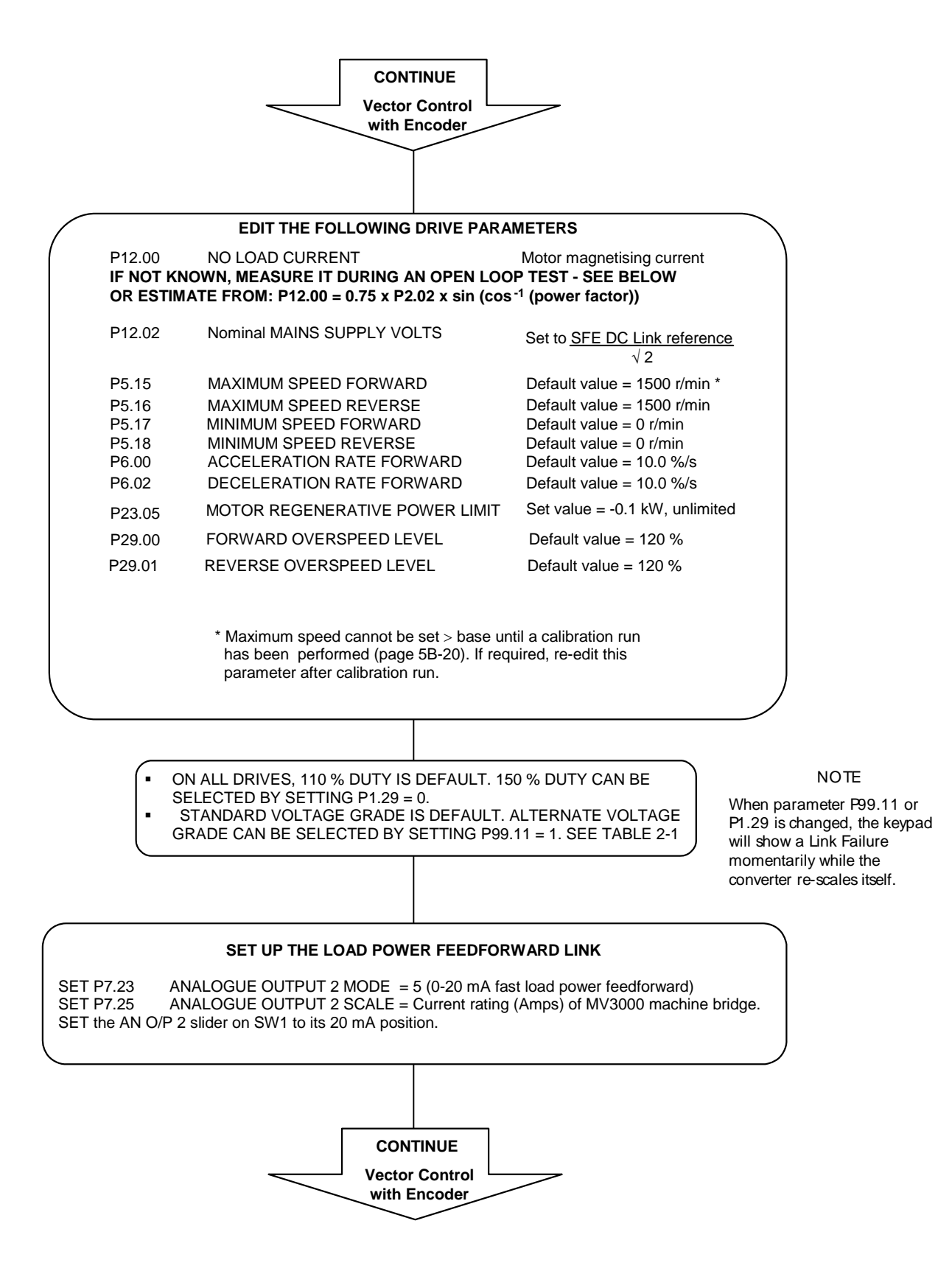

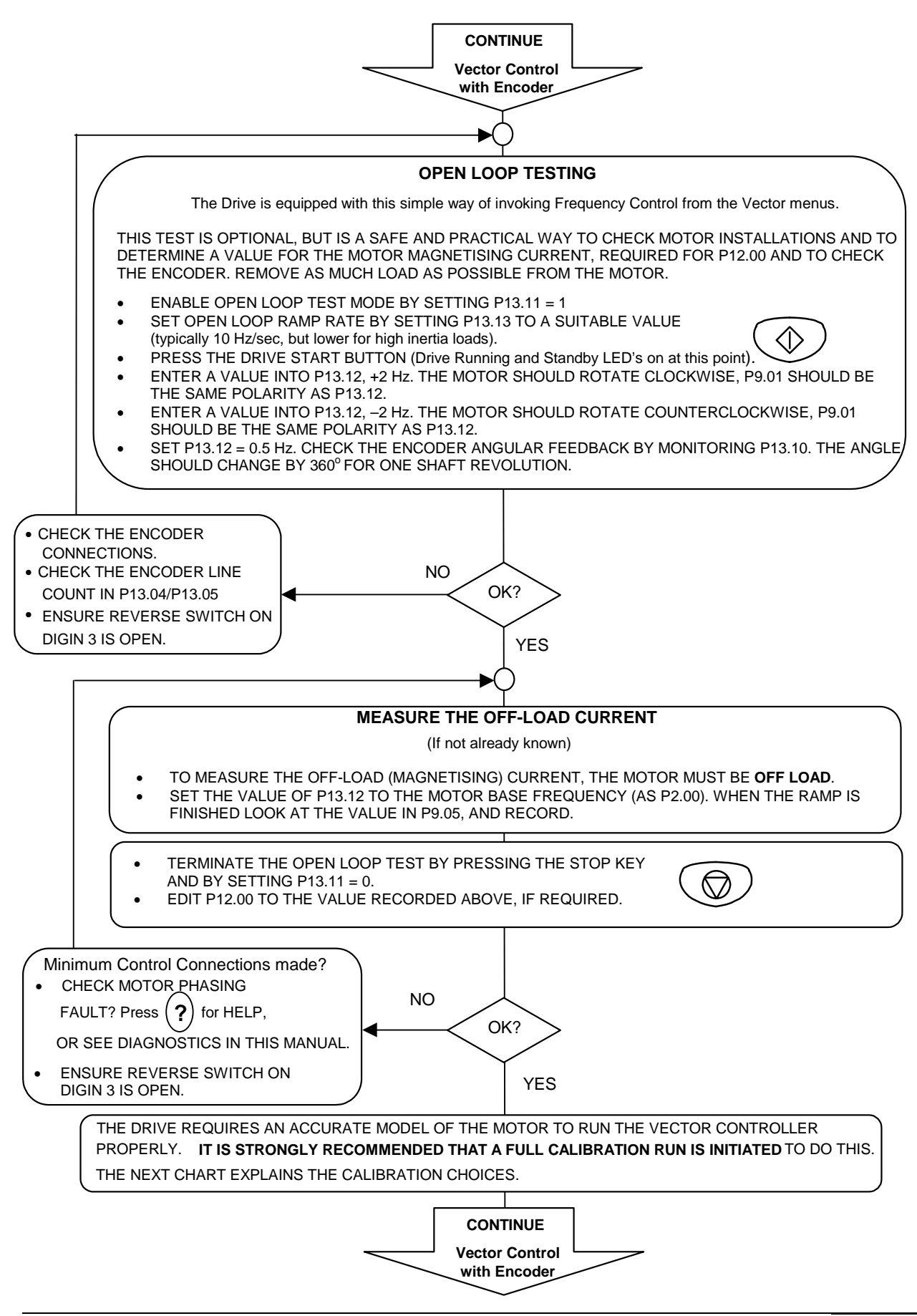

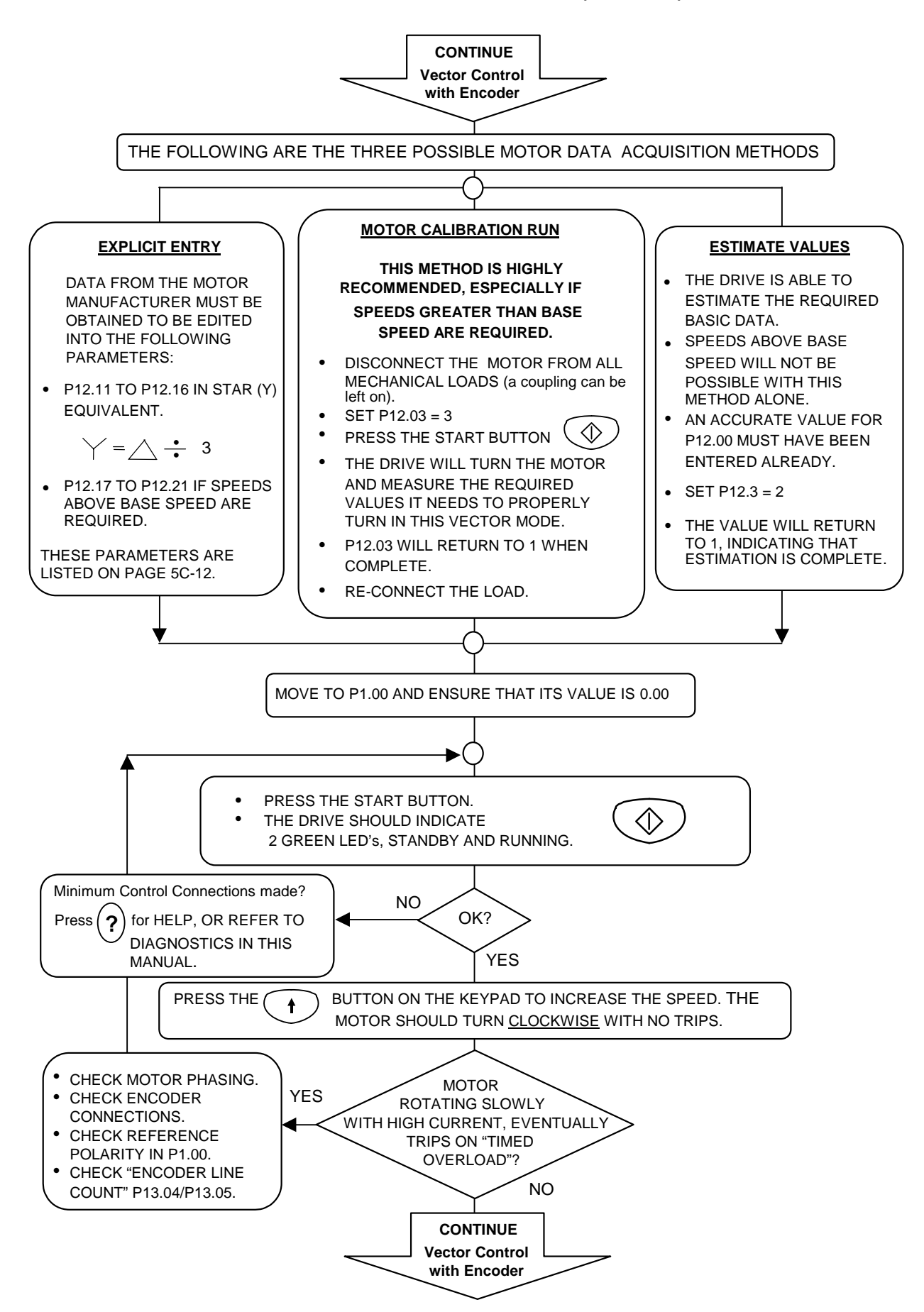

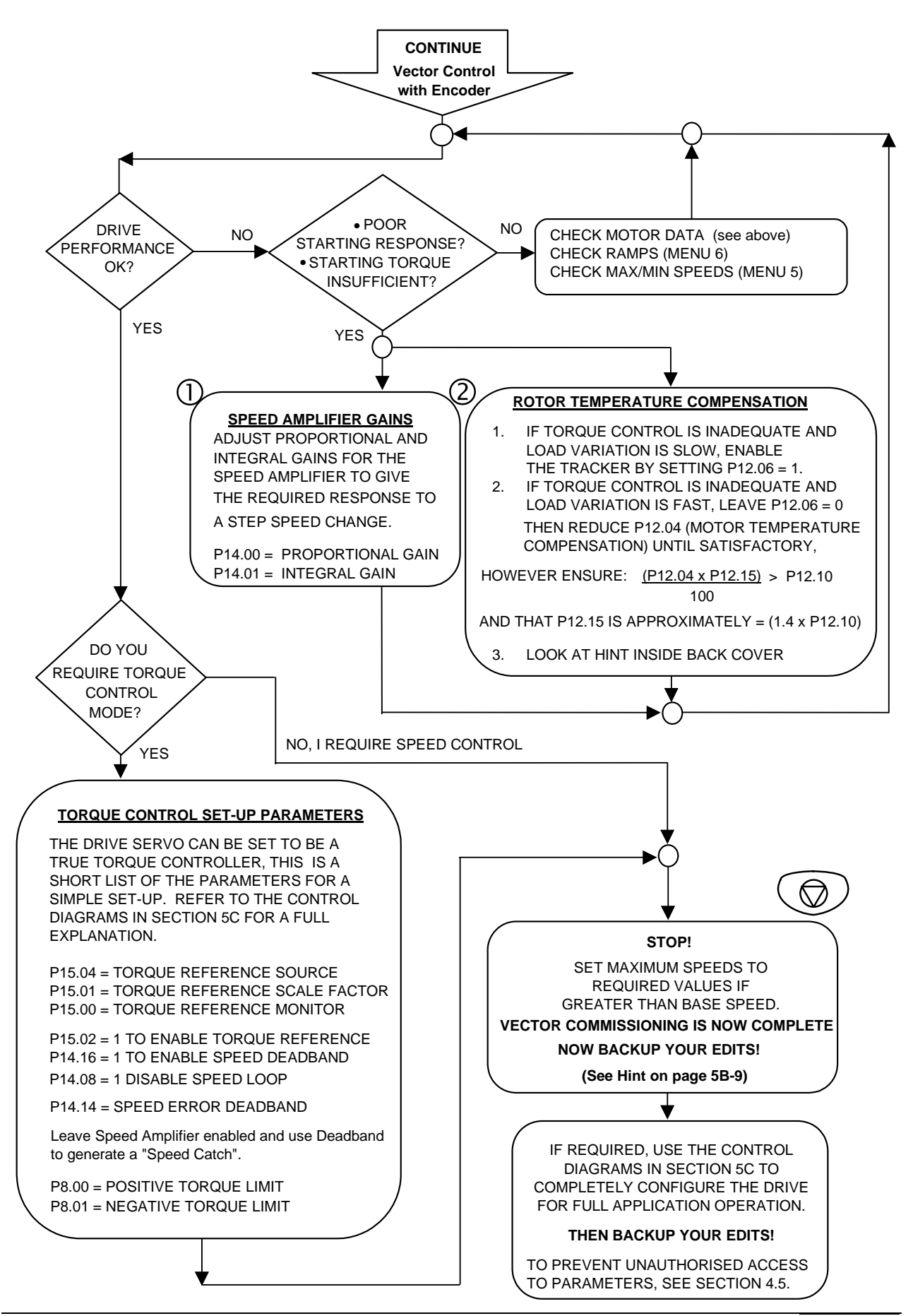

## 5B.5 Application Programming

Once the basic commissioning procedure has been completed, the user may find the need to customise the drive parameters to accurately satisfy all the needs of the application. Practical advice, with hints and worked examples, is given in Section 4.4. Together with the Control Block Diagrams in Section 5C, this will enable the user to design systems for almost any application.

## 5C. Control Block Diagrams

The Control Block Diagrams for the SFE and the Machine Bridge are shown on the following pages. Section 4.6 shows how to use the diagrams to configure the bi-directional converters for specific applications.

The control diagrams are listed in Table 5C-1. The table shows which diagrams are concerned with each type of converter.

| Table 5C-1 | Control | block | diagrams |
|------------|---------|-------|----------|
|            | 001101  | DICON | alagramo |

| Sheet No. | Description                                       | DB           | SFE          | Machine<br>Bridge |
|-----------|---------------------------------------------------|--------------|--------------|-------------------|
| 1         | Control System Overview                           | $\checkmark$ | $\checkmark$ | ✓                 |
| 2         | Proportional DB Control                           | $\checkmark$ |              |                   |
| 3         | Machine Bridge Control System Overview            |              |              | ~                 |
| 4         | Plant I/O and Serial Links                        | $\checkmark$ | ✓            | ✓                 |
| 5         | Reference Arbitration and Starting/Stopping       | $\checkmark$ |              | ~                 |
| 6         | Motor Frequency Control                           |              |              | ~                 |
| 7         | Motor Vector Control, Part 1                      |              |              | ~                 |
| 8         | Motor Vector Control, Part 2                      |              |              | ~                 |
| 9         | Trips/Warnings and Diagnostic Monitoring          | $\checkmark$ | ~            | ~                 |
| 10        | Motor Position Controller                         |              |              | ~                 |
| 11        | Pointers                                          | $\checkmark$ | ~            | ~                 |
| 12        | Special Monitoring Functions                      |              |              | ~                 |
| 13        | Application Logic, General Purpose Logic Blocks   | $\checkmark$ | ~            | ~                 |
| 14        | Summing Nodes, Analogue Switches and Square Roots | $\checkmark$ | ~            | ~                 |
| 15        | Comparators, Ramp Function and Brake Logic        | $\checkmark$ | ~            | ~                 |
| 16        | Motor Scalar Control                              |              |              | ~                 |
| 17        | SFE Control System Overview                       |              | $\checkmark$ |                   |
| 18        | SFE Vector Control, Part 1                        |              | ~            |                   |
| 19        | SFE Vector Control, Part 2                        |              | $\checkmark$ |                   |

This page intentionally left blank

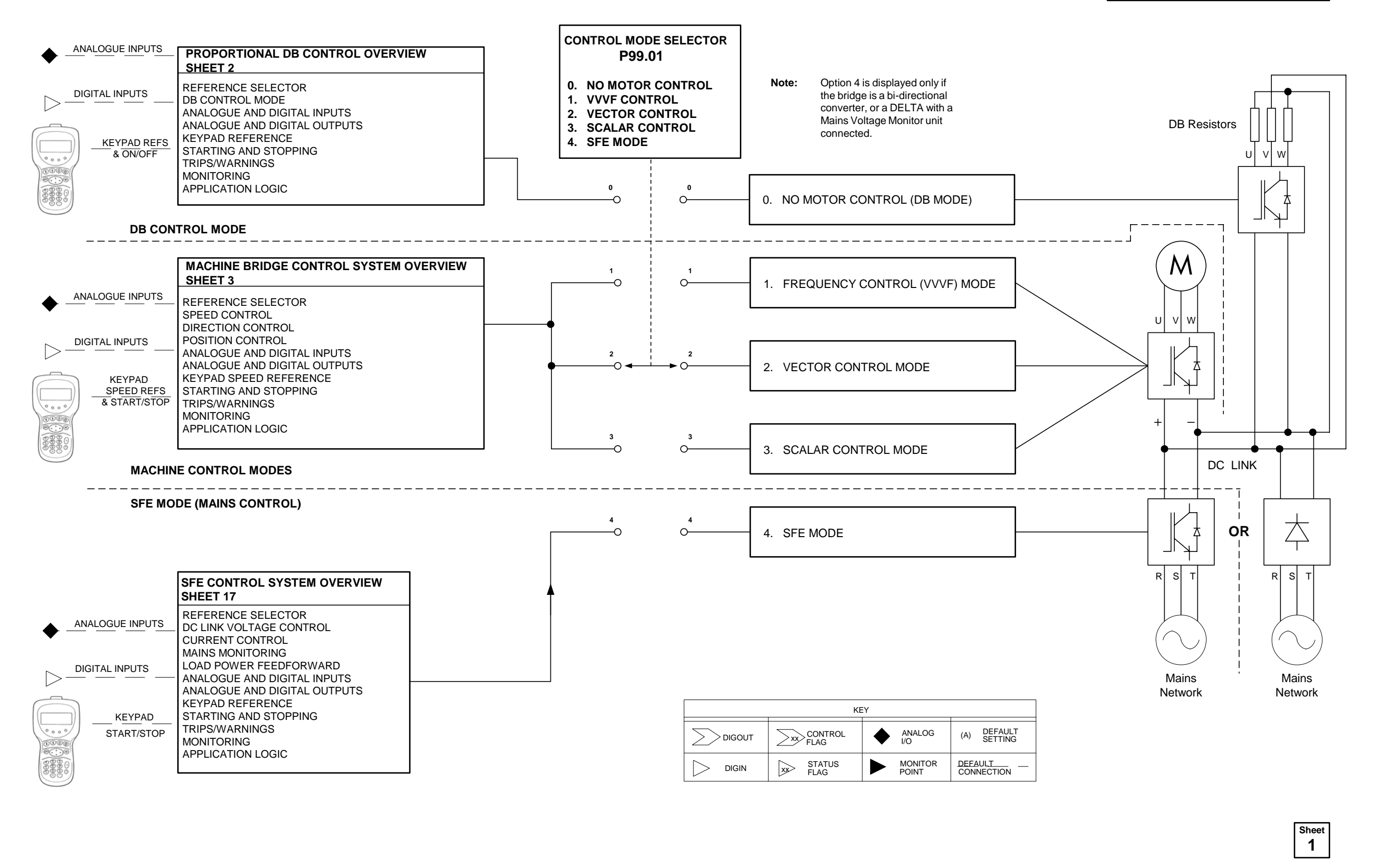

## Control System Overview

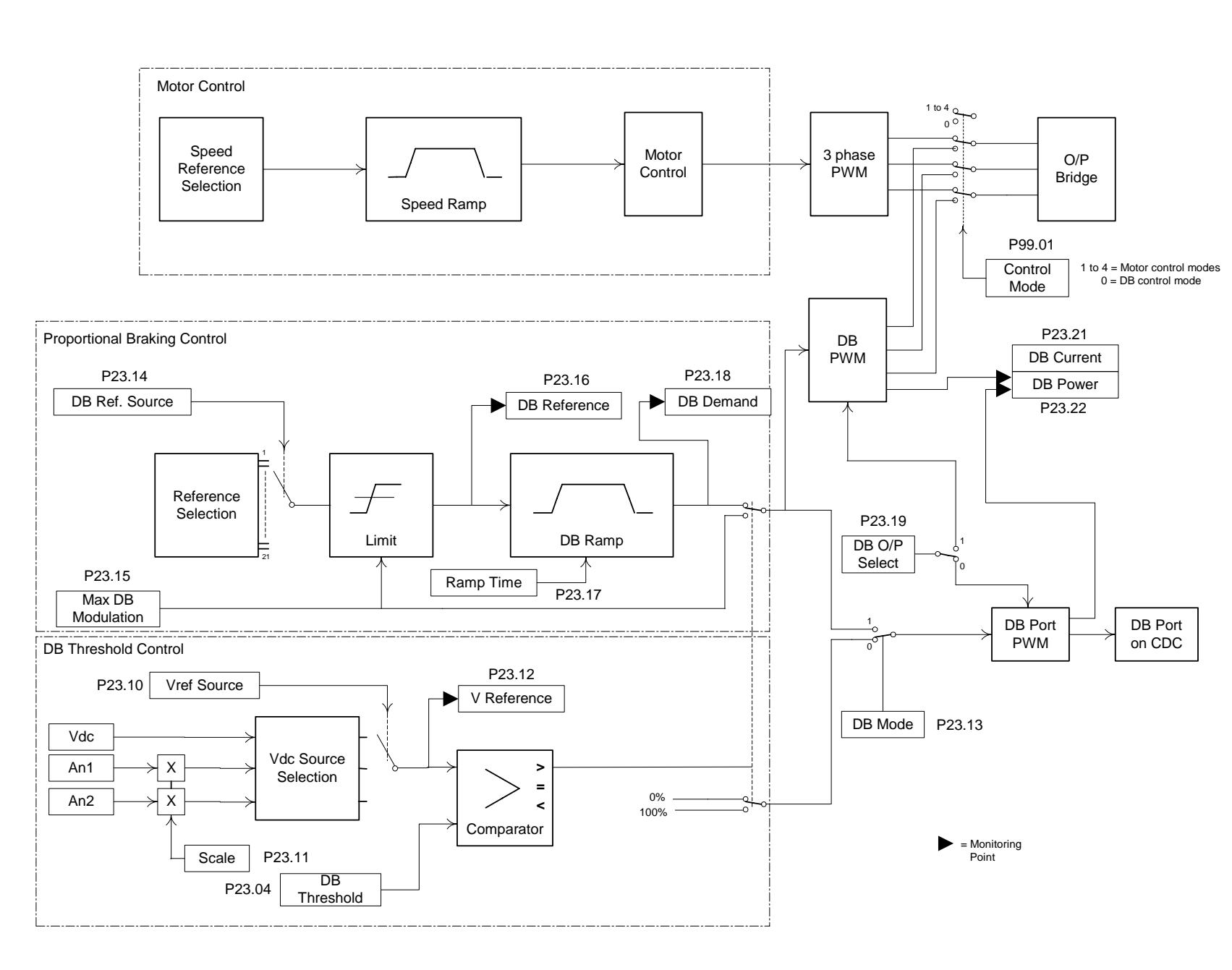

MENU 23

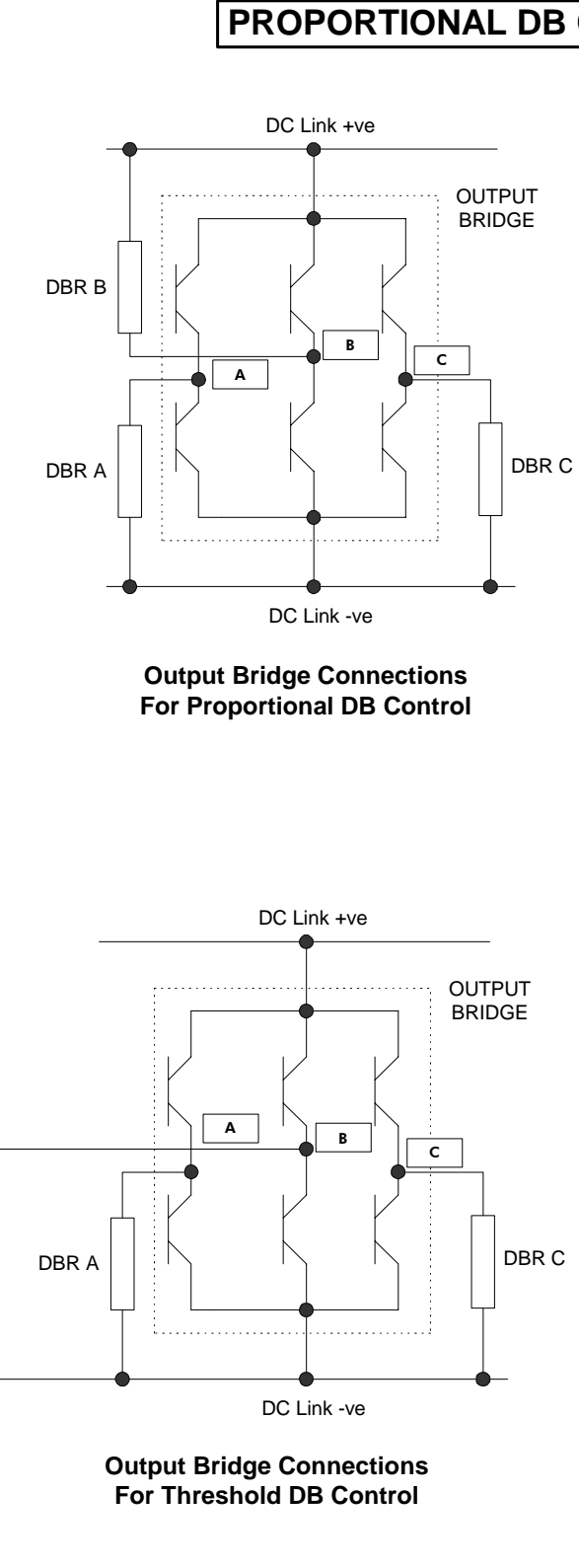

DBR B

# **PROPORTIONAL DB CONTROL**

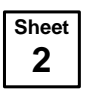

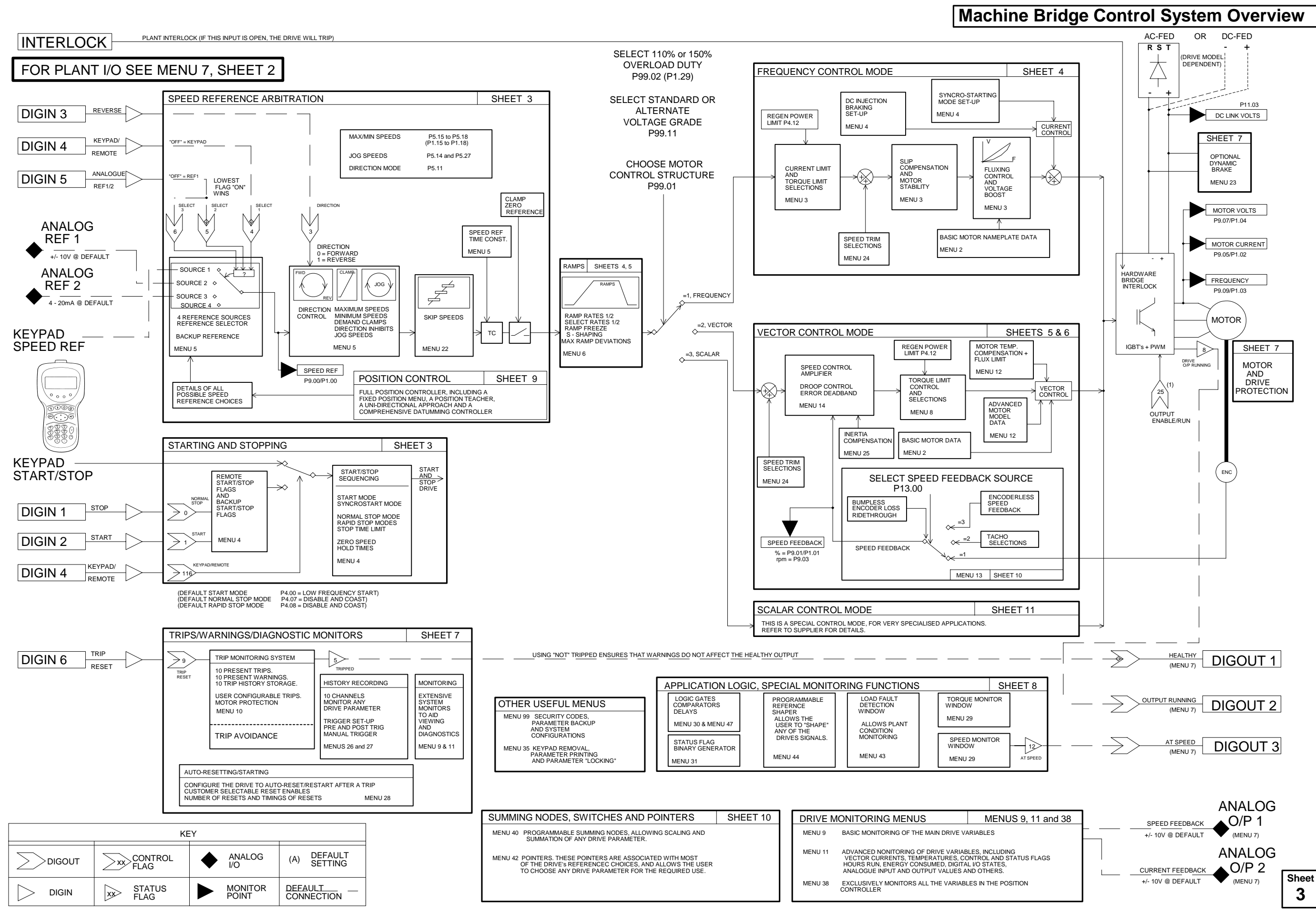

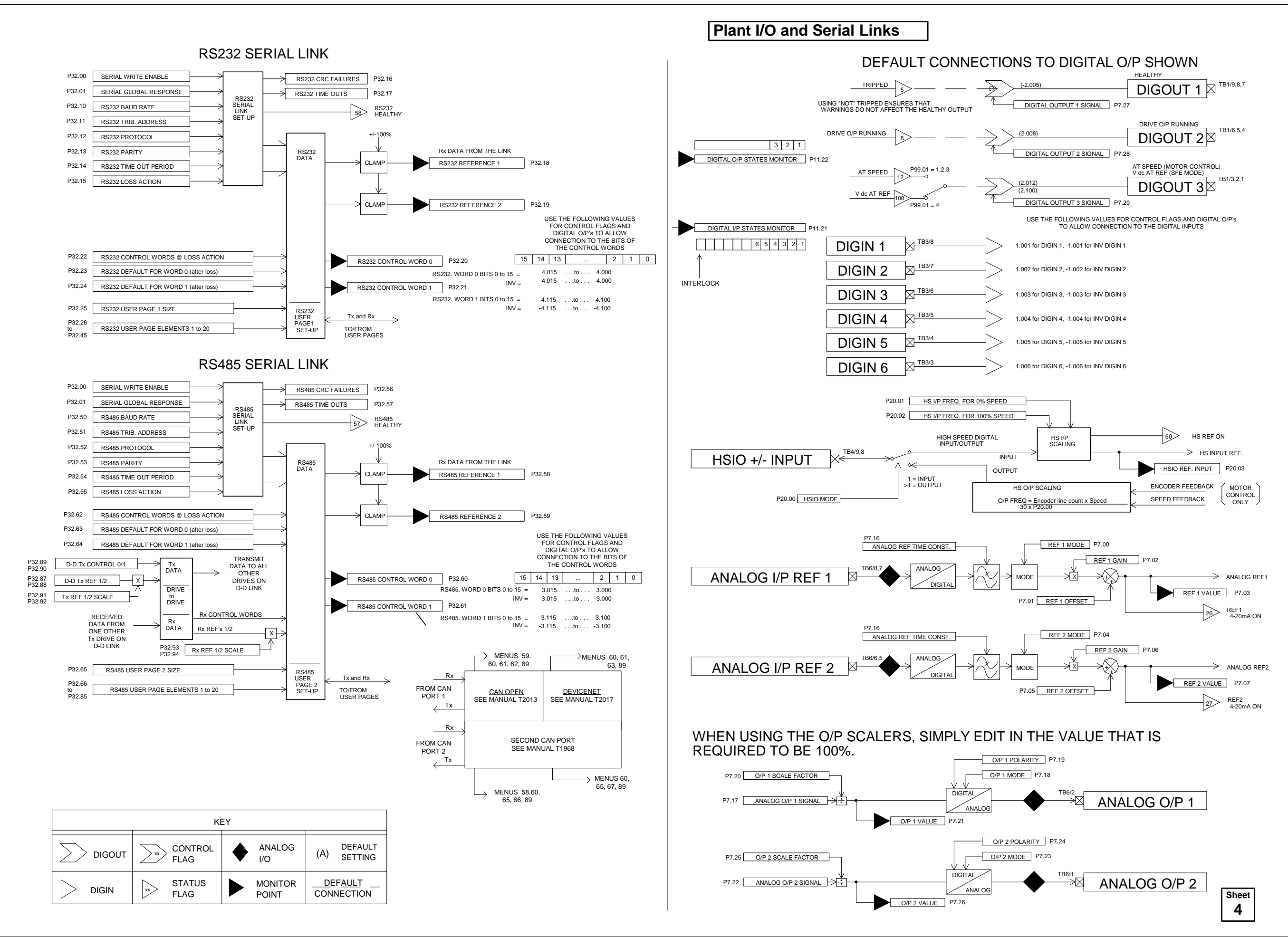

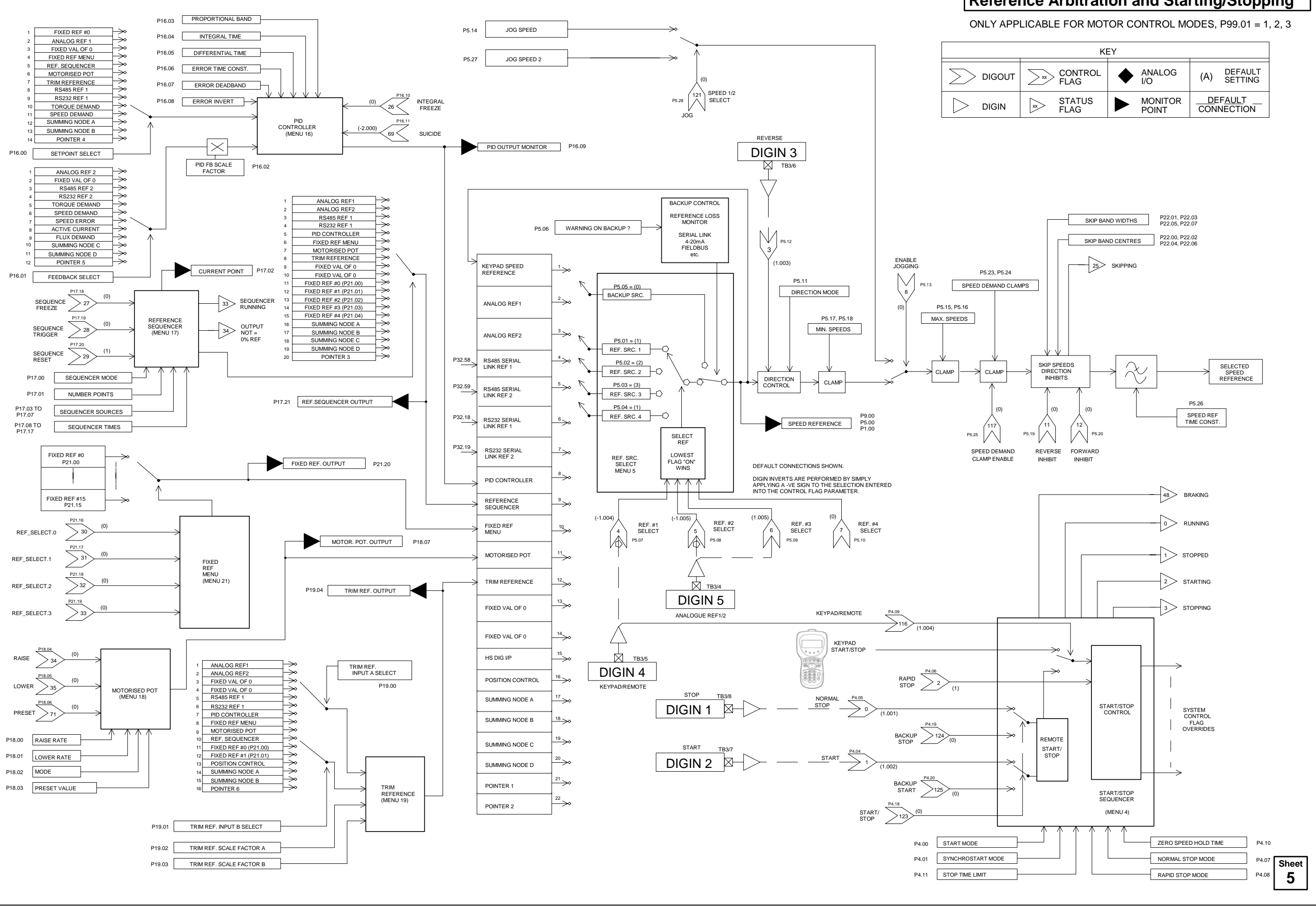

## Reference Arbitration and Starting/Stopping

|                | KEY              |                                |
|----------------|------------------|--------------------------------|
|                | ANALOG           | (A) DEFAULT<br>SETTING         |
| STATUS<br>FLAG | MONITOR<br>POINT | DEF <u>AUL</u> T<br>CONNECTION |

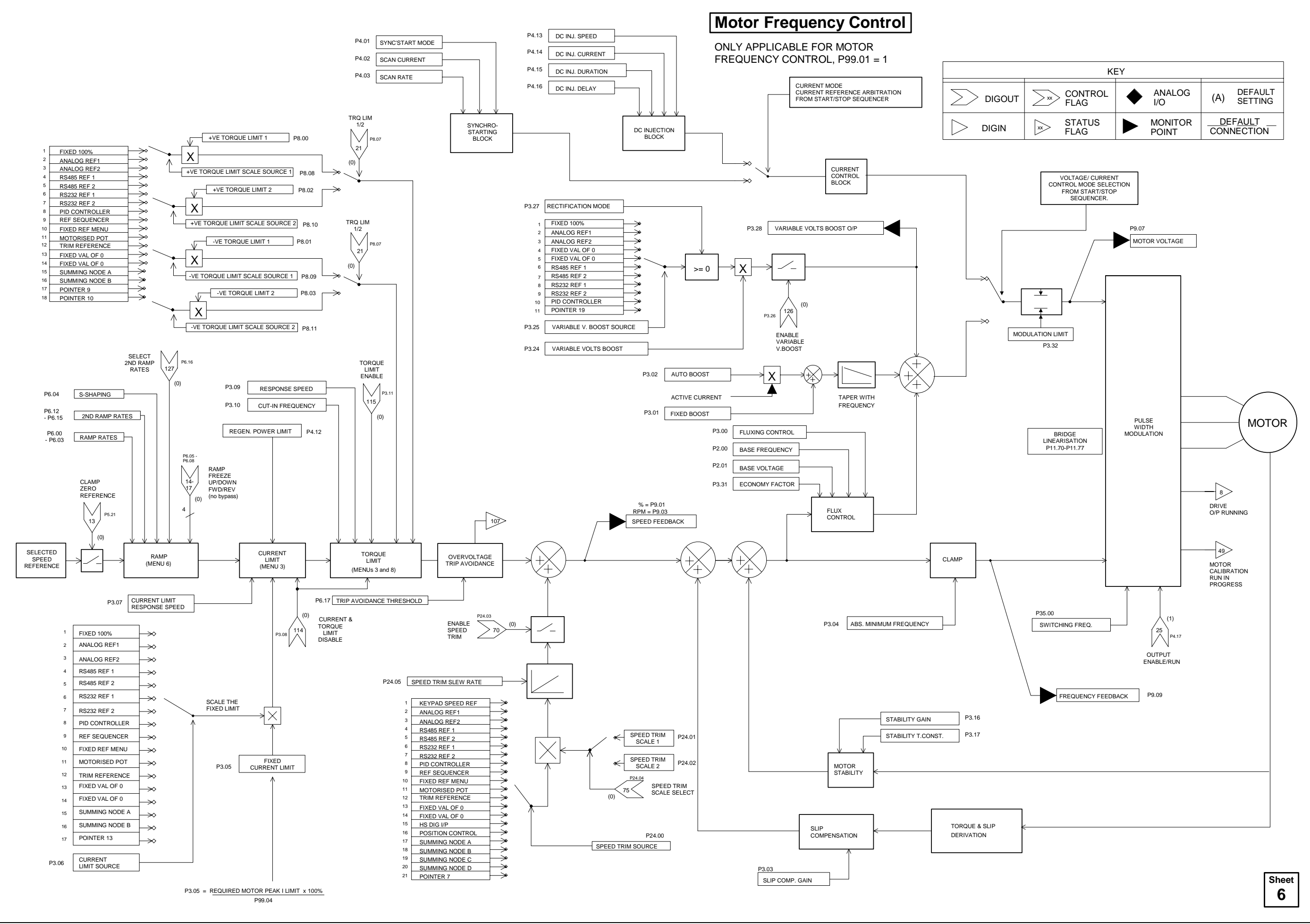

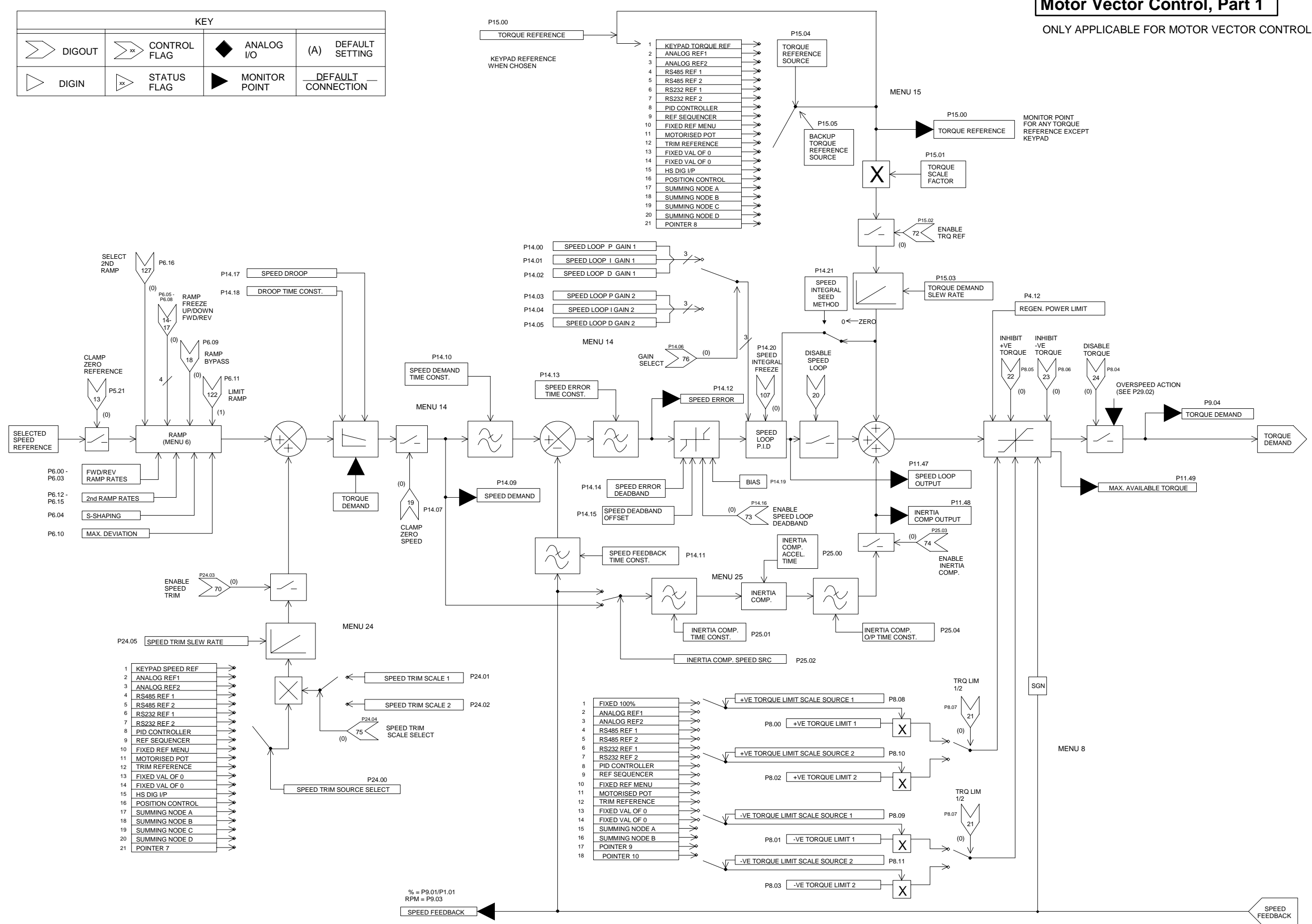

# Motor Vector Control, Part 1

ONLY APPLICABLE FOR MOTOR VECTOR CONTROL, P99.01 = 2

| SPEED    | Sheet |  |
|----------|-------|--|
| FEEDBACK | 7     |  |
|          |       |  |

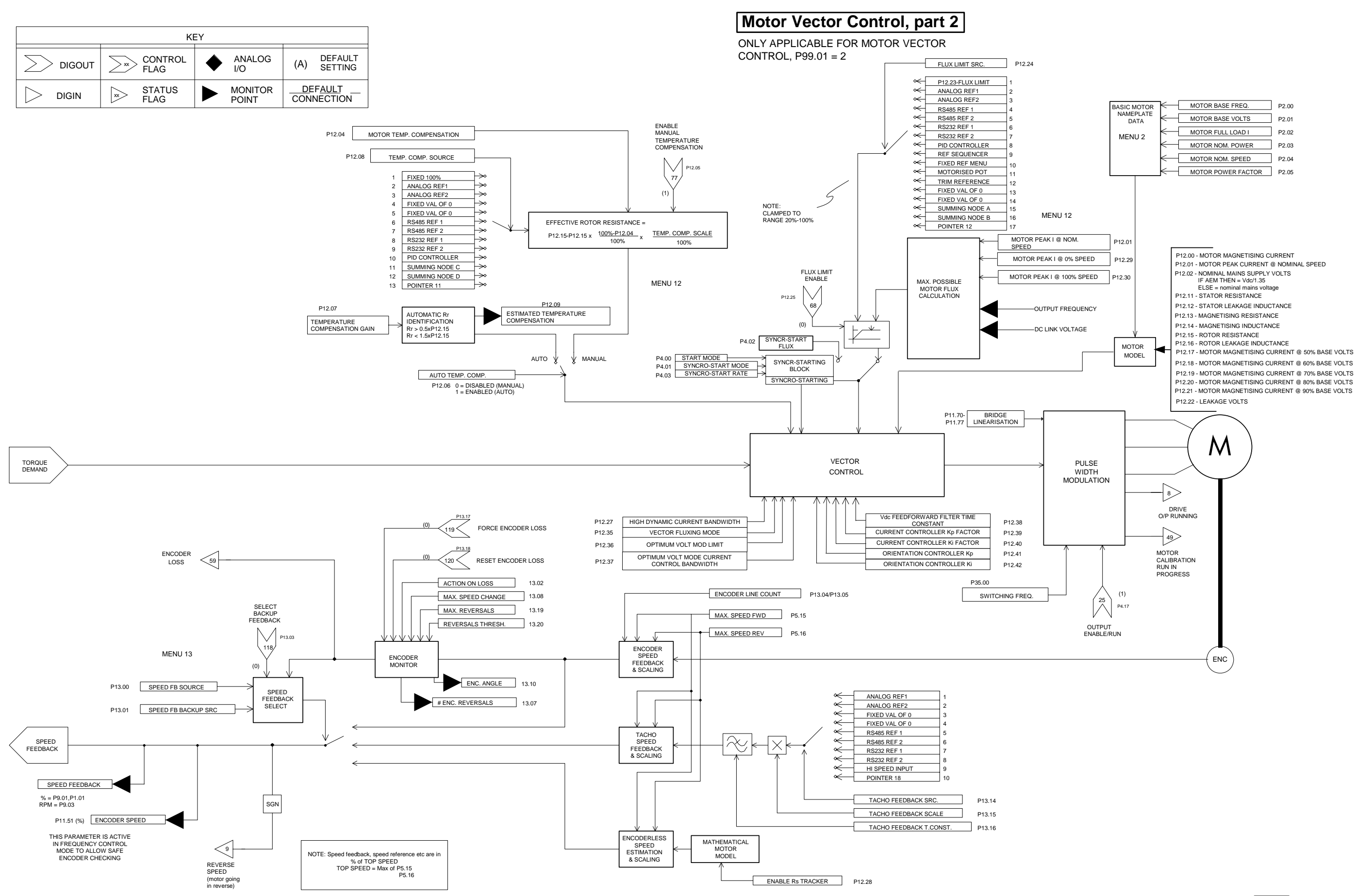

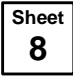

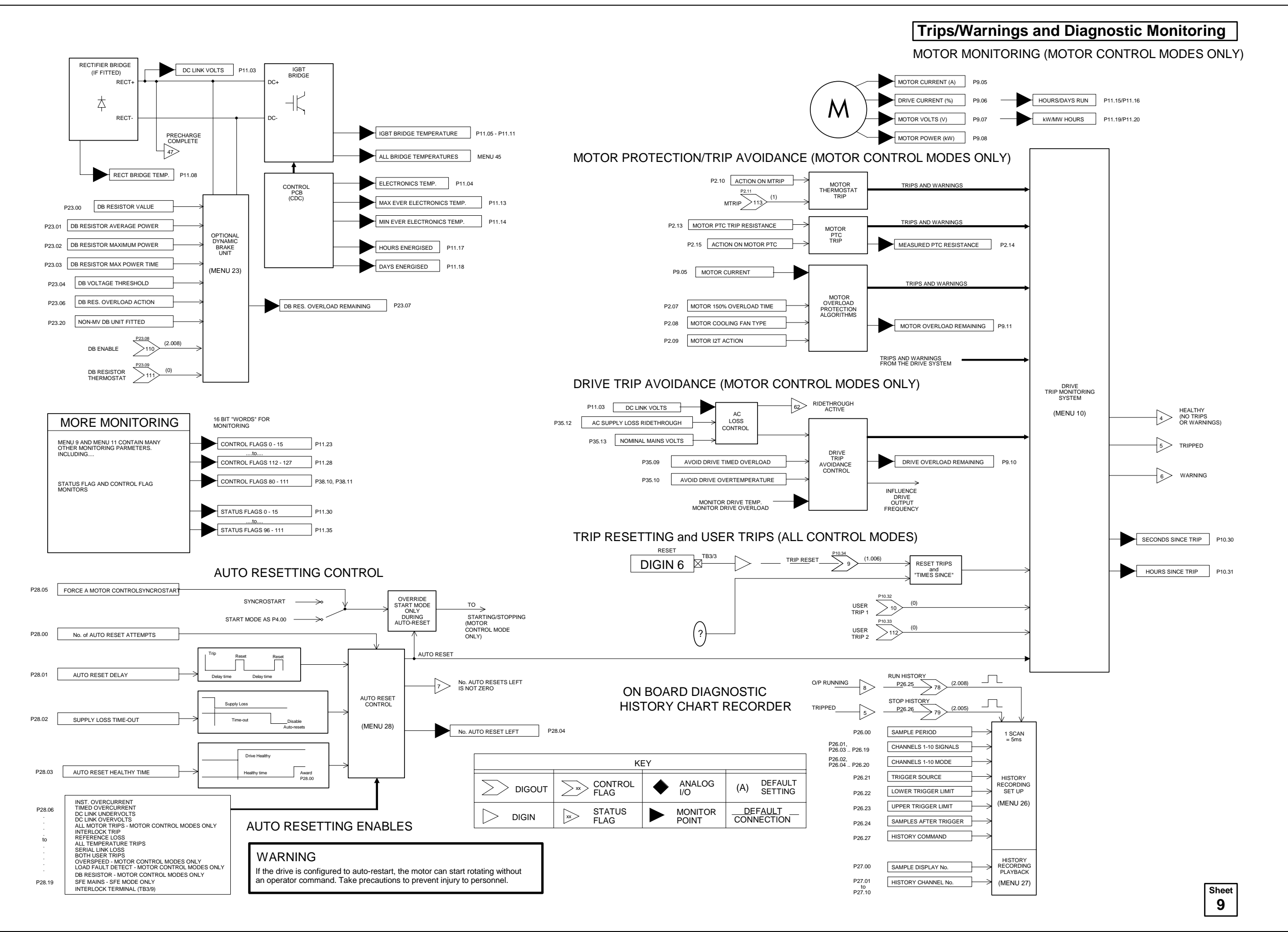

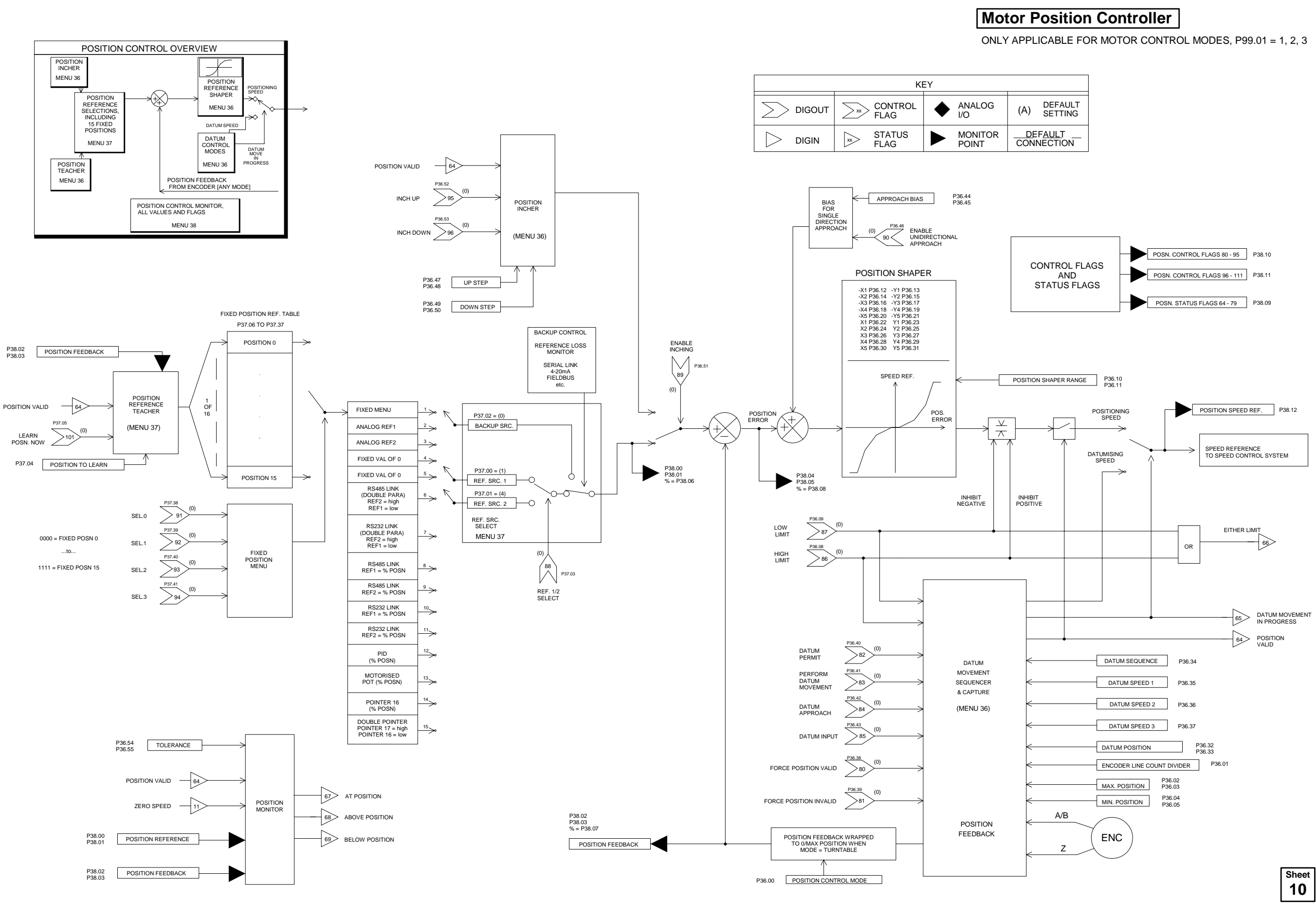

THE POINTERS BELOW CAN BE USED BY SIMPLY SELECTING THE RELEVANT POINTER FROM THE LIST OFFERED IN THE RELEVANT REFERENCE CHOICE.

E.G. CHOOSE POINTER 1 FROM THE SPEED REFERENCE CHOICE SELECTION (SHEET 2) THEN CONFIGURE POINTER 1 BELOW.

THE POINTER SOURCES CAN BE ANY DRIVE PARAMETER.

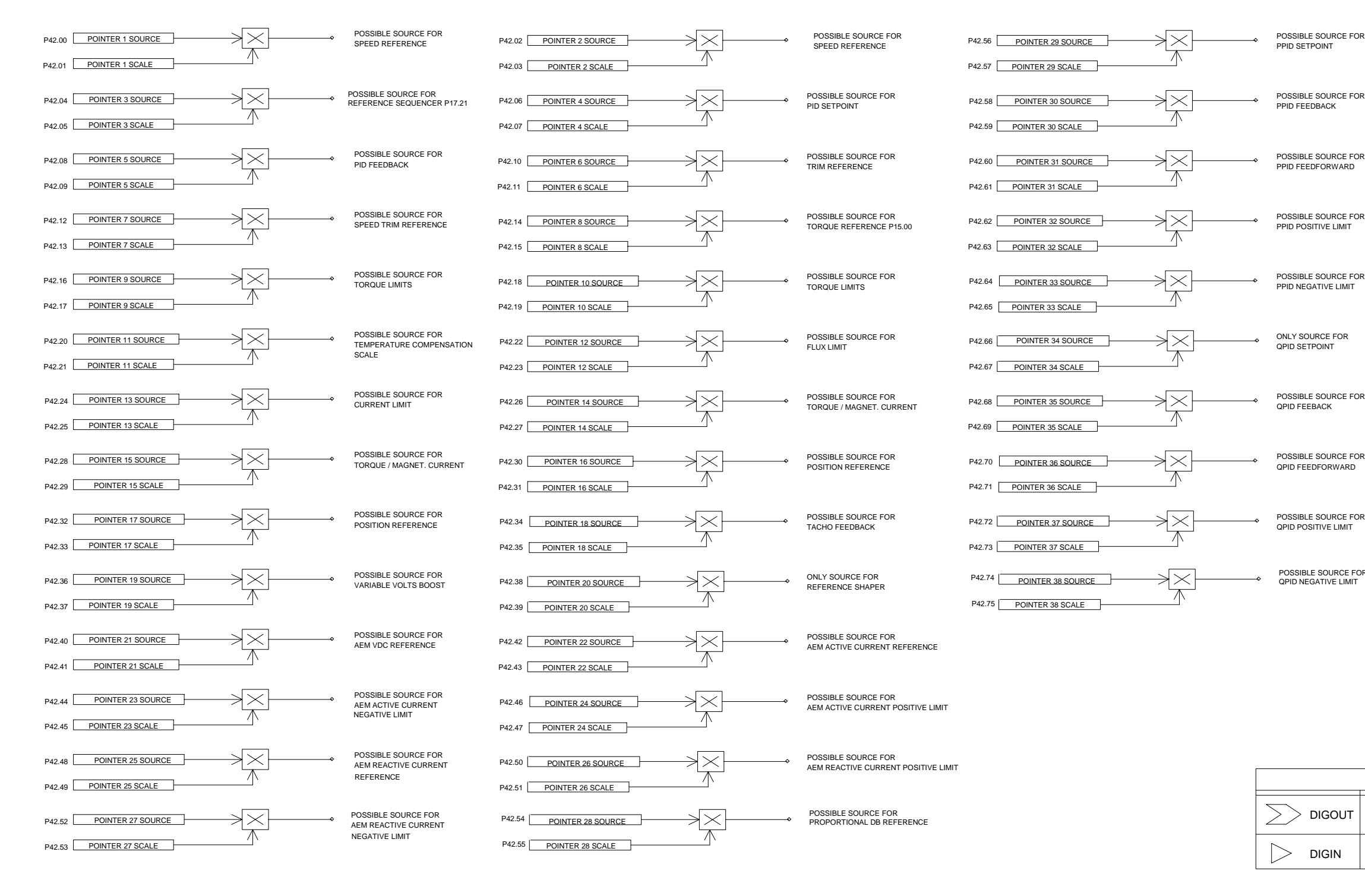

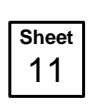

| KEY    |                |                  |                        |  |  |
|--------|----------------|------------------|------------------------|--|--|
| DIGOUT |                | ANALOG           | (A) DEFAULT<br>SETTING |  |  |
| DIGIN  | STATUS<br>FLAG | MONITOR<br>POINT | DEFAULT<br>CONNECTION  |  |  |

POSSIBLE SOURCE FOR QPID NEGATIVE LIMIT

POSSIBLE SOLIRCE FOR QPID POSITIVE LIMIT

POSSIBLE SOURCE FOR QPID FEEDFORWARD

QPID FEEBACK

ONLY SOURCE FOR QPID SETPOINT

POSSIBLE SOURCE FOR PID NEGATIVE LIMI

POSSIBLE SOURCE FOR PPID POSITIVE LIMIT

POSSIBLE SOURCE FOR PID FEEDFORWARD

POSSIBLE SOURCE FOR PPID FEEDBACK

POSSIBLE SOURCE FOR PPID SETPOINT

Pointers

5C. Control Block Diagram

# Special Monitoring Functions

## APPLICATION MONITORS AND SPECIAL FUNCTIONS, MOTOR CONTROL MODES ONLY

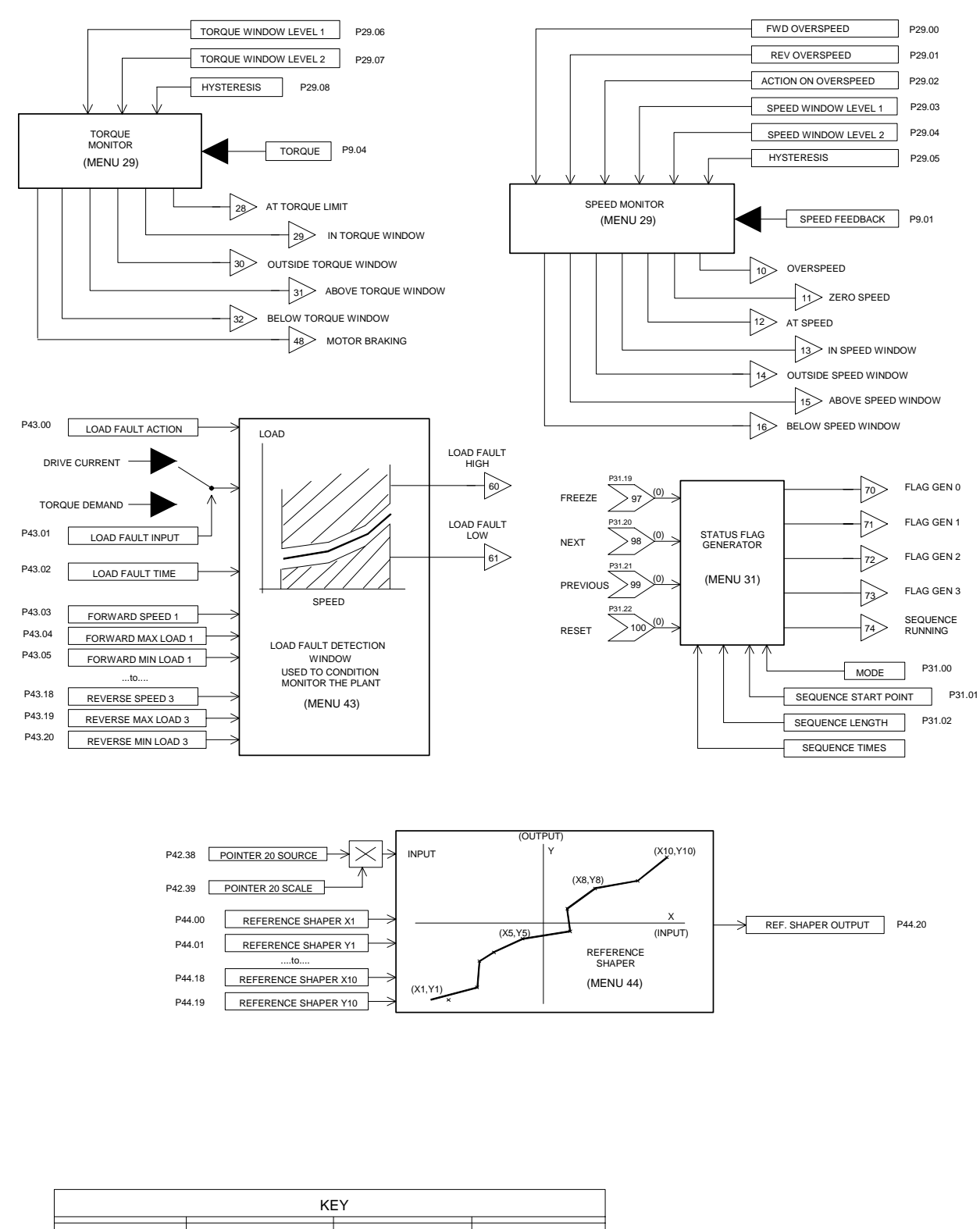

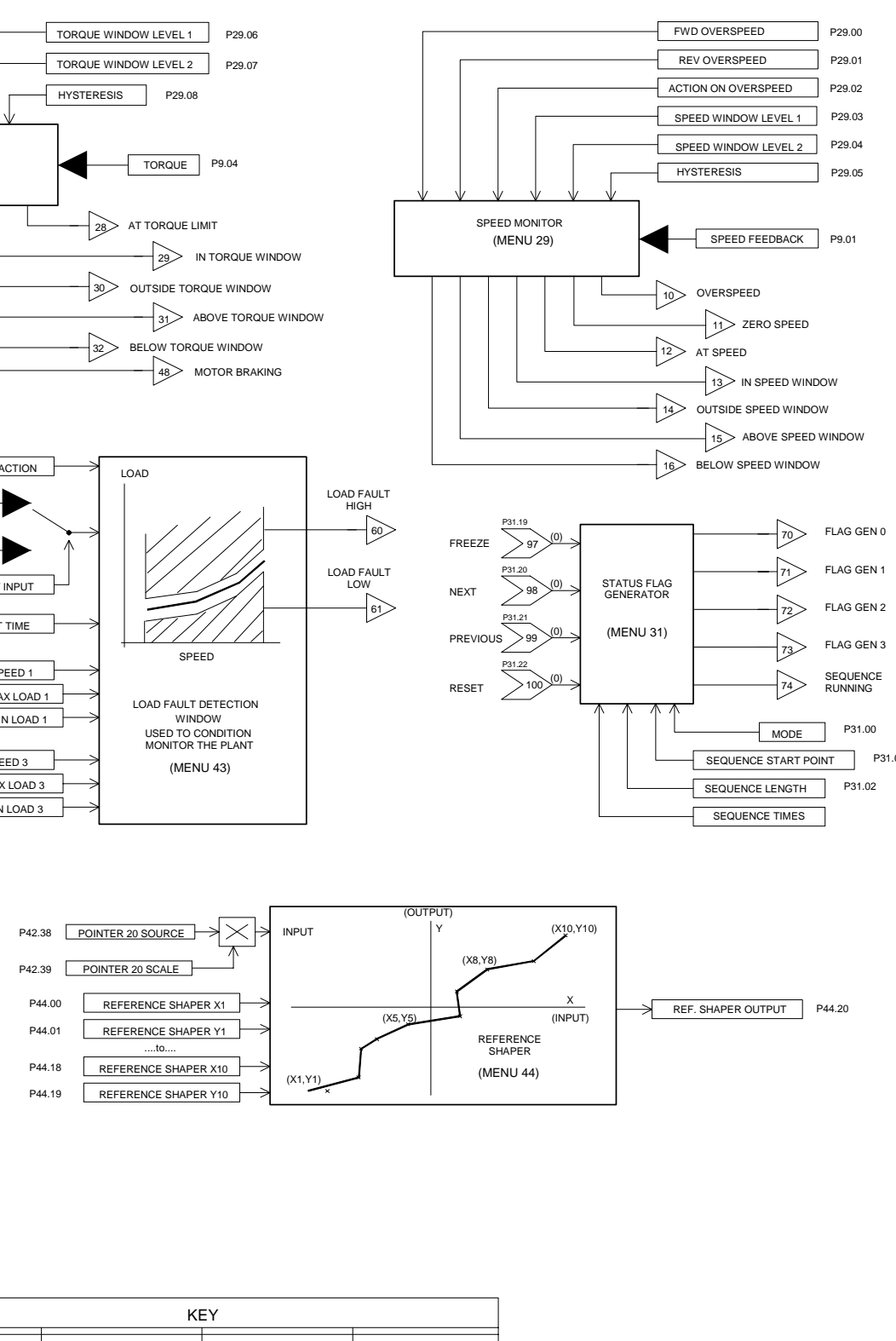

|  | K              | EY               |                        |
|--|----------------|------------------|------------------------|
|  |                | ANALOG           | (A) DEFAULT<br>SETTING |
|  | STATUS<br>FLAG | MONITOR<br>POINT |                        |

| Sheet |  |
|-------|--|
| 12    |  |

(06/06)

P30.00 INPUT A

MODE

P30.13 INPUT B

MODE

INPUT C

MODE

P30.39 INPUT D

P30.40 THRESHOLD D

P30.41 HYSTERESIS

P30.55

P30.52 FUNCTION

P47.43 (0)

P47.44

P47.40 FUNCTION

(0)

P30.42 MODE

LOGIC BLOCK

LOGIC BLOCK M

P30.14 THRESHOLD B

P30.15 HYSTERESIS

P30.16

P30.26

P30.27 THRESHOLD C

P30.28 HYSTERESIS

P30.29

P30.01 THRESHOLD A

P30.02 HYSTERESIS

P30.03

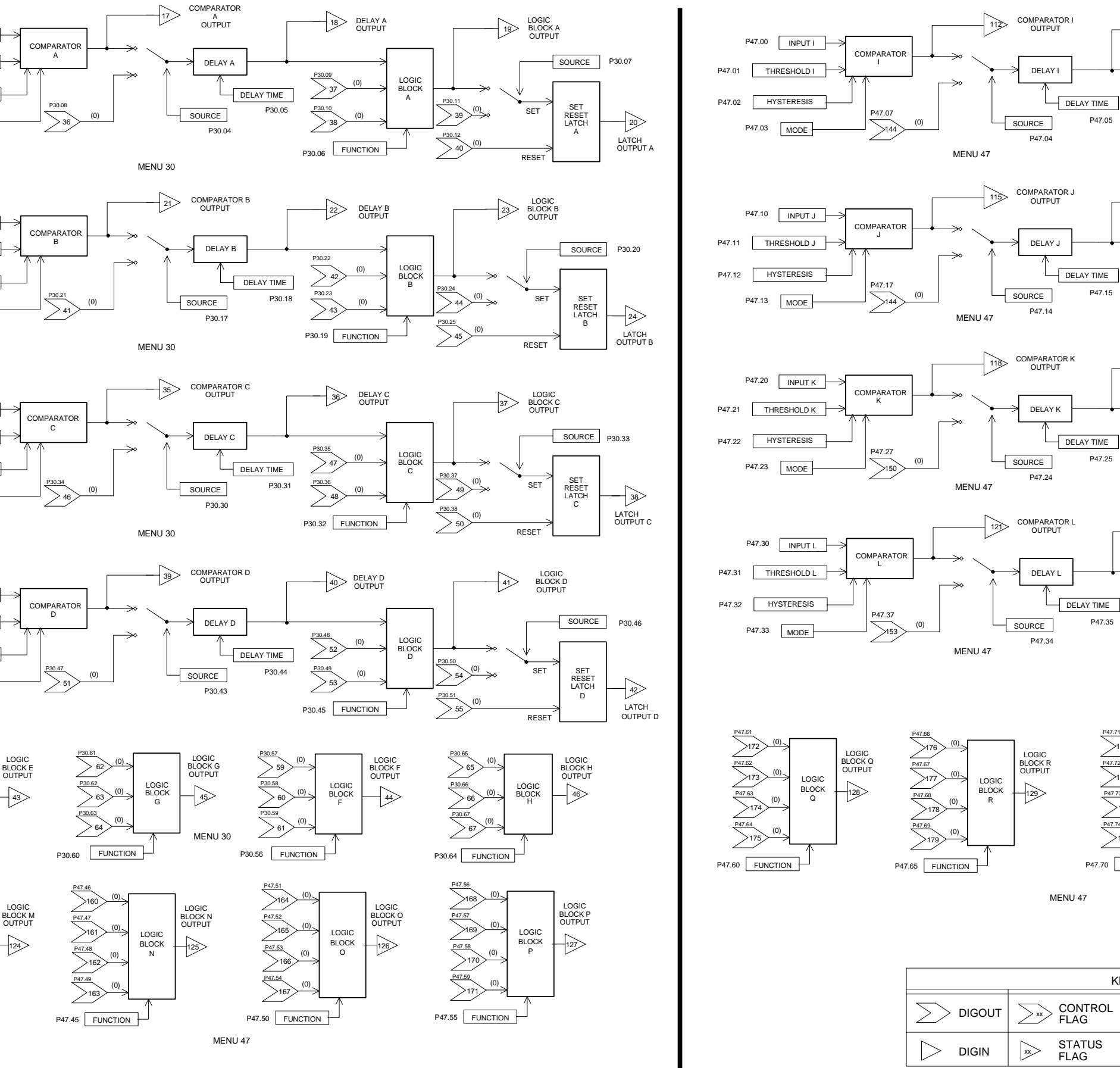

## Application Logic - General Purpose Logic Blocks

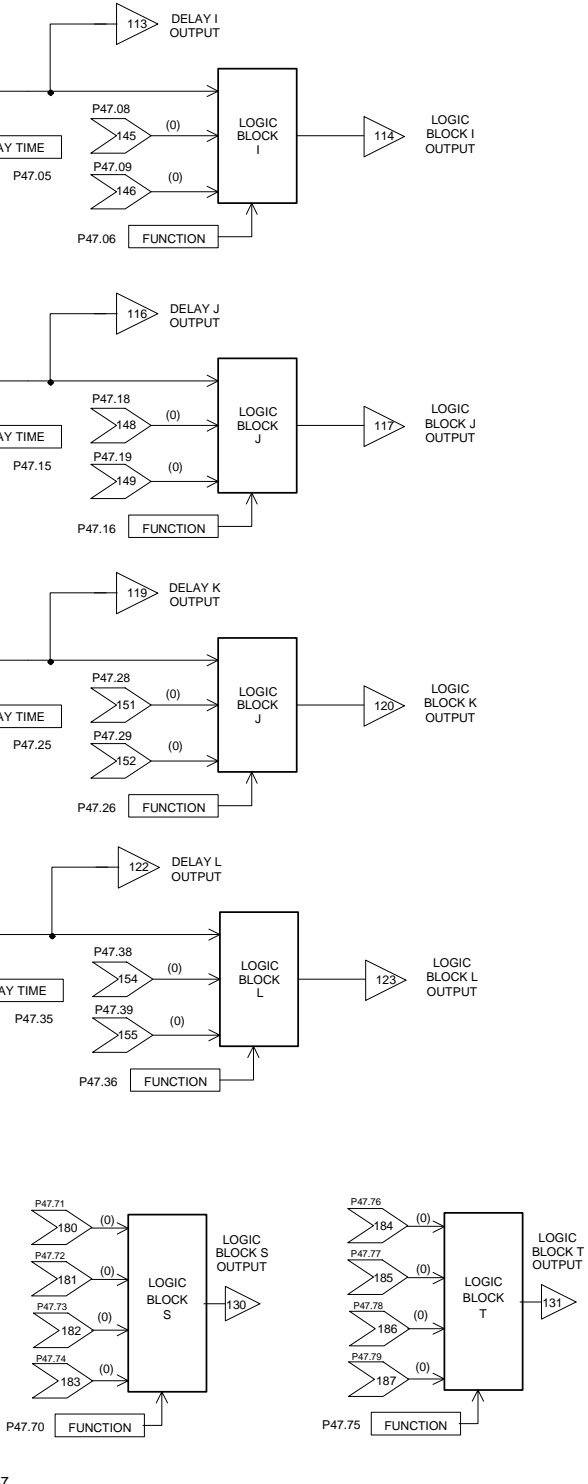

| ł | = Y |                  |            |                           |  |
|---|-----|------------------|------------|---------------------------|--|
|   | •   | ANALOG<br>I/O    | (A)        | DEFAULT<br>SETTING        |  |
|   |     | MONITOR<br>POINT | DE<br>CONI | F <u>AUL</u> T<br>NECTION |  |
|   |     |                  |            |                           |  |

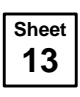

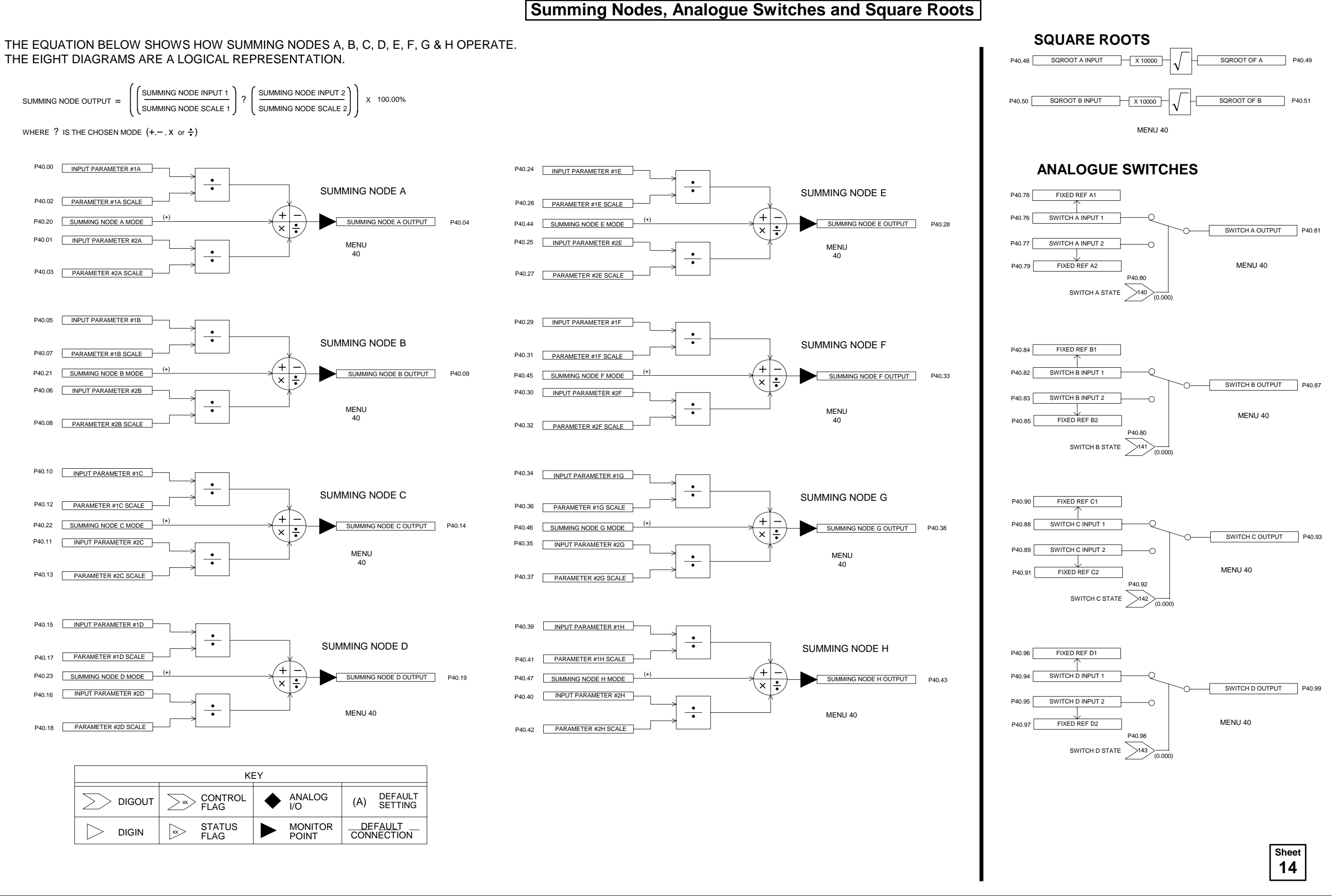

#### ALSPA MV3000e Getting Started Manual for AEM Drives

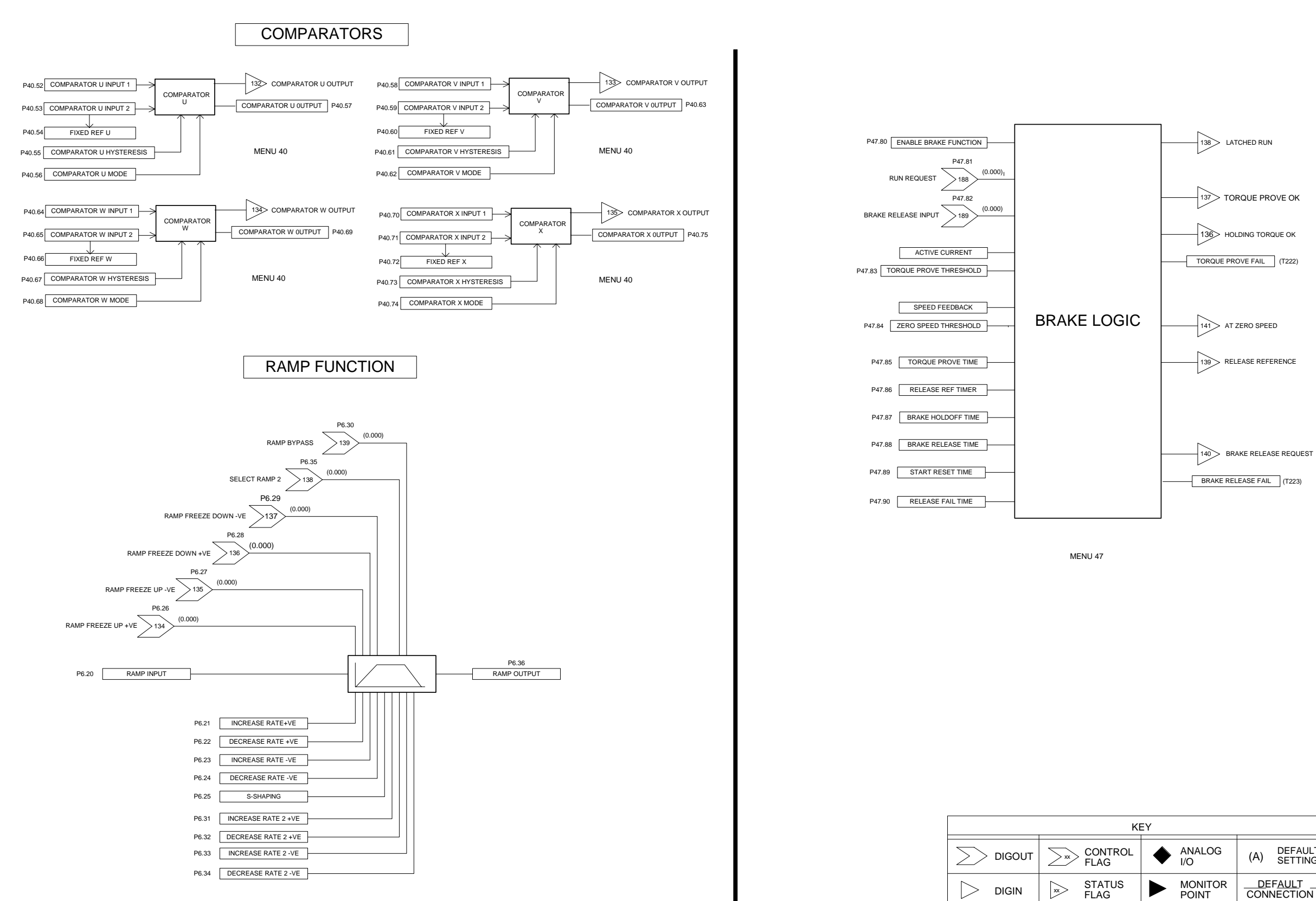

## Comparators, Ramp Function & Brake Logic

| ΞY      |             |  |  |
|---------|-------------|--|--|
| ANALOG  | (A) DEFAULT |  |  |
| I/O     | SETTING     |  |  |
| MONITOR | DEFAULT     |  |  |
| POINT   | CONNECTION  |  |  |

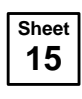

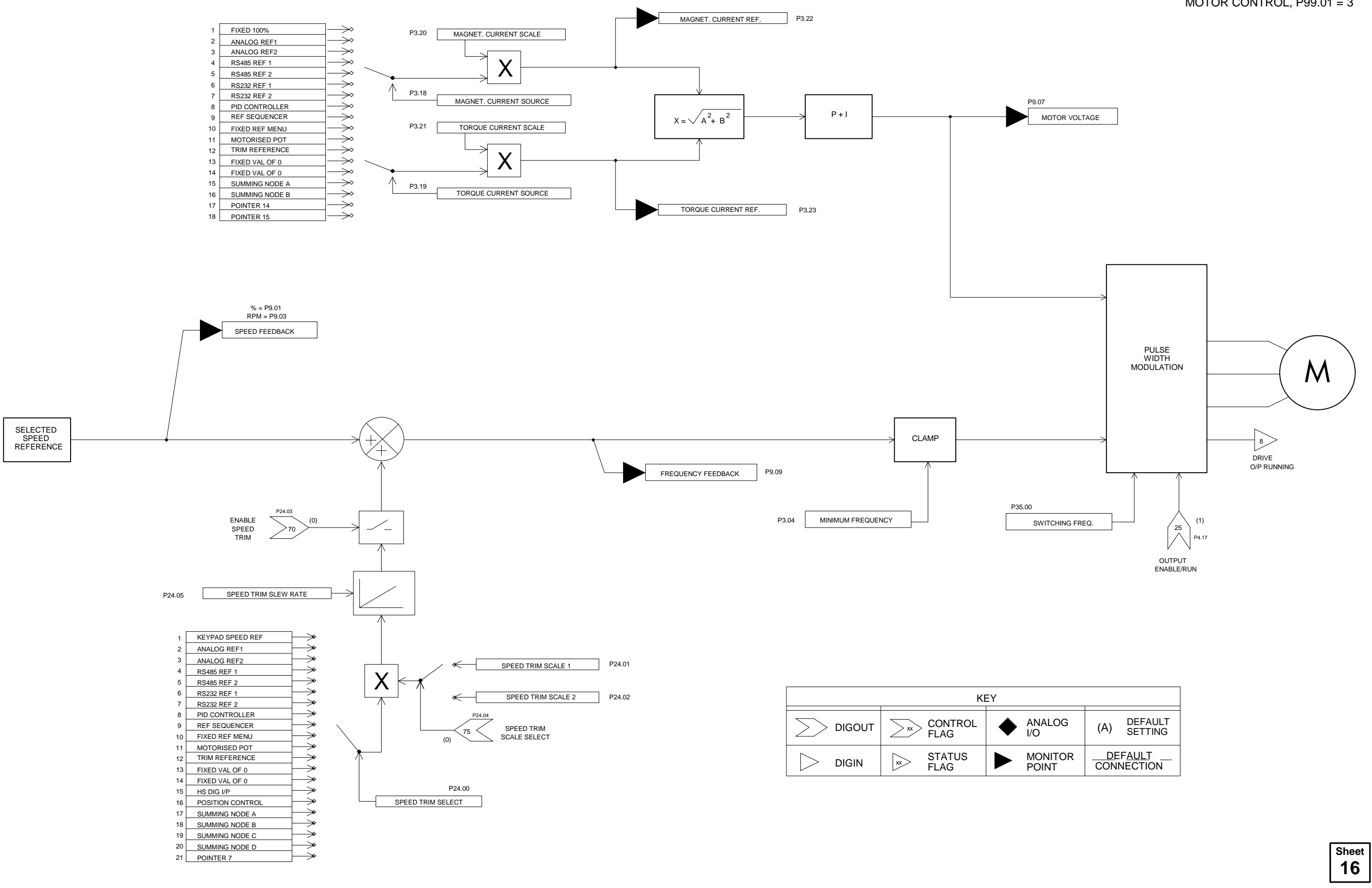

# Scalar Control

ONLY APPLICABLE FOR SCALAR MOTOR CONTROL, P99.01 = 3

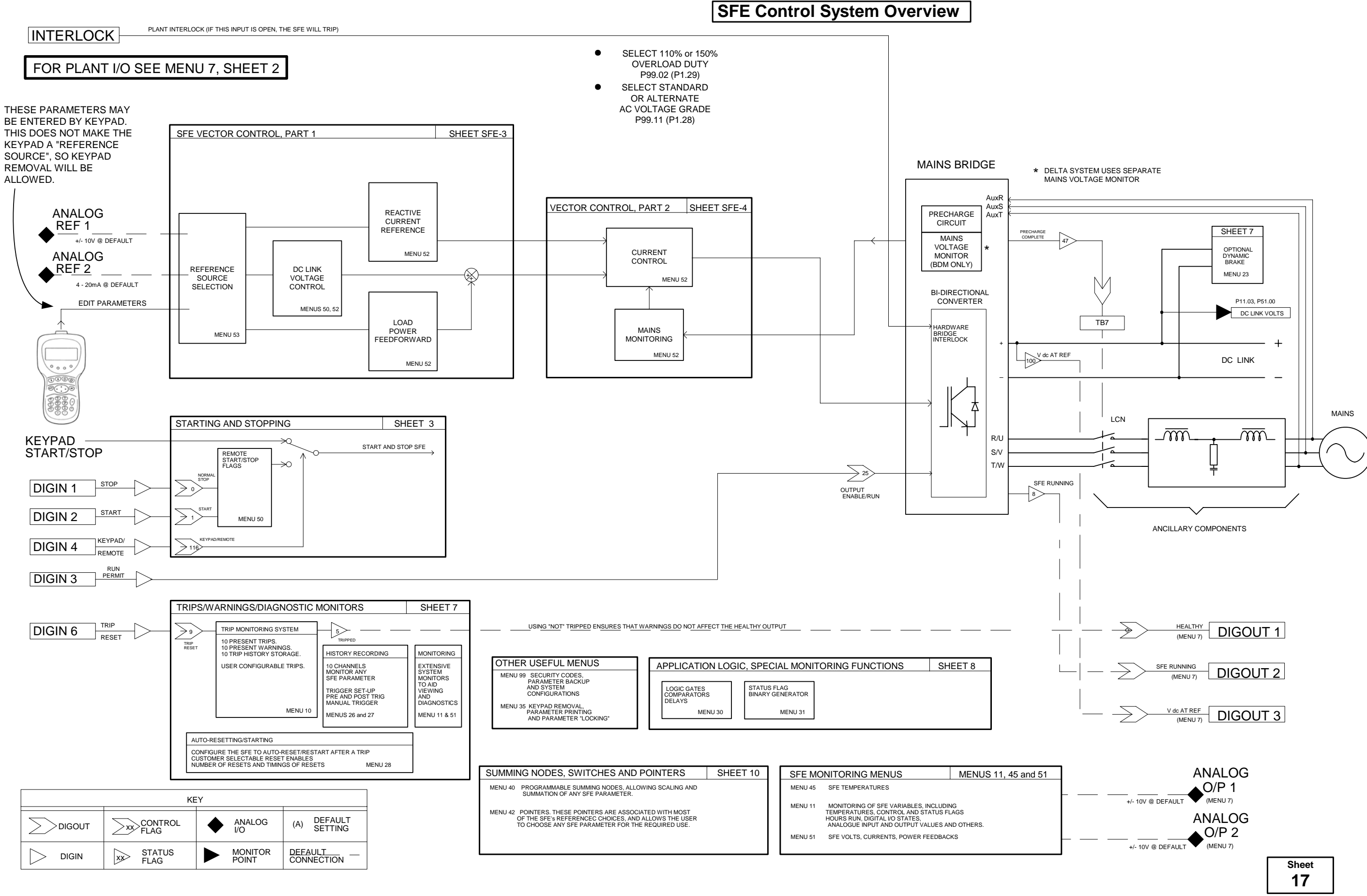

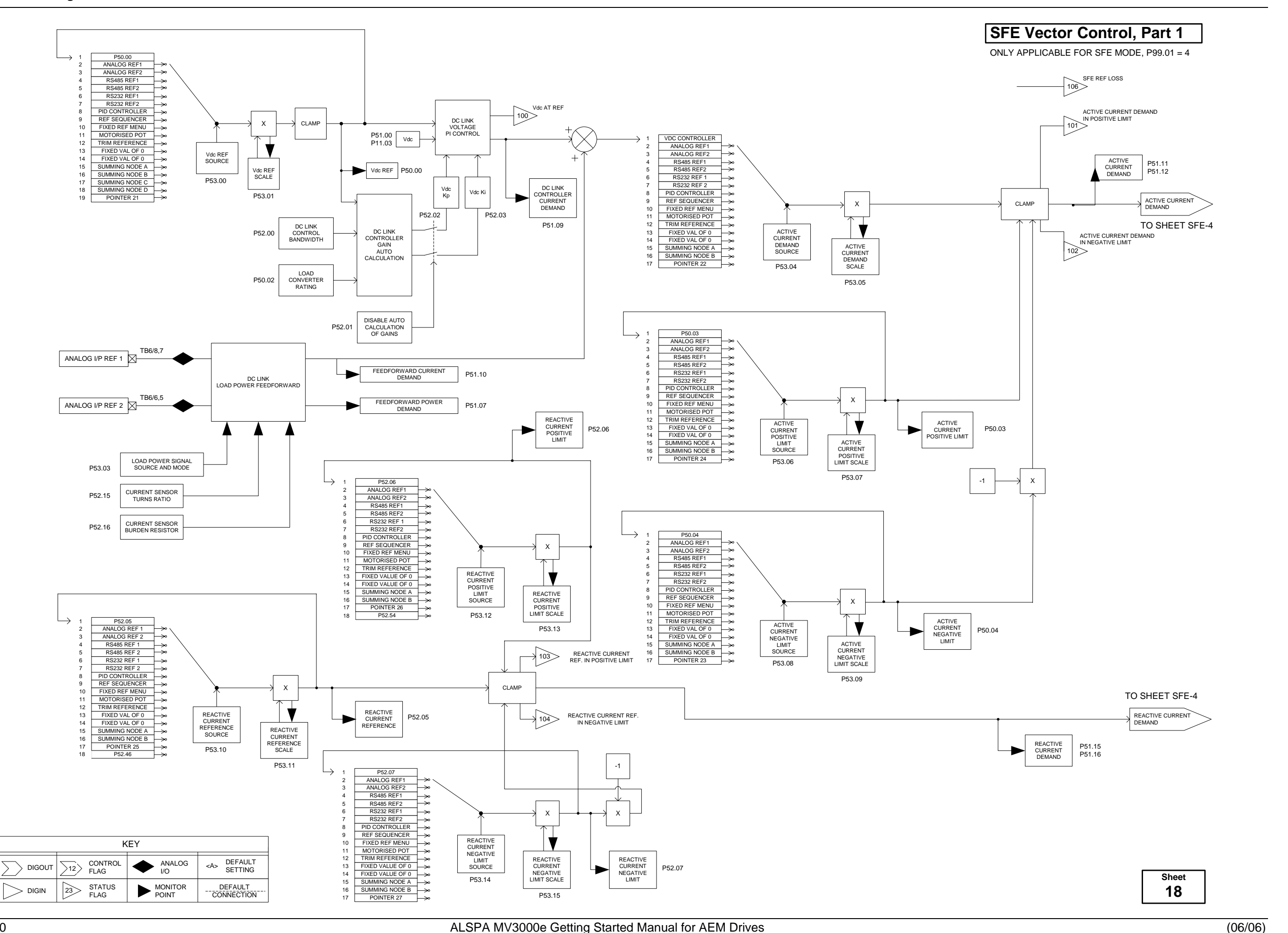

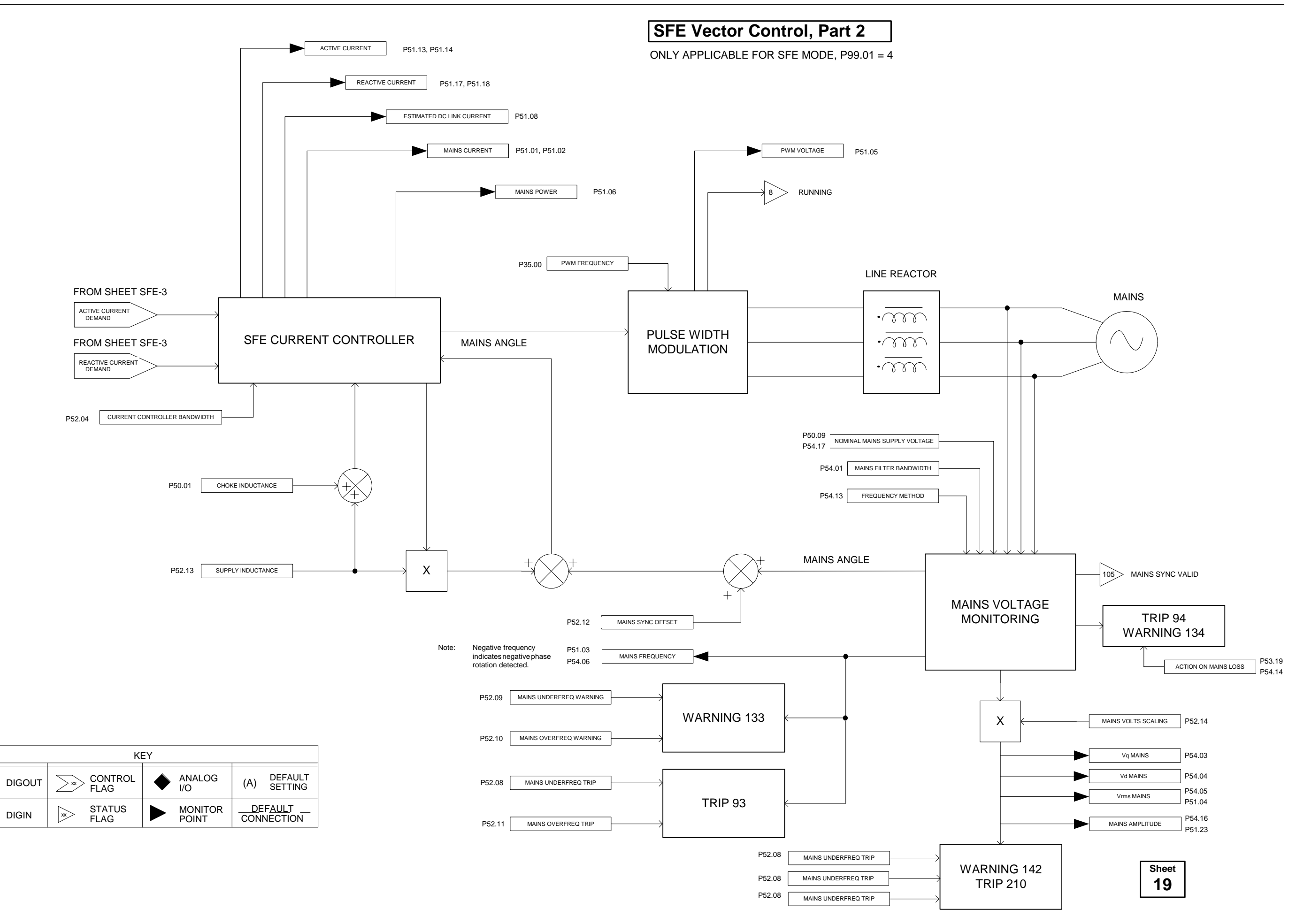

 $\geq$ 

This page intentionally left blank

## 6. Preventive Maintenance

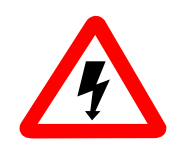

## WARNING

- Wait at least 5 minutes after isolating supplies and check that voltage between DC+ and DC- has reduced to a safe level before working on this equipment.
- This equipment may be connected to more than one live circuit. Disconnect all supplies before working on the equipment.

## 6.1 Tools and Equipment Required

- Torque wrench, of a size suitable for the converter power terminals. The torque range required is drive size dependent and is shown in Table 3-2, page 3-10.
- Terminal screwdriver, suitable for control connectors.
- Flat blade screwdriver, suitable for opening the power door (RH door).
- Star-head screwdriver, suitable for removing upper and lower fingerguards.
- CLIP ON Ammeter to measure 1- 20 Amp AC.

## 6.2 Maintenance Schedules

### Access

- 1. Switch off the equipment and isolate it from the electrical supply.
- 2. Gain access to the equipment.

### Monthly

- 1. Ensure all ventilation louvres are unobstructed. They are located at the top and bottom of the converter, and on the PWM filter.
- 2. Examine auxiliary and power terminals for signs of overheating (damaged insulation and discolouration).
- 3. Check security of mounting bolts.
- 4. Check the currents in each PWM filter connection from R5, S5 and T5 (see page iii). The lowest value measured should not be less than 80% of the largest value measured. If there is a greater discrepancy, change the filter. Note that the nominal value for any specific filter should be between 1 and 20 Amp.

### Annual

- 1. Carry out the Monthly schedule as above.
- 2. Check all power and control terminations are secure, refer to Table 3-2 for torque settings of power terminations.
- 3. Remove accumulated dust from the equipment, using a suction cleaner with a soft nozzle.
- **Note:** Periodic checking of the converter bridge temperature (P11.05) can show when cleaning is required, indicated by a temperature rise.

This page intentionally left blank

## 7. Diagnostics

#### 7.1 LED Indicators

The four LED indicators on the keypad are repeated on the keypad harbour and give a first indication of converter status. The keypad harbour indicators are shown in Section 4.3 and the keypad indicators are shown on the back cover of this manual.

#### 7.1.1 **Fault Indication**

A fault condition is indicated by illumination of the WARNING or flashing TRIPPED indicator and extinguishing of the HEALTHY/STANDBY indicator.

If the WARNING indicator is lit a problem has occurred which is not sufficiently serious to trip the converter. A warning code is stored in one of 10 locations in the Warning Record, parameters P10.00 to P10.09, the code stored in P10.00 being for the most recent warning.

#### 7.2 Warnings

Note: Warnings are not latched and if the warning condition ceases, the WARNING indicator will extinguish. (At default configuration, Warning 1 is located at P1.06).

Some of the more common codes for WARNINGS are listed on the inside of the back cover.

Trips

7.3

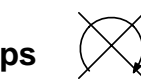

If the TRIPPED indicator is flashing, a serious fault has occurred which has caused the converter to shut down. Each time a trip occurs a Fault is stored in one of ten locations in the Active Trip record, parameters P10.10 to P10.19, the fault stored in P10.10 being for the most recent trip.

Note: Trips are latched and must be reset before the converter can be operated again.

#### 7.4 Viewing Warnings and Trips

Parameters in the converter report the trip or warning currently present, and other parameters hold a history of the last 10 trips. These parameters display codes and text which describe particular warnings or trips, the Keypad automatically displays these text messages. Menu 10 is dedicated to trips and warnings, but at default Menu 1 also has some of these parameters collected together for easy access.

#### Available parameters in Menu 01

#### Available parameters in Menu 10

P1.06 = FIRST WARNING P1.07 - P1.08 = FIRST 2 TRIPS P10.00 - P10.09 = WARNINGS 1 to 10 P10.10 - P10.19 = CURRENT TRIPS 1 to 10 P10.20 - P10.29 = TRIP HISTORY 1 to 10

#### Viewing using navigation keys

Navigate to one of the above parameters, either a Trip or a Warning.

#### Viewing using "help" key

- 1. When the converter is showing either a Trip or Warning, press
- 2. The keypad will display a menu, depending on the state of the converter, e.g. the Warning option will not show if there is no Warning present.

#### 7.4.1 Action in the Event of a Warning

- 1. Press (?) and select "2" Display Warnings.
- 2. Display P10.00 and note the first warning. This is the problem which is causing the warning indication.
- 3. In turn, Display P10.01 to P10.09 and note any additional warnings. Any warnings in these locations will be for secondary problems and will help with diagnosis.
- 4. Refer to the back cover and check the meaning of each warning. Take corrective action as necessary.

### 7.4.2 Action in the event of a Trip

- 1. Press (?) and select "2" Display Trips.
- 2. Display P10.10 and note the most recent trip. This is the problem which has caused the trip indication. (For the default configuration, Trips 1/2 are located at P1.07/P1.08).
- 3. In turn, Display P10.11 to P10.19 and record any additional trips which may be present.
- 4. Refer to the table inside the back cover and check the meaning of each fault. Take corrective action as necessary.
- 5. See Section 7.4.3 for resetting trips.

#### 7.4.3 Resetting Trips

#### From the Digital Inputs

From Default, press and release the button wired to DIGIN 6.

**Note:** CF9 (the Reset flag) may have been re-programmed, but at Default it is connected to DIGIN 6.

#### From the Keypad

Press (?) and select option 3 (Attempt Trip Reset).

### 7.4.4 Trip Fault Codes

Some of the more common Trip fault codes for the SFE and the machine bridge are listed inside the back cover. A full listing and description is given in the Software Technical Manual T1679.

## 7.5 Using the HELP Key

If the converter trips, get information on the trip by pressing ?

A screen appears, giving four choices as shown below:

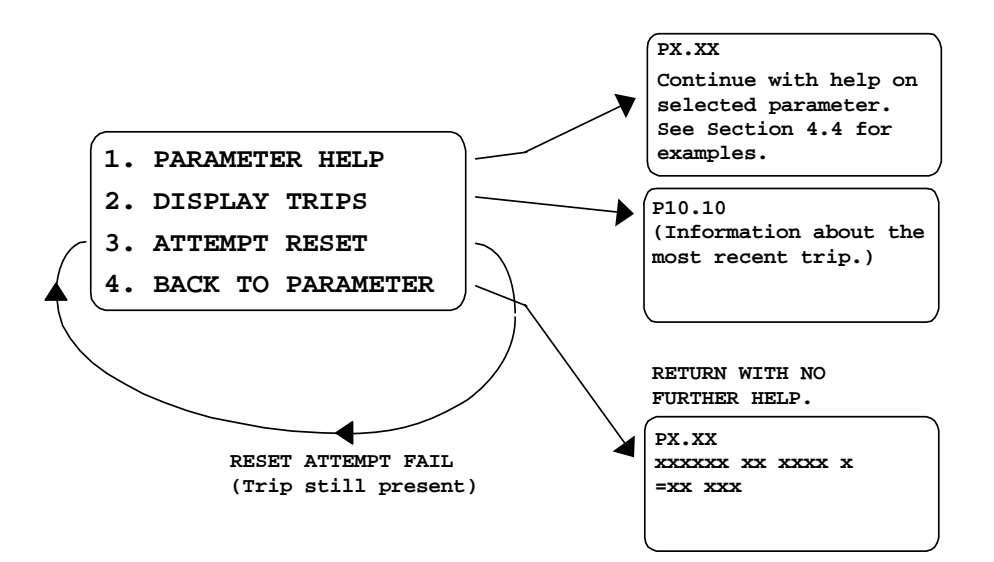

Figure 7-1 Help screen for trips

#### PRESS

- 1 If the keypad was connected when the converter tripped, this shows the last screen displayed before the trip.
- **2** Displays parameter P10.10 gives information about the trip.
- **3** Attempts to reset the trip. If the attempt fails, this screen re-appears.
- 4 If the converter tripped while displaying a parameter, the screen will re-display the parameter.

If the converter shows a Warning, get information on the warning by pressing ?

The HELP system works as described for trips, except that P10.00 displays the most recent

Warning, as in Figure 7-2 below:

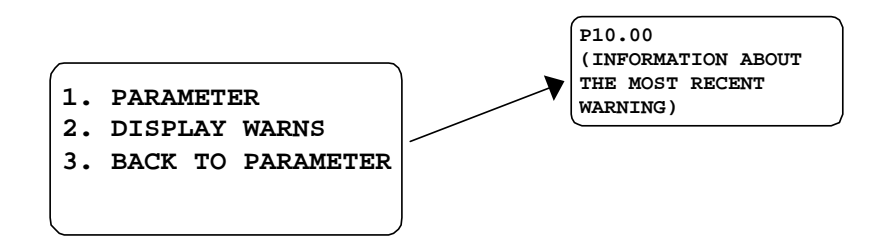

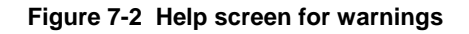

## 7.6 Diagnostic Hints

- 1. There is a list of helpful hints recorded on the inside of the back cover of this manual.
- 2. Use Sections 7.4 and 7.5 to find out what the problem is. The trip or warning messages give a clue to the problem, and the lists of trip and warning codes inside the back cover of this manual will also help.
- 3. Examine the trip or warning history as shown in Section 7.4.
# 7.6.1 Changing Pcb's

Before changing pcb's refer to the precautions given in Section 8.2.

### 7.6.2 Failure of Converter Firmware

Should a fault develop in the converter firmware, normal software operation will stop. If a keypad is plugged in it will display:

| FIRMWARE INTEGRITY |  |  |  |  |
|--------------------|--|--|--|--|
| FAILURE            |  |  |  |  |
| (E000)             |  |  |  |  |
| SEE USER MANUAL    |  |  |  |  |

To assist **Converteam** personnel in diagnosing the cause of the software malfuncion, the memory contents of the converter can be uploaded to a PC as shown in Section 7.6.3 and sent to **Converteam** at the address shown at the end of this manual.

### 7.6.3 Uploading the Converter Memory Contents to a PC

### 7.6.3.1 Using Windows<sup>™</sup> 3.1 or 3.11 Terminal Emulation

- 1. Start Windows<sup>™</sup> Terminal.
- 2. From Settings, choose Communications.
- 3. In the dialogue box, change the baud rate to **9600**, change the flow control to **Xon/Xoff**. Leave the other settings at default values (8 data, 1 stop, no parity).
- 4. Choose an available Comm port.
- 5. Check that in **Settings**, Emulation is at default (= VT-100 [ANSI]).
- 6. From *Transfers*, choose *Receive text file*.
- 7. Name the file.
- 8. Ensure the MV3000e RS232 port is connected to the PC, via the RS232 lead. The keypad lead can be used but the programming lead GDS1009-4001 (see Section 8) has a connector more suited for connection to a PC serial port.
- 9. Press capital **G** to start the memory contents upload. The upload takes about 10 minutes.
- 10. When the upload is complete press **Stop** to terminate. This saves the file.
- 11. Press the "." key to re-start the MV3000e firmware.
- 12. See Section 7.6.2 for mailing instructions.

The Terminal connection can be saved as "MV3000e" for next time.

### 7.6.3.2 Using Windows<sup>™</sup> 95 or NT4

- 1. Start Windows<sup>™</sup> Hyper Terminal.
- 2. Follow the "*wizard*" as presented.

- 3. Name the new connection "MV3000e" and choose an icon.
- 4. Choose an available Comm port.
- 5. Set communications parameters to 9600 baud, no parity, 1 stop, Xon/Xoff flow control.
- 6. Select *File Properties*. From the dialogue box choose the *Settings* tab. Set the emulation to VT100.
- 7. Ensure the MV3000e RS232 port is connected to the PC, via the RS232 lead. The keypad lead can be used but the programming lead GDS1009-4001 (see Section 8) has a connector more suited for connection to a PC serial port.
- 8. From *Transfer*, choose *Capture text*.
- 9. Name the file.
- 10. Press capital **G** to start the memory contents upload. The upload takes about 10 minutes.
- 11. When the upload is complete press *Stop* to terminate. This saves the file.
- 12. Press the "." key to re-start the MV3000e firmware.
- 13. See Section 7.6.2 for mailing instructions.

The Terminal connection can be saved as "MV3000e" for next time.

This page is intentionally left blank

# 8. Spare Parts

The pre-charge fuses may be obtained from any source, including **Converteam**. All other spares, as listed in Table 8-2, must be obtained only from **Converteam**.

# 8.1 Pre-charge Fuses

Data for pre-charge fuses is shown in Table 8-1. The data is given here in addition to the part numbers shown in Section 8.2 to allow local purchase of fuses, which may be helpful during commissioning. Replacing these fuses with any other rating or type will invalidate safety approvals.

| Frame size | Fuse rating<br>A | Fuse type<br>(Qty. 3) |
|------------|------------------|-----------------------|
| 3          | 4                | Littelfuse KLKD 4     |
| 4          | 4                | Littelfuse KLKD 4     |
| 6          | 6                | Littelfuse KLKD 6     |
| 7          | 6                | Littelfuse KLKD 6     |

## Table 8-1 Pre-charge fuse data

# 8.1.1 Replacing Pre-charge Fuses

1. Switch off the converter and isolate all supplies.

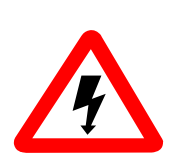

# WARNING

- Wait at least 5 minutes after isolating supplies and check that voltage between DC+ and DC- has reduced to a safe level before working on this equipment.
- This equipment may be connected to more than one live circuit. Disconnect all supplies before working on the equipment.
- 2. Gain access to the converter interior as described in Section 3.10.

#### **Procedure for frame sizes 3 and 4** (See Figure 8-1, size 3 shown)

- 1. Locate the pre-charge fuses mounted on a printed circuit board behind the keypad harbour. Remove the fuses, taking care that they do not fall inside the converter.
- 2. Fit replacement fuses of the correct type and rating, (see Table 8-1), close and secure the keypad harbour, then close the converter doors.

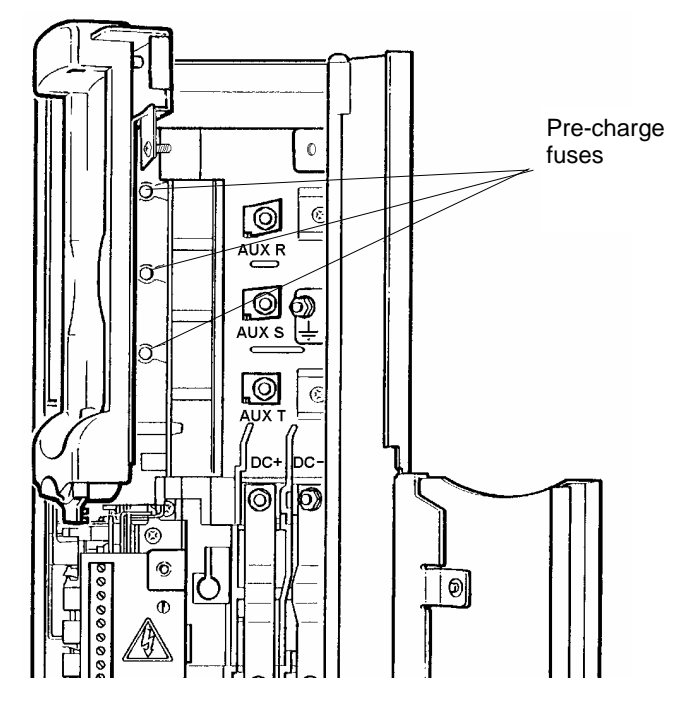

Figure 8-1 Frame size 3 and 4 pre-charge fuse access

# Procedure for frame sizes 6 and 7

(See Figure 8-2, size 7 shown)

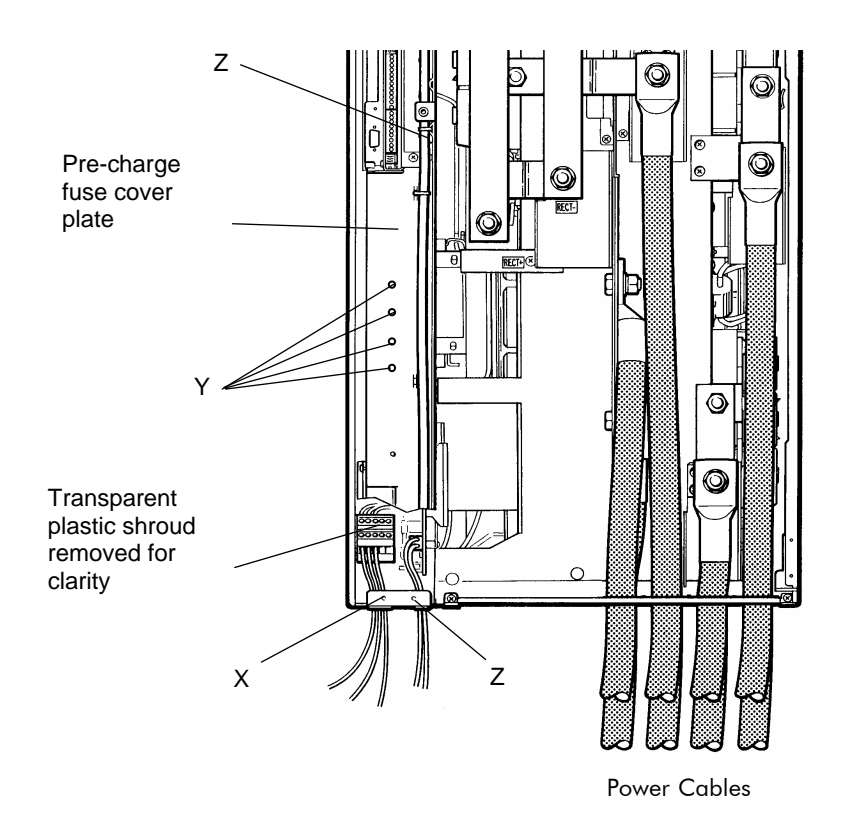

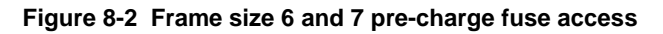

The pre-charge fuses are mounted on a printed circuit board (pcb) behind the pre-charge fuse cover plate, see Figure 8-2. The transparent plastic shroud protecting the fan terminal block is attached to the chassis at (X) and to the cover plate.

Replace the pre-charge fuses as follows:

1. On frame size 6 converters, remove the two M5 screws (Z) securing the cover plate and remove the plate, complete with attached plastic shroud.

On frame size 7 converters, release the retained screw (X) securing the plastic shroud to the chassis, then rotate the shroud upward and clip it behind the metal dowel on the cover plate. Remove the six M5 screws (Y and Z) (four on some models) securing the cover plate and remove the plate, complete with attached plastic shroud.

- 2. Locate the three pre-charge fuses mounted on the printed circuit board (pcb), exposed when the cover plate is removed. The pcb is similar to that shown for frame size 3 in Figure 8-1.
- 3. Remove the three fuses, taking care that they do not fall inside the converter.
- 4. Fit replacement fuses of the correct type and rating (see Table 8-1).
- 5. On frame size 6 converters, re-fit the cover plate to the converter chassis and secure with the two M5 screws (Z).

On frame size 7 converters, use four M5 screws (Y) to fit the pre-charge fuse cover plate to the pcb mounting metalwork, then use two M5 screws (Z) to secure the plate to the converter chassis. Secure the shroud to the chassis with the retained screw (X).

6. Close the converter doors.

# 8.2 Spare Parts Listing

The parts listed in Table 8-2 are available as spares from your local authorised **Converteam** dealer.

All spare parts are supplied with documentation explaining the procedure for replacement. Never remove a pcb from the converter unless carrying out the replacement procedures supplied with the spare pcb.

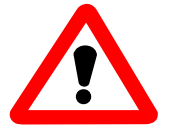

# Never remove the switch mode power supply (SMPS) and the control board pcb from a converter at the same time.

The SMPS and the control board have the same identity parameters contained in EEPROM and must be used as a matched pair. If one pcb is replaced with a spare unprogrammed pcb, the remaining pcb will copy the converter identity parameters into the new pcb. If both pcbs are removed, the converter identity will be lost and it will be rendered useless.

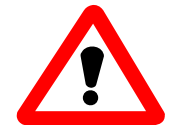

#### Never swap pcbs between converters, not even between apparently identical converter. Even if the Combination Number of pcbs is identical, the identity parameters programmed into EEPROM will be different.

Swapping pcbs between converters would move the programmed converter identity between converters which may have other components with different build standards. This can affect scaling factors etc.and prevent correct operation.

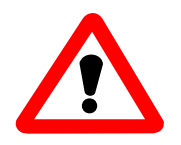

If pcbs are swapped between converters of different ratings, serious damage is likely to occur.

| Table 8-2 | Spares listing | for ALSPA MV | 3000 bi-directional | converters |
|-----------|----------------|--------------|---------------------|------------|
|-----------|----------------|--------------|---------------------|------------|

| MicroCubicle™ | F<br>r<br>a<br>m<br>e | Control<br>Module | Fan          | Frame Size 3<br>& 4 Mains<br>Voltage<br>Monitor And<br>Precharge<br>Unit | Frame Size 6<br>& 7 Transistor<br>- Transistor<br>Module | Frame Size 6<br>& 7 Transistor/<br>Precharge<br>Module | SMPS (Switch<br>Mode Power<br>Supply) | Precharge<br>Fuses<br>(Qty. 3) |
|---------------|-----------------------|-------------------|--------------|--------------------------------------------------------------------------|----------------------------------------------------------|--------------------------------------------------------|---------------------------------------|--------------------------------|
| 400 V/480 V   |                       |                   |              |                                                                          |                                                          |                                                        |                                       |                                |
| MV3071J5A1    | 3                     | S41Y7784/40       | S41Y7786/10  | S41Y8152/10                                                              |                                                          |                                                        | S20X4320/20                           | S82030/370                     |
| MV3140J5A1    | 4                     | S41Y7784/40       | S98101/153   | S41Y8007/70                                                              |                                                          |                                                        | S20X4320/20                           | S82030/370                     |
| MV3364J5A1    | 6                     | S41Y7784/40       | SMV98101/151 |                                                                          | S41Y7770/50                                              | S41Y8162/10                                            | S20X4321/30                           | S82030/372                     |
| MV3566J5A1    | 7                     | S41Y7784/40       | SMV98101/151 |                                                                          | S41Y8081/90                                              | S41Y8169/10                                            | S20X4321/30                           | S82030/372                     |
| 600/690 V     |                       |                   |              |                                                                          |                                                          |                                                        |                                       |                                |
| MV3099J6A1    | 4                     | S41Y7784/40       | \$98101/153  | S41Y8007/80                                                              |                                                          |                                                        | S20X4321/10                           | \$82030/370                    |
| MV3242J6A1    | 6                     | S41Y7784/40       | SMV98101/151 |                                                                          | S41Y8036/10                                              | S41Y8162/20                                            | S20X4321/10                           | S82030/372                     |
| MV3382J6A1    | 7                     | S41Y7784/40       | SMV98101/151 |                                                                          | S41Y8081/100                                             | S41Y8169/20                                            | S20X4321/10                           | S82030/372                     |

# 9. Options

# 9.1 Optional Hardware

The following options are available for the complete ALSPA MV3000e range of MicroCubicle<sup>™</sup> bi-directional converters.

Additional options are being added to the converter range as part of the ongoing development process. Please contact your authorised **Converteam** dealer for the latest list of options.

| Item                                                                                                    | Part No.                                                                                       | Description                                                                                                    |
|----------------------------------------------------------------------------------------------------|------------------------------------------------------------------------------------------------|----------------------------------------------------------------------------------------------------|
| ALSPA MV3000e Drive Data<br>Manager™                                                                                               | MVS3000-4001                                                                                   | A multi-function unit with keypad functionality that can be<br>used to edit and monitor converter parameters, extract<br>warnings and trip reports, and provide parameter specific<br>help. The keypad has a large, easy to read, backlit display<br>and can be mounted to the converter, held in the hand or<br>permanently mounted on any suitable surface. The keypad<br>incorporates special keys to start and stop active control of a<br>DC voltage (SFE), or to start and stop a motor, and to<br>control its speed (machine bridge). |
| ALSPA MV3000e Drive Data<br>Manager™ Lead and Door<br>Mounting Kit                                                                 | MVS3001-4001                                                                                   | A keypad-to-converter interconnection cable, mounting gasket and drilling template to allow the keypad to be mounted on a flat surface, e.g. the cabinet door.                                                                                                    |
| ALSPA Drive Coach                                                                                                    | MVS3004-4001                                                                                   | A software program that enables uploading of parameters to<br>a PC and downloading of parameters to a converter, with full<br>monitoring facilities and on-line help. The software is<br>supplied on CD-ROM and runs under Microsoft Windows <sup>™</sup><br>3.1, 95, 98 or NT.                                                                                                    |
| PC Programming Lead                                                                                                    | GDS1009-4001                                                                                   | Connects a PC serial port to the converter RS232 port.                                                                                                    |
| Dynamic Brakes<br>MV3071J5A1<br>MV3140J5A1<br>MV3099J6A1<br>MV3364J5A1<br>MV3242J6A1<br>MV3566J5A1<br>MV3382J6A1                   | MV3DB045S5<br>MV3DB092S5<br>MV3DB061S6<br>MV3DB247S5<br>MV3DB185S6<br>MV3DB391S5<br>MV3DB246S6 | A range of dynamic brake switch modules, fitted within the<br>machine bridge and rated to suit most applications, allowing<br>a motor load to be decelerated at the required rate. A range<br>of compatible resistors is also available. Full fixing kit<br>supplied.                                                                                                    |
| Drip Proof Canopies (Hood)<br>MV3071J5A1; MV3071J6A1<br>MV3140J5A1; MV3099J6A1<br>MV3364J5A1; MV3242J6A1<br>MV3566J5A1; MV3382J6A1 | MVS3003-4003<br>MVS3003-4004<br>MVS3003-4006<br>MVS3003-4007                                   | A cover to prevent foreign bodies and water from accidentally dropping into the converter from above.                                                                                                    |
| ALSPA MV3000e Ethernet<br>Interface – Single Channel.<br>ALSPA MV3000e Ethernet<br>Interface – Dual Channel.                       | MVS3012-4001<br>MVS3012-4002                                                                   | A self-contained module that fits within the converter to<br>provide connectivity to 10 MHz or 100 MHz Ethernet<br>communications networks. Full fixing kit supplied.                                                                                                    |
| ALSPA MV3000e Profibus Field<br>Bus Coupler.<br>Baud rates :<br>187.5 kbits/s<br>500 kbits/s<br>1.5 Mbits/s<br>12 Mbits/s          | MVS3007-4002                                                                                   | A self-contained module that fits within the converter to<br>provide communications over a PROFIBUS-DP network.<br>Full fixing kit supplied.                                                                                                    |

(continued)

| Item                                                                                                    | Part No.                                                                                                    | Description                                                                                                    |
|----------------------------------------------------------------------------------------------------|----------------------------------------------------------------------------------------------------|----------------------------------------------------------------------------------------------------|
| EMC Filter<br>MV3071J5A1<br>MV3140J5A1<br>MV3099J6A1<br>MV3364J5A1<br>MV3242J6A1<br>MV3566J5A1<br>MV3382J6A1  | MV3FLT180A5A1<br>MV3FLT180A5A1<br>MV3FLT150A6X1<br>MV3FLT400A5X1<br>MV3FLT250A6X1<br>MV3FLT600A5X1<br>MV3FLT400A6X1 | A range of EMC Filters that together with EMC Ferrites (see<br>below) will assist the inverter installation to meet EMC<br>requirements. These generally apply when operating in non-<br>industrial environments or when the inverter is installed in<br>the proximity of sensitive equipment.<br>Assuming that provision has already been made for fitting<br>the PWM filter and associated Input Line Reactors then one<br>EMC Filter plus one motor cable Ferrite Ring will be required<br>to meet EMC emission requirements. |
| EMC Ferrite<br>MV3071J5A1<br>MV3140J5A1<br>MV3099J6A1<br>MV3364J5A1<br>MV3242J6A1<br>MV3566J5A1<br>MV3382J6A1 | MV3FLT140B6A1<br>MV3FLT140B6A1<br>MV3FLT140B6A1<br>MV3FLT566B6A1<br>MV3FLT566B6A1<br>MV3FLT566B6A1<br>MV3FLT566B6A1 | A range of EMC Ferrites that together with EMC Filters (see<br>above) will assist the inverter installation to meet EMC<br>requirements. These generally apply when operating in non-<br>industrial environments or when the inverter is installed in<br>the proximity of sensitive equipment.<br>Assuming that provision has already been made for fitting<br>the PWM filter and associated Input Line Reactors then one<br>EMC Filter plus one motor cable Ferrite Ring will be required<br>to meet EMC emission requirements. |
| ALSPA MV3000e MicroPEC<br>Applications Processor                                                              | MVS3009-4001                                                                                                    | A self-contained add-on module that fits onto the control<br>board (CDC or DELTA) to add Function Block<br>Programmability to the ALSPA MV3000e drive.                                                                                                    |
| ALSPA MV3000e CAN Port 2<br>Fieldbus Module                                                                   | MVS3011-4001                                                                                                    | A self contained add-on module that fits onto the control<br>board (CDC or DELTA) to give a second DeviceNet or<br>CANopen Fieldbus connection. This allows a drive whose in-<br>built CAN port is already used for CANopen to have a<br>DeviceNet connection and vice versa. Alternatively the<br>module can be used to provide either a second DeviceNet or<br>CANopen connection.                                                                                                    |

# 9.2 Optional Manuals

Details of manuals which may be obtained from **Converteam** as options are given in Section 1.9.

# 10. Disposal

This equipment or any part of the equipment should be disposed of in accordance with the laws of the country of use.

Modern high technology materials have been used in the manufacture of the equipment to ensure optimum performance. Care has been taken with the selection of these materials to minimise risks to health and safety. However, some materials require special consideration during disposal.

In common with all products of this type, the DC link electrolytic capacitors in the drive contain an electrolyte which must be disposed of as hazardous waste. The electrolytes are solutions of organic and/or boric acid. The major solvents in the capacitors are butyrolactone and ethylene glycol.

The capacitors used in the PWM filters contain a non-toxic mineral oil that has a flash point of 140 °C (284 °F). Do not incinerate these capacitors. This mineral oil is also an environmental pollutant and due care should be taken when disposing of the capacitors.

Liquid coolant is subject to special considerations during handling, storage and disposal. Refer to the manufacturer's instructions.

This page intentionally left blank

#### Converteam

#### France

9, rue Ampère 91345 Massy Cedex Sales Tel: +33 (0) 8 25 02 11 02 Support Tel (International): +33 (0) 3 84 55 33 33 Support Tel. (National): 08 25 02 11 02

#### Germany

Culemeyerstraße 1 D-12277 Berlin Sales Tel: +49 (0) 30 74 96 27 27 Support Tel (International): +49 (0) 69 66 99 831 Support Tel (National): 01 80 3 23 45 72

#### UK

 West Avenue, Kidsgrove, Stoke-on-Trent

 Staffordshire, ST7 1TW

 Tel:
 +44 (0) 1782 1010

 Fax:
 +44 (0) 1782 1133

USA

610 Epsilon Drive Pittsburgh, PA 15238 Sales Tel: +1 412 967 0765 Support Tel: +1 800 800 5290

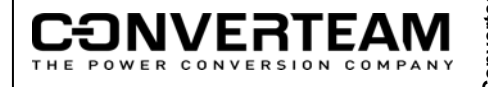

Converteam UK Ltd – 2006 – Publication No. T2002EN The logo Converteam and their frameworks are trademarks and service trademark applications of Converteam. Other names mentioned, registered or not, are the property of their respective companies.

# DIAGNOSTIC HINTS FOR THE SINUSOIDAL FRONT END

**Note:** These hints are aimed mainly at the DEFAULT SFE, to help with problems which may be experienced while working wih this manual. Reference is made to the default input/output diagram (Figure 1), located on Page ii inside the front cover, and to the interconnection diagram (Figure 2) on Page iii.

| Problem                       | Possible solution                                                                                    |
|-------------------------------|----------------------------------------------------------------------------------------------------|
| Healthy LED is not lit.       | Is the plant "INTERLOCK" connected? Refer to the default input/output diagram.                       |
| SFE failure after frequent    | The SFE has correctly carried out self-protection procedures after frequent switching on             |
| switching on and off.         | and off in a short period of time. Replace pre-charge fuses, see Section 8.                          |
| The SFE will not run from     | The SFE must be in "Keypad control" (i.e. Local control). Check that DIGIN 4 is open.                |
| the Keypad.                   | Use a DVM or view P11.21. DIGIN 4 is connected to CF116 which selects local/remote.                  |
| The SFE will not run from     | The SFE must be in "Remote control". Check that DIGIN 4 is closed, use a DVM or view                 |
| the terminals.                | P11.21. DIGIN 4 is connected to CF116 which selects Keypad/Remote.                                   |
| The SFE will not run from     | LCN feedback signal LCN AUX missing.                                                                 |
| either Keypad or terminals,   | <ul> <li>Check line contactor feedback wiring to TB3/6.</li> </ul>                                   |
| and displays Warning 136      | Check that LCN has closed.                                                                           |
| (CF25/ LCN feedback loss).    | If the LCN has <u>not</u> closed:                                                                    |
|                               | Check LCN coil supply voltage.                                                                       |
|                               | Check wiring to TB7.                                                                                 |
|                               | • Check that DC link volts (P51.00) is greater than pre-charge threshold (P52.17).                   |
| Trip code 96 (Aux phase       | SFE is not detecting the correct phase displacement on its auxiliary terminals.                      |
| loss) is displayed and cannot | <ul> <li>Check wiring to AUX R, AUX S, AUX T terminals.</li> </ul>                                   |
| be reset.                     | Check pre-charge fuses, see Section 8.                                                               |
| All LED's flashing            | This indicates a major software or hardware fault with the controller. Normal software               |
|                               | operation cannot continue. Refer to Section 7.6.2.                                                   |
| The analogue input            | The default setting for ANIN1 is 0 - 10 V (0 - 100%) and the default for ANIN2 is                    |
| references are not            | 4 - 20 mA (20% - 100%). The DIP switches (SW1) on the drive I/O board configure the                  |
| functioning as expected.      | inputs for current or voltage.                                                                       |
|                               | <ul> <li>Check the DIP switches against those shown on the default input/output diagram.</li> </ul>  |
|                               | <ul> <li>Ensure the link TB6/3 to TB6/7 is connected when using the drive's 10.5 V supply</li> </ul> |
|                               | (TB6/9).                                                                                             |
|                               | <ul> <li>Check the analogue input settings in P7.00 to P7.07 against default settings.</li> </ul>    |
|                               | <ul> <li>Check the values entering the analogue inputs in P7.03, P7.07 respectively.</li> </ul>      |
| The analogue outputs are      | The default settings for ANOP1 and ANOP2 are 0 - 10 V, 0 - 100%. The DIP switches                    |
| not functioning as expected.  | (SW1) on the I/O board should both be set for volts.                                                 |
|                               | <ul> <li>Check the DIP switch settings against those shown on the default input/output</li> </ul>    |
|                               | diagram.                                                                                             |
|                               | <ul> <li>Check the analogue output settings in P7.17 to P7.26 against default settings.</li> </ul>   |
|                               | <ul> <li>Check the values coming from the analogue outputs in P7.21, P7.26 respectively.</li> </ul>  |
| SFE trips on overcurrent or   | Check that the Auxiliary terminals (AUX R, AUX S, AUX T) are consistent with the                     |
| overvolts when run is         | power terminals R/U, S/V and T/W, i.e. AUX R is wired to R/U etc.                                    |
| attempted.                    | Check the wiring of ancillary components against the interconnection diagram.                        |
| Trip code 93 (Mains Sync      | Check wiring of ancillary components against the interconnection diagram.                            |
| Fault) is displayed when run  | • Is there excessive impedance in the mains supply to the SFE? (i.e. is the mains                    |
| is attempted.                 | supply fault level too small?). See performance data in Section 2.9.3.                               |

# **DIAGNOSTIC HINTS FOR THE MACHINE BRIDGE**

Note: These hints are aimed mainly at the DEFAULT machine bridge, to help with problems which may be experienced while working wih this manual. Reference is made to the default input/output diagram (Figure 1), located on Page ii inside the front cover, and to the interconnection diagram (Figure 2) on Page iii.

| Problem                      | Possible solution                                                                                     |
|------------------------------|----------------------------------------------------------------------------------------------------|
| Healthy LED is not lit.      | Is the plant "INTERLOCK" connected? Refer to the default input/output diagram.                        |
| Drive failure after frequent | The drive has correctly carried out self-protection procedures after frequent switching on            |
| switching on and off.        | and off in a short period of time. Replace pre-charge fuses, see Section 8.                           |
| The drive will not run from  | The drive must be in "Keypad control" (i.e. Local control). Check that DIGIN 4 is open.               |
| the Keypad.                  | Use a DVM or view P11.21. DIGIN 4 is connected to CF116 which selects local/remote.                   |
| The drive will not run from  | The drive must be in "Remote control". Check that DIGIN 4 is closed, use a DVM or view                |
| the terminals.               | P11.21. DIGIN 4 is connected to CF116 which selects local/remote.                                     |
|                              | Also check that the "SFE Running" output is not inhibiting the "STOP" input on DIGIN 1.               |
| All LED'S hashing            | operation cannot continue. Refer to Section 7.6.2.                                                    |
| The speed reference is not   | The default drive has 3 speed references programmed:                                                  |
| working.                     | a) Local (Keypad) reference value entered in P1.00                                                    |
|                              | b) Remote ANIN1, programmed to be 0 - 10 V, view value in P11.36                                      |
|                              | c) Remote ANIN2, programmed to be 4 - 20 mA, view value in P11.37                                     |
|                              | <ul> <li>Monitor P9.00 whilst operating the required reference.</li> </ul>                            |
|                              | To achieve Keypad reference, ensure DIGIN 4 is open.                                                  |
|                              | <ul> <li>To achieve any Remote reference, ensure DIGIN 4 is closed.</li> </ul>                        |
|                              | To select between Remote references ANIN1 and ANIN2, toggle DIGIN 5.                                  |
| The analogue input           | The default setting for ANIN1 is 0 - 10 V (0 - 100%) and the default for ANIN2 is                     |
| references are not           | 4 - 20 mA (20% - 100%). The DIP switches (SW1) on the drive I/O board configure the                   |
| functioning as expected.     | inputs for current or voltage.                                                                        |
|                              | • Check the DIP switches against those shown on the default input/output diagram.                     |
|                              | Ensure the link TB6/3 to TB6/7 is connected when using the drive's 10.5 V supply (TB6/9)              |
|                              | <ul> <li>Check the analogue input settings in P7 00 to P7 07 against default settings</li> </ul>      |
|                              | <ul> <li>Check the values entering the analogue inputs in P7.03 P7.07 respectively</li> </ul>         |
| The analogue outputs are     | The default DIP switch (SW1) setting for ANOP1 is 0 - 10 V, 0 - 100%. The setting for                 |
| not functioning as expected. | ANOP2 is 0 – 20 mA, 0 – 100%.                                                                         |
| <b>3</b> 1                   | Check the DIP switch settings against those shown on the default input/output                         |
|                              | diagram.                                                                                              |
|                              | Check the analogue output settings in P7.17 to P7.26 against default settings.                        |
|                              | Check the values coming from the analogue outputs in P7.21, P7.26 respectively.                       |
| Deceleration ramps not       | The drive is programmed at the factory to prevent itself tripping on overvoltage trips.               |
| being followed, seems to     | When an AC motor is decelerated, the motor generates voltage back to the drive DC link,               |
| take longer than set.        | the amount of voltage depends on the speed of the deceleration and the load inertia. If the           |
|                              | Check the deceleration rates set in P1 22 or P6 02, P6 02 (repeated)                                  |
|                              | <ul> <li>Check the value set in P4.12 (P23.05) and ensure that it is sufficient (note that</li> </ul> |
|                              | -0.1 kW limit means "unlimited")                                                                      |
| Motor turns slowly and draws | This is known as "Wrongly Phased". Check the motor phasing and check the encoder                      |
| excess current when in       | connections. Refer to the Commissioning flowchart, which suggests tests that can be                   |
| Vector control with an       | made to verify the encoder integrity.                                                                 |
| encoder.                     |                                                                                                    |
| Drive will not complete a    | Although the CAL run should be done off load, for small motors with low inertia it may help           |
| CALIBRATION run.             | to keep the coupling on the motor shaft. Also check the accuracy of the basic motor data              |
|                              | entered, especially Mag current, it needs to be in the right order of magnitude.                      |
| Not enough torque available  | Check P12.10, this is the measured COLD value of Rr determined by the CAL run.                        |
| after a calibration run.     | Check P12.15, this is the calculated HOT value of Rr. The value of P12.15 $\cong$ 1.4 x               |
|                              | P12.10. If this is not true simply edit P12.15 = $1.4 \times P12.10$ .                                |
| ENCODER.                     | • Check P12.02, the value of mains voltage, then check the value of P11.49, this is                   |
|                              | maximum torque the drive has calculated to be available at the motor.                                 |
|                              | Cneck P8.00 to P8.03. Values greater than P11.49 will be unattainable.                                |
|                              | Iry enabling Auto Temperature Compensation. Set P12.06 = 1. Increase P12.07 to                        |
| Warnings 124 and 126         | Increase the rate of auto-compensation, to achieve required motor torque.                             |
| displayed trips on code 04   | the correct control mode                                                                              |
| when "RUN" pressed.          |                                                                                                    |

# WARNING & TRIP CODES

| TRIP CODE | DESCRIPTION               |
|-----------|---------------------------|
| 1         | Interlock                 |
| 2         | Reference Loss            |
| 3         | DC Overvolts              |
| 4         | DC Undervolts             |
| 5         | Timed Overload            |
| 6         | Over Temperature          |
| 7         |                           |
| 0         |                           |
| 0         |                           |
| 9         | 0-Phase - HW Ovenemp      |
| 10, 11    | As o, 9 Ior V-Phase       |
| 12, 13    | As 6, 9 Ior W-Phase       |
| 14        | Encoder PS Fall           |
| 15        | Auxiliary ±15 V Fall      |
| 16        |                           |
| 17        |                           |
| 18        | HISTORY RESTORE Fail      |
| 19        | New Drive                 |
| 20        | Parameter Edits Lost      |
| 21 M      | Motor Thermostat          |
| 22 M      | Motor I <sup>+</sup> T    |
| 23        | RS232 Loss                |
| 24        | RS485 Loss                |
| 25        | Internal Reference Fail   |
| 26        | Under Temperature         |
| 27        | Keypad Loss/Removed       |
| 28 M      | Current Imbalance         |
| 29        | Precharge Failure         |
| 30        | Drive ID Violation        |
| 57 M      | Overspeed                 |
| 58        | Current Control Fault     |
| 59 M      | Motor Calibration Failure |
| 60 M      | Unsuitable Motor          |
| 61 M      | Encoder Loss              |
| 62        | User Trip 1               |
| 63        | FIP Loss                  |
| 64 M      | Load Fault - High         |
| 65 M      | Load Fault - Low          |
| 66        | Motor PTC                 |
| 67        | DB Resistor               |
| 68        | Reserved                  |
| 70 M      | Datumize Error            |
| 71 M      | Speed Feedback Loss       |
| 72 M      | Over Frequency            |
| 73        | User Trip 2               |
| 93 SFE    | Mains Freq Trip           |
| 94 SFE    | Mains Sync Loss           |
| 95 SFE    | Mains Monitor Loss        |
| 96 SFE    | Aux Phase Loss            |
| 97        | Unknown Trip              |
| 98 SFE    | Choke PTC                 |
| 99        | Unknown Trip              |
| 100-149   | Reserved                  |
| 150       | PWM Error                 |
| 151       | DB Overcurrent Trip       |
| 152       | DB Hardware Overtemp Trip |
| 200       | CAN,1,Loss, - see P61.43  |
|           |                           |

(Relate to DELTA systems. Refer to Software Manual 31-56 74-92 T1679EN) 153-199

69

| WARNING CODE | DESCRIPTION             |
|--------------|-------------------------|
| 100          | Excess Current          |
| 101 M        | Motor Thermostat        |
| 102 M        | Motor I <sup>2</sup> t  |
| 103          | Motor PTC               |
| 104          | DB Resistor             |
| 105          | Reference Loss          |
| 107          | High Temperature        |
| 108          | Low Temperature         |
| 110          | Backup Ref Loss         |
| 112          | RS232 Loss              |
| 113          | RS485 Loss              |
| 114 M        | Overspeed               |
| 115 M        | Encoder Loss            |
| 116          | FIP Loss                |
| 120 - 125    | Internal Software Fault |
| 128 M        | Load Fault - High       |
| 129 M        | Load Fault – Low        |
| 130          | CAN 1 Loss - see P61.43 |
| 131          | CAN PDO/sec too high    |
| 132          | Bad CAN ID - see P61.45 |
| 133 SFE      | Mains Frequency         |
| Warning      |                         |
| 134 SFE      | Mains Sync Loss         |
| 135          | CAN 1 PDO/IO clash      |
| 136 SFE      | CF25 /LCN F/B Loss      |
| 137 SFE      | Choke PTC               |

# VIEWING WARNINGS AND TRIPS MENU 10

| Parameter     | View                     |
|---------------|--------------------------|
| 10.00 - 10.09 | Warning Nos. 1 - 10      |
| 10.10 - 10.19 | Trip Nos. 1 - 10         |
| 10.20 - 10.29 | Trip History Nos. 1 - 10 |
| 10.30         | Secs Since Trip          |
| 10.31         | Hours Since Trip         |
| 10.32         | CF10 - User Trip 1       |
| 10.33         | CF112 - User Trip 2      |
| 10.34         | CF9 - Trip Reset         |
|               |                          |

# HISTORY

THE DRIVE IS EQUIPPED WITH A 10-CHANNEL HISTORY RECORDER.

MENU 26 – ALLOWS SET-UP OF THE LOG MENU 27 – ALLOWS PLAYBACK OF THE LOG

# WARNING/TRIP code annotations :

M = only if motor control (P99.01 = 1, 2 or 3)SFE = only if SFE control (P99.01 = 4)

# DRIVE DATA MANAGER™

## **KEYPAD FUNCTIONS**

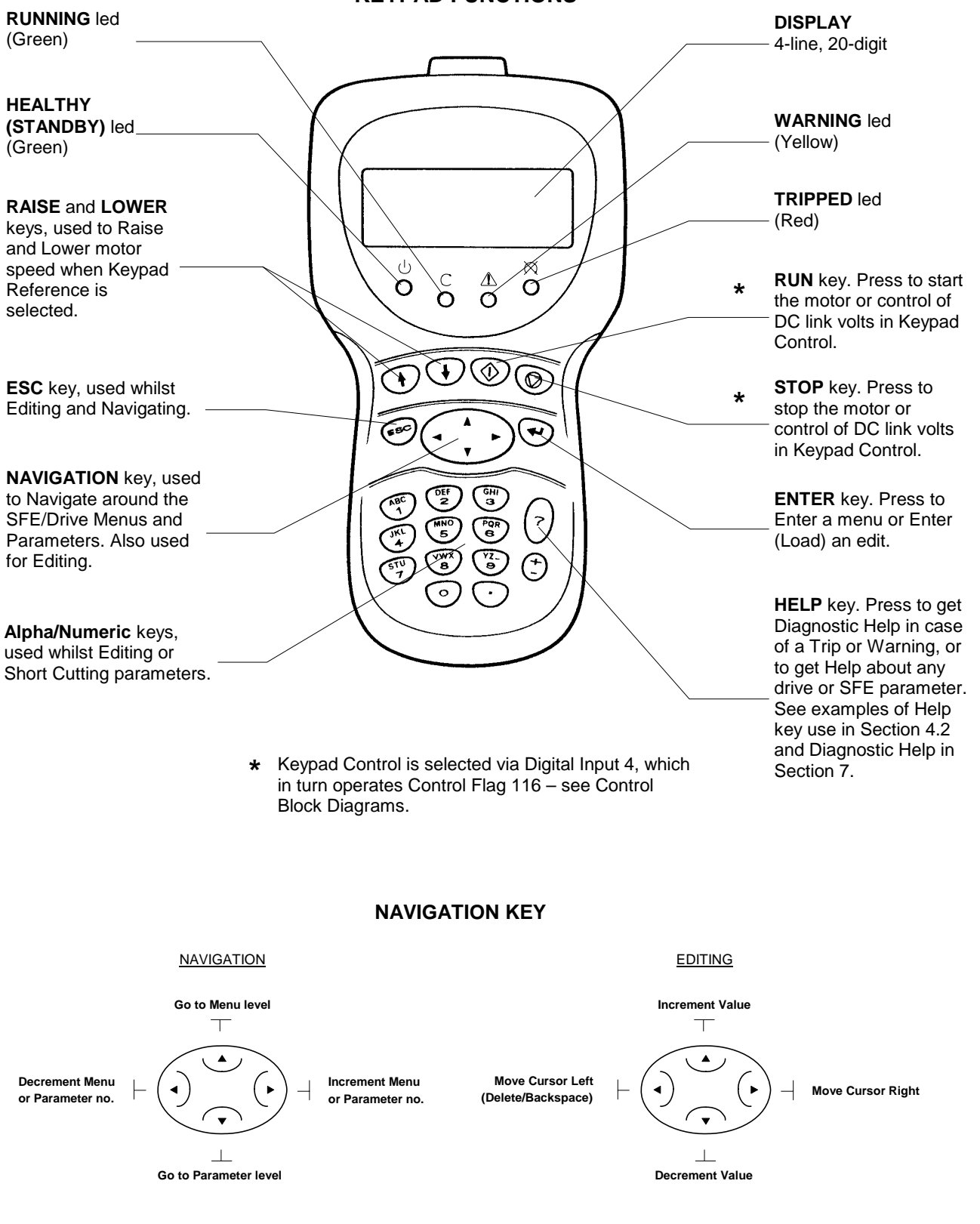

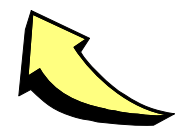

See over for Diagnostics and Help

# **Converteam Ltd**

West Avenue, Kidsgrove Stoke-on-Trent, ST7 1TW (UK) Tel: +44(0)1782 781000 Fax: +44(0)1782 781001 a Converteam Group company

www.converteam.com

L

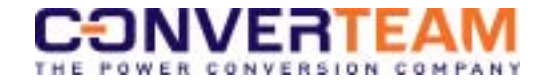